# Betjeningsvejledning Levelflex FMP51, FMP52, FMP54

Guidet niveauradar Niveau- og skillelagsmåling i væsker

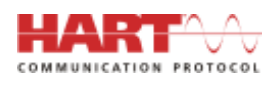

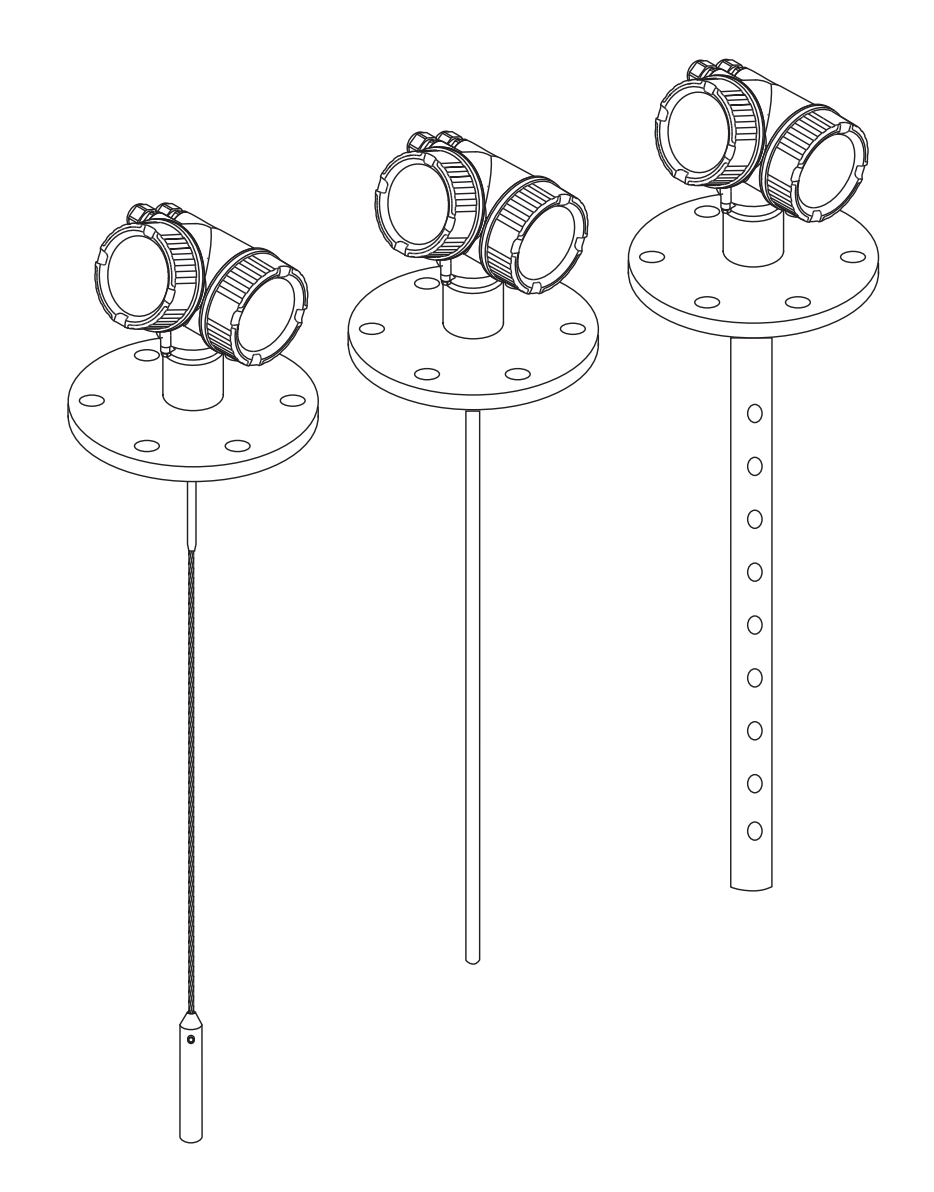

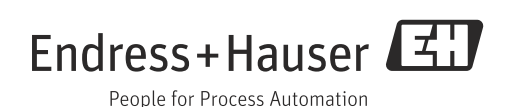

# Indholdsfortegnelse

| 1               | Vigtig dokumentinformation                       | 5    |
|-----------------|--------------------------------------------------|------|
| 1.1             | Om dette dokument                                | . 5  |
| 1.1.1           | Dokumentets funktion                             | . 5  |
| 1.1.2           | Yderligere standarddokumentation om enheden      | . 5  |
| 1.1.3           | Sikkerhedsanvisninger (XA) for Levelflex FMP51,  | г    |
| 1 7             | FMP52, FMP54                                     | . 5  |
| 1.2<br>1 2 1    | Sikkerhodesumholor                               | . 0  |
| 1.2.1<br>1 2 2  | Flektriske symboler                              | . 0  |
| 1.2.2           | Værktøjssymboler                                 | . /  |
| 12.5            | Symboler for bestemte typer onlysninger          | . /  |
| 1.2.5           | Symboler i grafik                                | . 8  |
|                 |                                                  |      |
| 2               | Grundlæggende sikkerhedsanvisninger              | 9    |
| 2.1             | Krav til personalet                              | . 9  |
| 2.2             | Tilsigtet brug                                   | . 9  |
| 2.3             | Sikkerhed på arbejdspladsen                      | . 9  |
| 2.4             | Driftssikkerhed                                  | . 9  |
| 2.5             | Produktsikkerhed                                 | 10   |
| 3               | Produktheskrivelse                               | 11   |
| 31              | Produktets konstruktion                          | 11   |
| 3.1.1           | Kompakt enhed Levelflex                          | 11   |
| 3.1.2           | Elektronikhus                                    | 12   |
| 3.2             | Registrerede varemærker                          | 12   |
| 3.3             | Patenter                                         | 12   |
| ,               |                                                  | 1/   |
| 4               | Modtagelse og produktidentifikation              | . 14 |
| 4.1             | Modtagelse                                       | 14   |
| 4.Z             |                                                  | 15   |
| 4.2.1<br>// 2.2 | Produktstruktur FMD51 FMD52 FMD5/                | 10   |
| 7.2.2           |                                                  | 10   |
| 5               | Opbevaring, transport                            | .25  |
| 5.1             | Opbevaringsforhold                               | 25   |
| 5.2             | Transport af produkt til målested                | 25   |
| 6               | Montering                                        | 26   |
| 61              | Monteringsmål                                    | 26   |
| 6.1.1           | Elektronikhusets mål                             | 2.6  |
| 6.1.2           | Monteringsbeslagets mål                          | 27   |
| 6.1.3           | FMP51: Procestilslutningens (G¾, NPT¾) og        |      |
|                 | probens mål                                      | 28   |
| 6.1.4           | FMP51: Procestilslutningens (G1½, NPT1½, flange) |      |
|                 | og probens mål                                   | 29   |
| 6.1.5           | FMP52: Procestilslutningens og probens mål       | 31   |
| 6.1.6           | FMP54: Procestilslutningens og probens mål       | 32   |
| 6.2             | Krav til montering                               | 33   |
| 6.2.1           | Korrekt monteringsposition                       | 33   |
| 0.2.2           | montoringenlade                                  | 34   |
| 623             | Noter om probens mekaniske belastning            | 35   |
| 624             | Noter om procestilslutningen                     | 37   |
| 6.2.5           | Sikring af proben                                | 40   |
| 6.2.6           | Særlige monteringsforhold                        | 42   |
| 6.3             | Montering af enheden                             | 50   |
| 6.3.1           | Nødvendigt monteringsværktøj                     | 50   |
| 6.3.2           | Forberedelse af enheden til montering            | 50   |
| 6.3.3           | FMP54 med gasfasekompensation: Montering af      |      |
|                 | probestaven                                      | 51   |
| ( ) (           |                                                  |      |
| 6.3.4           | Montering af enheden                             | 52   |

| 6.3.5<br>6.3.6<br>6.3.7<br>6.4                                                                                                    | Montering af versionen "fjernsensor"<br>Drejning af transmitterhuset<br>Drejning af displaymodulet<br>Kontrol efter installation                                                                                                    | 53<br>54<br>55<br>55                                                                                |
|----------------------------------------------------------------------------------------------------|----------------------------------------------------------------------------------------------------|----------------------------------------------------------------------------------------------------|
| <b>7</b><br>7.1<br>7.1.1<br>7.1.2<br>7.1.3<br>7.1.4<br>7.1.5<br>7.2<br>7.2.1<br>7.2.2<br>7.2.3<br>7.3<br>7.3<br>7.3.1<br>7.3.2<br>7.3.3<br>7.4<br>7 5 | Elektrisk tilslutning.<br>Tilslutningsmuligheder<br>2 ledere, 4-20 mA HART<br>2 ledere, 4-20 mA HART, 4-20 mA<br>4 ledere: 4-20 mA HART (10,4 til 48 VDC)<br>4 ledere: 4-20 mA HART (90 til 253 VAC)<br>Tilslutning HART loop converter HMX50<br>Tilslutningsmuligheder<br>Kabelspecifikation<br>Kabeldiameter og litzetrådenes tværsnit<br>Overspændingsbeskyttelse<br>Tilslutningsdata<br>2 ledere, 4-20 mA HART, passiv<br>4 ledere, 4-20 mA HART, aktiv<br>Maksimumbelastning<br>Tilslutning af måleenheden<br>Koptrol efter tilslutning | <b>56</b><br>56<br>57<br>58<br>59<br>60<br>60<br>60<br>60<br>61<br>61<br>61<br>62<br>62<br>63<br>64 |
| 8<br>8<br>81                                                                                                    | Betjeningsmuligheder                                                                                                    | <b>65</b>                                                                                           |
| 8.1.1<br>8.1.2                                                                                                    | Betjening på stedet<br>Betjening med fjerndisplay og betjeningsmodul<br>FHX50                                                                                                    | 65                                                                                                  |
| 8.1.3<br>8.2<br>8.2.1<br>8.2.2<br>8.2.3<br>8.3<br>8.3.1<br>8.3.2<br>8.3.3<br>8.3.4                                                                    | Fjernbetjening via HART<br>Betjeningsmenuen<br>Struktur<br>Undermenuer og brugerroller<br>Låsning af menuen<br>Display- og betjeningsmodul<br>Displayets udseende<br>Betjeningselementer<br>Indtastning af tal og tekst<br>Indhyllingskurve på display- og betjeningsmodul                                                                                                    | 66<br>67<br>67<br>68<br>68<br>68<br>70<br>70<br>70<br>73<br>74<br>74                                |
| <b>9</b><br>9.1<br>9.2                                                                                                    | <b>Enhedsintegration via HART-protokollen</b><br>Oversigt over enheds-beskrivelsesfilerne (DD)<br>HART-enhedsvariabler og måleværdier                                                                                                    | <b>77</b><br>77<br>77                                                                               |
| 10                                                                                                    | Idrifttagning via betjeningsmenu (display på                                                                                                    | 70                                                                                                  |
| 10.1<br>10.2<br>10.3<br>10.3.1<br>10.3.2<br>10.4<br>10.4.1<br>10.4.2<br>10.5<br>10.6<br>10.7<br>10.8<br>10.8.1                                        | stedet, FieldCare).   Installations- og funktionskontrol   Justering af displayets kontrast   Oplåsning af enheden   Annullering af hardware-låsning   Annullering af software-låsning   Indstilling af betjeningssprog   Indstilling af sprog via betjeningsværktøj (FieldCare)   Kontrol af referenceafstand   Konfiguration af en niveaumåling   Konfiguration af strømudgange   Standardindstilling for strømudgangene til                                                                                                    | 78<br>78<br>78<br>78<br>78<br>78<br>78<br>79<br>79<br>79<br>80<br>81<br>82<br>83                    |
| 10.8.2                                                                                                    | Standardindstilling for strømudgangene til skillelagsmålinger                                                                                                    | 83                                                                                                  |

| . 83                                                                      |
|---------------------------------------------------------------------------|
| . 83                                                                      |
| . 84<br>. 84<br>. 84                                                      |
| . 84                                                                      |
| <b>85</b><br>. 85<br>. 87<br>. 87<br>. 88<br>. 89<br>. 89<br>. 89<br>. 90 |
| . 90<br>. 90<br>. 91<br>. 91<br>. 92<br>. 92<br>. 92<br>. 93<br>. 93      |
| 94<br>. 94<br>. 94<br>. 94<br>. 94<br>. 94<br>. 95                        |
| <b>96</b><br>96                                                           |
| <b>97</b><br>97<br>103                                                    |
| 104                                                                       |
| 101<br>104<br><b>105</b>                                                  |
| 104<br>105<br>105                                                         |
| 101<br>104<br>105<br>105<br>106                                           |
| 101<br>104<br>105<br>105<br>106<br>111                                    |
|                                                                           |

| 18.3.7 Undermenuen "Device check" | 57<br>59 |
|-----------------------------------|----------|
| Index                             | 70       |

## 1 Vigtig dokumentinformation

### 1.1 Om dette dokument

### 1.1.1 Dokumentets funktion

Denne betjeningsvejledning indeholder alle nødvendige oplysninger, som er nødvendige i forskellige faser af enhedens livscyklus: fra produktidentifikation, modtagelse og opbevaring, til montering, tilslutning, betjening og idrifttagning samt fejlfinding, vedligeholdelse og bortskaffelse.

### 1.1.2 Yderligere standarddokumentation om enheden

| Dokument                                                        | Formål med og indhold af dokumentet                                                                                                    |  |
|-----------------------------------------------------------------|----------------------------------------------------------------------------------------------------|--|
| Tekniske oplysninger<br>TIO1001FŒ                               | <b>Planlægningshjælp for enheden</b><br>Dokumentet indeholder alle tekniske data om enheden og giver et<br>overblik over tilbehøret og andre produkter, som kan bestilles til<br>enheden.                                                                                     |  |
| Kort betjeningsvejledning<br>FMP51/FMP52/FMP54 HART<br>KA01077F | Vejledning, som hurtigt hjælper dig med at lave den første<br>måling<br>Den korte betjeningsvejledning indeholder alle vigtige oplysninger<br>lige fra modtagelse til første idrifttagning.                                                                                   |  |
| Beskrivelse af enhedens parametre<br>GP01000F                   | <b>Reference for dine parametre</b><br>Dokumentet indeholder en detaljeret forklaring af hver enkelt<br>parameter i betjeningsmenuen. Beskrivelsen henvender sig til<br>dem, der arbejder med enheden gennem hele dens livscyklus og<br>foretager specifikke konfigurationer. |  |

De angivne dokumenttyper er til rådighed:

- På cd'en, som følger med enheden
- I download-området på Endress+Hauser-webstedet: www.endress.com  $\rightarrow$  Download

### 1.1.3 Sikkerhedsanvisninger (XA) for Levelflex FMP51, FMP52, FMP54

Følgende sikkerhedsanvisninger (XA) følger med instrumentet afhængigt af godkendelse. De er en integreret del af betjeningsvejledningen.

| 51 | 52 | 54 | Egenskab<br>010 | Godkendelse                                                                     | Sikkerhedsanvis-<br>ninger HART | Sikkerhedsanvisninger<br>PROFIBUS<br>FOUNDATION Fieldbus |
|----|----|----|-----------------|---------------------------------------------------------------------------------|---------------------------------|----------------------------------------------------------|
| х  | х  | х  | BA              | ATEX II 1 G Ex ia IIC T6 Ga                                                     | XA00496F                        | XA00516F                                                 |
| х  | х  | х  | BB              | ATEX II 1/2 G Ex ia IIC T6 Ga/Gb                                                | XA00496F                        | XA00516F                                                 |
| х  | х  | х  | BC              | ATEX II 1/2 G Ex d[ia] IIC T6 Ga/Gb                                             | XA00499F                        | XA00519F                                                 |
| х  | х  | х  | BD              | ATEX II 1/3 G Ex ic[a] IIC T6 Ga/Gc                                             | XA00497F                        | XA00517F                                                 |
|    |    | х  | BE              | ATEX II 1 D Ex t[ia] IIIC Txx°C Da IP6x                                         | XA00501F                        | XA00521F                                                 |
|    |    | х  | BF              | ATEX II 1/2 D Ex t[ia] IIIC Txx°C Da/Db IP6x                                    | XA00501F                        | XA00521F                                                 |
| х  | х  | х  | BG              | ATEX II 3 G Ex nA IIC T6 Gc                                                     | XA00498F                        | XA00518F                                                 |
| х  | х  | х  | BH              | ATEX II 3 G Ex ic IIC T6 Gc                                                     | XA00498F                        | XA00518F                                                 |
| х  | х  | х  | BL              | ATEX II 1/3G Ex nA(ia) IIC T6                                                   | XA00497F                        | XA00517F                                                 |
| х  | х  | х  | B2              | ATEX II 1/2 G Ex ia IIC T6, 1/2D Ex ia IIIC IP6x                                | XA00502F                        | XA00522F                                                 |
| х  | х  | х  | B3              | ATEX II 1/2 G Ex d[ia] IIC T6 Ga/Gb, II 1/2 D Ex t[ia] IIIC Txx°C<br>Da/Db IP6x | XA00503F                        | XA00523F                                                 |
| х  | х  | х  | B4              | ATEX II 1/2 G Ex ia IIC T6 Ga/Gb, Ex d[ia] IIC T6 Ga/Gb                         | XA00500F                        | XA00520F                                                 |
|    |    | х  | CD              | CSA C/US DIP CI.I,II Div.1 Gr.E-G                                               | XA00529F                        | XA00570F                                                 |
| х  | х  | Х  | C2              | CSA C/US IS Cl.I,II,III Div.1 Gr.A-G, NI Cl.1 Div.2, Ex ia                      | XA00530F                        | XA00571F                                                 |
| х  | х  | х  | С3              | CSA C/US XP Cl.I,II,III Div.1 Gr.A-G, NI Cl.1 Div.2, Ex d                       | XA00529F                        | XA00570F                                                 |
| х  | Х  | Х  | FB              | FM IS Cl.I,II,III Div.1 Gr.A-G, AEx ia, NI Cl.1 Div.2                           | XA00531F                        | XA00573F                                                 |

| 51 | 52 | 54 | Egenskab<br>010 | Godkendelse                                                                        | Sikkerhedsanvis-<br>ninger HART | Sikkerhedsanvisninger<br>PROFIBUS<br>FOUNDATION Fieldbus |
|----|----|----|-----------------|------------------------------------------------------------------------------------|---------------------------------|----------------------------------------------------------|
| х  | х  | х  | FD              | FM XP Cl.I,II,III Div.1 Gr.A-G, AEx d, NI Cl.1 Div.2                               | XA00532F                        | XA00572F                                                 |
|    |    | х  | FE              | FM DIP Cl.II,III Div.1 Gr.E-G                                                      | XA00532F                        | XA00572F                                                 |
| х  | х  | х  | IA              | IECEx Zone 0 Ex ia IIC T6 Ga                                                       | XA00496F                        | XA00516F                                                 |
| х  | х  | х  | IB              | IECEx Zone 0/1 Ex ia IIC T6 Ga/Gb                                                  | XA00496F                        | XA00516F                                                 |
| х  | х  | х  | IC              | IECEx Zone 0/1 Ex d[ia] IIC T6 Ga/Gb                                               | XA00499F                        | XA00519F                                                 |
| х  | х  | х  | ID              | IECEx Zone 0/2 Ex ic[ia] IIC T6 Ga/Gc                                              | XA00497F                        | XA00517F                                                 |
|    |    | х  | IE              | IECEx Zone 20 Ex t[ia] IIIC Txx°C Da IP6x                                          | XA00501F                        | XA00521F                                                 |
|    |    | х  | IF              | IECEx Zone 20/21 Ex t[ia] IIIC Txx°C Da/Db IP6x                                    | XA00501F                        | XA00521F                                                 |
| х  | х  | х  | IG              | IECEx Zone 2 Ex nA IIC T6 Gc                                                       | XA00498F                        | XA00518F                                                 |
| х  | х  | х  | IH              | IECEx Zone 2 Ex ic IIC T6 Gc                                                       | XA00498F                        | XA00518F                                                 |
| х  | х  | х  | IL              | IECEx zone 0/2 Ex nA(ia) IIC T6 Ga/Gc                                              | XA00497F                        | XA00517F                                                 |
| х  | х  | х  | I2              | IECEx zone 0/1 Ex ia IIC T6 Ga/Gb, zone 20/21 Ex ia IIIC A20/21<br>IP6x, Da/Db     | XA00502F                        | XA00522F                                                 |
| х  | х  | х  | I3              | IECEx Zone 0/1 Ex d[ia] IIC T6 Ga/Gb, Zone 20/21 Ex t[ia] IIIC<br>Txx°C Da/Db IP6x | XA00503F                        | XA00523F                                                 |
| х  | х  | х  | NA              | NEPSI Zone 0 Ex ia IIC T6 Ga                                                       | XA00634F                        | XA00640F                                                 |
| х  | х  | х  | NB              | NEPSI Zone 0/1 Ex ia IIC T6 Ga/Gb                                                  | XA00634F                        | XA00640F                                                 |
| х  | х  | х  | NC              | NEPSI Zone 0/1 Ex d(ia) IIC T6 Ga/Gb                                               | XA00636F                        | XA00642F                                                 |
|    |    | х  | NF              | NEPSI Zone 20/21 tD IIIC A20/21 IP6x Da/Db                                         | XA00637F                        | XA00643F                                                 |
| х  | х  | х  | NG              | NEPSI Zone 2 Ex nA II T6 Gc                                                        | XA00635F                        | XA00641F                                                 |
| х  | х  | х  | NH              | NEPSI Zone 2 Ex ic IIC T6 Gc                                                       | XA00635F                        | XA00641F                                                 |
| х  | х  | х  | N2              | NEPSI zone 0/1 Ex ia IIC T6 Ga/Gb, zone 20/21 Ex iaD 20/21 T*                      | XA00638F                        | XA00644F                                                 |
| х  | х  | Х  | N3              | NEPSI zone 0/1 Ex d(ia) IIC T6 Ga/Gb, DIP A20/21 T* IP66                           | XA00639F                        | XA00645F                                                 |
| х  | х  | Х  | 8A              | FM/CSA IS+XP Cl.I,II,III Div.1 Gr.A-G                                              | XA00531F                        | XA00572F                                                 |
|    |    |    |                 |                                                                                    | XA00532F                        | XA00573F                                                 |

Ved certificerede enheder er de relevante sikkerhedsanvisninger (XA) angivet på typeskiltet.

### 1.2 Regler for dokumentet

### 1.2.1 Sikkerhedssymboler

i

| Symbol                | Betydning                                                                                                    |
|-----------------------|----------------------------------------------------------------------------------------------------|
| A0011189              | <b>FARE!</b><br>Dette symbol gør dig opmærksom på en farlig situation. Der sker dødsfald eller alvorlig<br>personskade, hvis denne situation ikke undgås.               |
| ADVARSEL<br>A0011190  | <b>ADVARSEL!</b><br>Dette symbol gør dig opmærksom på en farlig situation. Der kan forekomme dødsfald eller<br>alvorlig personskade, hvis denne situation ikke undgås.  |
| FORSIGTIG<br>A0011191 | <b>FORSIGTIG!</b><br>Dette symbol gør dig opmærksom på en farlig situation. Der kan forekomme mindre eller<br>mellemstor personskade, hvis denne situation ikke undgås. |
| BEMÆRK                | <b>BEMÆRK!</b><br>Dette symbol angiver oplysninger om procedurer og andre fakta, der ikke medfører<br>personskade.                                                      |

6

### 1.2.2 Elektriske symboler

| Symbol   | Betydning                                                                                                    |
|----------|----------------------------------------------------------------------------------------------------|
|          | <b>Jævnstrøm</b><br>En klemme, hvor der tilsluttes jævnspænding, eller der gennemstrømmes af jævnstrøm.                                                                                                    |
| ~        | <b>Vekselstrøm</b><br>En klemme, hvortil der tilføres vekselspænding (sinusbølge), eller der gennemstrømmes af<br>vekselstrøm.                                                                                                    |
| <u> </u> | <b>Jordforbindelse</b><br>En jordklemme, som set ud fra brugerens vinkel er jordforbundet via et jordingssystem.                                                                                                    |
|          | <b>Beskyttende jordforbindelse</b><br>En klemme, som skal være jordet, før der foretages andre forbindelser.                                                                                                    |
| Ą        | Ækvipotential forbindelse<br>En forbindelse, som skal tilsluttes til anlæggets jordingssystem: Det kan være en<br>potentialudligningsledning eller et stjernejordingssystem afhængigt af landets eller<br>virksomhedens standarder. |

### 1.2.3 Værktøjssymboler

| Symbol              | Betydning                    |
|---------------------|------------------------------|
| A0013442            | Torx-skruetrækker            |
| <b>O</b> <i>C</i>   | Skruetrækker med flad klinge |
| <b>O C</b> A0011219 | Phillips-skruetrækker        |
| A0011221            | Unbrakonøgle                 |
| A0011222            | Fastnøgle                    |

### 1.2.4 Symboler for bestemte typer oplysninger

| Symbol   | Betydning                                                                   |
|----------|-----------------------------------------------------------------------------|
| A0011182 | Tilladt<br>Angiver procedurer, processer eller handlinger, der er tilladte. |
| A0011183 | Foretrukket<br>Angiver foretrukne procedurer, processer eller handlinger.   |
| A0011184 | Forbudt<br>Angiver procedurer, processer eller handlinger, der er forbudte. |
| A0011193 | <b>Tip</b><br>Angiver yderligere oplysninger.                               |
| A0011194 | Reference til dokumentation<br>Henviser til dokumentationen for enheden.    |
| A0011195 | Reference til side<br>Henviser til det tilhørende sidetal.                  |

| Symbol            | Betydning                                                                         |
|-------------------|-----------------------------------------------------------------------------------|
| A0011196          | <b>Reference til figur</b><br>Henviser til det tilhørende figurnummer og sidetal. |
| 1. , 2. , 3       | Serie af trin                                                                     |
| ~                 | Resultat af en række handlinger                                                   |
| <b>?</b> A0013562 | Hjælp i tilfælde af et problem                                                    |

### 1.2.5 Symboler i grafik

| Symbol         | Betydning                                                                        |
|----------------|----------------------------------------------------------------------------------|
| 1, 2, 3        | Delnumre                                                                         |
| 1. , 2. , 3    | Serie af trin                                                                    |
| A, B, C,       | Visninger                                                                        |
| A-A, B-B, C-C, | Afsnit                                                                           |
| EX             | <b>Farligt område</b><br>Angiver et farligt område.                              |
| X              | <b>Sikkert område (ikke-farligt område)</b><br>Angiver en ikke-farlig placering. |

### 2 Grundlæggende sikkerhedsanvisninger

### 2.1 Krav til personalet

Personale, der arbejder med installation, idrifttagning, diagnose og vedligeholdelse skal opfylde følgende krav:

- Oplærte, kvalificerede specialister: Skal have en relevant kvalifikation til denne specifikke funktion og opgave
- Er autoriseret af anlæggets ejer/driftsansvarlige
- Kender landets regler
- Før arbejdet påbegyndes, skal specialpersonalet have læst og forstået anvisningerne i betjeningsvejledningen og den supplerende dokumentation samt i certifikaterne (afhængigt af anvendelse)
- ► Følge anvisningerne og de grundlæggende bestemmelser

Betjeningspersonalet skal opfylde følgende krav:

- Være instrueret og autoriseret i overensstemmelse med opgavens krav af anlæggets ejer/driftsansvarlige
- Følge anvisningerne i denne betjeningsvejledning

### 2.2 Tilsigtet brug

#### Anvendelse og målte materialer

Måleenheden, som beskrives i denne betjeningsvejledning, er kun beregnet til niveau- og skillelagsmåling af væsker. Afhængigt af den bestilte version kan enheden også måle potentielt eksplosive, brændbare, giftige og oxiderende materialer.

Når grænseværdierne, som er angivet i "Tekniske data", i betjeningsvejledningen og i den supplerende dokumentation, overholdes, må måleenheden kun anvendes til følgende målinger:

- Målt procesvariabel: Niveau og/eller skillelag
- Beregnet processariabel: Volumen eller masse i vilkårligt formede beholdere (beregnet ud fra niveauet vha. lineariseringsfunktionen)

Sådan sikres det, at måleenheden forbliver i korrekt tilstand i driftsperioden:

- Brug kun måleenheden til målte medier, som de materialer, der er i kontakt med mediet, er tilstrækkeligt modstandsdygtige overfor.
- Overhold grænseværdierne i "Tekniske data".

#### Ukorrekt brug

Producenten påtager sig ikke noget ansvar for skader, der skyldes forkert brug eller utilsigtet brug.

Verificering i grænsetilfælde:

I forbindelse med særlige målte materialer og rengøringsmidler hjælper Endress+Hauser gerne med at verificere korrosionsbestandigheden for de materialer, der er i kontakt med mediet, men påtager sig intet ansvar og yder ikke garanti.

#### Restrisici

Elektronikhuset og komponenterne i huset, som f.eks. displaymodul, hovedelektronikmodul og I/Oelektronikmodul kan blive op til 80 °C (176 °F) varmt under drift pga. varmeoverførsel fra både processen og strømforbruget i elektronikken. Under drift kan sensoren komme op på en temperatur tæt på det målte materiales temperatur.

Fare for forbrænding pga. opvarmede overflader!

▶ Ved høje procestemperaturer: Installer beskyttelse mod berøring for at forhindre forbrændinger.

### 2.3 Sikkerhed på arbejdspladsen

Ved arbejde på og med enheden:

▶ Brug de nødvendige personlige værnemidler i overensstemmelse med landets regler.

### 2.4 Driftssikkerhed

Risiko for personskade!

- Anvend kun enheden i korrekt teknisk og fejlsikker tilstand.
- Den driftsansvarlige er ansvarlig for, at enheden anvendes uden interferens.

#### Ombygning af enheden

Uautoriserede ændringer af enheden er ikke tilladt og kan medføre uventede farer

Hvis det på trods heraf alligevel er nødvendigt at foretage ændringer, skal du rådføre dig med Endress+Hauser.

### Reparation

Sådan sikres vedvarende driftssikkerhed og pålidelighed:

- ▶ Udfør kun reparationer på enheden, hvis de udtrykkeligt er tilladt.
- Overhold landets regler vedrørende reparation af elektriske enheder.
- ▶ Brug kun originale reservedele og tilbehør fra Endress+Hauser.

### Farligt område

Sådan undgås fare for personale og anlæg, når enheden anvendes i et farligt område (f.eks. eksplosionsbeskyttelse, sikkerhed for beholdere under tryk):

- Kontrollér ud fra typeskiltet, om den bestilte enhed er tilladt til den tilsigtede brug i det farlige område.
- Overhold specifikationerne i den separate supplerende dokumentation, som er en integreret del af denne vejledning.

### 2.5 Produktsikkerhed

Denne måleenhed er designet i overensstemmelse med god teknisk praksis til at opfylde de højeste sikkerhedskrav, og er testet og udleveret fra fabrikken i en tilstand, hvor den er sikker at anvende.

Den opfylder de generelle sikkerhedskrav og lovmæssige krav. Den er også i overensstemmelse med de EF-direktiver, der er angivet i den EF-overensstemmelseserklæring, som gælder for den specifikke enhed. Dette bekræftes af Endress+Hauser i form af CE-mærkningen.

#### 3 Produktbeskrivelse

#### 3.1 Produktets konstruktion

### 3.1.1 Kompakt enhed Levelflex

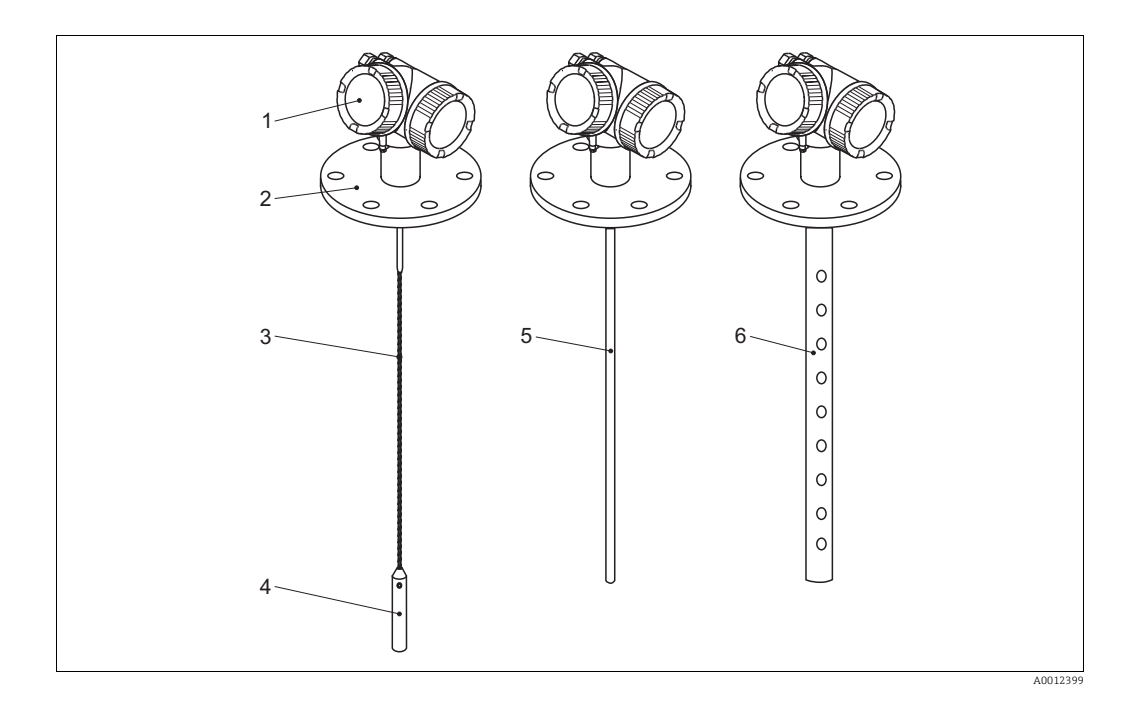

#### 🖾 1: Levelflex-konstruktion

- 1 Elektronikhus
- 2 3 Procestilslutning (her som eksempel: flange)
- Wireprobe
- 4 . Probevægt
- 5 Stavprobe 6
- Koaksialprobe

#### 3.1.2 Elektronikhus

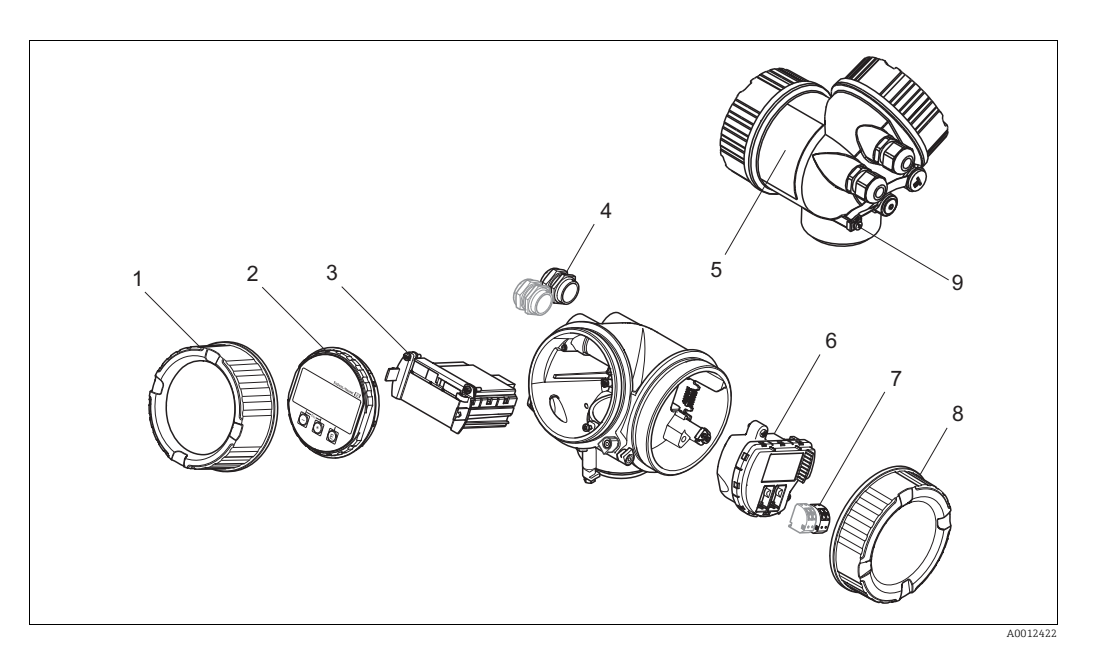

### 2: Elektronikhusets konstruktion

- 1 Dæksel til elektronikrum
- 2 Displaymodul
- 3 Hovedelektronikmodul
- 4 Kabelforskruninger (1 eller 2, afhængigt af instrumentversion)
- 5 Typeskilt
- 6 I/O-elektronikmodul
- 7 Klemmer (indstikbare fjederklemmer)
- 8 Dæksel til klemmerum
- 9 Jordingsklemme

### 3.2 Registrerede varemærker

### HART®

Registreret varemærke tilhørende HART Communication Foundation, Austin, USA

### KALREZ<sup>®</sup>, VITON<sup>®</sup>

Registreret varemærke tilhørende DuPont Performance Elastomers L.L.C., Wilmington, USA

### **TEFLON**®

Registreret varemærke tilhørende E.I. DuPont de Nemours & Co., Wilmington, USA

### TRI CLAMP®

Registreret varemærke tilhørende Alfa Laval Inc., Kenosha, USA

### 3.3 Patenter

Dette produkt kan være beskyttet af mindst et af de følgende patenter.

Yderligere patenter er under behandling.

| US-patenter | <b>EP</b> -patenter |
|-------------|---------------------|
| 5.827.985   |                     |
| 5.884.231   |                     |
| 5.973.637   |                     |
| 6.087.978   | 955 527             |
| 6.140.940   |                     |
| 6.481.276   |                     |
| 6.512.358   | 1 301 914           |
| 6.559.657   | 1 020 735           |

| US-patenter | EP-patenter |
|-------------|-------------|
| 6.640.628   |             |
| 6.691.570   |             |
| 6.847.214   |             |
| 7.441.454   |             |
| 7.477.059   |             |
|             | 1 389 337   |
| 7.965.087   |             |

# 4 Modtagelse og produktidentifikation

## 4.1 Modtagelse

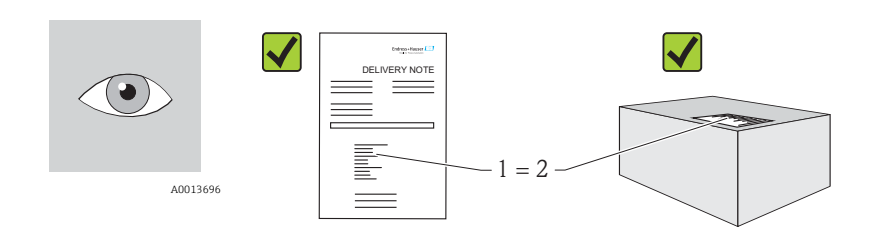

A0016870

Er ordrekoden på følgesedlen (1) den samme som ordrekoden på produktmærkaten (2)?

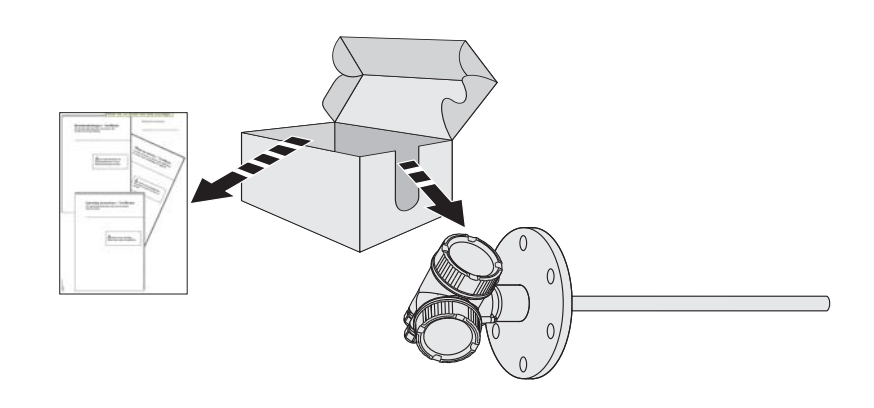

A0013921

A0013922

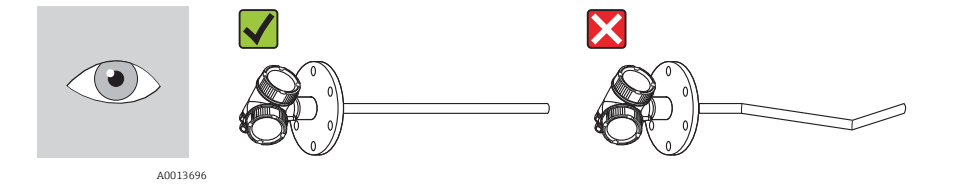

Er produkterne ubeskadigede?

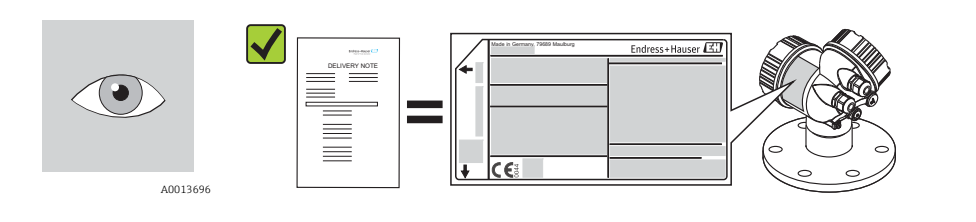

A0014038

Stemmer dataene på typeskiltet overens med bestillingsoplysningerne på følgesedlen?

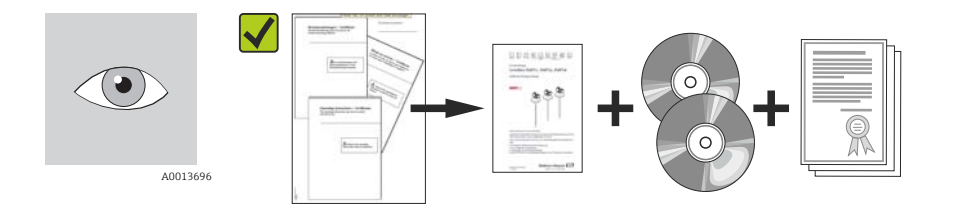

A0014037

Er cd-rom'erne (produktdokumentation, betjeningsværktøj) og dokumentation til stede?

Om nødvendigt (se typeskilt): Er sikkerhedsanvisningerne (XA) til stede?

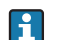

Hvis et forhold ikke er i orden, skal du kontakte Endress+Hauser-distributøren.

### 4.2 Produktidentifikation

Der findes følgende muligheder for identifikation af måleenheden:

Specifikationer på typeplade

- Ordrekode med specificering af enhedens egenskaber på følgesedlen
- Indtast serienumrene fra typeskiltene i W@M Device Viewer (www.endress.com/deviceviewer): Alle oplysninger om måleenheden vises.

For at få et overblik over omfanget af den medfølgende tekniske dokumentation, skal du gøre følgende: Indtast serienumrene fra typeskiltene i *W@M Device Viewer* (www.endress.com/deviceviewer)

### 4.2.1 Typeskilt

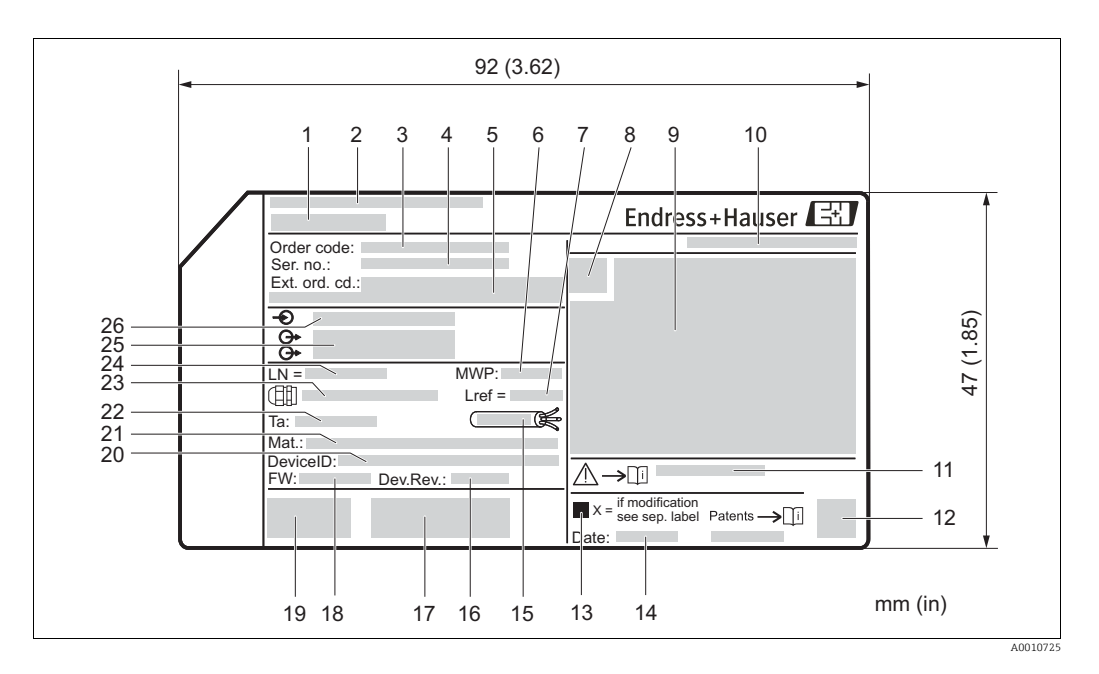

### 3: Typeskilt på Levelflex

- 1 Enhedens navn
- 2 Producentens adresse
- 3 Ordrekode
- 4 Serienummer (Ser. no.)
- 5 Udvidet ordrekode (Ext. ord. cd.)
- 6 Procestryk
- 7 Gasfasekompensation: referenceafstand
- 8 Certifikatsymbol
- 9 Certifikat og data, der er relevante for godkendelse
- 10 Kapslingsklasse: f.eks. IP, NEMA
- 11 Dokumentnummer på sikkerhedsanvisninger, f.eks. XA, ZD, ZE
- 12 Dataskemakode
- 13 Ændringsmærke
- 14 Fremstillingsdato: år-måned
- 15 Tilladt temperaturområde for kabel
- 16 Enhedsændring (Dev.Rev.)
- 17 Yderligere oplysninger om enhedsversion (certifikater, godkendelser, kommunikation): f.eks. SIL, PROFIBUS
- 18 Firmwareversion (FW)
- 19 CE-mærke, C-Tick
- 20 Enhedens ID
- 21 Materiale i kontakt med proces
- 22 Tilladt omgivende temperatur  $(T_a)$
- 23 Størrelse på kabelforskruningernes gevind
- 24 Probelængde
- 25 Udgangssignaler
- 26 Driftsspænding

i

### 4.2.2 Produktstruktur FMP51, FMP52, FMP54

Denne oversigt angiver ikke valgmuligheder, der ikke er kompatible med hinanden.

Mulighed med \* = under forberedelse

| 010 | Codirondology             |    | FMP |    |  |
|-----|---------------------------|----|-----|----|--|
| 010 | oouxendede.               | 51 | 52  | 54 |  |
| AA  | Ikke-farligt område       | х  | х   | х  |  |
| BA  | ATEX II 1G Ex ia IIC T6   | х  | х   | х  |  |
| BB  | ATEX II 1/2G Ex ia IIC T6 | х  | х   | х  |  |

| 010 |                                                                               |    | FMP |    |
|-----|-------------------------------------------------------------------------------|----|-----|----|
| 010 | Godkendelse:                                                                  | 51 | 52  | 54 |
| BC  | ATEX II 1/2G Ex d(ia) IIC T6                                                  | х  | х   | х  |
| BD  | ATEX II 1/3G Ex ic(ia) IIC T6                                                 | х  | x   | х  |
| BE  | ATEX II 1 D Ex tD IIIC IP6x                                                   |    |     | х  |
| BF  | ATEX II 1/2 D Ex tD IIIC IP6x                                                 |    |     | х  |
| BG  | ATEX II 3G Ex nA IIC T6                                                       | х  | x   | х  |
| BH  | ATEX II 3G Ex ic IIC T6                                                       | х  | x   | х  |
| BL  | ATEX II 1/3G Ex nA(ia) IIC T6                                                 | х  | x   | х  |
| B2  | ATEX II 1/2G Ex ia IIC T6, 1/2D Ex ia IIIC IP6x                               | х  | x   | х  |
| В3  | ATEX II 1/2G Ex d(ia) IIC T6, 1/2D Ex tD IIIC IP6x                            | х  | х   | х  |
| B4  | ATEX II 1/2G Ex ia IIC T6, Ex d(ia) IIC T6                                    | х  | х   | х  |
| CA  | CSA, General Purpose                                                          | х  | х   | х  |
| CD  | CSA C/US DIP Cl.II,III Div.1 Gr.E-G                                           |    |     | х  |
| C2  | CSA C/US IS Cl.I,II,III Div.1 Gr.A-G, NI Cl.1 Div.2, Ex ia                    | х  | х   | х  |
| С3  | CSA C/US XP Cl.I,II,III Div.1 Gr.A-G, NI Cl.1 Div.2, Ex d                     | х  | х   | х  |
| FB  | FM IS CI.I,II,III Div.1 Gr.A-G, AEx ia, NI Cl.1 Div.2                         | х  | х   | х  |
| FD  | FM XP Cl.I,II,III Div.1 Gr.A-G, AEx d, NI Cl.1 Div.2                          | х  | х   | х  |
| FE  | FM DIP Cl.II,III Div.1 Gr.E-G                                                 |    |     | х  |
| IA  | IECEx Zone 0 Ex ia IIC T6 Ga                                                  | х  | х   | х  |
| IB  | IECEx Zone 0/1 Ex ia IIC T6 Ga/Gb                                             | х  | х   | х  |
| IC  | IECEx Zone 0/1 Ex d(ia) IIC T6 Ga/Gb                                          | х  | х   | х  |
| ID  | IECEx Zone 0/2 Ex ic(ia) IIC T6 Ga/Gc                                         | х  | х   | х  |
| IE  | IECEx Zone 20 tD IIIC A20 IP6x Da                                             |    |     | х  |
| IF  | IECEx Zone 20/21 tD IIIC A20/21 IP6x Da/Db                                    |    |     | х  |
| IG  | IECEx Zone 2 Ex nA IIC T6 Gc                                                  | х  | х   | х  |
| IH  | IECEx Zone 2 Ex ic IIC T6 Gc                                                  | х  | х   | х  |
| IL  | IECEx zone 0/2 Ex nA(ia) IIC T6 Ga/Gc                                         | х  | х   | х  |
| I2  | IECEx zone 0/1 Ex ia IIC T6 Ga/Gb, zone 20/21 Ex ia IIIC A20/21 IP6x Da/Db    | х  | х   | х  |
| I3  | IECEx Zone 0/1 Ex d(ia) IIC T6 Ga/Gb, Zone 20/21 Ex tD IIIC A20/21 IP6x Da/Db | х  | х   | х  |
| NA  | NEPSI zone 0 Ex ia IIC T6 Ga                                                  | х  | х   | х  |
| NB  | NEPSI zone 0/1 Ex ia IIC T6 Ga/Gb                                             | х  | х   | х  |
| NC  | NEPSI zone 0/1 Ex d(ia) IIC T6 Ga/Gb                                          | х  | х   | х  |
| NF  | NEPSI zone 20/21 tD IIIC A20/21 IP6x Da/Db                                    |    |     | х  |
| NG  | NEPSI zone 2 Ex nA II T6 Gc                                                   | х  | х   | х  |
| NH  | NEPSI zone 2 Ex ic IIC T6 Gc                                                  | х  | х   | х  |
| N2  | NEPSI zone 0/1 Ex ia IIC T6 Ga/Gb, zone 20/21 Ex iaD 20/21 T*                 | х  | х   | х  |
| N3  | NEPSI zone 0/1 Ex d(ia) IIC T6 Ga/Gb, DIP A20/21 T* IP6x                      | х  | х   | х  |
| 8A  | FM/CSA IS+XP Cl.I,II,III Div.1 Gr.A-G                                         | х  | х   | х  |
| 99  | Specialversion, TSP-nr. angives                                               | х  | х   | х  |

| 020 | Stramforgming udgong                          |    | FMP |    |
|-----|-----------------------------------------------|----|-----|----|
| 020 | Strømorsynnig, udgang                         | 51 | 52  | 54 |
| А   | 2 ledere; 4-20 mA HART                        | х  | х   | х  |
| С   | 2 ledere; 4-20 mA HART, 4-20 mA               | х  | х   | х  |
| Е   | 2 ledere; FOUNDATION Fieldbus, afbryderudgang | х  | х   | х  |
| G   | 2 ledere. PROFIBUS PA, afbryderudgang         | х  | х   | х  |
| К   | 4 ledere; 90-253 VAC, 4-20 mA HART            | х  | х   | х  |
| L   | 4 ledere; 10,4-48 VDC, 4-20 mA HART           | х  | х   | х  |
| Y   | Specialversion, TSP-nr. angives               | х  | х   | х  |

| 020 | Display, betjening:                               | FMP |    |    |  |
|-----|---------------------------------------------------|-----|----|----|--|
| 050 |                                                   | 51  | 52 | 54 |  |
| А   | Uden, via kommunikation                           | х   | х  | Х  |  |
| С   | SD02 4 linjer, trykknapper + data-backup-funktion | х   | х  | х  |  |
| Y   | Specialversion, TSP-nr. angives                   | х   | х  | х  |  |

| 040 | Hus:                            | 51 | 52 | 54 |
|-----|---------------------------------|----|----|----|
| А   | GT19 dobbeltrum, plast PBT      | х  | х  | х  |
| В   | GT18 dobbeltrum, 316L           | х  | х  | х  |
| С   | GT20 dobbeltrum, alu-coatet     | х  | х  | х  |
| Y   | Specialversion, TSP-nr. angives | х  | х  | х  |

| 050         | Flaktrick tilslutning                                                                          |             | FMP         |             |
|-------------|------------------------------------------------------------------------------------------------|-------------|-------------|-------------|
| 050         | Licktrisk uisiutining.                                                                         | 51          | 52          | 54          |
| А           | Forskruning M20, IP66/68 NEMA4X/6P                                                             | х           | х           | х           |
| В           | Gevind M20, IP66/68 NEMA4X/6P                                                                  | х           | x           | х           |
| С           | Gevind G1/2, IP66/68 NEMA4X/6P                                                                 | х           | x           | х           |
| D           | Gevind NPT1/2, IP66/68 NEMA4X/6P                                                               | х           | x           | х           |
| Ι           | Stik M12, IP66/68 NEMA4X/6P                                                                    | х           | x           | х           |
| М           | Stik 7/8", IP66/68 NEMA4X/6P                                                                   | х           | x           | х           |
| Y           | Specialversion, TSP-nr. angives                                                                | х           | х           | х           |
| I<br>M<br>Y | Stik M12, IP66/68 NEMA4X/6P<br>Stik 7/8", IP66/68 NEMA4X/6P<br>Specialversion, TSP-nr. angives | x<br>x<br>x | x<br>x<br>x | x<br>x<br>x |

|     |                         |    | FMP |    |
|-----|-------------------------|----|-----|----|
| 060 | Probe:                  | 51 | 52  | 54 |
| AA  | mm, stav 8 mm 316L      | х  |     |    |
| AB  | inch, stav 1/3" 316L    | х  |     |    |
| AC  | mm, stav 12 mm 316L     | х  |     |    |
| AD  | inch, stav 1/2" 316L    | х  |     |    |
| AE  | mm, stav 16 mm 316L     |    |     | х  |
| AF  | inch, stav 0.63 in 316L |    |     | х  |
| AL  | mm, stav 12 mm AlloyC   | х  |     |    |
| AM  | inch, stav 1/2" AlloyC  | х  |     |    |

| 060  | Prohe-                                                    | FMP |     |    |
|------|-----------------------------------------------------------|-----|-----|----|
| 000  | rioue.                                                    | 51  | 52  | 54 |
| BA   | mm, stav 16 mm 316L, 500 mm delelig                       | х   |     | х  |
| BB   | inch, stav 0.63 in 316L, 20 inch delelig                  | х   |     | х  |
| BC   | mm, stav 16 mm 316L, 1000 mm delelig                      | х   |     | х  |
| BD   | inch, stav 0.63 in 316L, 40 inch delelig                  | х   |     | х  |
| CA   | mm, stav 16 mm PFA>316L                                   |     | х   |    |
| CB   | inch, stav 0.63 in PFA>316L                               |     | х   |    |
| LA   | mm, stav 4 mm 316                                         | х   |     | х  |
| LB   | inch, wire 1/6" 316                                       | х   |     | х  |
| MB   | mm, wire 4 mm 316, maks. 300 mm studshøjde, midterstav    | х   |     |    |
| MD   | inch, wire 1/6" 316, maks. 12 inch studshøjde, midterstav | х   |     |    |
| OA   | mm, wire 4 mm PFA>316, maks. 150 mm                       |     | х   |    |
| OB   | mm, wire 4 mm PFA>316, maks. 300 mm                       |     | х   |    |
| OC   | inch, wire 1/6" PFA>316, maks. 6 inch                     |     | х   |    |
| OD   | inch, wire 1/6" PFA>316, maks. 12 inch                    |     | х   |    |
| UA   | mm, koaksial 316L                                         | х   |     | х  |
| UB   | inch, koaksial 316L                                       | х   |     | х  |
| UC   | mm, koaksial AlloyC                                       | х   |     |    |
| UD   | inch, koaksial AlloyC                                     | х   |     |    |
| YY   | Specialversion, TSP-nr. angives                           | х   | х   | х  |
| 090  | Tætning                                                   |     | FMP |    |
| 0,00 |                                                           | 51  | 52  | 54 |
| A4   | Viton, -30150°C                                           | х   |     |    |
| B3   | EPDM, -40120°C                                            | х   |     |    |

| C3 | Kalrez, -20200°C; mættet vanddamp maks. 150°C       | х |   |   |
|----|-----------------------------------------------------|---|---|---|
| D1 | Grafit, -196280°C (XT); mættet vanddamp maks. 200°C |   |   | х |
| D2 | Grafit, -196450°C (HT)                              |   |   | х |
| ¥9 | Specialversion, TSP-nr. angives                     | х | х | Х |

| 100 | Proceedialutaing                                        |   | FMP |    |  |
|-----|---------------------------------------------------------|---|-----|----|--|
| 100 | 100 Hocesthalding.                                      |   | 52  | 54 |  |
| AAJ | 2" 300/600 lbs RF, 316/316L flange ANSI B16.5 (CRN)     |   |     | х  |  |
| ABJ | 3" 300/600 lbs RF, 316/316L flange ANSI B16.5 (CRN)     |   |     | х  |  |
| AEJ | 1-1/2" 150 lbs RF, 316/316L flange ANSI B16.5 (CRN)     | х |     |    |  |
| AEK | 1-1/2" 150 lbs, PTFE>316/316L flange ANSI B16.5 (CRN)   |   | х   |    |  |
| AEM | 1-1/2" 150 lbs, AlloyC>316/316L flange ANSI B16.5 (CRN) | х |     |    |  |
| AFJ | 2" 150 lbs RF, 316/316L flange ANSI B16.5 (CRN)         | х |     | х  |  |
| AFK | 2" 150 lbs, PTFE>316/316L flange ANSI B16.5 (CRN)       |   | х   |    |  |
| AFM | 2" 150 lbs, AlloyC>316/316L flange ANSI B16.5 (CRN)     | х |     |    |  |
| AGJ | 3" 150 lbs RF, 316/316L flange ANSI B16.5 (CRN)         | х |     | х  |  |
| AGK | 3" 150 lbs, PTFE>316/316L flange ANSI B16.5 (CRN)       |   | х   |    |  |
|     |                                                         |   |     |    |  |

| 100 |                                                         |    | FMP |    |  |
|-----|---------------------------------------------------------|----|-----|----|--|
| 100 | Procestilsiutning:                                      | 51 | 52  | 54 |  |
| AGM | 3" 150 lbs, AlloyC>316/316L flange ANSI B16.5 (CRN)     | х  |     |    |  |
| AHJ | 4" 150 lbs RF, 316/316L flange ANSI B16.5 (CRN)         | х  |     | х  |  |
| AHK | 4" 150 lbs, PTFE>316/316L flange ANSI B16.5 (CRN)       |    | х   |    |  |
| AJJ | AJJ 6" 150 lbs RF, 316/316L flange ANSI B16.5 (CRN)     |    |     |    |  |
| AJK | AJK 6" 150 lbs, PTFE>316/316L flange ANSI B16.5 (CRN)   |    |     |    |  |
| AKJ | AKJ 8" 150 lbs RF, 316/316L flange ANSI B16.5 (CRN)     |    |     |    |  |
| AOJ | 4" 600 lbs RF, 316/316L flange ANSI B16.5 (CRN)         |    |     | х  |  |
| AQJ | 1-1/2" 300 lbs RF, 316/316L flange ANSI B16.5 (CRN)     | х  |     |    |  |
| AQK | 1-1/2" 300 lbs, PTFE>316/316L flange ANSI B16.5         |    | х   |    |  |
| AQM | 1-1/2" 300 lbs, AlloyC>316/316L flange ANSI B16.5 (CRN) | х  |     |    |  |
| ARJ | 2" 300 lbs RF, 316/316L flange ANSI B16.5 (CRN)         | х  |     |    |  |
| ARK | 2" 300 lbs, PTFE>316/316L flange ANSI B16.5 (CRN)       |    | х   |    |  |
| ARM | 2" 300 lbs, AlloyC>316/316L flange ANSI B16.5 (CRN)     | х  |     |    |  |
| ASJ | 3" 300 lbs RF, 316/316L flange ANSI B16.5 (CRN)         | х  |     |    |  |
| ASK | 3" 300 lbs, PTFE>316/316L flange ANSI B16.5 (CRN)       |    | х   |    |  |
| ASM | 3" 300 lbs, AlloyC>316/316L flange ANSI B16.5 (CRN)     | х  |     |    |  |
| ATJ | 4" 300 lbs RF, 316/316L flange ANSI B16.5 (CRN)         | х  |     | х  |  |
| ATK | 4" 300 lbs, PTFE>316/316L flange ANSI B16.5 (CRN)       |    | х   |    |  |
| AZJ | 4" 900 lbs RF, 316/316L flange ANSI B16.5 (CRN)         |    |     | х  |  |
| A6J | 2" 1500 lbs RF, 316/316L flange ANSI B16.5 (CRN)        |    |     | х  |  |
| A7J | 3" 1500 lbs RF, 316/316L flange ANSI B16.5 (CRN)        |    |     | х  |  |
| A8J | 4" 1500 lbs RF, 316/316L flange ANSI B16.5 (CRN)        |    |     | х  |  |
| CFJ | DN50 PN10/16 B1, 316L flange EN1092-1                   | х  |     | х  |  |
| CFK | DN50 PN10/16, PTFE>316L flange EN1092-1                 |    | х   |    |  |
| CFM | DN50 PN10/16, AlloyC>316L flange EN1092-1               | х  |     |    |  |
| CGJ | DN80 PN10/16 B1, 316L flange EN1092-1                   | х  |     | х  |  |
| CGK | DN80 PN10/16, PTFE>316L flange EN1092-1                 |    | х   |    |  |
| CGM | DN80 PN10/16, AlloyC>316L flange EN1092-1               | х  |     |    |  |
| CHJ | DN100 PN10/16 B1, 316L flange EN1092-1                  | х  |     | х  |  |
| CHK | DN100 PN10/16, PTFE>316L flange EN1092-1                |    | х   |    |  |
| CHM | DN100 PN10/16, AlloyC>316L flange EN1092-1              | х  |     |    |  |
| CJJ | DN150 PN10/16 B1, 316L flange EN1092-1                  | х  |     |    |  |
| СЈК | DN150 PN10/16, PTFE>316L flange EN1092-1                |    | х   |    |  |
| CKJ | DN200 PN16 B1, 316L flange EN1092-1                     | х  |     |    |  |
| CQJ | DN40 PN10-40 B1, 316L flange EN1092-1                   | х  |     |    |  |
| CQK | DN40 PN10-40, PTFE>316L flange EN1092-1                 |    | х   |    |  |
| CQM | DN40 PN10-40, AlloyC>316L flange EN1092-1               | х  |     |    |  |
| CRJ | DN50 PN25/40 B1, 316L flange EN1092-1                   | х  |     | х  |  |
| CRK | DN50 PN25/40, PTFE>316L flange EN1092-1                 |    | х   |    |  |
| CRM | DN50 PN25/40, AlloyC>316L flange EN1092-1               | х  |     |    |  |
| CSJ | DN80 PN25/40 B1, 316L flange EN1092-1                   | х  |     | х  |  |
| CSK | DN80 PN25/40, PTFE>316L flange EN1092-1                 |    | х   |    |  |
| CSM | DN80 PN25/40, AlloyC>316L flange EN1092-1               | х  |     |    |  |

| 100                                                         | Proceetilelutning                                                                                                    |                       | FMP                             |        |
|-------------------------------------------------------------|----------------------------------------------------------------------------------------------------|-----------------------|---------------------------------|--------|
| 100                                                         | Procestisiutining.                                                                                                    | 51                    | 52                              | 54     |
| CTJ                                                         | DN100 PN25/40 B1, 316L flange EN1092-1                                                                                                    | х                     |                                 | х      |
| CTK                                                         | DN100 PN25/40, PTFE>316L flange EN1092-1                                                                                                    |                       | х                               |        |
| CTM                                                         | DN100 PN25/40, AlloyC>316L flange EN1092-1                                                                                                    | х                     |                                 |        |
| GDJ                                                         | Gevind ISO228 G3/4, 316L                                                                                                    | х                     |                                 |        |
| GGJ                                                         | Gevind ISO228 G1-1/2, 316L (CRN)                                                                                                    | х                     |                                 |        |
| GIJ                                                         | Gevind ISO228 G1-1/2, 200 bar, 316L (CRN)                                                                                                    |                       |                                 | х      |
| GJJ                                                         | Gevind ISO228 G1-1/2, 400 bar, 316L (CRN)                                                                                                    |                       |                                 | х      |
| KEJ                                                         | 10K 40A RF, 316L flange JIS B2220                                                                                                    | х                     |                                 |        |
| KEK                                                         | 10K 40, PTFE>316L flange JIS B2220                                                                                                    |                       | х                               |        |
| KFJ                                                         | 10K 50 RF, 316L flange JIS B2220                                                                                                    | х                     |                                 | х      |
| KFK                                                         | 10K 50, PTFE>316L flange JIS B2220                                                                                                    |                       | х                               |        |
| KGJ                                                         | 10K 80 RF, 316L flange JIS B2220                                                                                                    | х                     |                                 | х      |
| KGK                                                         | 10K 80, PTFE>316L flange JIS B2220                                                                                                    |                       | х                               |        |
| KHJ                                                         | 10K 100 RF, 316L flange JIS B2220                                                                                                    | х                     |                                 | х      |
| KHK                                                         | 10K 100, PTFE>316L flange JIS B2220                                                                                                    |                       | х                               |        |
| K3J                                                         | 63K 50 RF, 316L flange JIS B2220                                                                                                    |                       |                                 | х      |
| K4J                                                         | 63K 80 RF, 316L flange JIS B2220                                                                                                    |                       |                                 | х      |
| K5J                                                         | 63K 100 RF, 316L flange JIS B2220                                                                                                    |                       |                                 | х      |
| LNJ                                                         | Fisher 249B/259B beholder 600 lbs, 316L, forskydningselement flange                                                                                                    |                       |                                 | х      |
| LPJ                                                         | Fisher 249N beholder 900 lbs, 316L, forskydningselement flange                                                                                                    |                       |                                 | х      |
| LQJ                                                         | Masoneilan 7-1/2" 600 lbs, 316L forskydningselement flange                                                                                                    |                       |                                 | х      |
| МОК                                                         | DIN11851 DN50 PN40 notmøtrik, PTFE>316L                                                                                                    |                       | х                               |        |
| PDJ                                                         | DN50 PN63 B2, 316L flange EN1092-1                                                                                                    |                       |                                 | х      |
| PEJ                                                         | DN80 PN63 B2, 316L flange EN1092-1                                                                                                    |                       |                                 | х      |
| PFJ                                                         | DN100 PN63 B2, 316L flange EN1092-1                                                                                                    |                       |                                 | х      |
| PNJ                                                         | DN50 PN100 B2, 316L flange EN1092-1                                                                                                    |                       |                                 | х      |
| PPJ                                                         | DN80 PN100 B2, 316L flange EN1092-1                                                                                                    |                       |                                 | x      |
| PQJ                                                         | DN100 PN100 B2, 316L flange EN1092-1                                                                                                    |                       |                                 | х      |
| RAJ                                                         | Gevind ANSI MNPT1-1/2, 200 bar, 316L (CRN)                                                                                                    |                       |                                 | x      |
| RBJ                                                         | Gevind ANSI MNPT1-1/2, 400 bar, 316L (CRN)                                                                                                    |                       |                                 | х      |
| RDJ                                                         | Gevind ANSI MNPT3/4, 316L                                                                                                    | x                     |                                 |        |
| RGJ                                                         | Gevind ANSI MNPT1-1/2, 316L (CRN)                                                                                                    | х                     |                                 |        |
| TAK                                                         | Tri-Clamp ISO2852 DN40-51 (2"), 3A, PTFE>316L (CRN)                                                                                                    |                       | х                               |        |
| TDK                                                         | Tri-Clamp ISO2852 DN40-51 (2"), PTFE>316L (CRN)                                                                                                    |                       | х                               |        |
| TFK                                                         | Tri-Clamp ISO2852 DN70-76.1 (3"), PTFE>316L (CRN)                                                                                                    |                       | х                               |        |
| ТJК                                                         | Tri-Clamp ISO2852 DN38 (1-1/2"), PTFE>316L (CRN)                                                                                                    |                       | х                               |        |
| TLK                                                         | Tri-Clamp ISO2852 DN70-76.1 (3"), 3A, PTFE>316L (CRN)                                                                                                    |                       | х                               |        |
| TNK                                                         | Tri-Clamp ISO2852 DN38 (1-1/2"), 3A, PTFE>316L (CRN)                                                                                                    |                       | х                               |        |
| WQJ                                                         | DN50 PN25/40 E, 316L flange EN1092-1                                                                                                    | х                     |                                 |        |
| WRJ                                                         | DN80 PN25/40 E, 316L flange EN1092-1                                                                                                    | х                     |                                 |        |
| WSJ                                                         | DN100 PN25/40 E, 316L flange EN1092-1                                                                                                    | х                     |                                 | х      |
| YYY                                                         | Specialversion, TSP-nr. angives                                                                                                    | х                     | x                               | х      |
| TAK<br>TDK<br>TFK<br>TJK<br>TLK<br>WQJ<br>WRJ<br>WSJ<br>YYY | Tri-Clamp ISO2852 DN40-51 (2"), 3A, PTFE>316L (CRN)<br>Tri-Clamp ISO2852 DN40-51 (2"), PTFE>316L (CRN)<br>Tri-Clamp ISO2852 DN70-76.1 (3"), PTFE>316L (CRN)<br>Tri-Clamp ISO2852 DN38 (1-1/2"), PTFE>316L (CRN)<br>Tri-Clamp ISO2852 DN70-76.1 (3"), 3A, PTFE>316L (CRN)<br>Tri-Clamp ISO2852 DN38 (1-1/2"), 3A, PTFE>316L (CRN)<br>DN50 PN25/40 E, 316L flange EN1092-1<br>DN80 PN25/40 E, 316L flange EN1092-1<br>DN100 PN25/40 E, 316L flange EN1092-1<br>Specialversion, TSP-nr. angives | x<br>x<br>x<br>x<br>x | x<br>x<br>x<br>x<br>x<br>x<br>x | X<br>X |

| 500                                                                                      | 00 <i>O</i> urrize betieninggenregt                                                                                                    |                                                                                                   | FMP                                                                                                    |                                                                                               |  |
|------------------------------------------------------------------------------------------|----------------------------------------------------------------------------------------------------|---------------------------------------------------------------------------------------------------|----------------------------------------------------------------------------------------------------|-----------------------------------------------------------------------------------------------|--|
| 500 Øvrige betjeningssprog:                                                              |                                                                                                    | 51                                                                                                | 52                                                                                                    | 54                                                                                            |  |
| AA                                                                                       | Engelsk                                                                                                    | х                                                                                                 | х                                                                                                    | х                                                                                             |  |
| AB                                                                                       | Tysk                                                                                                    | х                                                                                                 | х                                                                                                    | х                                                                                             |  |
| AC                                                                                       | AC Fransk                                                                                                    |                                                                                                   | х                                                                                                    | x                                                                                             |  |
| AD                                                                                       | AD Spansk                                                                                                    |                                                                                                   | х                                                                                                    | х                                                                                             |  |
| AE                                                                                       | AE Italiensk                                                                                                    |                                                                                                   |                                                                                                    | х                                                                                             |  |
| AF                                                                                       | AF Hollandsk                                                                                                    |                                                                                                   | х                                                                                                    | х                                                                                             |  |
| AG                                                                                       | AG Portugisisk                                                                                                    |                                                                                                   |                                                                                                    | х                                                                                             |  |
| AH                                                                                       | Polsk                                                                                                    | х                                                                                                 | х                                                                                                    | х                                                                                             |  |
| AI                                                                                       | Russisk                                                                                                    | х                                                                                                 | х                                                                                                    | х                                                                                             |  |
| AK                                                                                       | Kinesisk forenklet                                                                                                    | х                                                                                                 | х                                                                                                    | х                                                                                             |  |
| AL                                                                                       | Japansk                                                                                                    | х                                                                                                 | х                                                                                                    | х                                                                                             |  |
| AM                                                                                       | Koreansk                                                                                                    | х                                                                                                 | х                                                                                                    | х                                                                                             |  |
| AR                                                                                       | Tjekkisk                                                                                                    | х                                                                                                 | х                                                                                                    | х                                                                                             |  |
| 540                                                                                      | Applikationspakker: (der kan vælges flere muligheder)                                                                                                    |                                                                                                   | FMP                                                                                                    |                                                                                               |  |
|                                                                                          |                                                                                                    | 51                                                                                                | 52                                                                                                    | 54                                                                                            |  |
| EB                                                                                       | Skillelagsmåling                                                                                                    | х                                                                                                 | х                                                                                                    | х                                                                                             |  |
| EF                                                                                       | Gasfasekompensation, $L_{ref}$ = 300 mm                                                                                                    |                                                                                                   |                                                                                                    | х                                                                                             |  |
| EG                                                                                       | EG Gasfasekompensation, $L_{ref} = 550 \text{ mm}$                                                                                                    |                                                                                                   |                                                                                                    | х                                                                                             |  |
| E9                                                                                       | E9 Specialversion, TSP-nr. angives                                                                                                    |                                                                                                   | х                                                                                                    | х                                                                                             |  |
| 550                                                                                      | Kalibrering:                                                                                                    | FMP                                                                                               |                                                                                                    |                                                                                               |  |
|                                                                                          |                                                                                                    | E 1                                                                                               |                                                                                                    | <b>F</b> (                                                                                    |  |
|                                                                                          |                                                                                                    | 21                                                                                                | 52                                                                                                    | 54                                                                                            |  |
| F4                                                                                       | 5-punkts linearitetsprotokol                                                                                                    | x                                                                                                 | 52<br>x                                                                                                    | 54<br>x                                                                                       |  |
| F4<br>F9                                                                                 | 5-punkts linearitetsprotokol<br>Specialversion, TSP-nr. angives                                                                                                    | x<br>x                                                                                            | 52<br>x<br>x                                                                                                    | 54<br>x<br>x                                                                                  |  |
| F4<br>F9                                                                                 | 5-punkts linearitetsprotokol<br>Specialversion, TSP-nr. angives                                                                                                    | x<br>x                                                                                            | 52<br>x<br>x<br>FMP                                                                                                    | 54<br>x<br>x                                                                                  |  |
| F4<br>F9<br><b>570</b>                                                                   | 5-punkts linearitetsprotokol<br>Specialversion, TSP-nr. angives<br><b>Service:</b> (der kan vælges flere muligheder)                                                                                                    | 51<br>X<br>X<br>51                                                                                | 52<br>x<br>x<br>FMP<br>52                                                                                                    | 54<br>x<br>x<br>54                                                                            |  |
| F4<br>F9<br><b>570</b><br>HC                                                             | 5-punkts linearitetsprotokol<br>Specialversion, TSP-nr. angives<br>Service: (der kan vælges flere muligheder)<br>uden PWIS, PWIS = hjælpestoffer, der påvirker malings vedhæftningsevne                                                                                                    | 51<br>x<br>x<br>51<br>x                                                                           | 52<br>x<br>x<br>FMP<br>52<br>x                                                                                                    | 54<br>x<br>x<br>54<br>x                                                                       |  |
| F4<br>F9<br><b>570</b><br>HC                                                             | 5-punkts linearitetsprotokol<br>Specialversion, TSP-nr. angives<br>Service: (der kan vælges flere muligheder)<br>uden PWIS, PWIS = hjælpestoffer, der påvirker malings vedhæftningsevne<br>Brugertilpasset parametrering HART                                                                                                    | 51<br>x<br>x<br>51<br>x<br>x<br>x                                                                 | 52<br>x<br>x<br>FMP<br>52<br>x<br>x<br>x                                                                                          | 54<br>x<br>54<br>x<br>x                                                                       |  |
| F4<br>F9<br><b>570</b><br>IJ<br>IK                                                       | 5-punkts linearitetsprotokol<br>Specialversion, TSP-nr. angives<br>Service: (der kan vælges flere muligheder)<br>uden PWIS, PWIS = hjælpestoffer, der påvirker malings vedhæftningsevne<br>Brugertilpasset parametrering HART<br>Brugertilpasset parametrering PA                                                                                                    | 51<br>x<br>x<br>51<br>x<br>x<br>x<br>x<br>x                                                       | 52<br>x<br>x<br>FMP<br>52<br>x<br>x<br>x<br>x<br>x<br>x                                                                           | 54<br>x<br>54<br>x<br>x<br>x<br>x<br>x                                                        |  |
| F4<br>F9<br><b>570</b><br>IJ<br>IK<br>IL                                                 | 5-punkts linearitetsprotokol<br>Specialversion, TSP-nr. angives<br>Service: (der kan vælges flere muligheder)<br>uden PWIS, PWIS = hjælpestoffer, der påvirker malings vedhæftningsevne<br>Brugertilpasset parametrering HART<br>Brugertilpasset parametrering PA<br>Brugertilpasset parametrering FF                                                                                                    | 51<br>x<br>x<br>51<br>x<br>x<br>x<br>x<br>x<br>x<br>x                                             | 52<br>x<br>x<br>FMP<br>52<br>x<br>x<br>x<br>x<br>x<br>x                                                                           | 54<br>x<br>54<br>x<br>x<br>x<br>x<br>x<br>x<br>x<br>x<br>x<br>x                               |  |
| F4<br>F9<br><b>570</b><br>HC<br>IJ<br>IK<br>IL                                           | 5-punkts linearitetsprotokol<br>Specialversion, TSP-nr. angives<br>Service: (der kan vælges flere muligheder)<br>uden PWIS, PWIS = hjælpestoffer, der påvirker malings vedhæftningsevne<br>Brugertilpasset parametrering HART<br>Brugertilpasset parametrering PA<br>Brugertilpasset parametrering FF<br>Uden værktøjs-dvd (FieldCare-opsætning)                                                                                                    | x<br>x<br>511<br>x<br>x<br>x<br>x<br>x<br>x<br>x<br>x<br>x<br>x                                   | 52<br>x<br>x<br>FMP<br>52<br>x<br>x<br>x<br>x<br>x<br>x<br>x<br>x<br>x<br>x                                                       | 54<br>x<br>x<br>54<br>x<br>x<br>x<br>x<br>x<br>x<br>x<br>x<br>x<br>x<br>x<br>x                |  |
| F4<br>F9<br><b>570</b><br>HC<br>IJ<br>IK<br>IL<br>IW<br>I9                               | 5-punkts linearitetsprotokol<br>Specialversion, TSP-nr. angives<br>Service: (der kan vælges flere muligheder)<br>uden PWIS, PWIS = hjælpestoffer, der påvirker malings vedhæftningsevne<br>Brugertilpasset parametrering HART<br>Brugertilpasset parametrering PA<br>Brugertilpasset parametrering FF<br>Uden værktøjs-dvd (FieldCare-opsætning)<br>Specialversion, TSP-nr. angives                                                                                                    | x<br>x<br>x<br>511<br>x<br>x<br>x<br>x<br>x<br>x<br>x<br>x<br>x<br>x<br>x<br>x<br>x<br>x          | 52<br>x<br>x<br>x<br>52<br>x<br>x<br>x<br>x<br>x<br>x<br>x<br>x<br>x<br>x<br>x<br>x<br>x<br>x                                     | 54<br>x<br>x<br>54<br>x<br>x<br>x<br>x<br>x<br>x<br>x<br>x<br>x<br>x<br>x<br>x<br>x           |  |
| F4<br>F9<br>570<br>HC<br>IJ<br>IK<br>IL<br>IW<br>I9                                      | 5-punkts linearitetsprotokol<br>Specialversion, TSP-nr. angives<br>Service: (der kan vælges flere muligheder)<br>uden PWIS, PWIS = hjælpestoffer, der påvirker malings vedhæftningsevne<br>Brugertilpasset parametrering HART<br>Brugertilpasset parametrering PA<br>Brugertilpasset parametrering FF<br>Uden værktøjs-dvd (FieldCare-opsætning)<br>Specialversion, TSP-nr. angives                                                                                                    | x<br>x<br>51<br>x<br>x<br>x<br>x<br>x<br>x<br>x<br>x<br>x<br>x<br>x<br>x                          | 52<br>x<br>x<br>52<br>x<br>x<br>x<br>x<br>x<br>x<br>x<br>x<br>x<br>x<br>x<br>x<br>x<br>x                                          | 54<br>x<br>54<br>x<br>x<br>x<br>x<br>x<br>x<br>x<br>x<br>x<br>x                               |  |
| F4<br>F9<br>570<br>IU<br>IJ<br>IK<br>IL<br>IW<br>I9                                      | 5-punkts linearitetsprotokol<br>Specialversion, TSP-nr. angives<br>Service: (der kan vælges flere muligheder)<br>uden PWIS, PWIS = hjælpestoffer, der påvirker malings vedhæftningsevne<br>Brugertilpasset parametrering HART<br>Brugertilpasset parametrering PA<br>Brugertilpasset parametrering FF<br>Uden værktøjs-dvd (FieldCare-opsætning)<br>Specialversion, TSP-nr. angives<br>Test, certifikat: (der kan vælges flere muligheder)                                                                                                    | 51<br>x<br>x<br>51<br>x<br>x<br>x<br>x<br>x<br>x<br>x<br>x<br>x<br>x<br>51                        | 52<br>x<br>x<br>FMP<br>52<br>x<br>x<br>x<br>x<br>x<br>x<br>x<br>x<br>x<br>x<br>x<br>x<br>x<br>x<br>z<br>x                         | 54<br>x<br>x<br>54<br>x<br>x<br>x<br>x<br>x<br>x<br>x<br>x<br>x<br>x<br>x<br>x                |  |
| F4<br>F9<br><b>570</b><br>IJ<br>IK<br>IL<br>IW<br>I9<br><b>580</b><br>JA                 | 5-punkts linearitetsprotokol<br>Specialversion, TSP-nr. angives<br>Service: (der kan vælges flere muligheder)<br>uden PWIS, PWIS = hjælpestoffer, der påvirker malings vedhæftningsevne<br>Brugertilpasset parametrering HART<br>Brugertilpasset parametrering PA<br>Brugertilpasset parametrering FF<br>Uden værktøjs-dvd (FieldCare-opsætning)<br>Specialversion, TSP-nr. angives<br>Test, certifikat: (der kan vælges flere muligheder)<br>3.1 Materialecertifikat, metaldele i kontakt med medie, EN10204-3.1<br>inspektionscertifikat                                                                                                    | 51<br>x<br>x<br>51<br>x<br>x<br>x<br>x<br>x<br>x<br>x<br>x<br>51<br>x<br>x<br>x                   | 52<br>x<br>FMP<br>52<br>x<br>x<br>x<br>x<br>x<br>x<br>x<br>x<br>FMP<br>52                                                         | 54<br>x<br>54<br>x<br>x<br>x<br>x<br>x<br>x<br>x<br>x<br>x<br>x<br>x<br>x<br>x<br>x<br>x<br>x |  |
| F4<br>F9<br><b>570</b><br>IJ<br>IJ<br>IK<br>IU<br>I9<br><b>580</b><br>JA                 | 5-punkts linearitetsprotokol<br>Specialversion, TSP-nr. angives<br>Service: (der kan vælges flere muligheder)<br>uden PWIS, PWIS = hjælpestoffer, der påvirker malings vedhæftningsevne<br>Brugertilpasset parametrering HART<br>Brugertilpasset parametrering PA<br>Brugertilpasset parametrering FF<br>Uden værktøjs-dvd (FieldCare-opsætning)<br>Specialversion, TSP-nr. angives<br>Test, certifikat: (der kan vælges flere muligheder)<br>3.1 Materialecertifikat, metaldele i kontakt med medie, EN10204-3.1<br>inspektionscertifikat<br>Overensstemmelse med NACE MR0175, metaldele i kontakt med medie                                                                                                    | 51<br>x<br>x<br>51<br>x<br>x<br>x<br>x<br>x<br>x<br>x<br>x<br>x<br>x<br>x<br>x<br>x<br>x<br>x     | 52<br>x<br>FMP<br>52<br>x<br>x<br>x<br>x<br>x<br>x<br>FMP<br>52<br>52                                                             | 54<br>x<br>x<br>54<br>x<br>x<br>x<br>x<br>x<br>x<br>x<br>x<br>x<br>x<br>x<br>x<br>x<br>x<br>x |  |
| F4<br>F9<br><b>570</b><br>IJ<br>IK<br>IL<br>IW<br>I9<br><b>580</b><br>JA<br>JD           | 5-punkts linearitetsprotokol<br>Specialversion, TSP-nr. angives<br>Service: (der kan vælges flere muligheder)<br>uden PWIS, PWIS = hjælpestoffer, der påvirker malings vedhæftningsevne<br>Brugertilpasset parametrering HART<br>Brugertilpasset parametrering PA<br>Brugertilpasset parametrering FF<br>Uden værktøjs-dvd (FieldCare-opsætning)<br>Specialversion, TSP-nr. angives<br>Test, certifikat: (der kan vælges flere muligheder)<br>3.1 Materialecertifikat, metaldele i kontakt med medie, EN10204-3.1<br>inspektionscertifikat<br>Overensstemmelse med NACE MR0175, metaldele i kontakt med medie<br>3.1 Materialecertifikat, trykbevarende dele, EN10204-3.1 inspektionscertifikat                                                                            | 51<br>x<br>x<br>x<br>x<br>x<br>x<br>x<br>x<br>x<br>x<br>x<br>x<br>x<br>x<br>x<br>x<br>x<br>x<br>x | 52<br>x<br>FMP<br>52<br>x<br>x<br>x<br>x<br>x<br>FMP<br>52<br>52<br>x<br>x<br>x<br>x<br>x<br>x<br>x<br>x<br>x<br>x<br>x<br>x<br>x | 54<br>x<br>54<br>x<br>x<br>x<br>x<br>x<br>x<br>x<br>x<br>x<br>x<br>x<br>x<br>x<br>x<br>x<br>x |  |
| F4<br>F9<br>570<br>IU<br>IJ<br>IK<br>IL<br>IW<br>I9<br>580<br>JA<br>JA<br>JB<br>JD<br>JE | 5-punkts linearitetsprotokol<br>Specialversion, TSP-nr. angives<br>Service: (der kan vælges flere muligheder)<br>uden PWIS, PWIS = hjælpestoffer, der påvirker malings vedhæftningsevne<br>Brugertilpasset parametrering HART<br>Brugertilpasset parametrering PA<br>Brugertilpasset parametrering FF<br>Uden værktøjs-dvd (FieldCare-opsætning)<br>Specialversion, TSP-nr. angives<br><b>Test, certifikat</b> : (der kan vælges flere muligheder)<br>3.1 Materialecertifikat, metaldele i kontakt med medie, EN10204-3.1<br>inspektionscertifikat<br>Overensstemmelse med NACE MR0175, metaldele i kontakt med medie<br>3.1 Materialecertifikat, trykbevarende dele, EN10204-3.1 inspektionscertifikat<br>Overensstemmelse med NACE MR0103, metaldele i kontakt med medie | 51<br>x<br>x<br>51<br>x<br>x<br>x<br>x<br>x<br>x<br>x<br>x<br>x<br>x<br>x<br>x<br>x<br>x<br>x     | 52<br>x<br>FMP<br>52<br>x<br>x<br>x<br>x<br>FMP<br>52<br>x<br>x<br>x<br>x<br>x<br>x<br>x<br>x<br>x<br>x<br>x<br>x<br>x            | 54<br>x<br>x<br>54<br>x<br>x<br>x<br>x<br>x<br>x<br>x<br>x<br>x<br>x<br>x<br>x<br>x<br>x<br>x |  |

| F 0 0 | That contificants (don have unless flows multiple don)                                                                       |    | FMP |    |  |  |  |
|-------|----------------------------------------------------------------------------------------------------|----|-----|----|--|--|--|
| 580   | <b>Test, certifikat:</b> (der kan vælges here muligheder)                                                                    | 51 | 52  | 54 |  |  |  |
| KE    | Tryktest, intern procedure, inspektionscertifikat                                                                            | х  | х   | х  |  |  |  |
| KG    | 3.1 Materialecertifikat + PMI-test (XRF) intern procedure, metaldele i berøring med medie, EN10204-3.1 inspektionscertifikat |    |     | х  |  |  |  |
| KP    | Væskegennemtrængningstest AD2000-HP5-3(PT), metaldele i kontakt med medie/til trykbevaring, inspektionscertifikat            | х  |     | х  |  |  |  |
| KQ    | KQ Væskegennemtrængningstest ISO23277-1 (PT), metaldele i kontakt med medie/til trykbevaring, inspektionscertifikat          |    |     | х  |  |  |  |
| KR    | KR Væskegennemtrængningstest ASME VIII-1 (PT), metaldele i kontakt med medie/til trykbevaring, inspektionscertifikat         |    |     | х  |  |  |  |
| KS    | KS WPQR, WPS til ISO15614/ASME IX/Norsok, metaldele i kontakt med medie/til trykbevaring                                     |    |     | х  |  |  |  |
| К9    | Specialversion, TSP-nr. angives                                                                                              |    | х   | х  |  |  |  |
| 500   |                                                                                                    |    | FMP |    |  |  |  |
| 590   | Yderligere godkendelse: (der kan vælges flere muligheder)                                                                    | 51 | 52  | 54 |  |  |  |
| LA    | SIL                                                                                                    | х  | х   | х  |  |  |  |
| LC    | *WHG overfyldningsbeskyttelse                                                                                                |    | х   | х  |  |  |  |
| L9    | Specialversion, TSP-nr. angives                                                                                              |    | х   | х  |  |  |  |
|       |                                                                                                    |    |     |    |  |  |  |

| 600 | <b>Probekonstruktion:</b> (der kan vælges flere muligheder) |   | FIVIP |    |  |
|-----|-------------------------------------------------------------|---|-------|----|--|
| 000 |                                                             |   | 52    | 54 |  |
| MB  | Fjernsensor, 3 m/9 ft kabel, aftageligt + monteringsbeslag  | х | х     | х  |  |
| M9  | Specialversion, TSP-nr. angives                             | х | х     | х  |  |

| 610 | Monteret tilbehør: (der kan vælges flere muligheder)                                                 |   | FMP |    |  |
|-----|----------------------------------------------------------------------------------------------------|---|-----|----|--|
| 010 |                                                                                                    |   | 52  | 54 |  |
| NC  | Gastæt gennemføring                                                                                  | х | х   |    |  |
| 0A  | Stavmidterskive d = 75 mm/2.95", 316L rørdiameter DN80/3" + DN100/4"                                 | х |     | х  |  |
| OB  | Stavmidterskive d = 45 mm/1.77", 316L rørdiameter DN50/2" +<br>DN65/2-1/2"                           | х |     | х  |  |
| OC  | Wiremidterskive d = 75 mm/2.95", 316L rørdiameter DN80/3" + DN100/4"                                 | х |     | х  |  |
| OD  | Stavmidterskive d = 48-95 mm/1.88-3.74", PEEK, skillelagsmåling, rørdiameter<br>DN50/2" til DN100/4" | х |     | х  |  |
| OE  | Stavmidterskive d = 37 mm/1.45", PFA, skillelagsmåling, rørdiameter DN40/1-<br>1/2" + DN50/2"        | х | х   | х  |  |
| 09  | Specialversion, TSP-nr. angives                                                                      | х | х   | х  |  |

| 620 | Medfalgende tilbehar: (der kan vælges flore muligheder) |    |     |    |
|-----|---------------------------------------------------------|----|-----|----|
| 020 | Medioigende (inbenoi. (der kun vælges flere muligheder) |    | 52  | 54 |
| PB  | Vejrbeskyttelsesafskærmning                             | х  | х   | х  |
| PG  | Monteringssæt, isoleret, wire                           | х  |     |    |
| R9  | Specialversion, TSP-nr. angives                         | х  | х   | х  |
|     |                                                         | _  |     |    |
| 850 | Firmwareversion:                                        | 51 | FMP | 54 |

| 75 | 01.01.zz, HART, DevRev02 |
|----|--------------------------|
|    |                          |

x x x

|   | 050 | Firmura reversion                                 |    | FMP |                                   |  |
|---|-----|---------------------------------------------------|----|-----|-----------------------------------|--|
| 1 | 020 | rimwareversion.                                   | 51 | 52  | 54<br>x<br>x<br>x<br>54<br>x<br>x |  |
|   | 76  | 01.00.zz, FF, DevRev01                            | х  | х   | х                                 |  |
|   | 77  | 01.00.zz, PROFIBUS PA, DevRev01                   | х  | х   | х                                 |  |
|   | 78  | 01.00.zz, HART, DevRev01                          | х  | х   | х                                 |  |
|   |     |                                                   |    | FMP |                                   |  |
|   | 895 | <b>Tagging:</b> (der kan vælges flere muligheder) | 51 | 52  | 54                                |  |
|   | Z1  | Tagging (TAG), se yderligere spec.                | х  | х   | х                                 |  |
|   | Z2  | Bus-adresse, se yderligere spec.                  | х  | х   | х                                 |  |

## 5 Opbevaring, transport

### 5.1 Opbevaringsforhold

- Tilladt opbevaringstemperatur: -40...+80 °C (-40...+176 °F)
- Brug den originale emballage.

### 5.2 Transport af produkt til målested

### ADVARSEL

### Risiko for personskade, hvis huset falder af!

- ▶ Transportér måleenheden til målestedet i dens originale emballage eller i procestilslutningen.
- Overhold sikkerhedsanvisningerne og transportbetingelserne for enheder på over 18 kg (39.6 lbs).

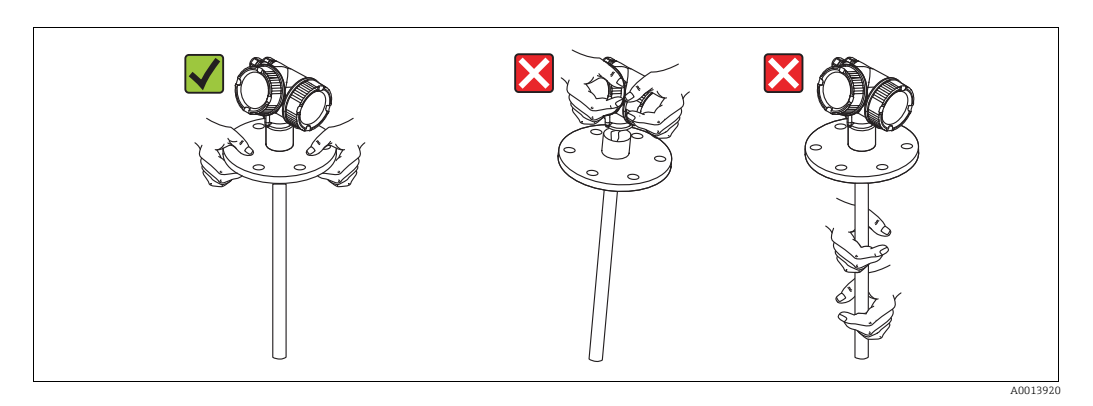

# 6 Montering

### 6.1 Monteringsmål

### 6.1.1 Elektronikhusets mål

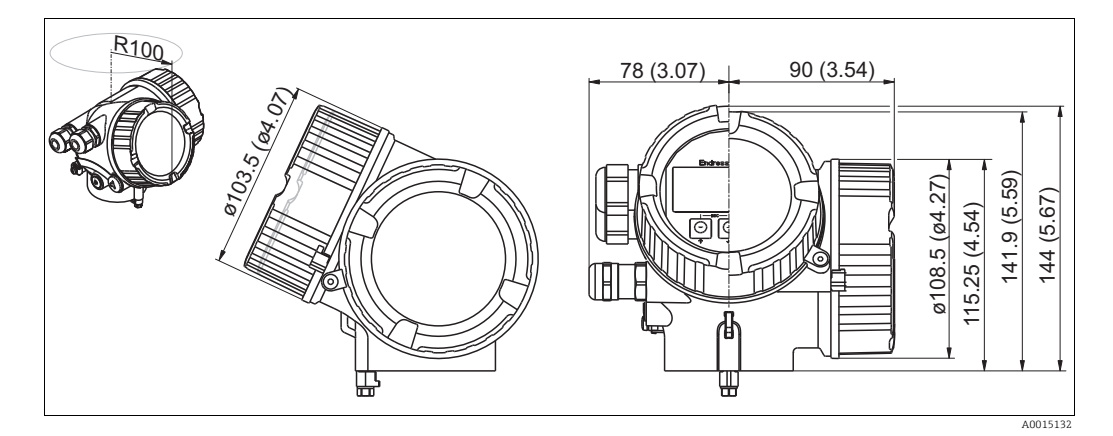

🖾 4: Hus GT18 (316L); mål i mm (in)

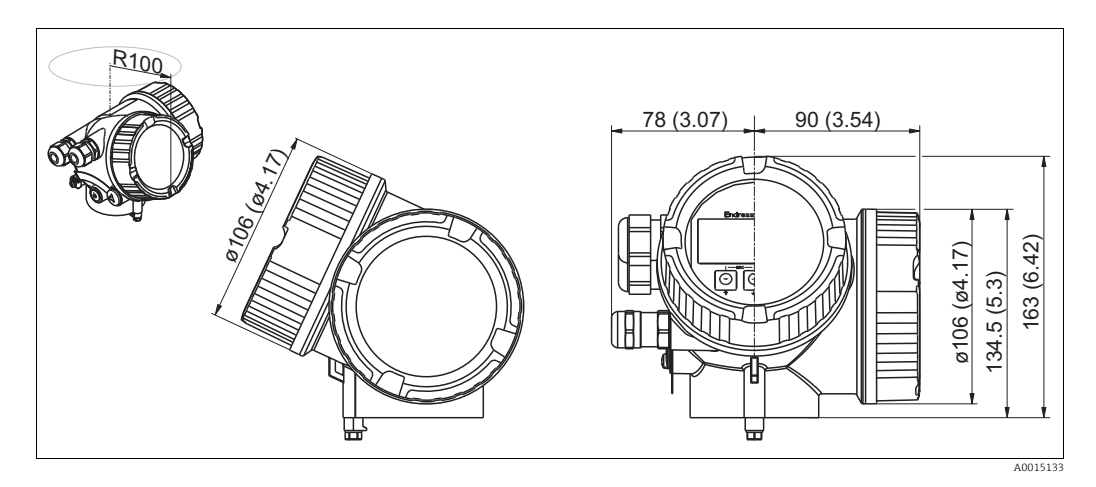

🖾 5: Hus GT19 (plast PBT); mål i mm (in)

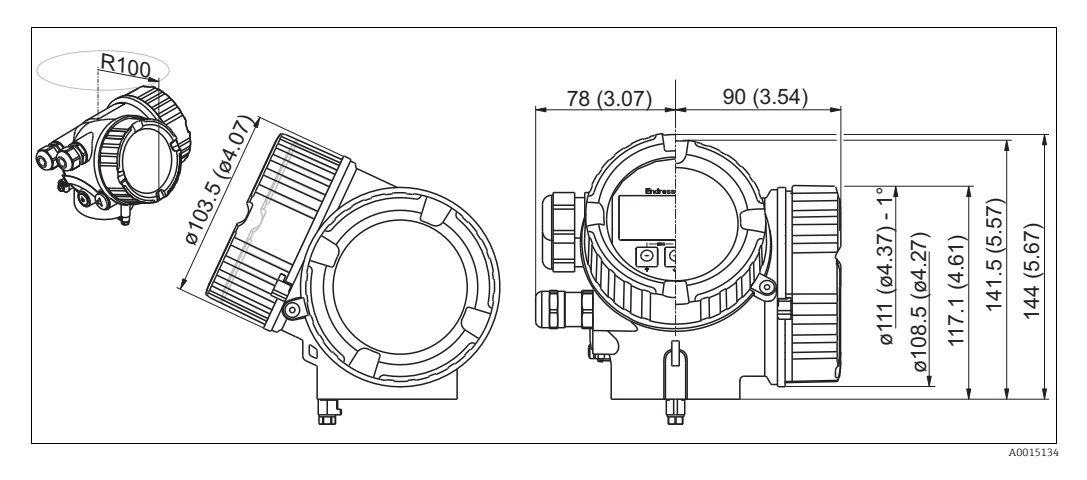

🖾 6: Hus GT20 (alu-coatet); mål i mm (in)

### 6.1.2 Monteringsbeslagets mål

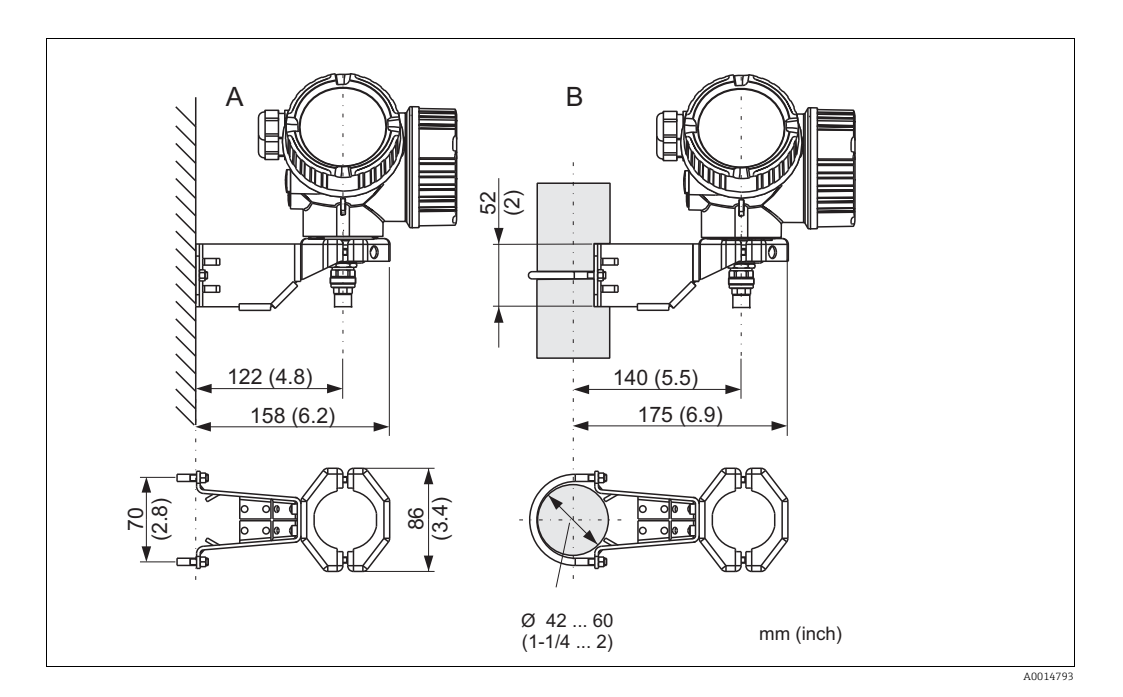

7: Monteringsbeslag til elektronikhus

A Vægmontering

B Rørmontering

i

Ved enheden med "fjernsensor" (se egenskab 060 i produktstrukturen) medfølger monteringsbeslaget ved levering. Om nødvendigt kan det også bestilles som tilbehør (ordrekode 71102216).

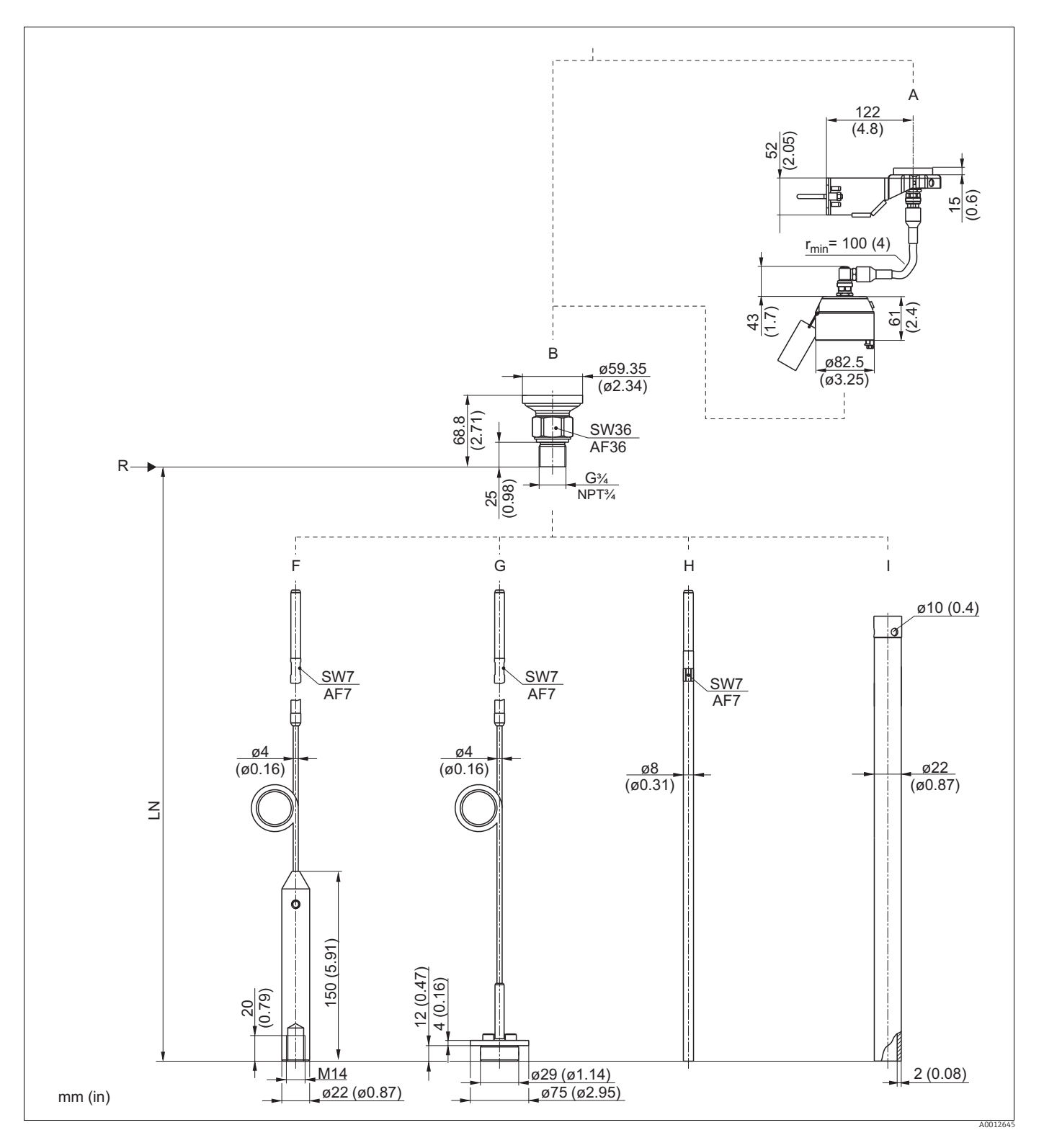

### 6.1.3 FMP51: Procestilslutningens (G¾, NPT¾) og probens mål

- A Monteringsbeslag til probekonstruktion "fjernsensor" (egenskab 600)
- *B* Gevind ISO G3/4 eller ANSI MNPT3/4 (egenskab 100)
- *F* Wireprobe 4 mm eller 1/6" (egenskab 060)
- *G* Wireprobe 4 mm eller 1/6"; centreringsskive som ekstraudstyr (egenskaber 060 og 610)
- H Stavprobe 8 mm eller 1/3" (egenskab 060)
- I Koaksialprobe (egenskab 060)
- LN Probelængde
- R Målingens referencepunkt

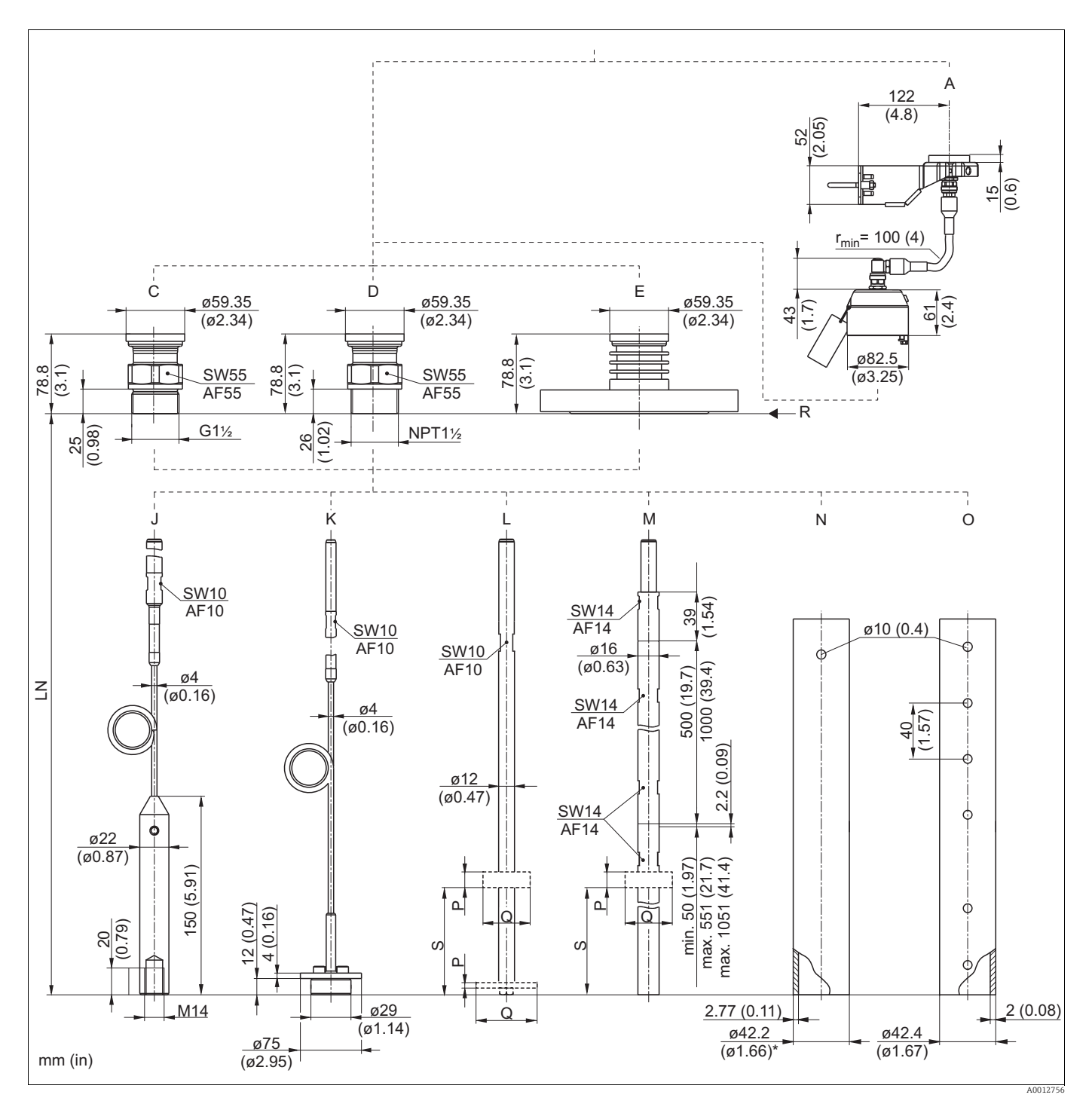

#### 6.1.4 FMP51: Procestilslutningens (G1<sup>1</sup>/<sub>2</sub>, NPT1<sup>1</sup>/<sub>2</sub>, flange) og probens mål

- A Monteringsbeslag til probekonstruktion "fjernsensor" (egenskab 600)
- C Gevind ISO228 G1-1/2 (egenskab 100)
- D Gevind ANSI MNPT1-1/2 (egenskab 100)
- E Flange ANSI B16.5, EN1092-1, JIS B2220 (egenskab 100)
- *F* Wireprobe 4 mm eller 1/6" (egenskab 060)
- *K* Wireprobe 4 mm eller 1/6"; centreringsskive som ekstraudstyr (egenskaber 060 og 610)
- L Stavprobe 12 mm eller 1/2"; centreringsskive som ekstraudstyr, se nedenstående tabel (egenskaber 060 og 610)
- M Stavprobe 16 mm eller 0.63 in, 20" eller 40" delelig; centreringsskive som ekstraudstyr, se nedenstående tabel (egenskab 060 og 610)
- N Koaksialprobe; AlloyC (egenskab 060)
- O Koaksialprobe; 316L (egenskab 060)
- LN Probelængde
- R Målingens referencepunkt

|      | Р               | Q                | S                |
|------|-----------------|------------------|------------------|
| PEEK | 7 mm (0.28 in)  | Ø95 mm (3.74 in) |                  |
| PFA  | 10 mm (0.39 in) | 37 mm (1.46 in)  | 110 mm (4.33 in) |
| 316L | 4 mm (0.16 in)  | Ø45 mm (1.77 in) |                  |
|      |                 | Ø75 mm (2.95 in) |                  |

### 6.1.5 FMP52: Procestilslutningens og probens mål

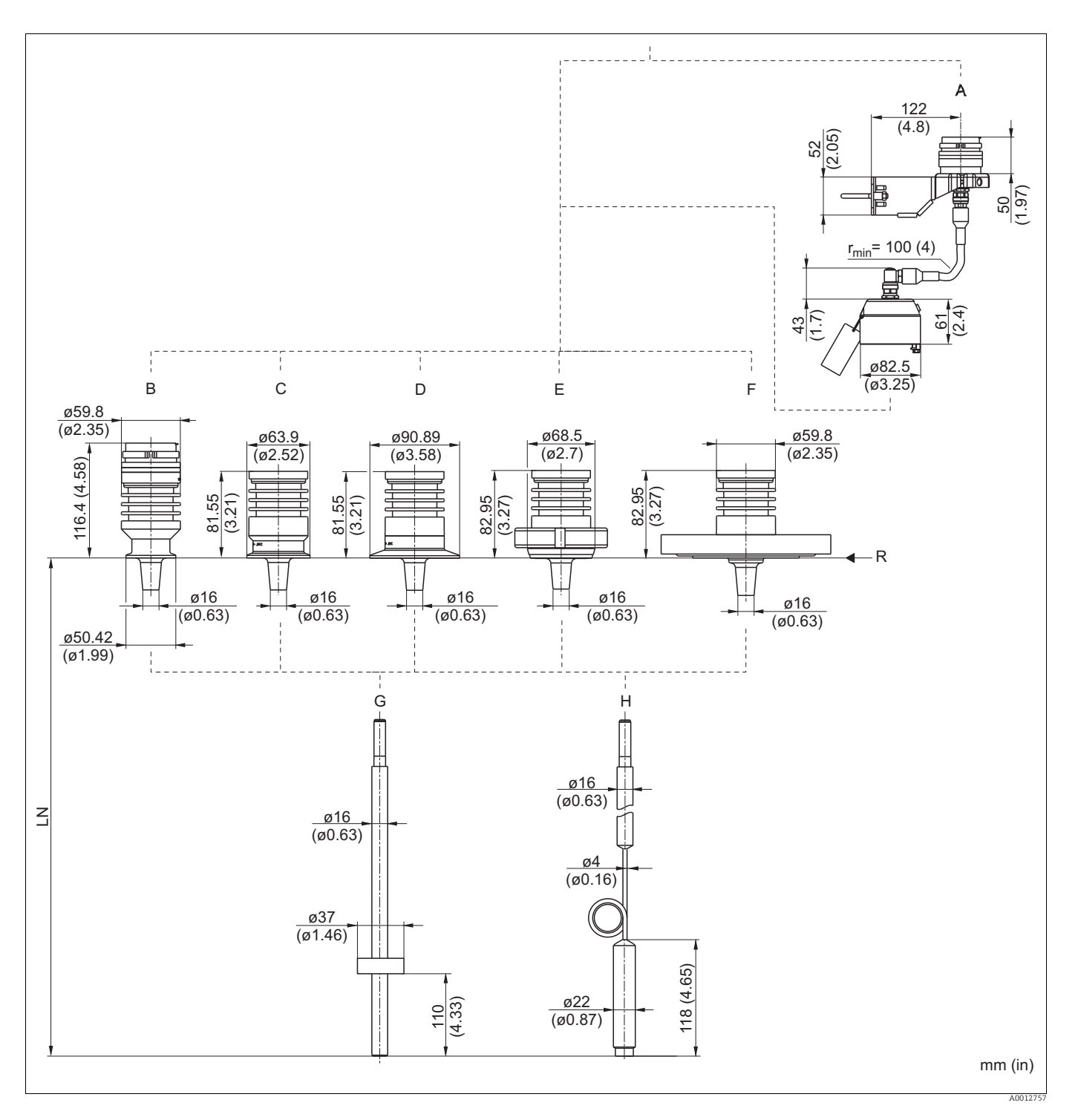

- A Monteringsbeslag til probekonstruktion "fjernsensor" (egenskab 600)
- B Tri-Clamp 1-1/2" (egenskab 100)
- C Tri-Clamp 2" (egenskab 100)
- D Tri-Clamp 3" (egenskab 100)
- E DIN 11851 (mejerikobling) DN50 (egenskab 100)
- F Flange ANSI B16.5, EN1092-1, JIS B2220 (egenskab 100)
- G Stavprobe 16 mm eller 0.63 in , PFA>316L (egenskab 060)
- H Wireprobe 4 mm eller 1/6", PFA>316 (egenskab 060)
- LN Probelængde
- R Målingens referencepunkt

#### 122 (4.8)52 (2.05) 50 (1.97) 5 В С D F 316.6 (12.5) 341.8 (13.5) 2.4) 277.9 (10.9) <u>SW60</u> SW60 250.9 (9.88) AF60 AF60 ø82.5 (ø3.25) ø90 ø90 ø90 ø90 (ø3.54) (ø3.54) (ø3.54) (ø3.54) R Û Û 37 37 (1.46) SW14 SW14 SW14 SW14 U U Ü AF14 AF14 AF14 AF14 M40x1 <u>M40x1</u> M40x1 <u>M40x1</u> F G Н I J ø16 SW14 SW14 (ø0.63) AF14 AF14 ø16 1000 (39.4) 500 (19.7) SW14 Φ (ø0.63) Z AF14 ø4 ø4 (ø0.16) (ø0.16) SW14 φ SW14 **AF14** AF14 Φ <u>SW</u>14 2.2 50 (1.97) max. 1051 (41.4) φ **AF14** (0.79) (5.91) φ 12 (0.47) 4 (0.16) min. 50 M. M\_ 20 ¢ ø29 (ø1.14) M14 M ø42.4 ø22 (ø0.87) (ø1.67) ø75 (ø2.95) mm (in)

### 6.1.6 FMP54: Procestilslutningens og probens mål

- A Monteringsbeslag til probekonstruktion "fjernsensor" (egenskab 600)
- B Gevind ISO228 G1-1/2 eller ANSI MNPT1-1/2; XT 280 °C (egenskaber 100 og 090)
- C Flange ANSI B16.5, EN1092-1, JIS B2220; XT 280 °C (egenskaber 100 og 090)
- D Gevind ISO228 G1-1/2 eller ANSI MNPT1-1/2; HT 450 °C (egenskaber 100 og 090)
- E Flange ANSI B16.5, EN1092-1, JIS B2220; HT 450°C (egenskaber 100 og 090)
- *F* Wireprobe 4 mm eller 1/6" (egenskab 060)
- *G* Wireprobe 4 mm (1/6"), centreringsskive som ekstraudstyr (egenskaber 060 og 610)
- H Stavprobe 16 mm eller 0.63"; centreringsskive som ekstraudstyr, se nedenstående tabel (egenskaber 060 og 610)
- I Stavprobe 16 mm eller 0.63 in, 20" eller 40" delelig; centreringsskive som ekstraudstyr, se nedenstående tabel (egenskab 060 og 610)
- J Koaksialprobe (egenskab 060)
- LN Probelængde
- R Målingens referencepunkt

|      | L               | Μ                | N                |
|------|-----------------|------------------|------------------|
| PEEK | 7 mm (0.28 in)  | Ø95 mm (3.74 in) |                  |
| PFA  | 10 mm (0.39 in) | 37 mm (1.46 in)  | 110 mm (4.33 in) |
| 316L | 4 mm (0.16 in)  | Ø45 mm (1.77 in) |                  |
|      |                 | Ø75 mm (2.95 in) |                  |

### 6.2 Krav til montering

### 6.2.1 Korrekt monteringsposition

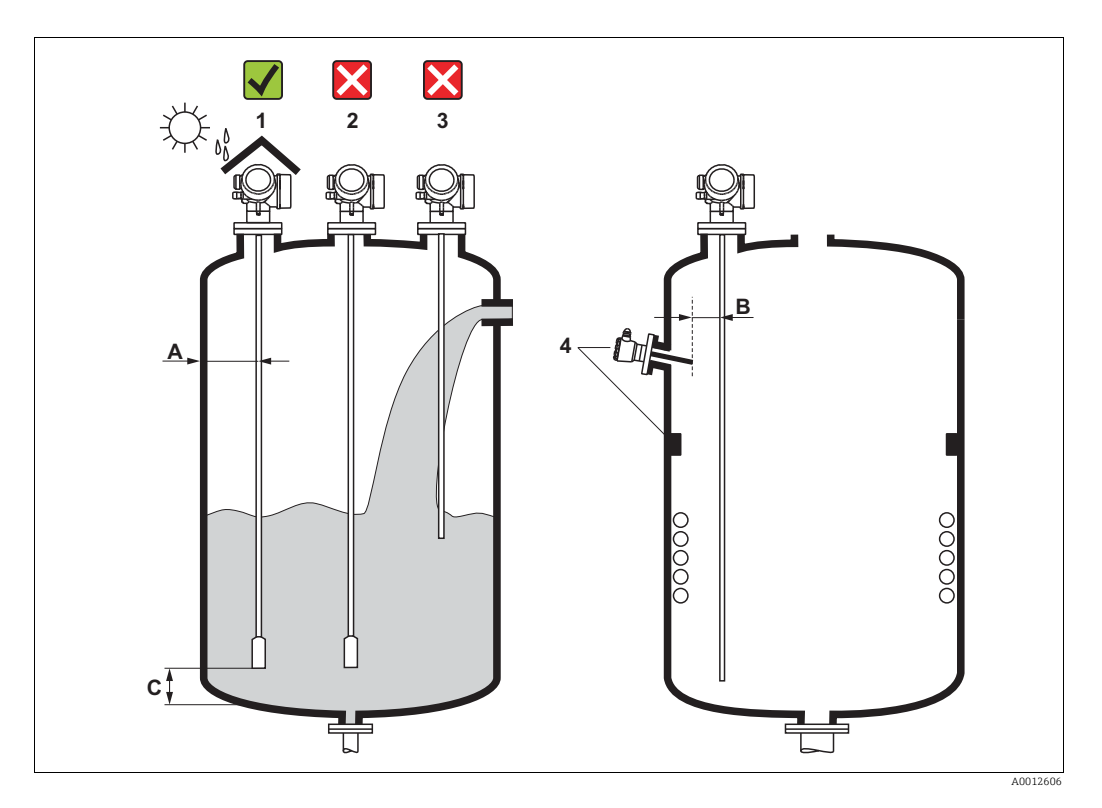

### Monteringsafstande

- Afstand (A) mellem væg og stav- eller wireprobe:
  - for glatte metalvægge: > 50 mm (2")
  - for plastvægge: > 300 mm (12") mm til metaldele uden for beholderen
  - for betonvægge: > 500 mm (20"), i modsat fald kan det mulige måleområde blive reduceret.
- Afstand (B) mellem stav- eller wireprobe og indvendige fittings i beholderen: > 300 mm (12")
- Afstand (C) fra enden af proben til bunden af beholderen:
  - Wireprobe: > 150 mm (6 in)
  - Stavprobe: > 10 mm (0,4 in)
  - Koaksialprobe: > 10 mm (0,4 in)

For koaksialprober er afstanden til væggen og til de indvendige fittings ikke vigtig.

### Yderligere betingelser

•

- Ved udendørs montering kan der installeres en vejrbeskyttelsesafskærmning (1) for at beskytte enheden mod ekstreme vejrforhold.
- I metalbeholdere: Monter så vidt muligt ikke proben midt i beholderen (2), eftersom det vil medføre øgede interferens-ekkoer.
- Hvis montering i midten ikke kan undgås, er det vigtigt at udføre en undertrykkelse af interferensekkoet (afbildning) efter idrifttagning af enheden.
- Monter ikke proben i påfyldningsstrømmen (3).
- Undgå at bøje wireproben under installation og drift (f.eks. pga. bevægelse af produktet mod silovæggen) ved at vælge et passende monteringssted.

Ved ophængte wireprober (probe-enden er ikke fastgjort i bunden) må afstanden mellem wireproben og de indvendige fittings i beholderen ikke komme under 300 mm (12") under hele processen. En kortvarig kontakt mellem probevægten og beholderens konus påvirker dog ikke målingen, så længde mediets dielektriske konstant er mindst DC = 1,8.

Ved montering af elektronikhuset i en fordybning (f.eks. i et betonloft) skal der være en minimumafstand på 100 mm (4 inch) mellem dækslet på klemmerummet / elektronikrummet og væggen. Ellers er der ikke adgang til klemmerummet / elektronikrummet efter installation.

#### 6.2.2 Anvendelsesområder med begrænset monteringsplads

#### Montering med fjernsensor

Denne version af enheden med fjernsensor er velegnet til anvendelsesområder med begrænset monteringsplads. I dette tilfælde er elektronikhuset monteret et separat sted, hvor der er lettere adgang til det.

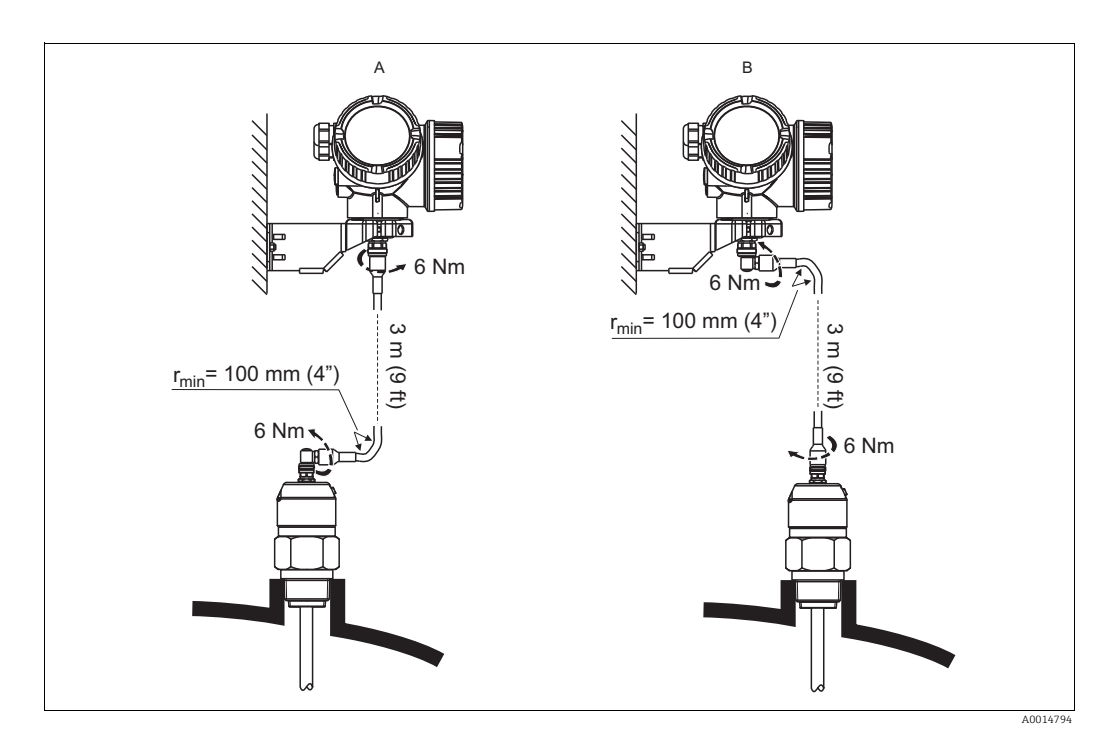

- A Vinklet stik på proben
- B Vinklet stik på elektronikhuset
- Der medfølger et tilslutningskabel til denne version af enheden
  - Længde: 3 m (9 ft)
  - Minimal bøjningsradius: 100 mm (4 inch)
- Der medfølger et monteringsbeslag til elektronikhuset til denne version af enheden. Monteringsmuligheder:
  - Vægmontering
  - Rørmontering; diameter: 42 til 60 mm (1-1/4 til 2 inch)
- Tilslutningskablet har et lige og et vinklet stik (90°). Det vinklede stik kan sluttes til proben eller elektronikhuset afhængigt af de lokale forhold.

### Delelige prober

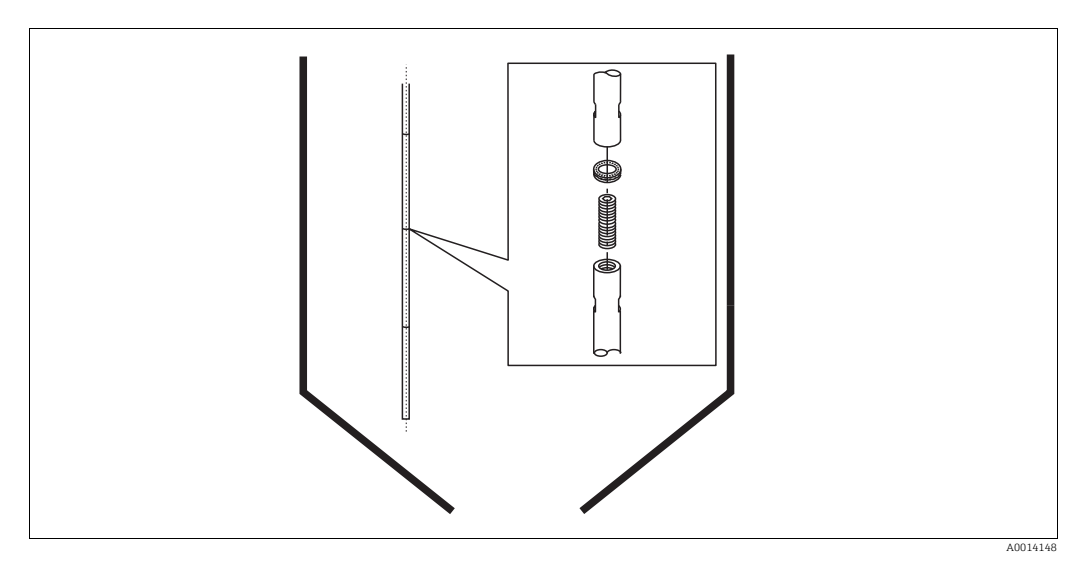

Hvis der kun er lidt monteringsplads (afstand til loftet), tilrådes det at bruge delelige stavprober (Ø 16 mm).

- Maks. probelængde 10 m/394 inch
- Maks. sideværts kapacitet 20 Nm
- Proberne kan deles flere gange med længderne:
  - 500 mm/20 inch
- 1000 mm/ 40 inch
- Moment: 15 Nm

### 6.2.3 Noter om probens mekaniske belastning

### Strækbelastningsgrænse for wireprober

| Sensor | Egenskab 060     | Probe                    | Strækbelastningsgrænse [kN] |
|--------|------------------|--------------------------|-----------------------------|
| FMP51  | LA, LB<br>MB, MD | Wire 4 mm (1/6") 316     | 5                           |
| FMP52  | OA, OB, OC, OD   | Wire 4 mm (1/6") PFA>316 | 2                           |
| FMP54  | LA, LB           | Wire 4 mm (1/6") 316     | 10                          |

### Stavprobers bøjningsstyrke

| Sensor | Egenskab 060   | Probe                           | Bøjningsstyrke [Nm] |
|--------|----------------|---------------------------------|---------------------|
| FMP51  | AA, AB         | Stav 8 mm (1/3") 316L           | 10                  |
|        | AC, AD         | Stav 12 mm (1/2") 316L          | 30                  |
|        | AL, AM         | Stav 12 mm (1/2") AlloyC        | 30                  |
|        | BA, BB, BC, BD | Stav 16 mm (0.63") 316L delelig | 30                  |
| FMP52  | CA, CB         | Stav 16 mm (0.63") PFA>316L     | 30                  |
| FMP54  | AE, AF         | Stav 16 mm (0.63") 316L         | 30                  |
|        | BA, BB, BC, BD | Stav 16 mm (0.63") 316L delelig | 30                  |

Bøjningsbelastning (moment) gennem væskestrøm

Formel for beregning af bøjningsmomentet M, som påvirker proben:

$$M = c_{w} \cdot \rho/2 \cdot v^{2} \cdot d \cdot L \cdot (L_{N} - 0.5 \cdot L)$$

hvor:

c<sub>w</sub>: friktionsfaktor

 $\rho$  [kg/m³]: mediets densitet

v [m/s]: mediets hastighed vinkelret på probestaven

d [m]: probestavens diameter

L [m]: niveau

LN [m]: probelængde

### Beregningseksempel

| Friktionsfaktor $\boldsymbol{c}_{w}$                                         | 0,9 (under forudsætning af en turbulent strømning - højt<br>Reynold-tal) |
|------------------------------------------------------------------------------|--------------------------------------------------------------------------|
| Densitet $\rho$ [kg/m <sup>3</sup> ]                                         | 1000 (f.eks. vand)                                                       |
| Probediameter d [m]                                                          | 0,008                                                                    |
| $L = L_{N}$                                                                  | (værste tilfælde)                                                        |
| Densitet p [kg/m <sup>3</sup> ]<br>Probediameter d [m]<br>L = L <sub>N</sub> | Reynold-tal)<br>1000 (f.eks. vand)<br>0,008<br>(værste tilfælde)         |

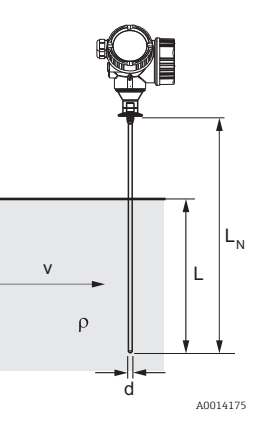

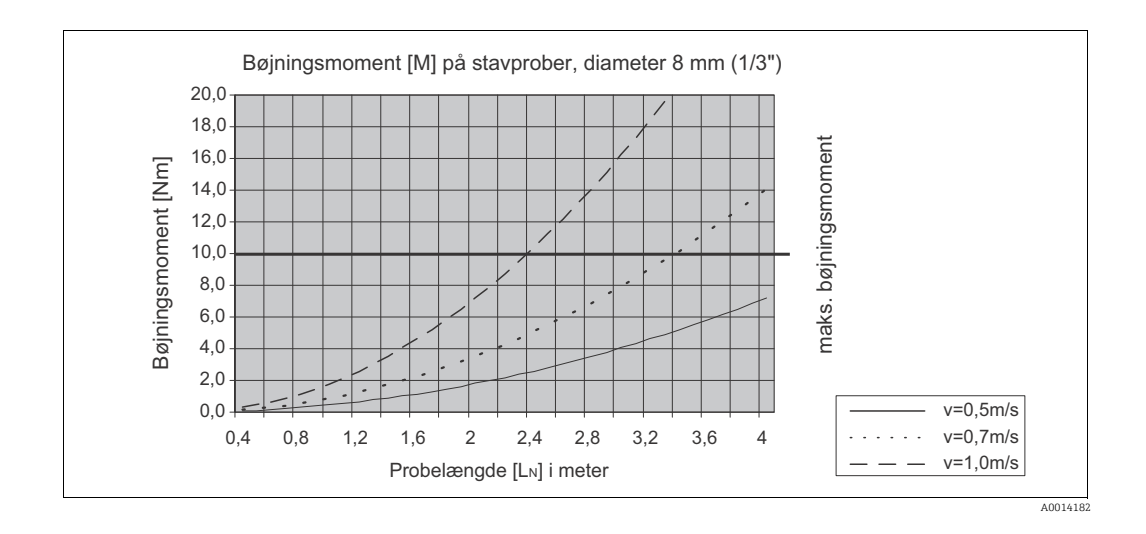
#### Koaksialprobers bøjningsstyrke

| Sensor | Egenskab 060 | Procestilslutning                                                                                              | Probe                         | Bøjningsstyrke<br>[Nm] |
|--------|--------------|----------------------------------------------------------------------------------------------------|-------------------------------|------------------------|
| FMP51  | UA, UB       | Gevind G¾ eller NPT¾                                                                                           | Koaksial 316L,<br>Ø 21,3 mm   | 60                     |
|        |              | <ul> <li>Gevind G1<sup>1</sup>/<sub>2</sub> eller<br/>NPT1<sup>1</sup>/<sub>2</sub></li> <li>Flange</li> </ul> | Koaksial 316L,<br>Ø 42,4 mm   | 300                    |
|        | UC, UD       | Flange                                                                                                    | Koaksial AlloyC, Ø<br>42,4 mm | 300                    |
| FMP54  | UA, UB       | <ul> <li>Gevind G1<sup>1</sup>/<sub>2</sub> eller<br/>NPT1<sup>1</sup>/<sub>2</sub></li> <li>Flange</li> </ul> | Koaksial 316L, Ø<br>42,4 mm   | 300                    |

#### 6.2.4 Noter om procestilslutningen

Prober monteres på procestilslutningen med gevindtilslutninger eller flanger. Hvis der under denne installation er fare for, at probe-enden bevæger sig så meget, at den af og til berører beholderens bund eller konus, skal proben om nødvendigt afkortes og fastgøres ( $\rightarrow a$  40).

#### Gevindtilslutning

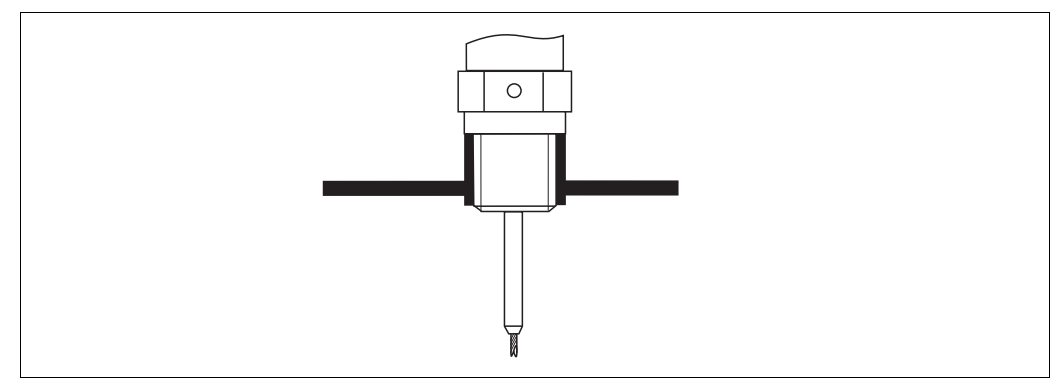

8: Montering med gevindtilslutning; i plan med beholderens top

A0015121

#### Tætning

Gevind og tætningstype er i overensstemmelse med DIN 3852 del 1, skrueprop form A.

De kan tætnes med følgende typer af tætningsringe:

- Gevind G3/4": I henhold til DIN 7603 med målene 27 x 32 mm
- Gevind G1-1/2": I henhold til DIN 7603 med målene 48 x 55 mm

Brug en tætningsring, der er i overensstemmelse med denne standard i form A, C eller D og af et materiale, der er modstandsdygtigt mod denne anvendelse.

Se måltegningen vedrørende længden på skrueproppen:

- FMP51: (→ 🖹 28)
- FMP54: (→ 🖹 32)

#### Studsmontering med flange

i

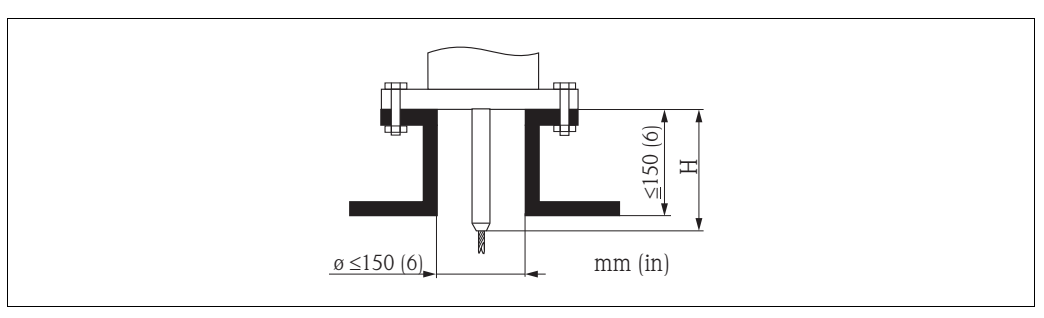

A0015122

For FMP52: Brug fjederskiver for at kompensere for en eventuel krybning af PTFEbeklædningen mellem beholderen og enhedens flange; se nedenstående figur.

Alternativ: Efterspænd flangeboltene regelmæssigt, afhængigt af procestemperatur og -tryk. Anbefalet moment: 60...100 Nm (44,3...73,7 lbf ft).

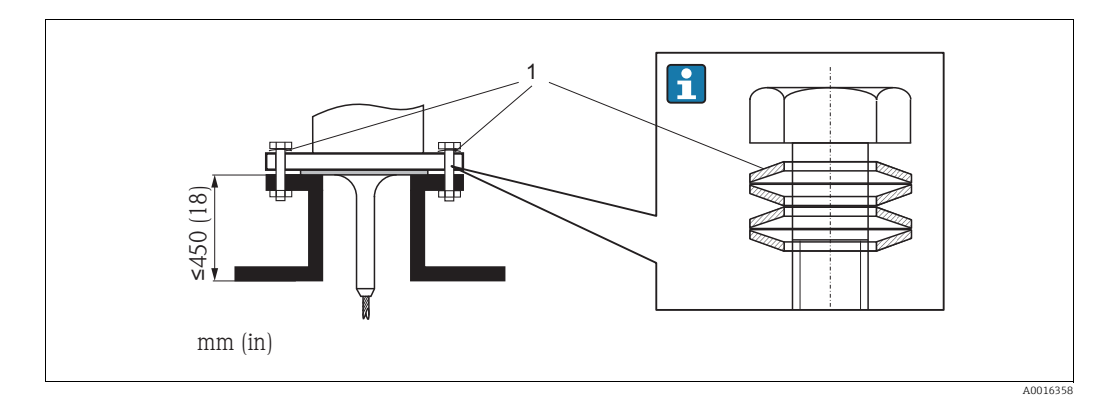

1 Fjederskiver sørger for tilstrækkelig forspænding mellem beholderen og flangen på FMP52.

Studsens højde og diameter

- Tilladt studsdiameter: ≤150 mm (6 in).
   Ved større diametre kan måleevnen tæt på være reduceret.
   For studser ≥ DN300: (→ 🖹 39).
- Tilladt studshøjde<sup>1</sup>: ≤150 mm (6 in).
   Ved større højder kan måleevnen tæt på være reduceret.
   Større studshøjder er mulige i særlige tilfælde (se afsnittene "Midterstav til FMP51 og FMP52" og "Stavforlængelse/-centrering HMP40 til FMP54").

Ved termisk isolerede beholdere skal studsen også være isoleret for at forhindre dannelse af kondensat.

#### Midterstav til FMP51 og FMP52

Til wireprober kan det være nødvendigt at bruge en version med midterstav for at forhindre probestaven i at berøre studsvæggen. Der fås prober med midterstav til FMP51 og FMP52.

| Probe | Maks. studshøjde (= længde på midterstav) | Mulighed, der skal vælges i egenskab 060<br>("Probe") |
|-------|-------------------------------------------|-------------------------------------------------------|
| FMP51 | 150 mm                                    | LA                                                    |
|       | 6 inch                                    | LB                                                    |
|       | 300 mm                                    | MB                                                    |
|       | 12 inch                                   | MD                                                    |

<sup>1)</sup> Større studshøjder på forespørgsel

| Probe | Maks. studshøjde (= længde på midterstav) | Mulighed, der skal vælges i egenskab 060<br>("Probe") |
|-------|-------------------------------------------|-------------------------------------------------------|
| FMP52 | 150 mm                                    | OA                                                    |
|       | 6 inch                                    | ос                                                    |
|       | 300 mm                                    | OB                                                    |
|       | 12 inch                                   | OD                                                    |

Stavforlængelse/-centrering HMP40 til FMP54

Til FMP54 med wireprober fås stavforlængelsen/-centreringen HMP 40 som tilbehør ( $\rightarrow \triangleq$  98). Denne skal bruges, hvis probewiren uden staven berører den nederste kant på studsen.

Dette tilbehør består af forlængelsesstaven svarende til studshøjden, hvorpå der også er monteret en centreringsskive, hvis studserne er smalle, eller hvis der arbejdes i massegods. Denne komponent leveres separat. Bestil en tilsvarende afkortet probe.

Centreringsskiver med små diametre (DN40 og DN50) må kun anvendes, hvis der ikke er nogen særlig ophobning i studsen over skiven. Studsen må ikke blive tilstoppet af produktet.

### Installation i studser $\geq$ DN300

i

Hvis det ikke kan undgås at installere i studser  $\geq$  300 mm/12", skal installationen udføres som vist på figuren.

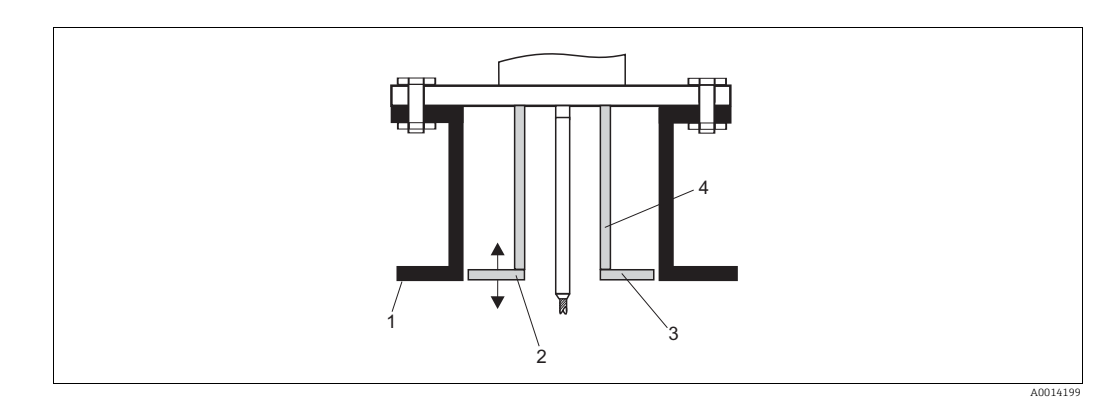

1 Studsens nederste kant

2 Nogenlunde i plan med studsens nederste kant (± 50 mm/2")

3 Plade

4 Rør Ø 150 til 180 mm (6 til 7 inch)

| Studsdiameter  | Pladediameter  |
|----------------|----------------|
| 300 mm (12")   | 280 mm (11")   |
| ≥ 400 mm (16") | ≥ 350 mm (14") |

# 6.2.5 Sikring af proben Sikring af wireprober

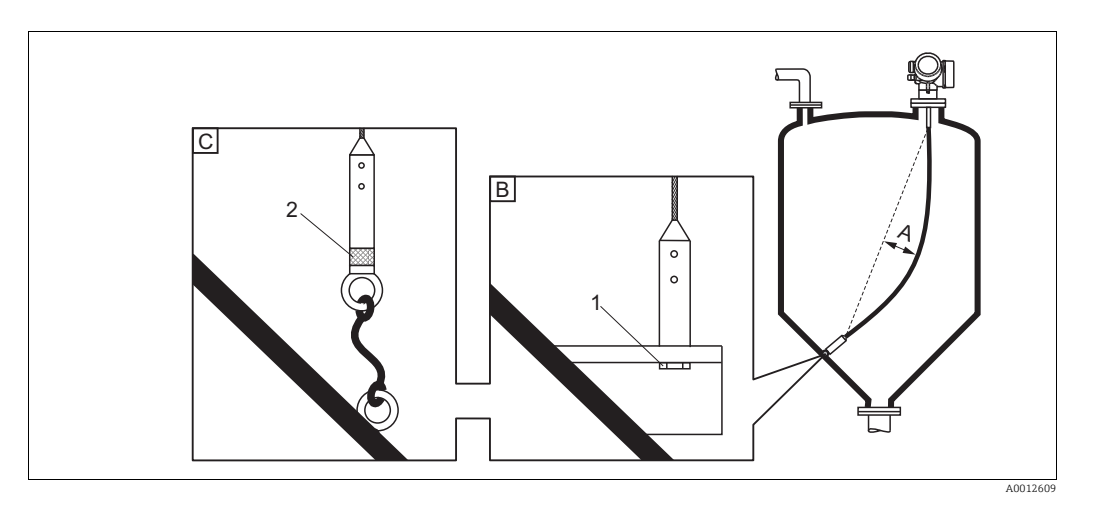

- A Bøjning af wire:  $\geq 1$  cm pr. 1 m probelængde (0.12 inch pr. 1 ft probelængde)
- *B Pålideligt jordforbundet ende af probe*
- C Pålideligt isoleret ende af probe
- 1: Montering og kontakt med bolt
- 2 Monteringssæt isoleret ( $\rightarrow \square 100$ )
- Probe-enden skal fastgøres i følgende tilfælde: Hvis proben ellers periodisk berører beholdervæggen, udgangskonussen, indvendige fittings eller andre dele af installationen.
- Probe-enden kan fastgøres i dens indvendige gevind: wire 4 mm (1/6"), 316: M 14
- I tilfælde af jordforbundet fastgørelse skal indstillingen Positive echo vælges i parameteren Expert
   → Sensors → EOP evaluation → EOP search mode. Ellers fungerer den automatiske korrektion af
   probelængden ikke.
- For at undgå en ekstremt stor strækbelastning (f.eks. pga. termisk udvidelse) og risiko for at der opstår brud på wiren, må wiren ikke være stram. Gør wiren længere end måleområdet, således at der er et knæk midt på wiren, der er ≥ 1 cm/(1 m wirelængde) [0.12 inch/(1 ft wirelængde)]. Strækbelastningsgrænse for wireprober: (→ 🖹 35)

#### Sikring af stavprober

- Ved Ex-godkendelser: Støtte er påkrævet for probelængder ≥3 m (10 ft).
- Generelt skal stavprober støttes, hvis der er en horisontal strøm (f.eks. fra en omrører) eller i tilfælde af kraftige vibrationer.
- Stavprober må kun støttes i enden af proben.

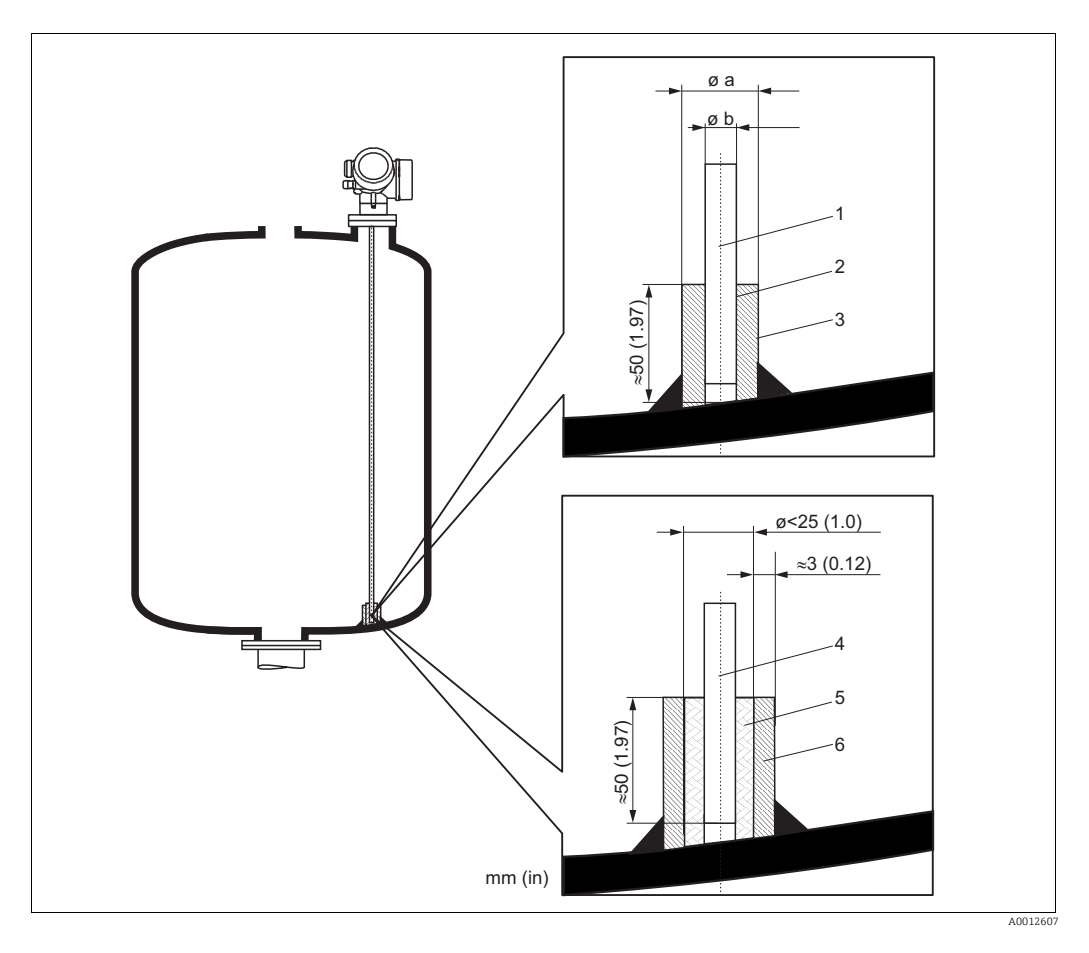

- 1 Probestav, uden coating
- 2 Krave udboret snævert for at sikre elektrisk kontakt mellem stav og krave!
- 3 Kort metalrør, f.eks. svejset fast
- 4 Probestav, coatet
- 5 Plastkrave, f.eks. PTFE, PEEK eller PPS
- 6 Kort metalrør, f.eks. svejset fast

| Ø probe         | Ø a [mm (inch)] | Øb [mm (inch)] |
|-----------------|-----------------|----------------|
| 8 mm (1/3")     | < 14 (0.55)     | 8.5 (0.34)     |
| 12 mm (1/2")    | < 20 (0.78)     | 12.5 (0.52)    |
| 16 mm (0.63 in) | < 26 (1.02)     | 16.5 (0.65)    |

## BEMÆRK

Dårlig jordforbindelse i enden af proben kan medføre målefejl.

▶ Brug en snæver krave, som har god elektrisk kontakt til proben.

# BEMÆRK

#### Svejsning kan ødelægge hovedelektronikmodulet.

► Før svejsning: Forbind proben til jord, og afmonter elektronik.

#### Sikring af koaksialprober

Ved Ex-godkendelser: Støtte er påkrævet for probelængder  $\ge$  3 m (10 ft).

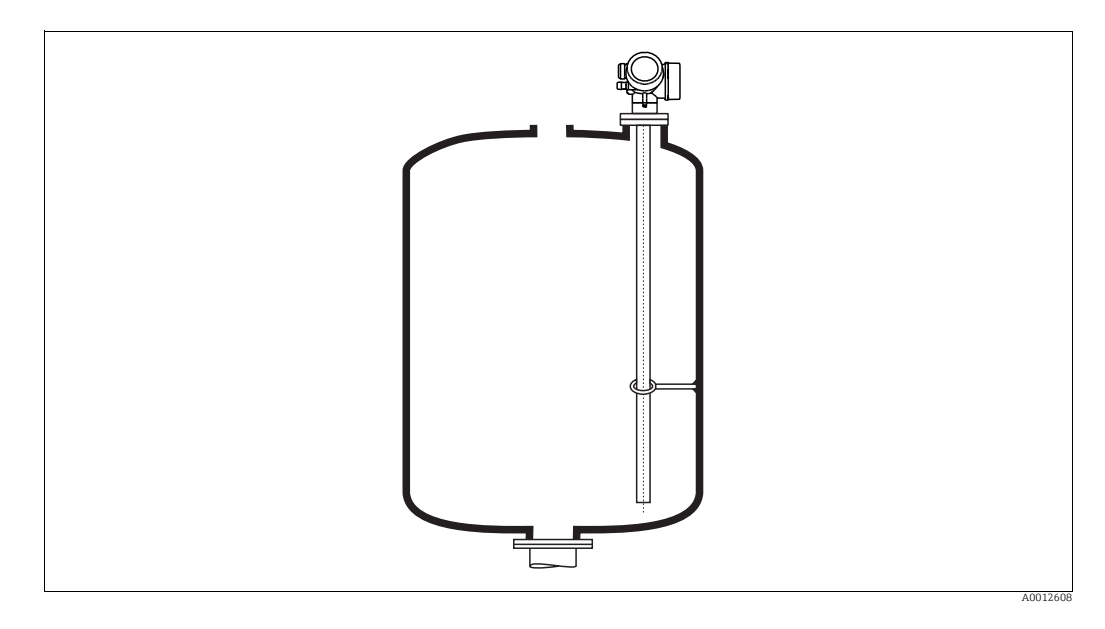

Koaksialprober kan støttes overalt på det udvendige rør.

## 6.2.6 Særlige monteringsforhold

## Installation i horisontale og opretstående cylindriske beholdere

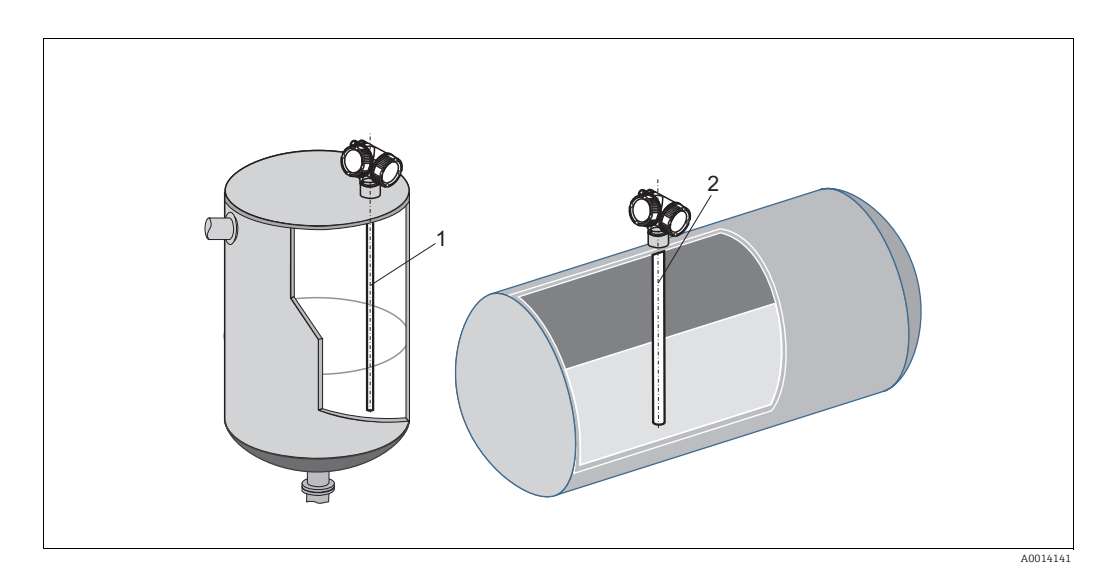

- Enhver afstand fra væggen, så længe lejlighedsvis berøring forhindres.
- Ved installation i beholdere med meget indvendigt udstyr eller udstyr i nærheden af proben skal der bruges en koaksialprobe.

#### Omføringer og måleskakter

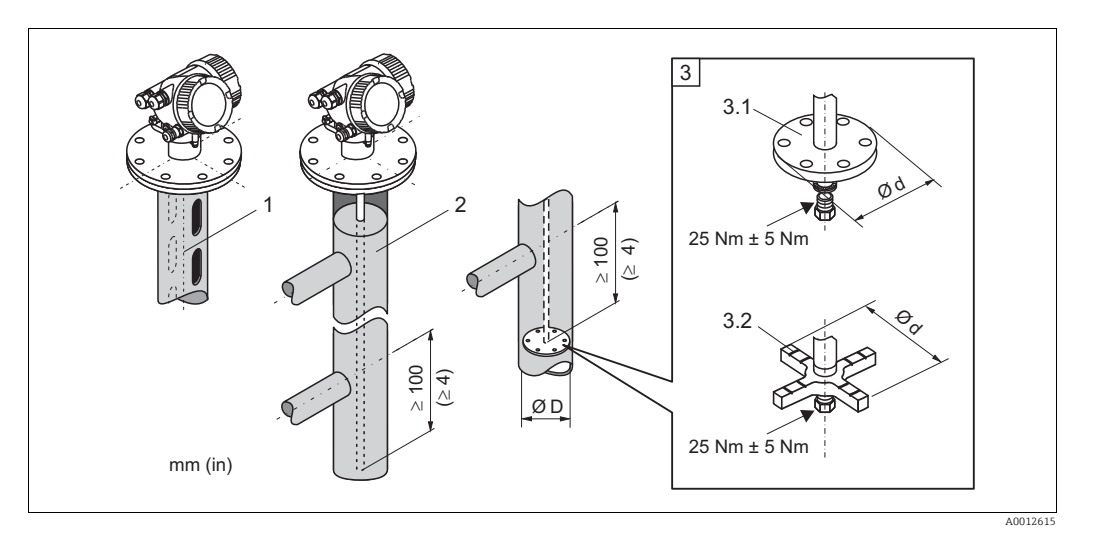

- 1 Montering i en måleskakt
- 2 Montering i en omføring
- 3 Midterskive
- 3.1 Metalmidterskive (316L) til niveaumåling
- Ikke-metallisk midterskive (PEEK, PFA) til skillelagsmåling 3.2

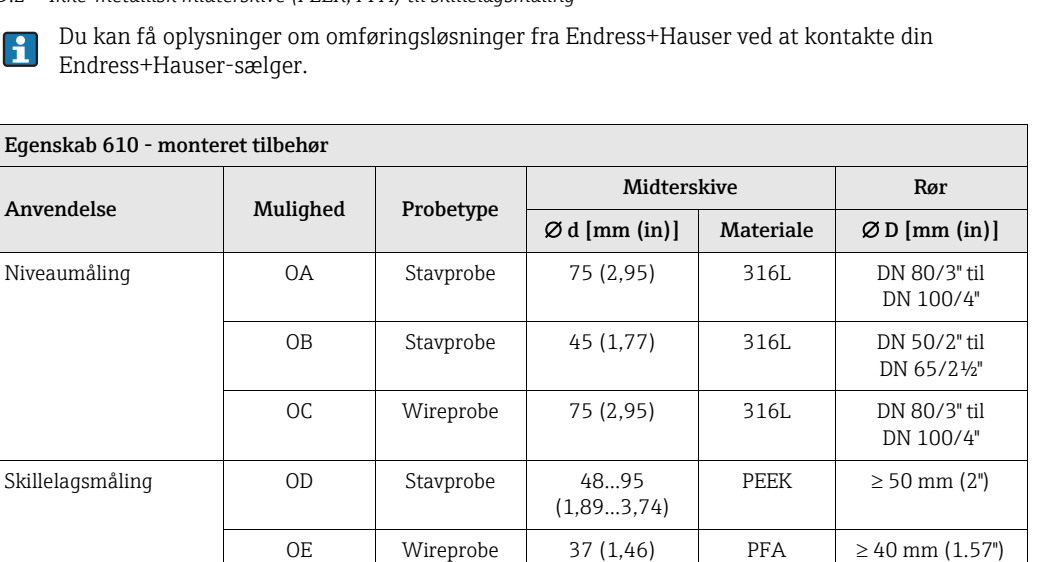

- Rørdiameter: > 40 mm (1.6") for stavprober
- Stavproben kan installeres op til en diameter på 100 mm. Ved større diametre anbefales en koaksialprobe.
- Sideudløb, huller, spalter og svejsesømme, der stikker op til ca. 5 mm (0.2") ind i beholderen påvirker ikke målingen.
- Røret må ikke have spring i diameteren.
- Proben skal være 100 mm længere end det nederste udløb.
- I måleområdet må proben ikke berøre rørvæggen. Brug om nødvendigt en midterskive (se egenskab 610 i produktstrukturen).
- Hvis midterskiven monteres i enden af proben, er det muligt at foretage en pålidelig registrering af signalet fra enden af proben (se egenskab 610 i produktstrukturen).
- Bemærk: Ved skillelagsmålinger skal der bruges ikke-metalliske midterskiver fremstillet af PEEK eller PFA (egenskab 610, mulighed OD eller OE) ) $\rightarrow \ge$  97).
- Koaksialprober kan altid anvendes, hvis der er tilstrækkelig monteringsplads.

Ved omføringer med dannelse af kondensat (vand) og et medium med lav dielektrisk konstant (f.eks. carbonhydrider):

Over tid fyldes omføringen med kondensat op til det nederste udløb, og ved lave niveauer overdøves niveau-ekkoet af kondensat-ekkoet. Derfor er det i dette område kondensatniveauet, der måles, og ikke det korrekte niveau. Kun højere niveauer måles korrekt. For at forhindre dette skal det nederste udløb anbringes 100 mm (4 in) under det laveste niveau, der skal måles, og der skal anvendes en metalcentreringsskive på samme højde som den nederste kant på det nederste udløb.

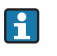

Ved varmeisolerede beholdere skal omføringen også isoleres for at forhindre dannelse af kondensat.

Ved wireprober med en længde over 2 m (6,7 ft) skal der ud over midterskiven monteres en ekstra vægt eller en fjeder (mulighed OC) for at stramme wiren. Midterskivens masse er 155 g (5,5 oz).

### Underjordiske beholdere

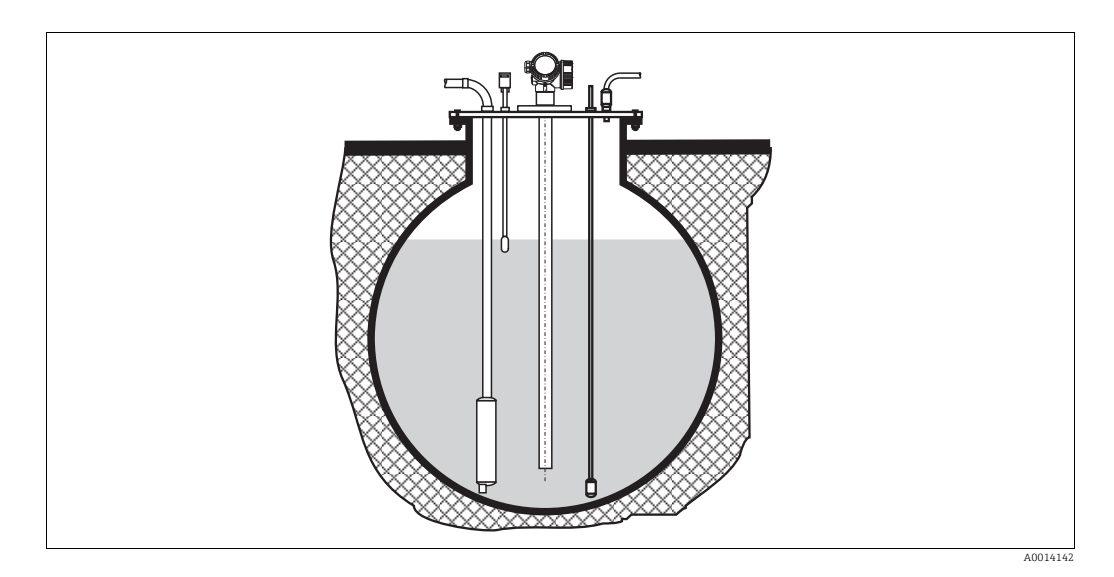

Brug en koaksialprobe til studser med store diametre for at undgå refleksioner ved studsvæggen.

### Skrå installation

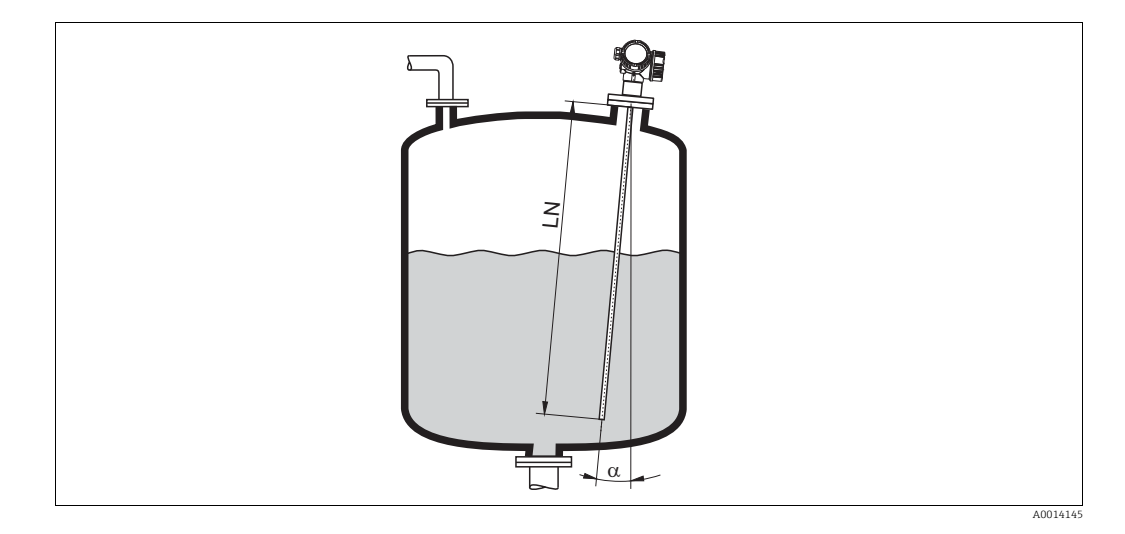

- Af mekaniske årsager bør proben installeres så lodret som muligt.
- Ved skrå installationer skal probelængden justeres i forhold til installationsvinklen.
  - Op til LN = 1 m (3.3 ft):  $a = 30^{\circ}$
  - Op til LN = 2 m (6.6 ft): a =  $10^{\circ}$
  - Op til LN = 4 m (13.1 ft): a =  $5^{\circ}$

#### Ikke-metalliske beholdere

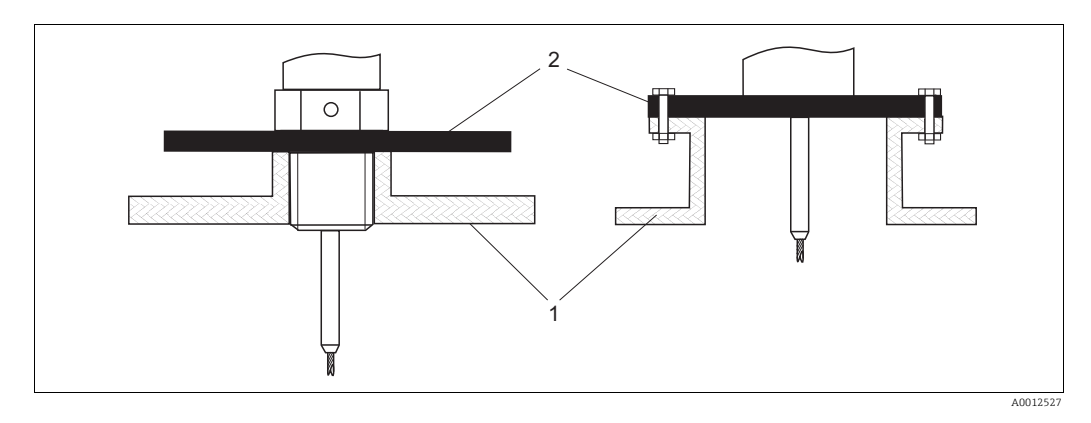

- 1 Ikke-metallisk beholder
- 2 Metalplade eller metalflange

For at kunne måle skal Levelflex med stavprobe have en metalflade ved procestilslutningen. Derfor: • Vælg en instrumentversion med metalflange (minimumstørrelse DN 50/2").

• Eller: Monter en metalplade med en diameter på mindst 200 mm (8") på proben ved procestilslutningen. Metalpladen skal være lodret i forhold til proben.

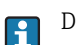

Der kræves ingen yderligere foranstaltninger ved koaksialprober.

#### Plast- og glasbeholdere: Montering af proben mod ydervæggen

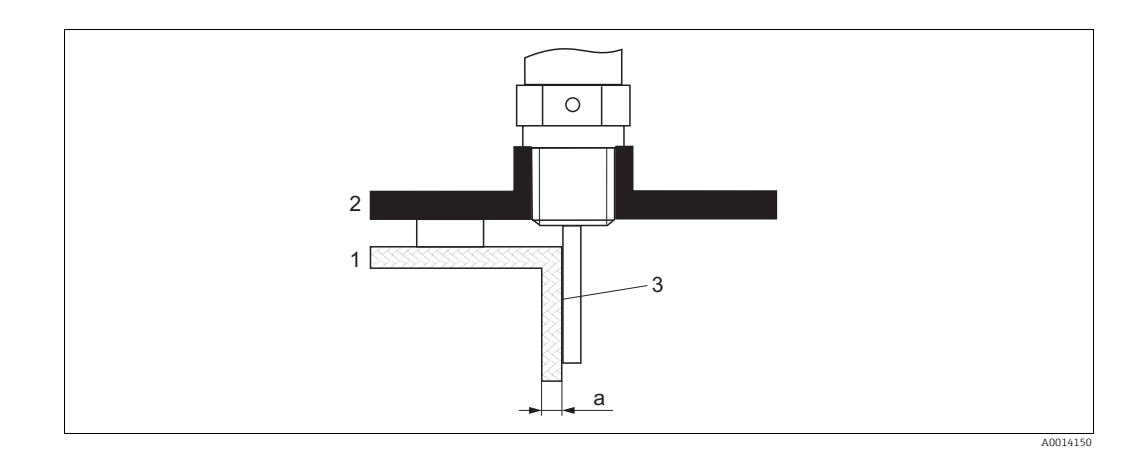

- 1 Plast- eller glasbeholder
- 2 Metalplade med gevindkrave
- *3* Intet frirum mellem beholdervæg og probe!

#### Krav

- Mediets dielektriske konstant skal være mindst DC > 7.
- Beholdervæggen må ikke være ledende.
- Maks. vægtykkelse (a):
   Plast: < 15 mm (0.6")</li>
  - Glas: < 10 mm (0.4")
- Der må ikke være metalliske forstærkninger på beholderen.

#### Monteringsforhold

- Proben skal være monteret direkte mod beholdervæggen (intet mellemrum)
- Et plast-halvrør med en diameter på ca. 200 mm (8") eller lignende beskyttelse skal anbringes udvendigt på proben for at forhindre påvirkning af målingen.
- Hvis beholderens diameter er mindre end 300 mm (12"): En metal-jordforbindelsesplade skal monteres på den modsatte side af beholderen. Pladen skal have en ledende forbindelse til procestilslutningen og dække ca. halvdelen af beholderens omkreds.
- Hvis beholderens diameter er større end 300 mm (12"): Monter en metalplade med en diameter på mindst 200 mm (8") på proben ved procestilslutningen. Retningen skal være lodret i forhold til proben (se ovenfor).

#### Kalibrering ved udvendig probemontering

Hvis proben monteres på beholderens ydervæg, reduceres signaludbredelsens hastighed. Der er to muligheder for at kompensere for denne effekt.

#### Kompensation med gasfase-kompensationsfaktoren

Effekten af den dielektriske væg kan sammenlignes med effekten af en dielektrisk gasfase. Derfor kan der kompenseres for denne på samme måde. Kompensationsfaktoren fås med kvotienten af den faktiske probelængde LN og probelængden målt med tom beholder.

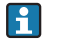

Enheden søger efter signalet for enden af proben i den fratrukne kurve. Derfor afhænger den målte probelængde af afbildningen. For at få en nøjagtig værdi tilrådes det at finde probelængden manuelt vha. indhyllingskurvevisningen i FieldCare.

| Trin | Parameter                                                                                          | Handling                                                         |
|------|----------------------------------------------------------------------------------------------------|------------------------------------------------------------------|
| 1    | $Expert \to Sensor \to Gas \text{ phase compensation} \to GPC \text{ mode}$                        | Vælg muligheden Constant GPC factor.                             |
| 2    | Expert $\rightarrow$ Sensor $\rightarrow$ Gas phase compensation $\rightarrow$ Constant GPC factor | Indtast kvotient: "(faktisk<br>probelængde)/(målt probelængde)". |

#### Kompensation via kalibreringsparametrene

Hvis der skal kompenseres for en faktisk gasfase, er funktionen til gasfasekompensation ikke til rådighed for korrektion af den udvendige montering. I dette tilfælde skal kalibreringsparametrene (**Empty calibration** og **Full calibration**) justeres, og der skal indtastes en værdi, som er længere end den faktiske probelængde, i parameteren **Present probe length**. Korrektionsfaktoren for disse tre parametre fås ud fra kvotienten af den målte probelængde, når beholderen er tom, og den faktiske probelængde LN.

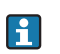

Enheden søger efter signalet for enden af proben i den fratrukne kurve. Derfor afhænger den målte probelængde af afbildningen. For at få en nøjagtig værdi tilrådes det at finde probelængden manuelt vha. indhyllingskurvevisningen i FieldCare.

| Trin | Parameter                                                                                                    | Handling                                                                   |
|------|----------------------------------------------------------------------------------------------------|----------------------------------------------------------------------------|
| 1    | Setup $\rightarrow$ Empty calibration                                                                                                | Forhøj parameterværdien med "(målt<br>probelængde)/(faktisk prøvelængde)". |
| 2    | Setup $\rightarrow$ Full calibration                                                                                                 | Forhøj parameterværdien med "(målt<br>probelængde)/(faktisk prøvelængde)". |
| 3    | Expert $\rightarrow$ Sensor $\rightarrow$ Sensor properties $\rightarrow$ Probe length correction <sup>®</sup> Confirm probe length  | Vælg muligheden <b>Manual input</b> .                                      |
| 4    | Expert $\rightarrow$ Sensor $\rightarrow$ Sensor properties $\rightarrow$ Probe length correction $\rightarrow$ Present probe length | Indtast den målte probelængde.                                             |

#### Beholdere med varmeisolering

Hv at

Hvis procestemperaturerne er høje, skal enheden indsættes i den normale beholderisolering for at forhindre, at elektronikken opvarmes som følge af varmeudstråling eller -konvektion. Isoleringen må ikke gå længere end til de punkter, der er markeret med "MAX" på tegningerne.

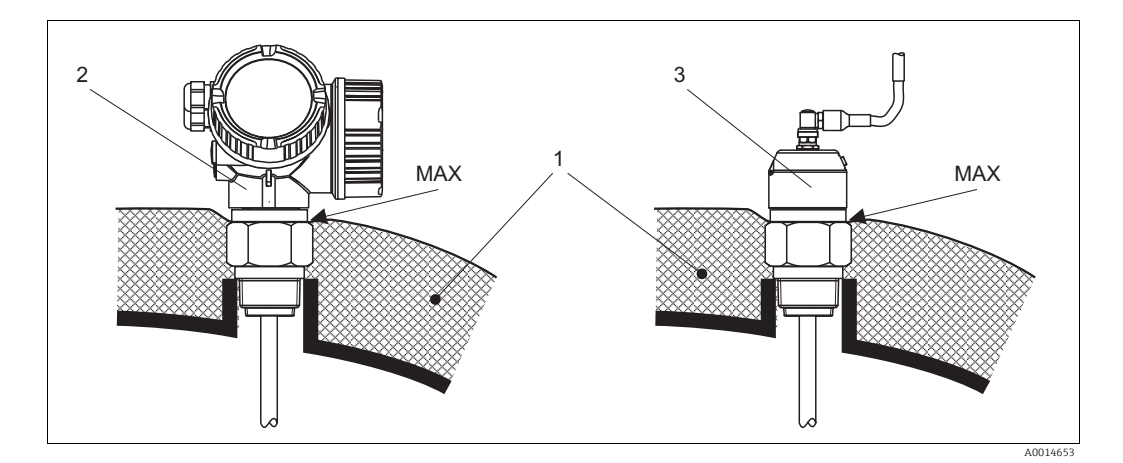

9: Procestilslutning med gevind - FMP51

- 1 Beholderisolering
- 2 Kompakt enhed
- 3 Fjernsensor (egenskab 600)

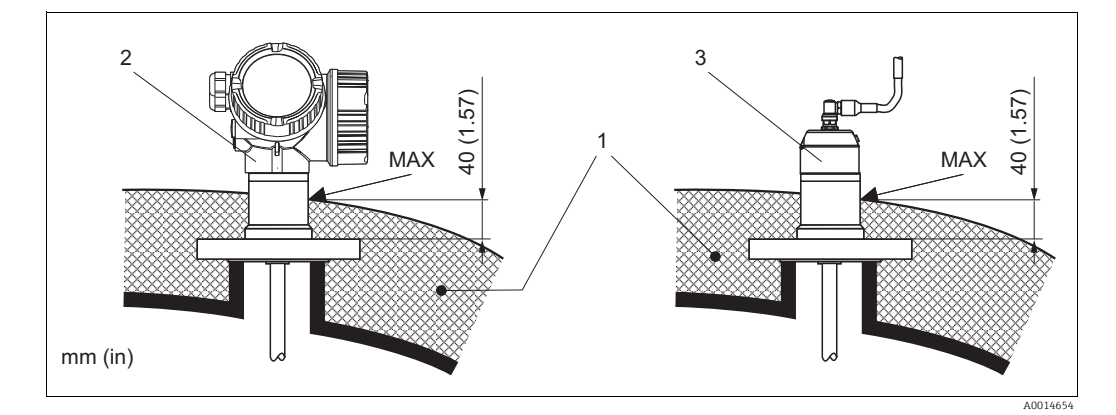

☑ 10: Procestilslutning med flange - FMP51, FMP52

- 1 Beholderisolering
- 2 Kompakt enhed
- 3 Fjernsensor (egenskab 600)

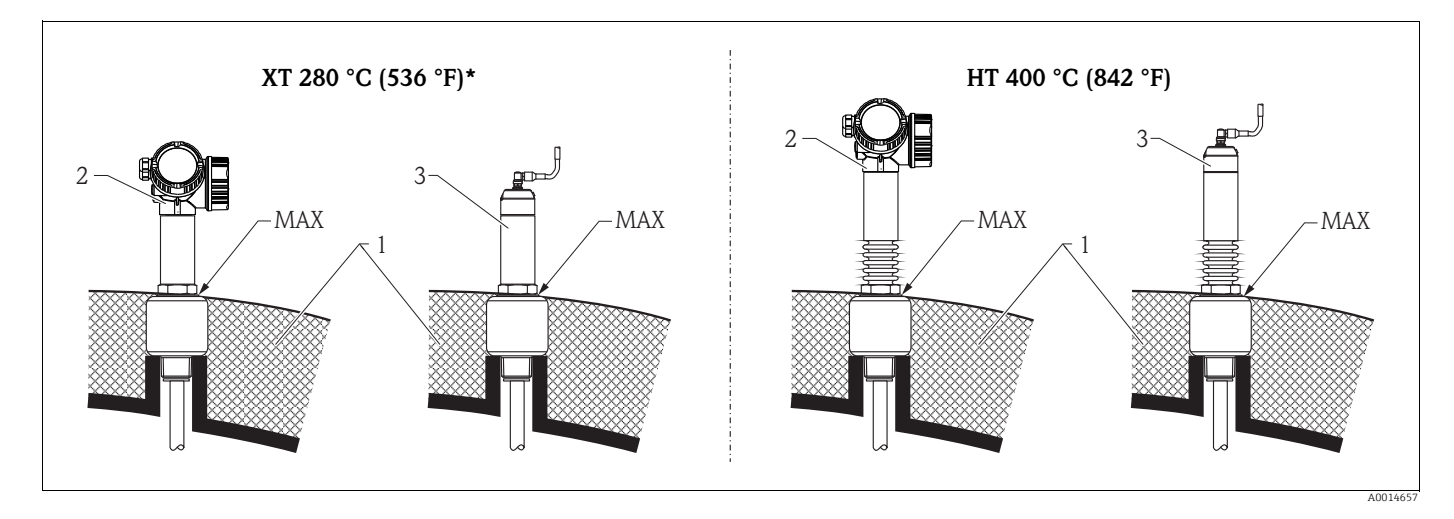

I1: Procestilslutning med gevind - FMP54, sensor version XT og HT

- 1 Beholderisolering
- 2 Kompakt enhed
- *3 Fjernsensor (egenskab 600)*
- \* XT-versionen anbefales ikke til mættet vanddamp over 200 °C (392 °F). Brug i stedet HT-versionen.

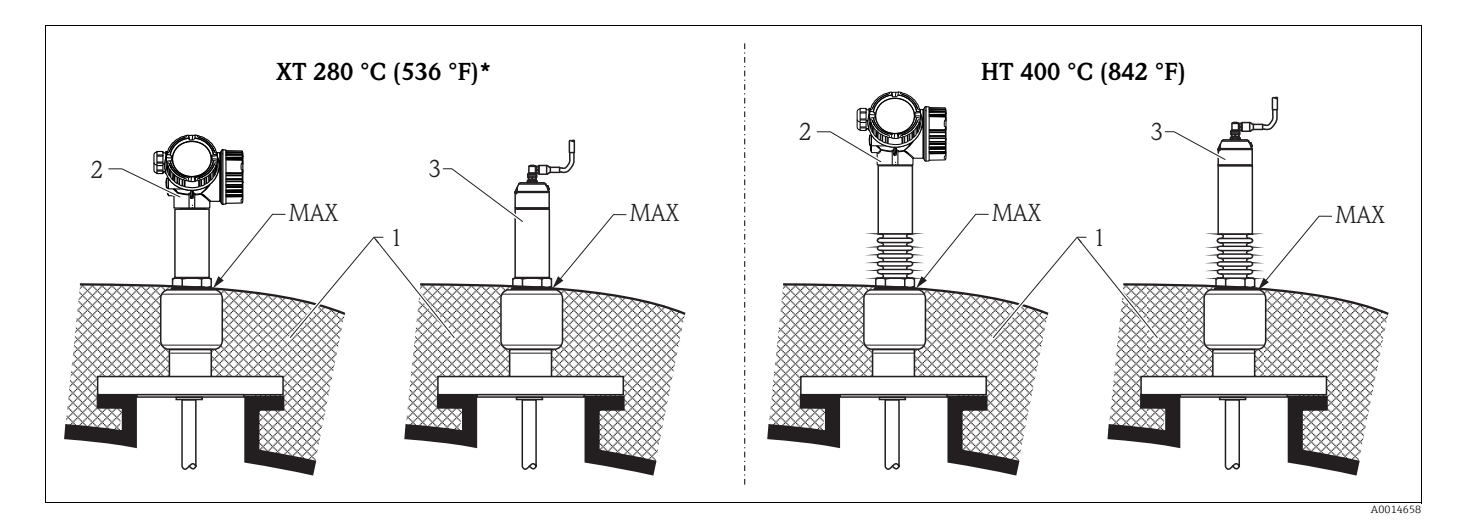

- □ 12: Procestilslutning med flange FMP54, sensor version XT og HT
- 1 Beholderisolering
- 2 Kompakt enhed
- *3 Fjernsensor (egenskab 600)*
- \* XT-versionen anbefales ikke til mættet vanddamp over 200 °C (392 °F). Brug i stedet HT-versionen.

#### Udskiftning af et fortrængningssystem i et eksisterende fortrængningskammer

FMP51 og FMP54 er en perfekt erstatning for et almindeligt fortrængningssystem i et eksisterende fortrængningskammer. Endress+Hauser tilbyder flanger til dette formål, der passer til Fischer and Masoneilan-fortrængningskamre (specialprodukt til FMP51; egenskab 100, muligheder LNJ, LPJ, LQJ til FMP54). Vha. den menustyrede lokale betjening varer idrifttagning af Levelflex kun nogle få minutter. Fortrængning er også mulig ved delvis fyldning, og der er ikke behov for vådkalibrering.

Dine fordele:

- Ingen bevægelige dele, derfor drift uden vedligeholdelse.
- Ingen påvirkning fra processen som f.eks. temperatur, densitet, turbulens eller vibrationer.
- Stavproberne kan let afkortes eller udskiftes. På denne måde kan proben let justeres på stedet.

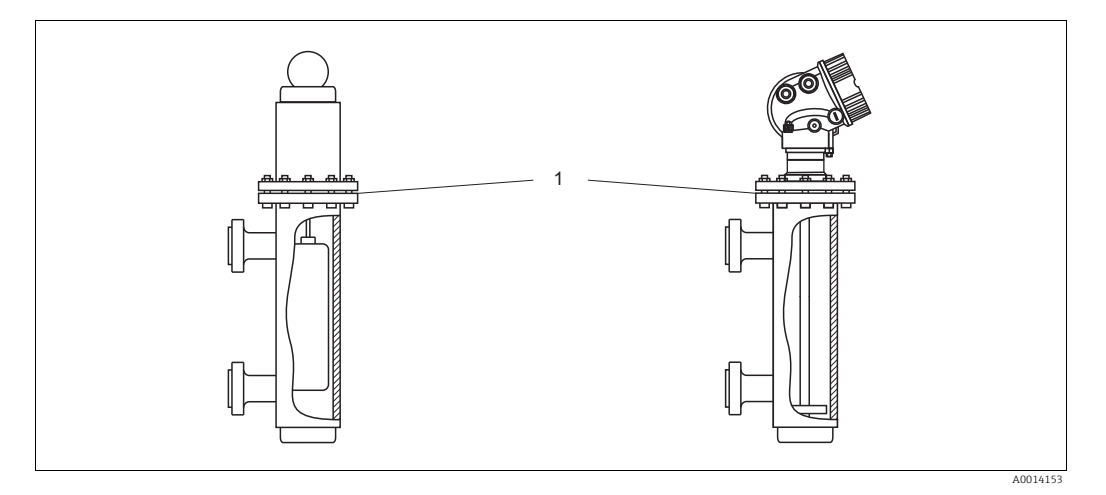

1 Flange på fortrængningskammer

Anvisninger for planlægning:

- Brug en stavprobe i normale tilfælde. Ved installation i et metal-fortrængningskammer op til 150 mm har du de samme fordele som med en koaksialprobe.
- Det skal sikres, at proben ikke berører sidevæggen. Brug om nødvendigt en midterskive nederst på proben (egenskab 610 i produktstrukturen).
- En midterskive skal tilpasses så nøjagtigt som muligt til fortrængningskammerets indvendige diameter for også at sikre perfekt drift omkring probe-enden.

Yderligere oplysninger om skillelagsmåling

- I forbindelse med olie og vand skal centreringsskiven anbringes ved den nederste kant på det nederste udløb (vandniveau).
- Røret må ikke have spring i diameteren. Brug koaksialprobe om nødvendigt.
- Ved stavprober skal det sikres, at proben ikke berører væggen. Brug om nødvendigt en centreringsskive i enden af proben.
- Der skal bruges en plast-centreringsskive til skillelagsmåling (egenskab 610, mulighederne OD og OE).

# 6.3 Montering af enheden

#### 6.3.1 Nødvendigt monteringsværktøj

- Til monteringsgevind 3/4": Fastnøgle 36 mm
- Til monteringsgevind 1-1/2": Fastnøgle 55 mm
- Til afkortning af stav- og koaksialprober: Sav
- Til afkortning af wireprober:
  - Unbrakonøgle str. 3 mm (til 4 mm wirer) eller str. 4 mm (til 6 mm wirer)
  - Sav eller boltsaks
- Passende monteringsværktøj til flanger og andre procestilslutninger
- Til at dreje huset: Fastnøgle 8 mm

#### 6.3.2 Forberedelse af enheden til montering

Ved afkortning af proben: Indtast probens nye længde i hurtigopsætningen, som findes i elektronikhuset bag displaymodulet.

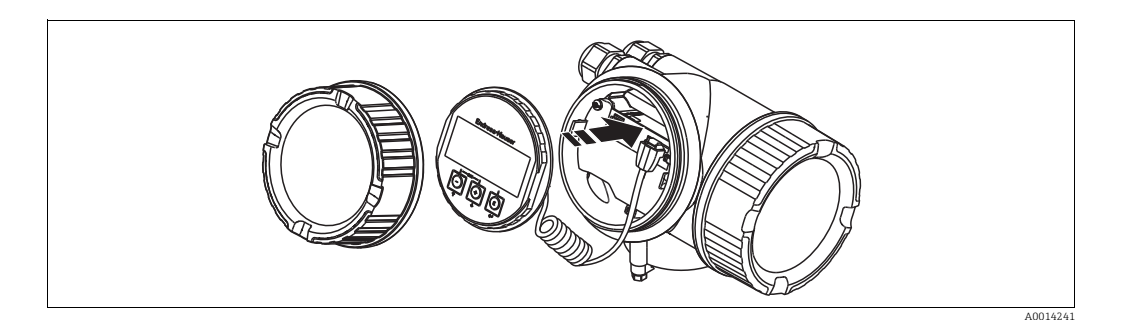

### Afkortning af stavprober

Stavprober skal afkortes, hvis afstanden til beholderens bund eller udløbets konus er mindre end 10 mm (0.4 in). Staven på en stavprobe afkortes ved at save i den nederste ende.

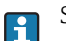

Stavprober på FMP52 kan **ikke** afkortes, fordi de har coating.

#### Afkortning af wireprober

Wireprober skal afkortes, hvis afstanden til beholderens bund eller udløbets konus er mindre end 150 mm (6 in).

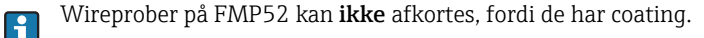

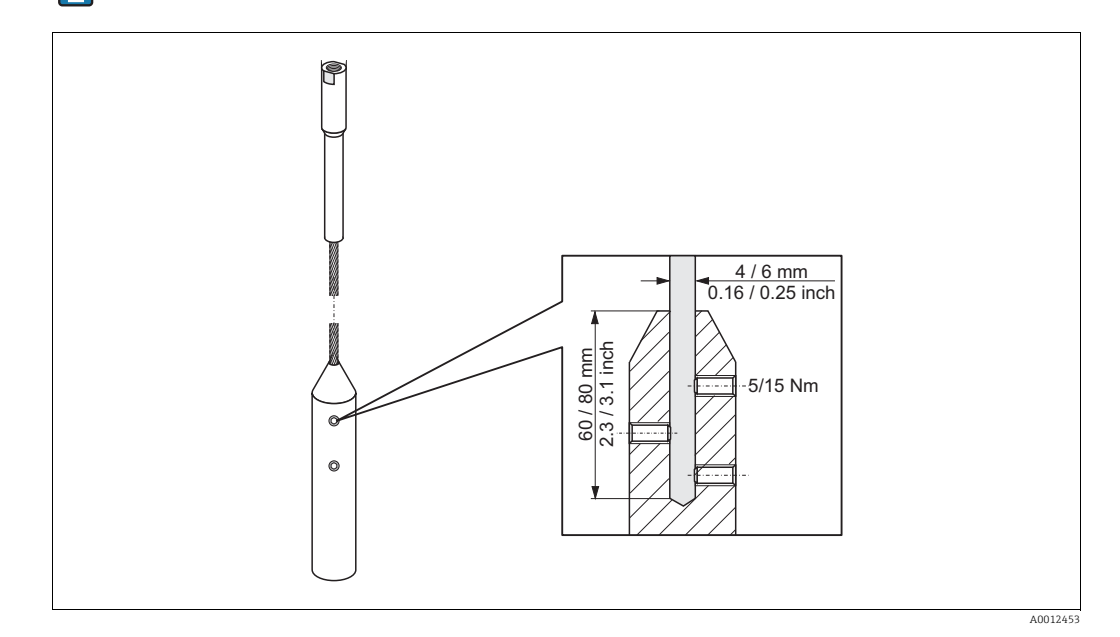

50

- Løsn de 3 unbrakoskruer med en unbrakonøgle str. 3 (til 4 mm wirer) eller AF4 (til 6 mm wirer). Bemærk: Skruerne har en fastholdende coating, der skal forhindre, at de utilsigtet løsner sig. Derfor kan det være nødvendigt med et større moment for at løsne dem.
- 2. Fjern den løsnede wire fra vægten.
- 3. Udmål den nye wirelængde.
- 4. Vikl tape omkring wiren på det sted, hvor den skal afkortes, for at forhindre trevler.
- 5. Sav wiren over i en ret vinkel, eller klip den over med en boltsaks.
- 6. Sæt wiren helt ind i vægten: Wire 4 mm (0.16 in): 60 mm (2.4 in) dybt; wire 6 mm (0.24 in): 80 mm (3.2 in) dybt.
- 7. Skru skruerne fast. Pga. den fastholdende coating af skruerne, er det ikke nødvendigt at påføre gevindsikringsvæske. Moment: Wire 4 mm (0.16 in): 5 Nm (3.7 lbf ft); wire 6 mm (0.24 in): 15 Nm (11 lbf ft).

#### Afkortning af koaksialprober

Koaksialprober skal afkortes, hvis afstanden til beholderens bund eller udløbets konus er mindre end 10 mm (0.4 in).

Koaksialprober kan afkortes maks. 80 mm (3.2 in) fra enden. De har centreringsenheder indeni, som fastgør staven midt i røret. Centreringerne holdes fast på staven med kanter. Afkortning er mulig op til ca. 10 mm (0.4 in) under centreringsenheden.

Koaksialproben afkortes ved at save i røret i den nederste ende.

#### 6.3.3 FMP54 med gasfasekompensation: Montering af probestaven

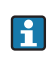

Dette afsnit gælder kun for FMP54 med gasfasekompensation (produktstruktur: egenskab 540 "applikationspakke", mulighed EF eller EG).

#### Koaksialprober

Koaksialprober med referencerefleksion monteres færdigsamlet og er justeret ved levering. De er klar til brug efter montering. Yderligere indstillinger er ikke nødvendige.

#### Stavprober

Stavprober med referencerefleksion leveres med separat probestav og skal samles på følgende måde:

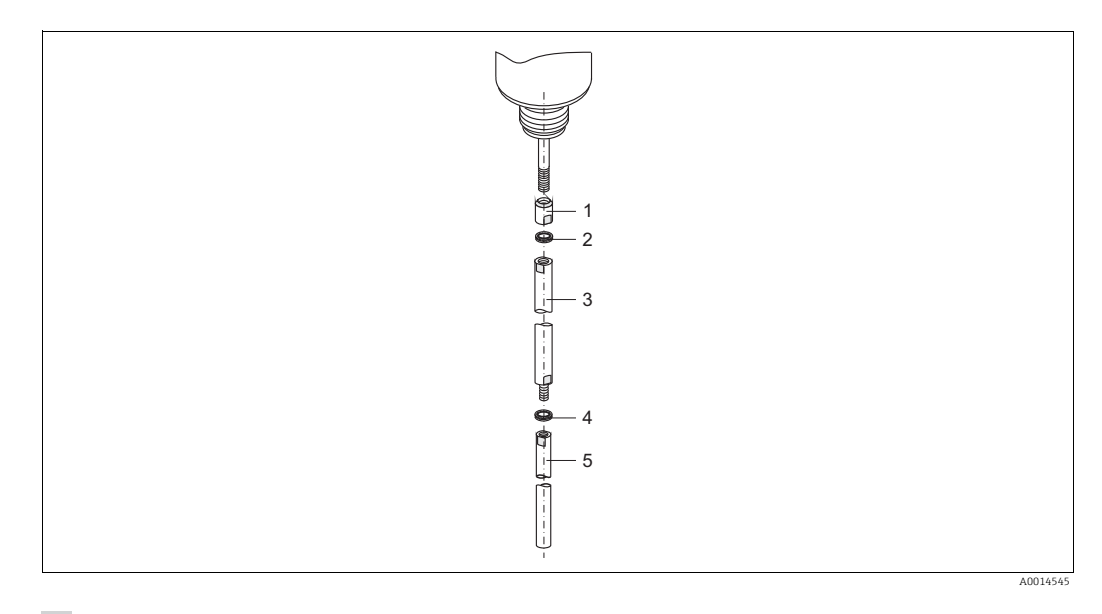

- 1. Skru kontramøtrikken på forskruningens tilslutningsgevind (M10x1). Sørg for, at affasningen vender mod forskruningen.
- 2. Anbring et par Nord-Lock-skiver på gevindet.
- 3. Skru probestaven med den store diameter på gevindet, og spænd det manuelt.
- 4. Anbring det andet par Nord-Lock-skiver på gevindbolten.
- 5. Skru probestaven med den mindste diameter på gevindbolten, og spænd den med 15 Nm (momentnøgle/fastnøgle str. 14).

Efter montering af probestaven i måleskakten eller omføringen, skal du kontrollere og - om nødvendigt - korrigere indstillingerne i trykfri tilstand ( $\rightarrow \square$  79).

#### 6.3.4 Montering af enheden

Montering af enheder med gevind

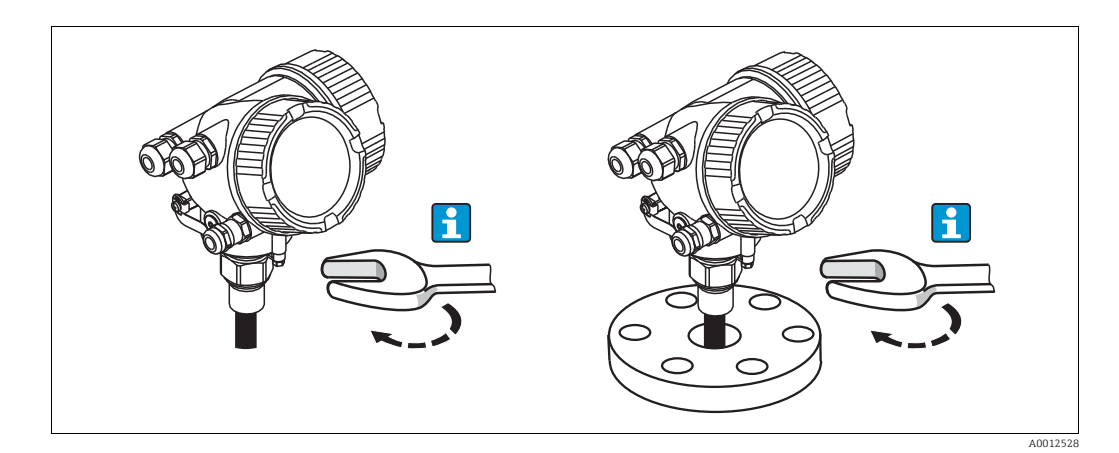

Enheder med monteringsgevind skrues ind i et gevindnav eller en flange og normalt også fastgjort med disse.

# i

- Spænd kun med sekskantmøtrikken:
  - Gevind 3/4": Fastnøgle 36 mm
  - Gevind 1-1/2": Fastnøgle 55 mm
- Maksimalt tilladt moment:
  - Gevind 3/4": 45 Nm
  - Gevind 1-1/2": 450 Nm
- Anbefalet moment ved brug af den medfølgende aramidfibertætning og et procestryk på 40 bar (580 psi):
  - Gevind 3/4": 25 Nm
  - Gevind 1-1/2": 140 Nm
- Ved installation i metalbeholdere skal der sørges for god metallisk kontakt mellem procestilslutningen og beholderen.

## Flangemontering

Hvis der anvendes tætning, skal der bruges metalbolte uden maling for at sikre god elektrisk forbindelse mellem probeflange og procesflange.

#### Montering af wireprober

## BEMÆRK

Elektrostatiske afladninger kan beskadige elektronikken.

► Forbind huset til jord, før wiren sænkes ned i beholderen.

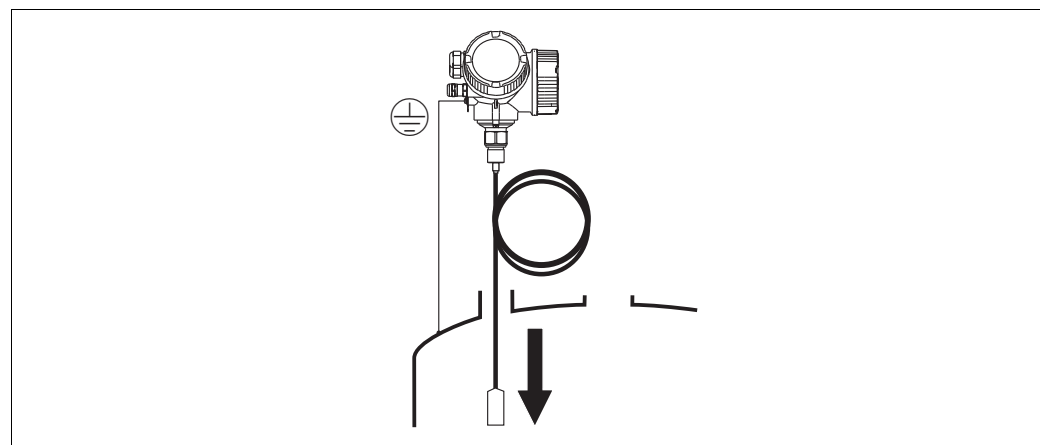

Når wireproben sænkes ned i beholderen, skal du være opmærksom på følgende:

- Rul wiren ud, og sænk den langsomt og forsigtigt ned i beholderen.
- Undgå knæk på wiren.
- Undgå, at vægten svinger ukontrolleret frem og tilbage, eftersom dette kan beskadige proben og fittings i beholderen.

#### 6.3.5 Montering af versionen "fjernsensor"

Dette afsnit gælder kun for enheder af versionen "probekonstruktion" = "fjernsensor" (egenskab 600, mulighed MB).

Ved levering medfølger følgende til versionen "probekonstruktion" = "fjernsensor":

- Probe med procestilslutning
- Elektronikhus
- Monteringsbeslag til montering af elektronikhuset på væg eller rør
- Tilslutningskabel (3 m/9 ft). Kablet har et lige og et vinklet stik (90°). Det vinklede stik kan sluttes til proben eller elektronikhuset afhængigt af de lokale forhold.

#### **A** FORSIGTIG

- Stikkene på tilslutningskablet kan blive beskadiget af mekanisk belastning.
- ► Fastspænd proben og elektronikhuset, før kablet tilsluttes.
- Læg kablet således, at det ikke udsættes for mekanisk belastning. Minimal bøjningsradius: 100 mm (4")
- Når kablet tilsluttes: Tilslut det lige stik før det vinklede. Moment for begge omløbermøtrikker: 6 Nm.

Hvis målepunktet er udsat for kraftige vibrationer, kan der påføres ekstra gevindsikring (f.eks. Loctite 243) på stikkene.

Montering af elektronikhus

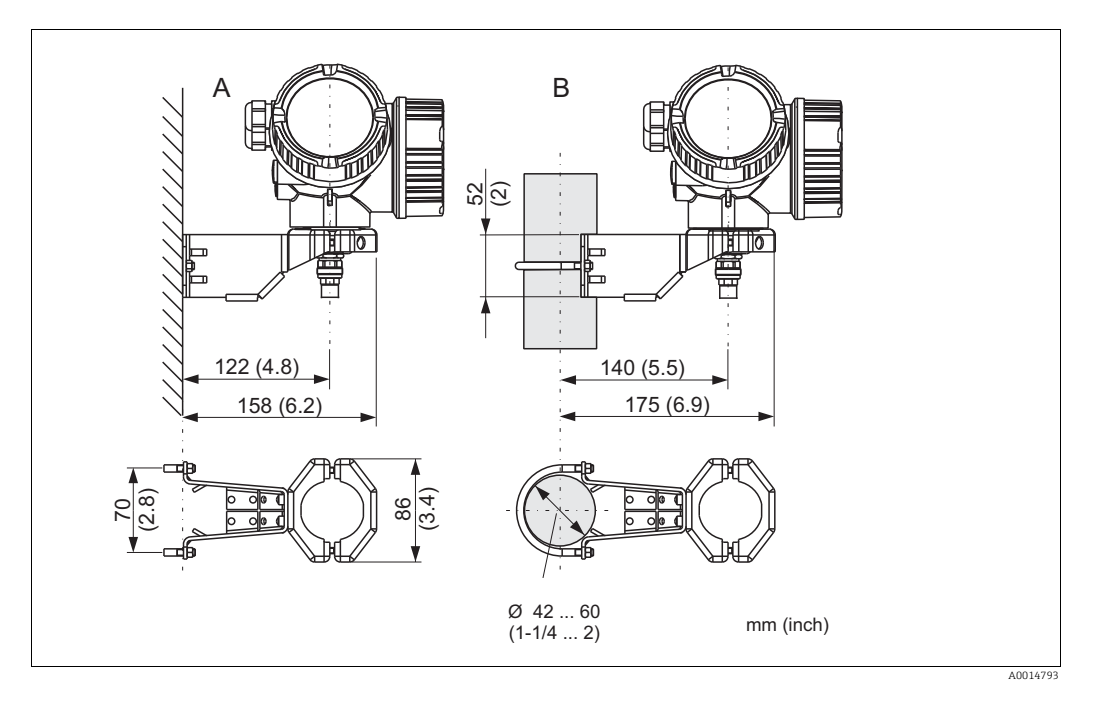

**13**: Montering af elektronikhuset med monteringsbeslag

- A Vægmontering
- B Rørmontering

Tilslutning af kablet

#### Nødvendigt værktøj:

Fastnøgle str. 18

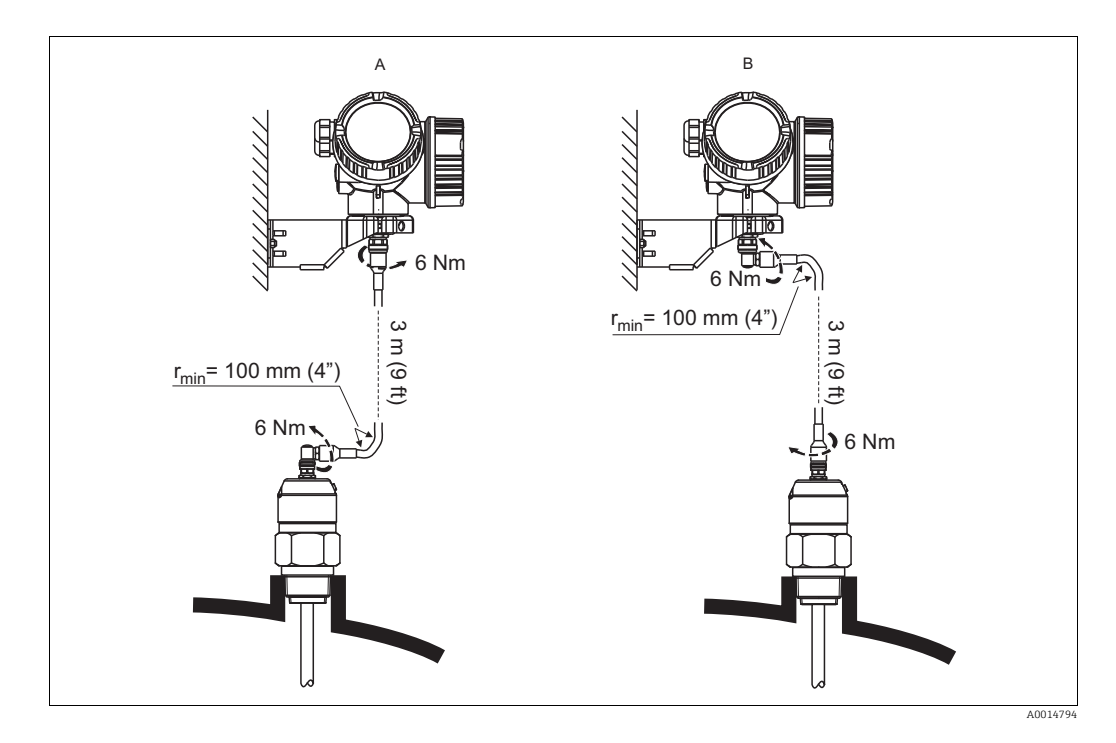

*□ 14*: *Tilslutning af kablet. Der er følgende muligheder*:

- A Vinklet stik på proben
- B Vinklet stik på elektronikhuset

#### 6.3.6 Drejning af transmitterhuset

For at få lettere adgang til klemmerummet og displaymodulet kan transmitterhuset drejes:

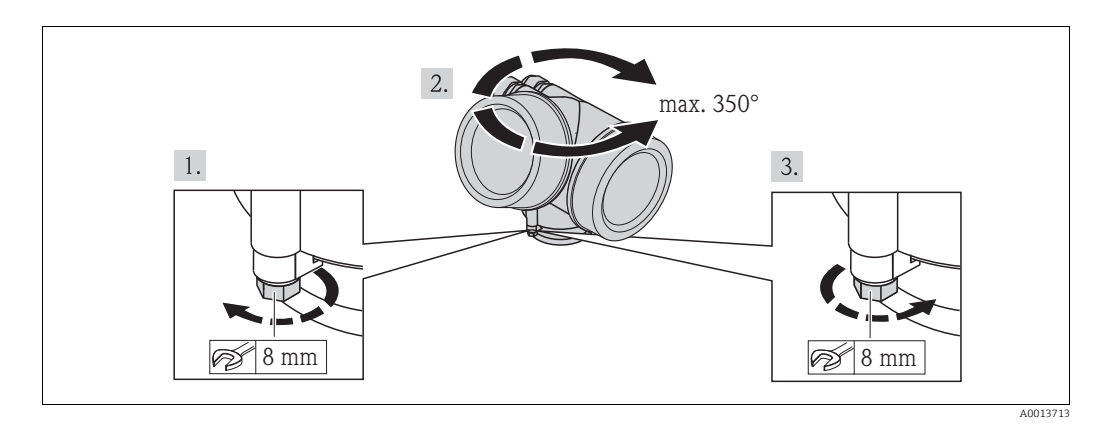

- 1. Skru låseskruen af vha. en fastnøgle.
- 2. Drej huset i den ønskede retning.
- 3. Spænd låseskruen fast (1,5 Nm for plasthuse; 2,5 Nm for aluminiumhuse og rustfrie stålhuse).

#### 6.3.7 Drejning af displaymodulet

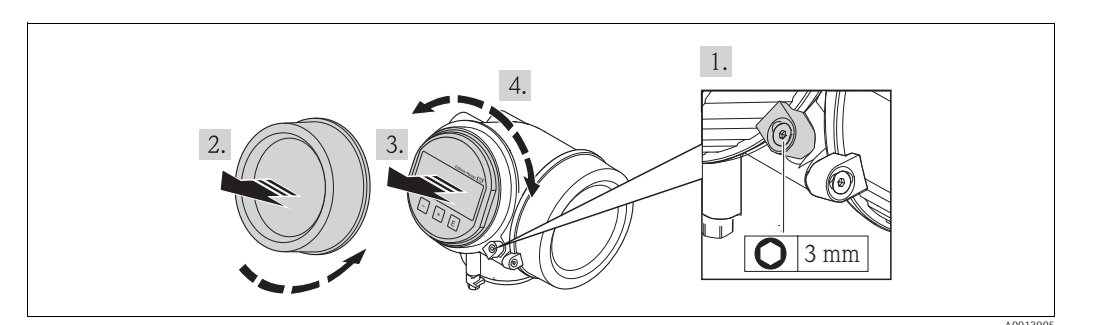

- **1.** Hvis monteret (dvs. for enheder med støv-Ex/DIP-godkendelse): Løsn låseklemmen til elektronikrummet med en unbrakonøgle.
- 2. Skru dækslet over elektronikrummet af transmitterhuset.
- 3. Træk displaymodulet ud med en forsigtig drejebevægelse.
- 4. Drej displaymodulet til den ønskede position: Maks. 8 x 45° i hver retning.
- 5. Før spiralkablet ind i åbningen over hovedelektronikmodulet, og indsæt displaymodulet med den ønskede retning i elektronikrummet, indtil det går i indgreb.
- 6. Skru dækslet over elektronikrummet fast på transmitterhuset.
- 7. Hvis monteret (dvs. for enheder med støv-Ex/DIP-godkendelse): Spænd låseklemmen igen med en unbrakonøgle (moment: 2,5 Nm).

# 6.4 Kontrol efter installation

| Image: Constraint of the second second sec |   |                                                                                                    |
|----------------------------------------------------------------------------------------------------|---|----------------------------------------------------------------------------------------------------|
| Er enheden i overensstemmelse med specifikationerne for målepunktet?<br>F.eks.:<br>• Procestemperatur<br>• Procestryk (se i kapitlet om "Kurver over materiel belastning" i dokumentet "Tekniske<br>oplysninger")<br>• Omgivende temperatur<br>• MåleområdeOEr målepunktets ID og mærkning korrekt (visuel kontrol)?OEr enheden tilstrækkeligt beskyttet mod nedbør og direkte sollys?OEr låseskruerne og låseklemmen spændt sikkert?                                                                                                    | О | Er enheden beskadiget (visuel kontrol)?                                                                                                    |
| OEr målepunktets ID og mærkning korrekt (visuel kontrol)?OEr enheden tilstrækkeligt beskyttet mod nedbør og direkte sollys?OEr låseskruerne og låseklemmen spændt sikkert?                                                                                                    | О | Er enheden i overensstemmelse med specifikationerne for målepunktet?<br>F.eks.:<br>Procestemperatur<br>Procestryk (se i kapitlet om "Kurver over materiel belastning" i dokumentet "Tekniske<br>oplysninger")<br>Omgivende temperatur<br>Måleområde |
| O       Er enheden tilstrækkeligt beskyttet mod nedbør og direkte sollys?         O       Er låseskruerne og låseklemmen spændt sikkert?                                                                                                    | О | Er målepunktets ID og mærkning korrekt (visuel kontrol)?                                                                                                    |
| O Er låseskruerne og låseklemmen spændt sikkert?                                                                                                    | О | Er enheden tilstrækkeligt beskyttet mod nedbør og direkte sollys?                                                                                                    |
|                                                                                                    | О | Er låseskruerne og låseklemmen spændt sikkert?                                                                                                    |

# 7 Elektrisk tilslutning

# 7.1 Tilslutningsmuligheder

## 7.1.1 2 ledere, 4-20 mA HART

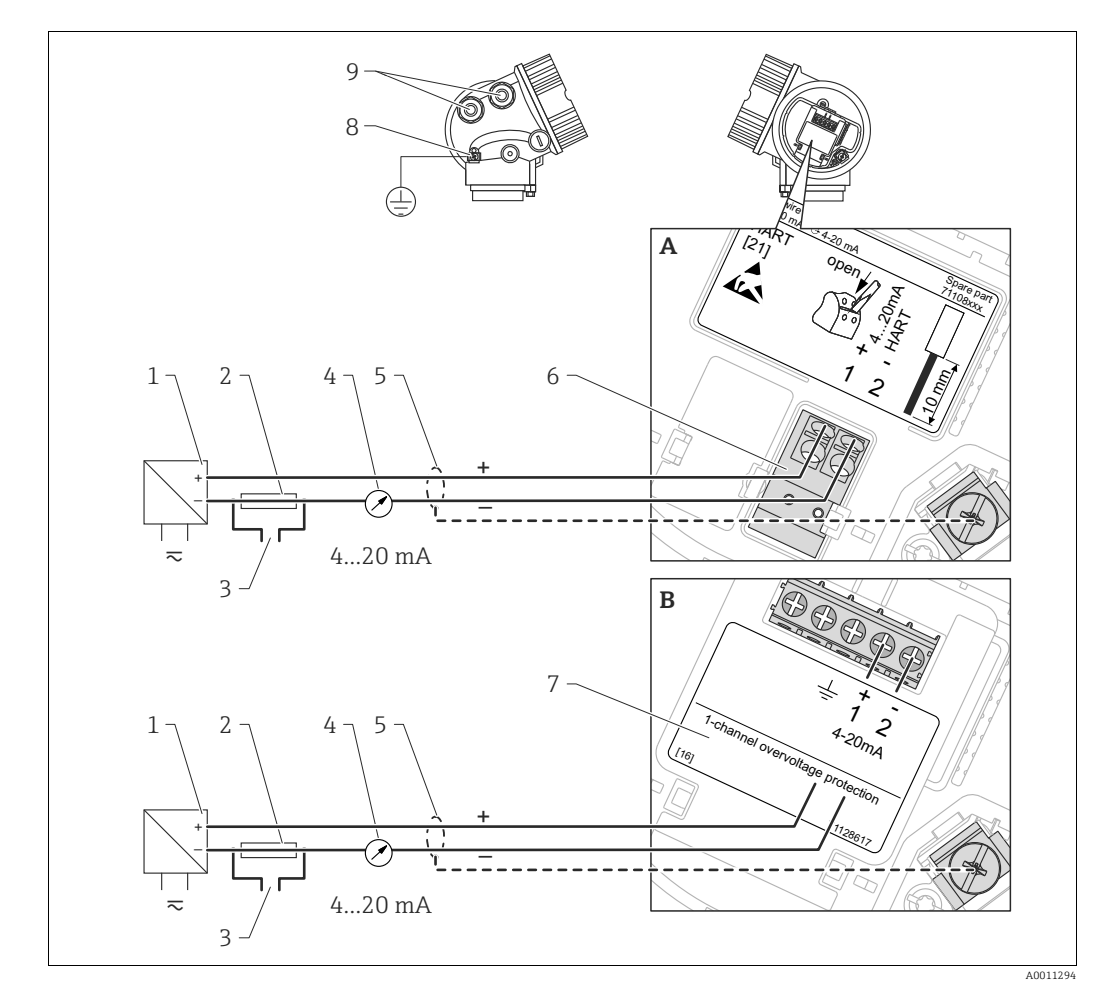

#### 🖾 15: Klemmetildeling 2 ledere; 4-20 mA HART

- A Uden integreret overspændingsbeskyttelse
- *B Med integreret overspændingsbeskyttelse*
- 1 Aktiv barriere med strømforsyning (f.eks. RN221N): Overhold klemmespænding ( $\rightarrow \textcircled{2}61$ )
- 2 HART-kommunikationsmodstand ( $\geq$  250 W): Overhold maksimumbelastning ( $\rightarrow \square$  62)
- 3 Tilslutning til Commubox FXA195 eller FieldXpert SFX100 (via VIATOR-bluetooth-modem)
- 4 Analog displayenhed: Overhold maksimumbelastning ( $\rightarrow \textcircled{B}62$ )
- 5 Kabelskærm; overhold specifikation for kabel ( $\rightarrow \textcircled{2}60$ )
- 6 Klemmer til 4-20 mA HART (passiv)
- 7 Overspændingsbeskyttelsesmodul
- 8 Klemme til potentialudligningsledning
- 9 Kabelindgang

### 7.1.2 2 ledere, 4-20 mA HART, 4-20 mA

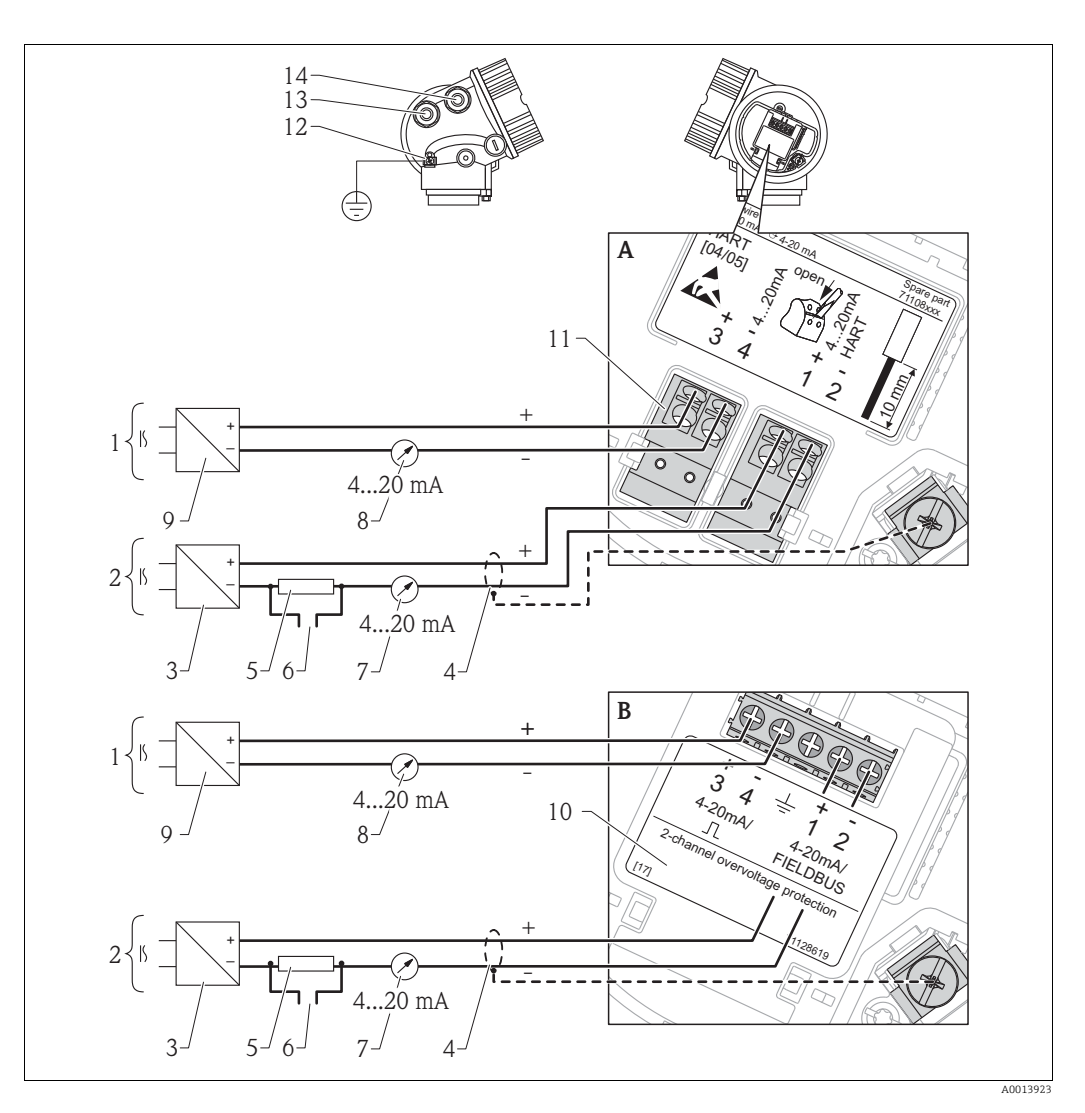

🖾 16: Klemmetildeling 2 ledere; 4-20 mA HART, afbryderudgang

- A Uden integreret overspændingsbeskyttelse
- B Med integreret overspændingsbeskyttelse
- 1 Tilslutning strømudgang 2
- 2 Tilslutning strømudgang 1
- 3 Forsyningsspænding til strømudgang 1 (f.eks. RN221N); overhold klemmespænding ( $\rightarrow \stackrel{>}{=} 61$ )
- 4 Kabelskærm; overhold specifikation for kabel ( $\rightarrow \textcircled{2}60$ )
- 5 HART-kommunikationsmodstand ( $^{3}$  250 W): Overhold maksimumbelastning ( $\rightarrow \square 62$ )
- 6 Tilslutning til Commubox FXA195 eller FieldXpert SFX100 (via VIATOR-bluetooth-modem)
- 7 Analog displayenhed: Overhold maksimumbelastning ( $\rightarrow \textcircled{2}62$ )
- 8 Analog displayenhed: Overhold maksimumbelastning ( $\rightarrow \square 62$ )
- 9 Forsyningsspænding til strømudgang 2 (f.eks. RN221N); overhold klemmespænding ( $\rightarrow \stackrel{>}{=} 61$ )
- 10 Overspændingsbeskyttelsesmodul
- 11 Klemmer til strømudgang 2
- 12 Klemme til potentialudligningsledning
- 13 Kabelindgang til strømudgang 1
- 14 Kabelindgang til strømudgang 2

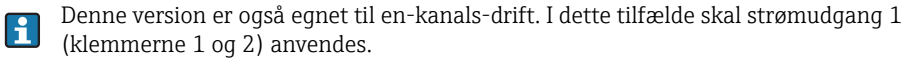

### 7.1.3 4 ledere: 4-20 mA HART (10,4 til 48 V<sub>DC</sub>)

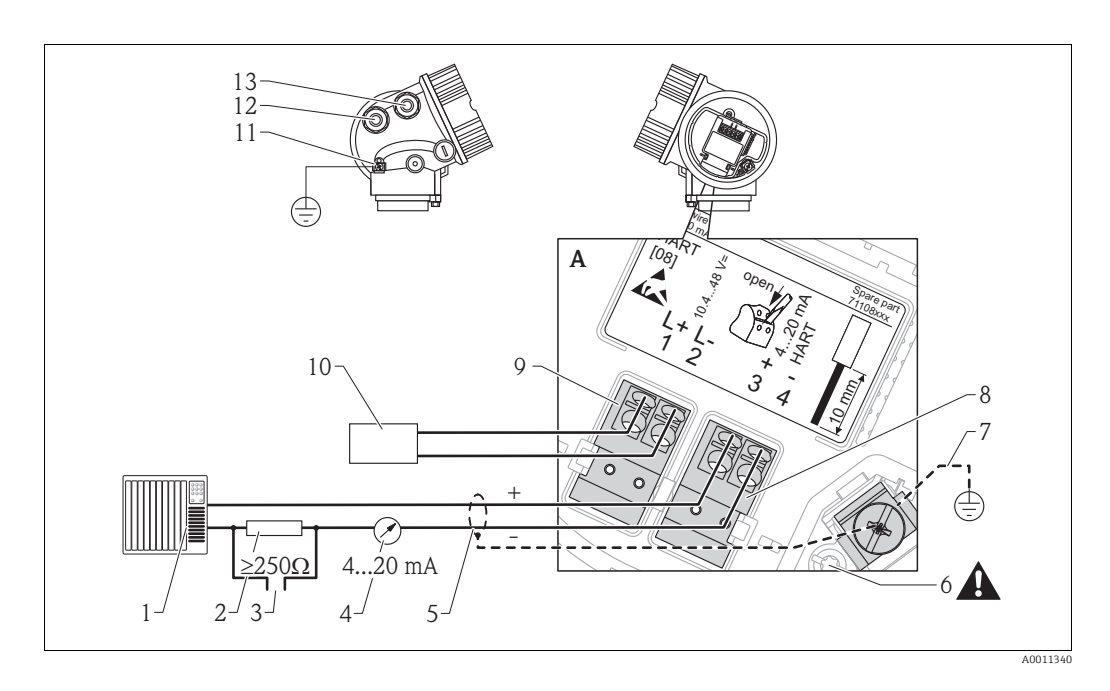

I7: Klemmetildeling 4 ledere: 4-20 mA HART (10,4 til 48 VDC)

- 1 Analyseenhed, f.eks. PLC
- 2 HART-kommunikationsmodstand ( $^{3}250$  W): Overhold maksimumbelastning ( $\rightarrow \square 62$ )
- 3 Tilslutning til Commubox FXA195 eller FieldXpert SFX100 (via VIATOR-bluetooth-modem)
- 4 Analog displayenhed: Overhold maksimumbelastning ( $\rightarrow \textcircled{B}62$ )
- 5 Signalkabel inklusive afskærmning (om nødvendigt), overhold kabelspecifikation ( $\rightarrow \textcircled{2}60$ )
- 6 Beskyttende forbindelse; må ikke afbrydes!
- 7 Beskyttelsesjording, overhold specifikation for kabel ( $\rightarrow \textcircled{2}60$ )
- 8 Klemmer til 4...20 mA HART (aktiv)
- 9 Klemmer til forsyningsspænding
- 10 Forsyningsspænding: Overhold klemmespænding ( $\rightarrow \textcircled{2}61$ ), overhold kabelspecifikation ( $\rightarrow \textcircled{2}60$ )
- 11 Klemme til potentialudligning
- 12 Kabelindgang til signalledning
- 13 Kabelindgang til strømforsyning

#### **A** FORSIGTIG

Til sikring af elektrisk sikkerhed:

► Afbryd ikke den beskyttende forbindelse (7).

Afbryd forsyningsspændingen, før du afbryder jordledningen (8).

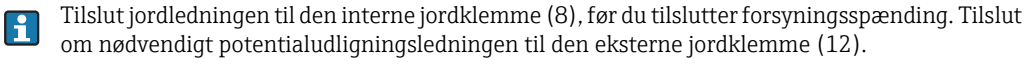

Sikring af elektromagnetisk kompatibilitet (EMC): Undgå at forbinde enheden til jord via forsyningskablets jordleder. I stedet skal den funktionelle jordforbindelse også tilsluttes til procestilslutningen (flange- eller gevindtilslutning) eller til den eksterne jordklemme.

Der skal installeres en lettilgængelig el-afbryder i nærheden af enheden. El-afbryderen skal afmærkes som afbryder for enheden (IEC/EN 61010).

### 7.1.4 4 ledere: 4-20 mA HART (90 til 253 V<sub>AC</sub>)

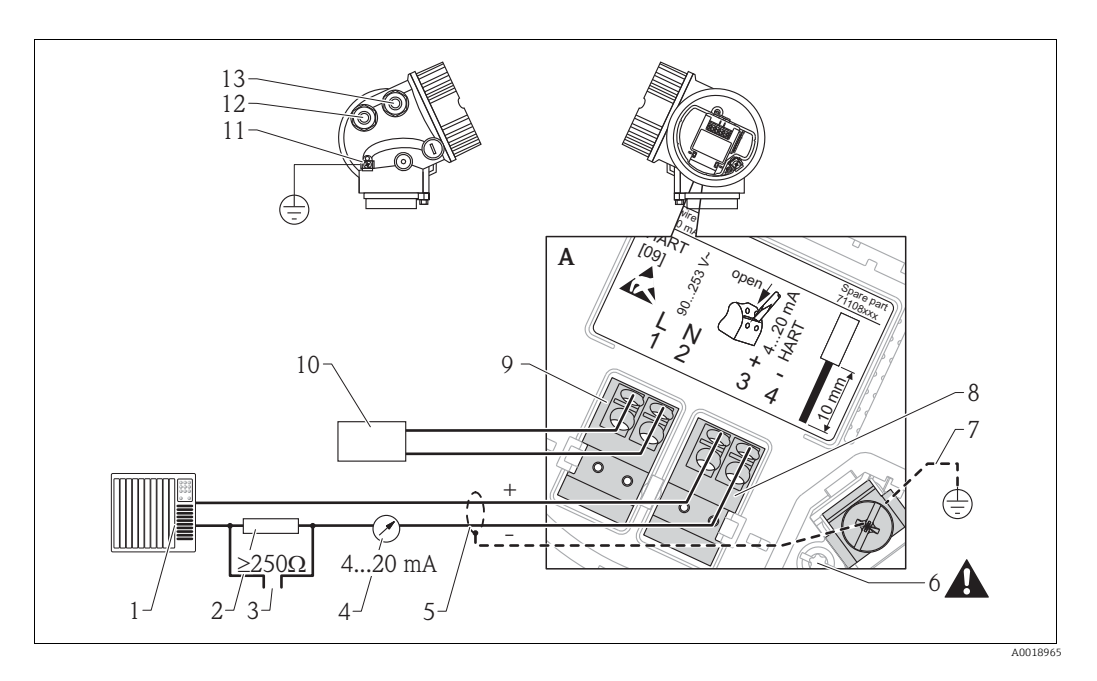

#### □ 18: Klemmetildeling 4 ledere: 4-20 mA HART (90 til 253 VAC)

- 1 Analyseenhed, f.eks. PLC
- 2 HART-kommunikationsmodstand ( $^{3}250$  W): Overhold maksimumbelastning ( $\rightarrow \stackrel{>}{=} 62$ )
- 3 Tilslutning til Commubox FXA195 eller FieldXpert SFX100 (via VIATOR-bluetooth-modem)
- 4 Analog displayenhed: Overhold maksimumbelastning ( $\rightarrow \textcircled{2}60$ )
- 5 Signalkabel inklusive afskærmning (om nødvendigt), overhold kabelspecifikation ( $\rightarrow \textcircled{2}60$ )
- 6 Beskyttende forbindelse; må ikke afbrydes!
- 7 Beskyttelsesjording, overhold specifikation for kabel ( $\rightarrow \square 60$ )
- 8 Klemmer til 4...20 mA HART (aktiv)
- 9 Klemmer til forsyningsspænding
- 10 Forsyningsspænding: Overhold klemmespænding ( $\rightarrow \square 60$ ), overhold kabelspecifikation ( $\rightarrow \square 60$ )
- 11 Klemme til potentialudligning
- 12 Kabelindgang til signalledning
- 13 Kabelindgang til strømforsyning

#### **A** FORSIGTIG

Til sikring af elektrisk sikkerhed:

- ► Afbryd ikke den beskyttende forbindelse (7).
- Afbryd forsyningsspændingen, før du afbryder jordledningen (8).

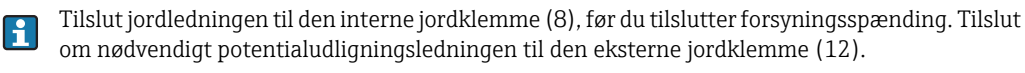

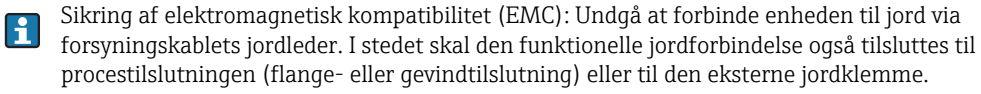

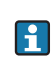

Der skal installeres en lettilgængelig el-afbryder i nærheden af enheden. El-afbryderen skal afmærkes som afbryder for enheden (IEC/EN 61010).

### 7.1.5 Tilslutning HART loop converter HMX50

De dynamiske variabler i HART-protokollen kan konverteres til individuelle 4 til 20 mA-afsnit med HART loop converter HMX50. Variablerne tildeles til strømudgangen, og måleområderne for de individuelle parametre defineres i HMX50.

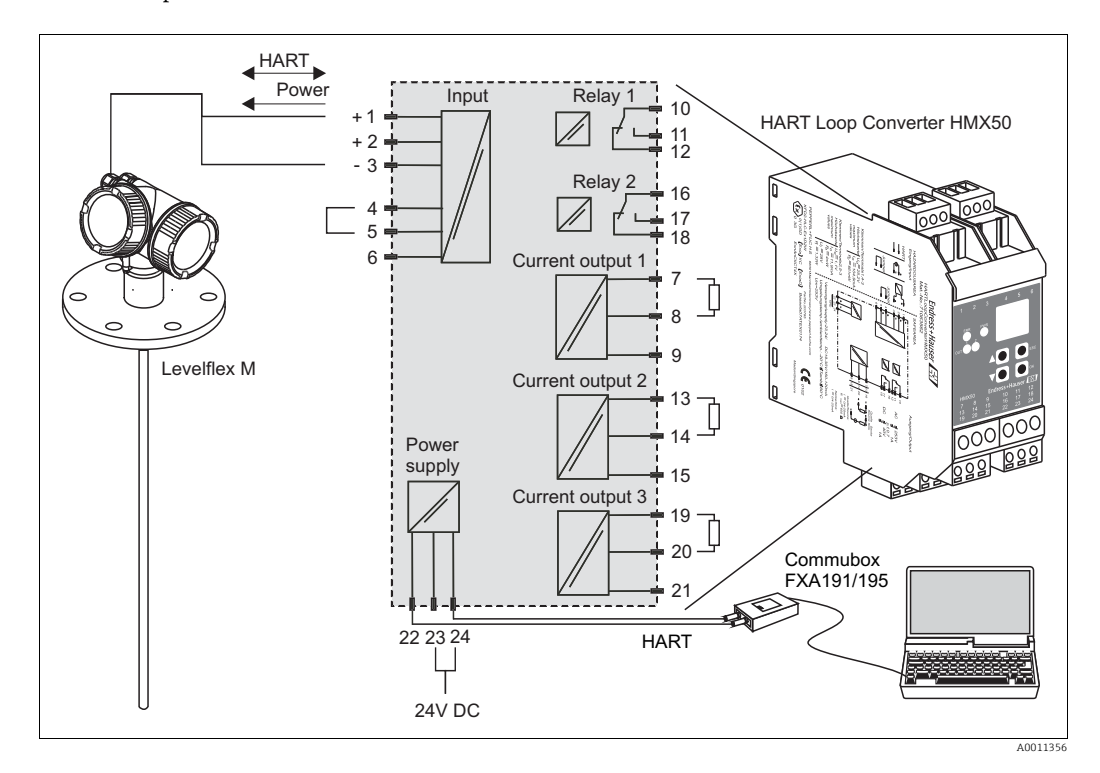

19: Tilslutningsdiagram for HART loop converter HMX50 (eksempel: passiv 2-leder-enhed og strømudgange tilsluttet som strømkilde)

HART loop converter HMX50 kan købes under ordrenummer 71063562.

Yderligere dokumentation: TI429F og BA371F.

# 7.2 Tilslutningsmuligheder

## 7.2.1 Kabelspecifikation

#### HART

- Ved omgivende temperatur  $T_U \ge 60 \degree C$  (140 °F): Brug kabel til temperatur  $T_U + 20 \text{ K}$ .
- Et normalt kabel er tilstrækkeligt, hvis det kun er det analoge signal, der anvendes.
- Et afskærmet kabel anbefales, hvis HART-protokollen anvendes. Overhold anlæggets jordingskoncept.

### 7.2.2 Kabeldiameter og litzetrådenes tværsnit

| Beskyttelsestype                                                                     | Kabelforskruning | Tilladt kabeldiameter | Tilladt tværsnit på litzetråde    |
|--------------------------------------------------------------------------------------|------------------|-----------------------|-----------------------------------|
| <ul><li>Standard</li><li>Ex ia</li><li>Ex ic</li></ul>                               | Plast M20x1,5    | 510 mm (0.20.39 in)   | 0,52,5 mm <sup>2</sup> (2014 AWG) |
| <ul><li>Ex tD</li><li>Ex nA</li><li>FM-godkendelse</li><li>CSA-godkendelse</li></ul> | Metal M20x1.5    | 710 mm (0.280.39 in)  |                                   |

#### 7.2.3 Overspændingsbeskyttelse

Hvis måleenheden anvendes til niveaumåling i brændbare væsker, som kræver, at der anvendes overspændingsbeskyttelse i henhold til DIN EN 60079-14, standard for testprocedurer 60060-1 (10 kA, impuls 8/20 µs), skal overspændingsbeskyttelsen sikres med et integreret eller eksternt overspændingsbeskyttelsesmodul.

#### Integreret overspændingsbeskyttelse

Der fås et integreret overspændingsbeskyttelsesmodul både til 2-leder-HART-, PROFIBUS PA- og FOUNDATION Fieldbus-enheder.

Produktstruktur: Egenskab 610 "monteret tilbehør", mulighed NA "overspændingsbeskyttelse".

| Tekniske data                         |                        |  |
|---------------------------------------|------------------------|--|
| Modstand pr. kanal                    | 2 * 0,5 $\Omega$ maks. |  |
| Grænse-jævnspænding                   | 400 til 700 V          |  |
| Grænse-impulsspænding                 | < 800 V                |  |
| Kapacitans ved 1 MHz                  | < 1,5 pF               |  |
| Nominel stop-impulsspænding (8/20 µs) | 10 kA                  |  |

#### Ekstern overspændingsbeskyttelse

HAW562 og HAW569 fra Endress+Hauser er velegnet som ekstern overspændingsbeskyttelse.

Detaljerede oplysninger finder du i de følgende dokumenter:

- HAW562: TI01012K
- HAW569: TI01013K

### 7.3 Tilslutningsdata

#### 7.3.1 2 ledere, 4-20 mA HART, passiv

| "Strømforsyning, udgang" 1)               | Udgange | Klemmespænding              | "Godkendelse" <sup>2)</sup>       |
|-------------------------------------------|---------|-----------------------------|-----------------------------------|
| A: 2 ledere; 4-20 mA HART                 | 1       | 11,5 til 35 V <sup>3)</sup> | Ikke Ex, Ex nA, CSA GP            |
|                                           |         | 11,5 til 32 V <sup>3)</sup> | Ex ic                             |
|                                           |         | 11,5 til 30 V <sup>3)</sup> | Ex ia / IS                        |
|                                           |         | 13,5 til 30 V <sup>4)</sup> | Ex d / XP, Ex ic(ia), Ex tD / DIP |
| <b>C:</b> 2 ledere; 4-20 mA HART, 4-20 mA | 1       | 13,5 til 30 V <sup>4)</sup> | alle                              |
|                                           | 2       | 12 til 30 V                 | alle                              |

<sup>1)</sup> Egenskab 020 i produktstrukturen

<sup>2)</sup> Egenskab 010 i produktstrukturen

<sup>3)</sup> Ved omgivende temperaturer  $T_a \le -30$  °C (-22 °F) kræves der en minimumspænding på 14 V til opstart af enheden ved MIN-fejlstrøm (3,6 mA). Opstartsstrømmen kan parametreres. Hvis enheden anvendes med en fast strøm I  $\ge$  4,5 mA (HART-multidrop-tilstand), er en spænding på 10,4 V tilstrækkelig i hele det omgivende temperaturområde.

<sup>4)</sup> Ved omgivende temperaturer  $T_a \le -30$  °C (-22 °F) kræves der en minimumspænding på 16 V til opstart af enheden ved MIN-fejlstrøm (3,6 mA).

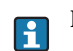

Belastning ( $\rightarrow \square 62$ )

#### **Rest-ripple:**

- < 1  $V_{SS}$  (0 til 100 Hz)
- < 10 mV<sub>SS</sub> (100 til 10000 Hz)

## 7.3.2 4 ledere, 4-20 mA HART, aktiv

| "Strømforsyning; udgang" <sup>1)</sup> | Klemmespænding                                          |
|----------------------------------------|---------------------------------------------------------|
| K: 4 ledere 90-253 VAC; 4-20 mA HART   | 90 til 253 $V_{AC}$ (5060 Hz), overspændingskategori II |
| L: 4 ledere 10,4-48 VDC; 4-20 mA HART  | 10,4 til 48 VDC                                         |

<sup>1)</sup> Egenskab 020 i produktstrukturen

#### 7.3.3 Maksimumbelastning

For at sikre tilstrækkelig klemmespænding på enheden må belastningsmodstanden R (inklusive ledermodstand) ikke overskride en bestemt værdi, der afhænger af spændingen  $U_0$ , som tilføres af forsyningsenheden.

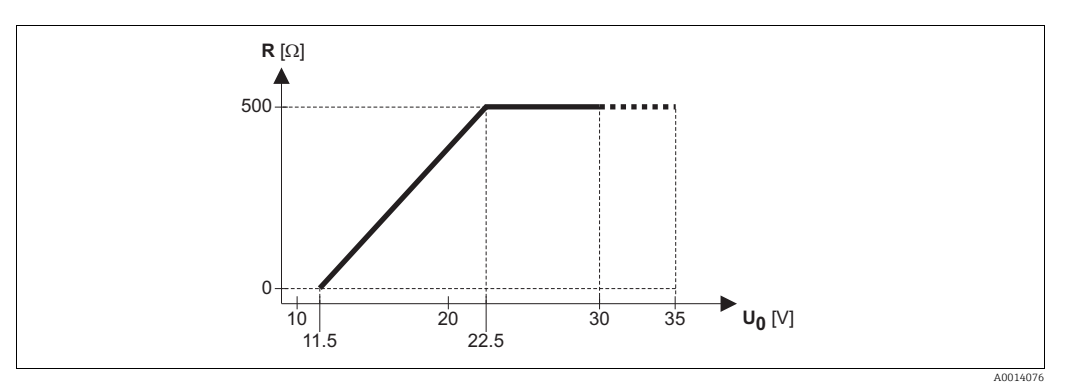

| Egenskab 20 "Strømforsyning, udgang", mulighed A "2 ledere; 4-20 mA HART" |                |                            |
|---------------------------------------------------------------------------|----------------|----------------------------|
| Udgange                                                                   | Klemmespænding | Egenskab 010 - godkendelse |
| 1                                                                         | 11,5 til 35 V  | Ikke Ex, Ex nA, CSA GP     |
|                                                                           | 11,5 til 32 V  | Ex ic                      |
|                                                                           | 11,5 til 30 V  | Ex ia / IS                 |

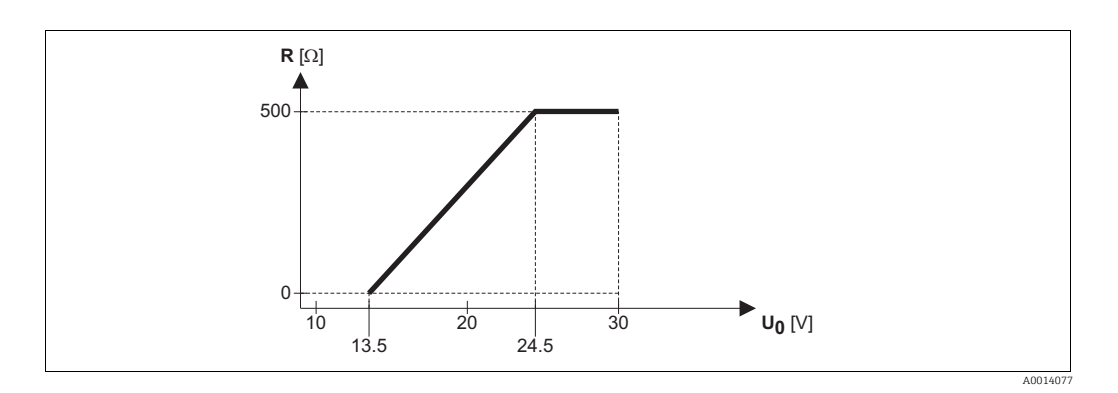

| Egenskab 20 "Strømforsyning, udgang", mulighed A "2 ledere; 4-20 mA HART" |                |                                   |
|---------------------------------------------------------------------------|----------------|-----------------------------------|
| Udgange                                                                   | Klemmespænding | Egenskab 010 - godkendelse        |
| 1                                                                         | 13,5 til 30 V  | Ex d / XP, Ex ic(ia), Ex tD / DIP |

| Egenskab 20 "Strømforsyning, udgang", mulighed C "2 ledere; 4-20 mA HART, 4-20 mA" |                |                            |
|------------------------------------------------------------------------------------|----------------|----------------------------|
| Udgange                                                                            | Klemmespænding | Egenskab 010 - godkendelse |
| 1                                                                                  | 13,5 til 30 V  | alle                       |

For 4-leder-enheder (egenskab 020, mulighederne "K" og "L") er den tilladte belastning 0 til 500  $\Omega$ .

# 7.4 Tilslutning af måleenheden

### ADVARSEL

## Eksplosionsfare!

- ► Sørg for overensstemmelse med de relevante nationale standarder.
- Overhold specifikationerne i sikkerhedsanvisningerne (XA).
- Brug kun de angivne kabelforskruninger.
- ▶ Kontrollér, om forsyningsspændingen er i overensstemmelse med dataene på typeskiltet.
- ► Før tilslutning af enheden: Slå forsyningsspændingen fra.
- ► Før forsyningsspændingen slås til: Tilslut potentialforbindelsesledningen til den eksterne jordklemme.

#### Nødvendigt værktøj og tilbehør:

- Til instrumenter med sikkerhedsstift til låget: Unbrakonøgle str. 3
- Afisoleringstang
- Ved brug af litzetråd: Kabelmuffer.

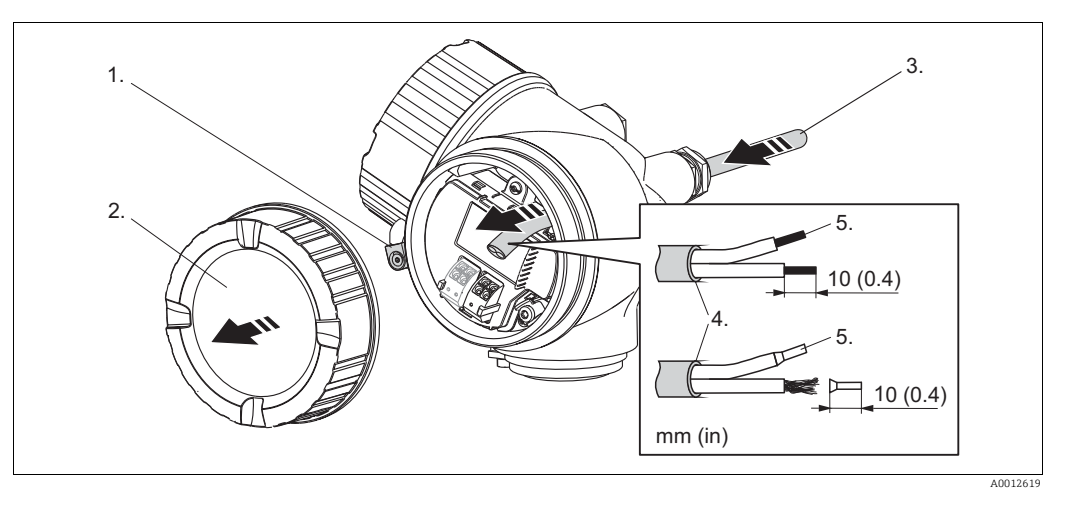

- 1. Løsn skruen på låseklemmen til klemmerummets dæksel, og drej klemmen 90° mod uret.
- 2. Skru dækslet til klemmerummet af.
- 3. Skub kablet gennem kabelindgangen. Fjern ikke tætningsringen fra kabelindgangen, så du sikrer en tæt tætning.
- 4. Afisoler kablet.
- 5. Afisoler kabelenderne 10 mm (0.4 in). Påsæt også lederenderinge på kabler med litzetråde.
- 6. Spænd kabelforskruningerne fast.
- 7. Tilslut kablet til de korrekte klemmer ( $\rightarrow \ge 56$ ).

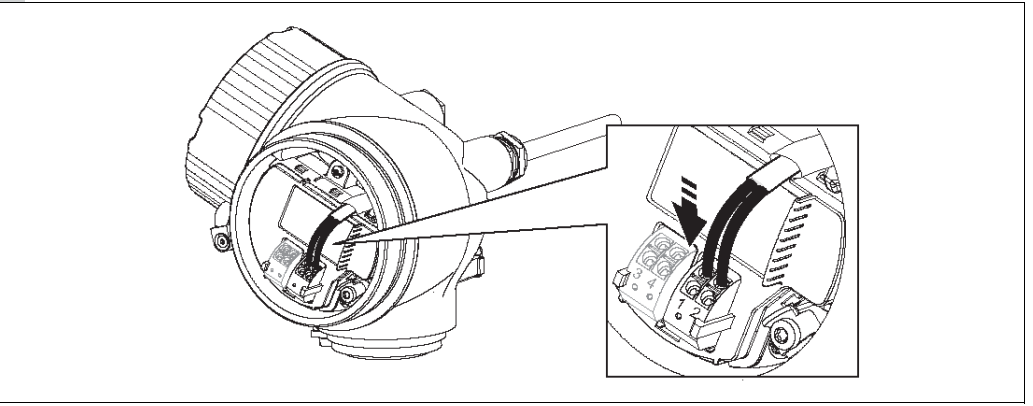

- 8. Ved brug af afskærmet kabel: Tilslut kabelafskærmningen til jordklemmen.
- 9. Skru dækslet på klemmerummet.
- 10. Ved instrumenter med sikkerhedsstift til låget: Juster sikkerhedsstiften således, at kanten er over kanten på displaylåget. Spænd sikkerhedsstiften.

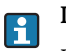

#### Indstikbare fjederklemmer

Instrumenter uden integreret overspændingsbeskyttelse har indstikbare fjederklemmer. Stive og fleksible ledere med og uden kabelmuffer kan indsættes direkte og giver automatisk forbindelse.

Sådan fjernes kablerne fra klemmen: Tryk på spalten mellem klemmerne med en skruetrækker med flad klinge  $\leq$  3 mm (0.12 inch), mens du trækker kablerne ud af klemmerne.

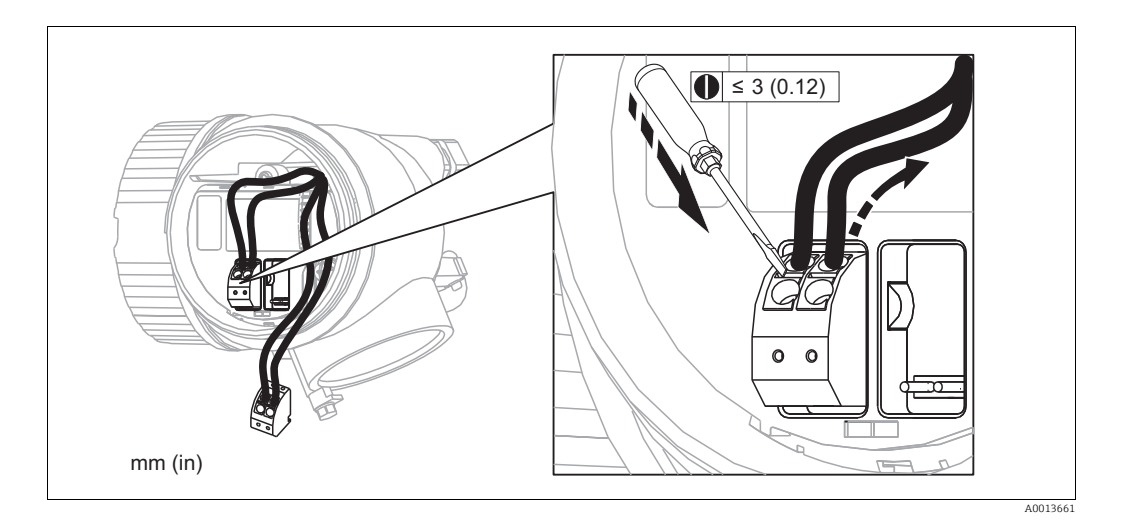

# 7.5 Kontrol efter tilslutning

| О | Er kablerne og enheden beskadiget (visuel kontrol)?                                                              |
|---|----------------------------------------------------------------------------------------------------|
| О | Er kablerne i overensstemmelse med kravene?                                                                      |
| О | Har kablerne tilstrækkelig trækaflastning?                                                                       |
| О | Er alle kabelforskruninger installeret, fastspændt og korrekt tætnet?                                            |
| О | Stemmer forsyningsspændingen overens med dataene på typeskiltet?                                                 |
| О | Er klemmetildelingen korrekt ( $\rightarrow \square 56$ )?                                                       |
| О | Om nødvendigt: Er jordledningen tilsluttet korrekt ( $\rightarrow$ 🖹 56)?                                        |
| 0 | Hvis der er tilsluttet forsyningsspænding: Er enheden klar til drift, og vises der værdier på<br>displaymodulet? |
| О | Er alle dæksler på husene monteret og fastspændt?                                                                |
| О | Er låseklemmen fastspændt korrekt?                                                                               |

# 8 Betjeningsmuligheder

# 8.1 Oversigt

## 8.1.1 Betjening på stedet

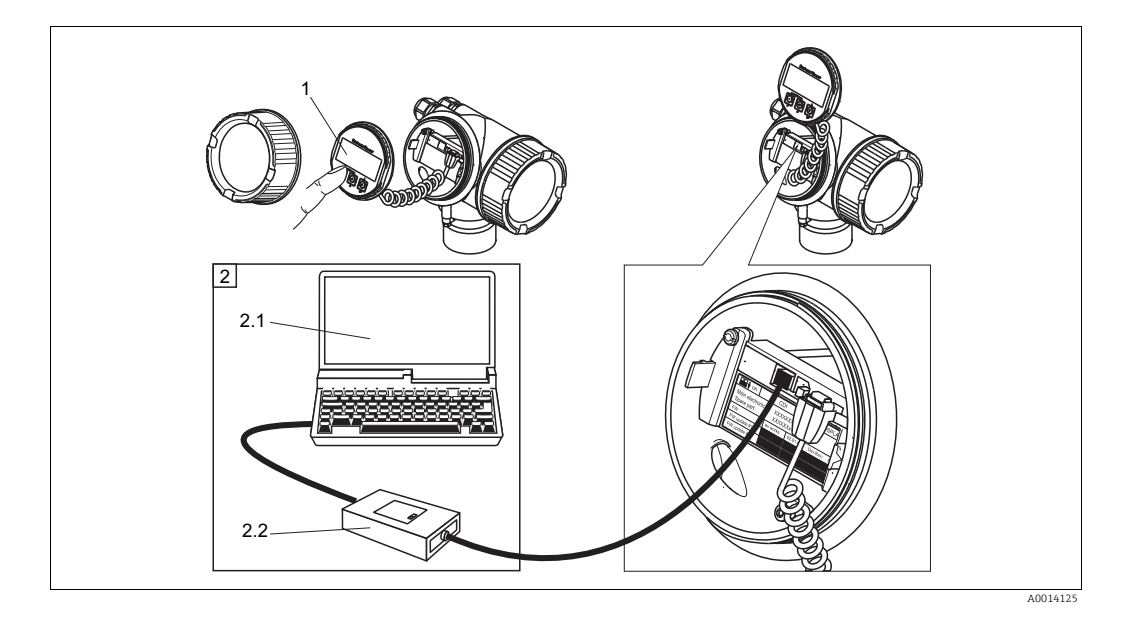

#### 20: Muligheder for betjening på stedet

- 1 Displaymodul SD02, trykknapper; dækslet skal være åbent ved betjening
- 2 Betjeningsmuligheder via CDI-grænsefladeinterface (= Endress+Hauser Common Data Interface)
- 2.1 Computer med betjeningsværktøj (FieldCare)
- 2.2 Commubox FXA291, tilsluttet til enhedens CDI-grænseflade

#### 8.1.2 Betjening med fjerndisplay og betjeningsmodul FHX50

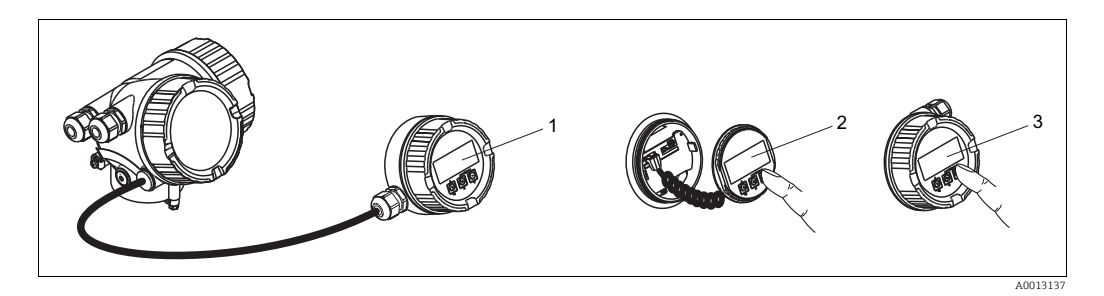

#### 21: FHX50 betjeningsmuligheder

- 1 Hus til fjerndisplay og betjeningsmodul FHX50
- 2 Display- og betjeningsmodul SD02, trykknapper; dækslet skal være fjernet
- 3 Display- og betjeningsmodul SD03, optiske taster; kan betjenes gennem dækslets glas (under forberedelse)

## 8.1.3 Fjernbetjening via HART

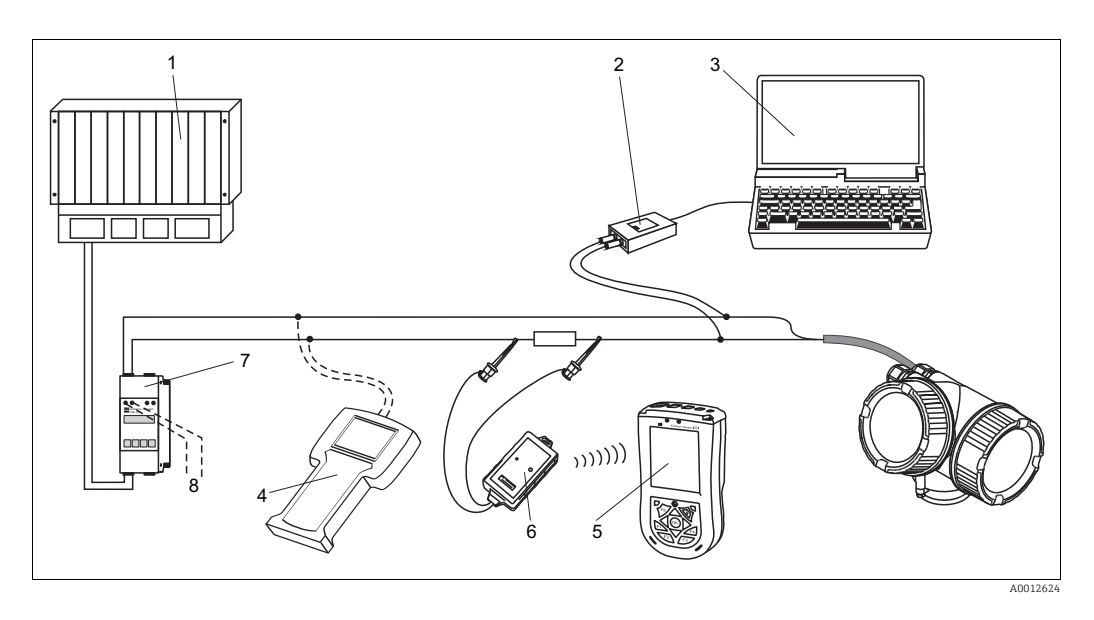

🖾 22: Fjernbetjeningsmuligheder via HART

PLC 1

i

- 2 Commubox FXA191 (RS232) eller FXA195 (USB)
- 3 Computer med betjeningsværktøj (f.eks. FieldCare, AMS, Simatic PDM)
- 4 Håndholdt terminal DXR375/FC375
- 5 Field Xpert
- VIATOR bluetooth-modem med tilslutningskabel 6
- Transmitter-forsyningsenhed RMA422 eller RN221N (kommunikationsmodstand inkluderet) Tilslutning til Commubox FXA191, FXA195 eller håndholdt terminal DXR375/FC375 7
- 8
  - Brug kun certificerede betjeningsværktøjer i eksplosionsfarlige områder!

# 8.2 Betjeningsmenuen

### 8.2.1 Struktur

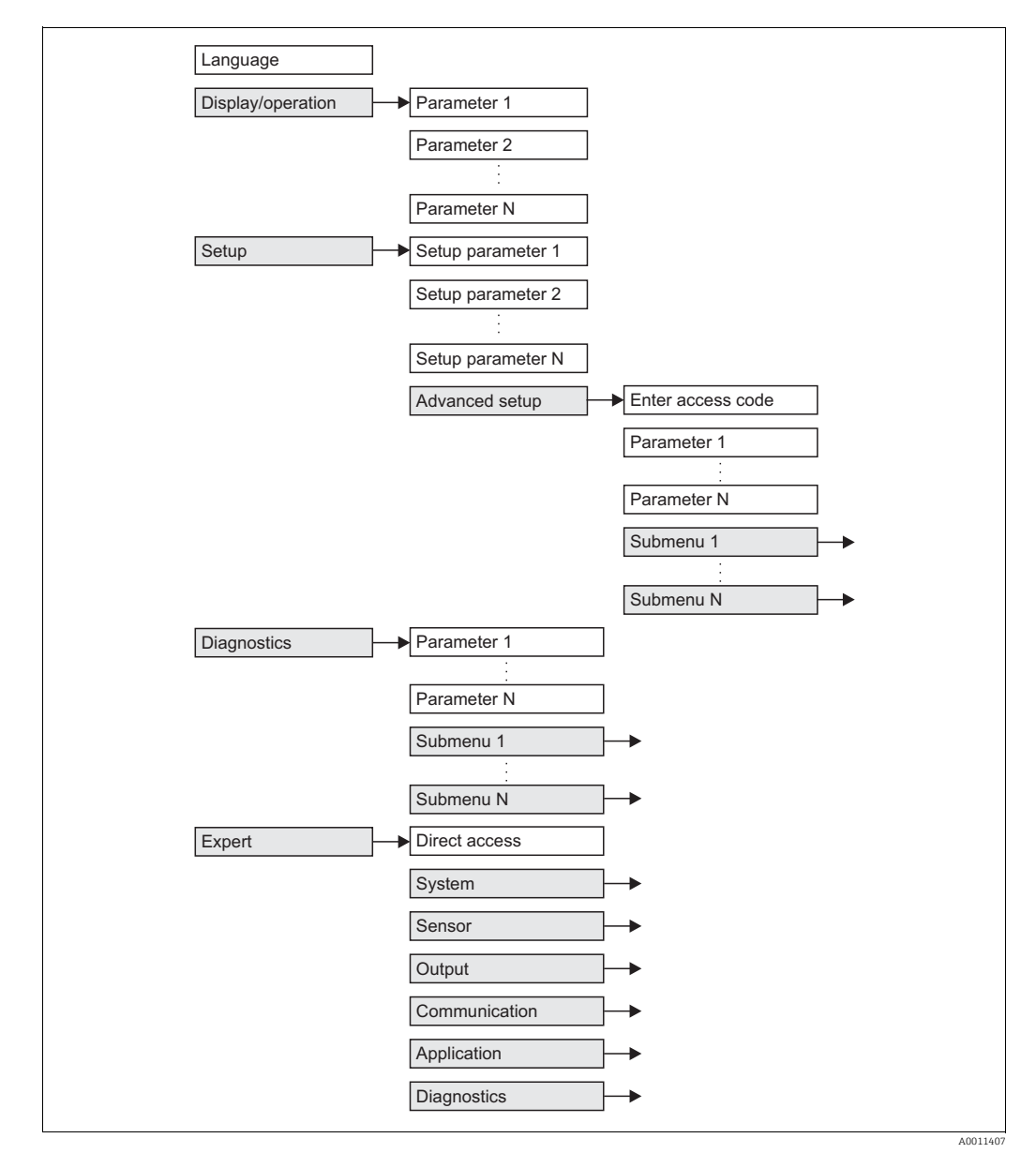

23: Betjeningsmenuens grundlæggende struktur; grå: undermenuer; hvid: parametre

## 8.2.2 Undermenuer og brugerroller

Undermenuerne er udformet til forskellige brugerroller. En brugerrolle er defineret som typiske opgaver i løbet af enhedens livscyklus.

| Brugerrolle          | Typiske opgaver                                                                                                    | Undermenu           | Indhold/betydning                                                                                                    |
|----------------------|----------------------------------------------------------------------------------------------------|---------------------|----------------------------------------------------------------------------------------------------|
| Operatør             | Opgaver i den igangværende proces:                                                                                                    | "Language"          | Fastlægger betjeningssproget.                                                                                                    |
|                      | <ul> <li>Konfiguration af displayet.</li> <li>Læsning af måleværdier.</li> </ul>                                                                                                    | "Display/Operation" | Indeholder alle parametre, som skal bruges i den<br>igangværende proces:<br>Konfiguration af displayet (displayværdier,<br>displayformat, displaykontrast).                                                                                                    |
| Vedlige-<br>holdelse | <ul> <li>Ibrugtagning</li> <li>Konfiguration af målingen.</li> <li>Konfiguration af bearbejdningen af den målte<br/>værdi (skalering, linearisering, grænseregistrering<br/>etc.).</li> <li>Konfiguration af måleværdiudlæsning (analog og<br/>digital kommunikationsgrænseflade).</li> </ul>                                                | "Setup"             | <ul> <li>Indeholder alle idrifttagningsparametre:</li> <li>Setup parameters <ul> <li>Når alle disse parametre har fået tildelt passende værdier, er målingen som regel komplet konfigureret.</li> </ul> </li> <li>Undermenuen "Advanced setup" <ul> <li>Indeholder yderligere undermenuer og parametre: <ul> <li>til tilpasning af enheden til særlige måleforhold.</li> <li>til behandling af den målte værdi (skalering, linearisering).</li> <li>til konfiguration af udgangssignalet.</li> </ul> </li> </ul></li></ul>                                                                                                    |
|                      | Fejlhåndtering                                                                                                    | "Diagnostics"       | <ul> <li>Indeholder alle parametre, som er nødvendige for registrering og analyse af driftsfejl.</li> <li>Diagnostics list <ul> <li>Indeholder op til 5 aktuelt aktive fejlmeddelelser.</li> </ul> </li> <li>Event logbook <ul> <li>Indeholder de 10 seneste meddelelser (som ikke længere er aktive).</li> </ul> </li> <li>Undermenuen "Device info" <ul> <li>Indeholder oplysninger, som skal bruges til identificering af enheden.</li> </ul> </li> <li>Undermenuen "Measured values" <ul> <li>Indeholder alle aktuelle målte værdier.</li> </ul> </li> <li>Undermenuen "Simulation" <ul> <li>Bruges til at simulere målte værdier eller udgangsværdier.</li> </ul> </li> </ul>                        |
| Ekspert              | <ul> <li>Opgaver, som kræver detaljeret viden om<br/>instrumentet:</li> <li>Iværksættelse af foranstaltninger under krævende<br/>forhold.</li> <li>Optimering af foranstaltningen under krævende<br/>forhold.</li> <li>Detaljeret konfiguration af kommunikations-<br/>grænsefladen.</li> <li>Fejldiagnose i vanskelige tilfælde.</li> </ul> | "Expert"            | <ul> <li>Indeholder alle enhedens parametre (inklusive dem, som allerede findes i en af de ovenstående undermenuer). Denne menu er struktureret i overensstemmelse med enhedens funktionsblokke:</li> <li>Undermenuen "System"<br/>Indeholder alle generelle parametre for enheden, som ikke påvirker målingen eller kommunikationsgrænsefladen.</li> <li>Undermenuen "Sensor"<br/>Indeholder alle parametre, som kræves til at konfigurere målingen.</li> <li>Undermenuen "Output"<br/>Indeholder alle parametre, som kræves til at konfigurere strømudgangen.</li> <li>Undermenuen "Diagnostics"<br/>Indeholder alle parametre, som er nødvendige for registrering og analyse af driftsfejl.</li> </ul> |

## 8.2.3 Låsning af menuen

#### Låsning af menuen med låsekontakt (hardware-låsning)

Den komplette betjeningsmenu kan låses ved at låse låsekontakten under display- og betjeningsmodulet. I låst tilstand kan de fleste parametre læses, men ikke ændres.

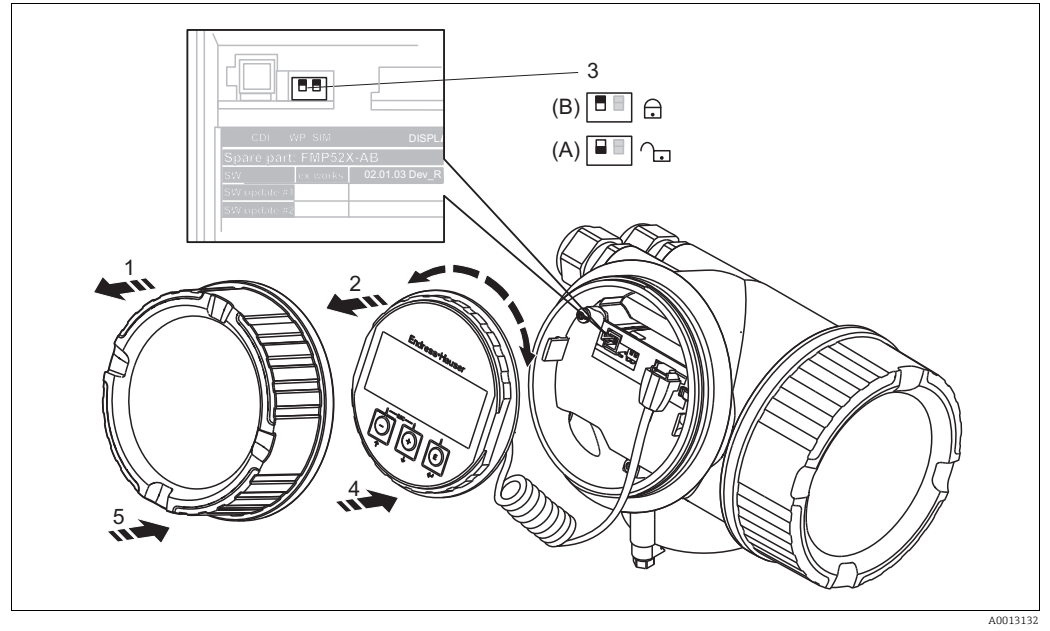

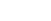

- 1. Skru låget af rummet til display- og betjeningsmodulet.
- 2. Drej display- og betjeningsmodulet en smule for at fjerne det fra rummet.
- 3. Indstil låsekontakten (WP: skrivebeskyttelse) i den ønskede position. (A): ulåst; (B): låst.
- 4. Fastgør display- og betjeningsmodulet i den ønskede retning, indtil det går i indgreb.
- 5. Skru låget på rummet.

#### Låsning af menuen via parameterindstillinger (softwarelåsning)

| Trin | Parameter                                                              | Handling                                                                                                 | Beskrivelse |
|------|------------------------------------------------------------------------|----------------------------------------------------------------------------------------------------|-------------|
| 1    | Setup $\rightarrow$ Advanced setup<br>$\rightarrow$ Define access code | <b>Sådan låses enheden:</b><br>Indtast en brugerdefineret adgangskode.                                   | (→ 🖹 123)   |
| 2    | Setup $\rightarrow$ Advanced setup<br>$\rightarrow$ Enter access code  | <b>Sådan oplåses enheden:</b><br>Indtast den tidligere definerede adgangskode.                           | (→ 🖹 123)   |
| 3    | Setup $\rightarrow$ Advanced setup<br>$\rightarrow$ Enter access code  | <b>Sådan låses enheden igen:</b><br>Indtast et andet nummer end den tidligere definerede<br>adgangskode. | (→ 🖹 123)   |

# 8.3 Display- og betjeningsmodul

### 8.3.1 Displayets udseende

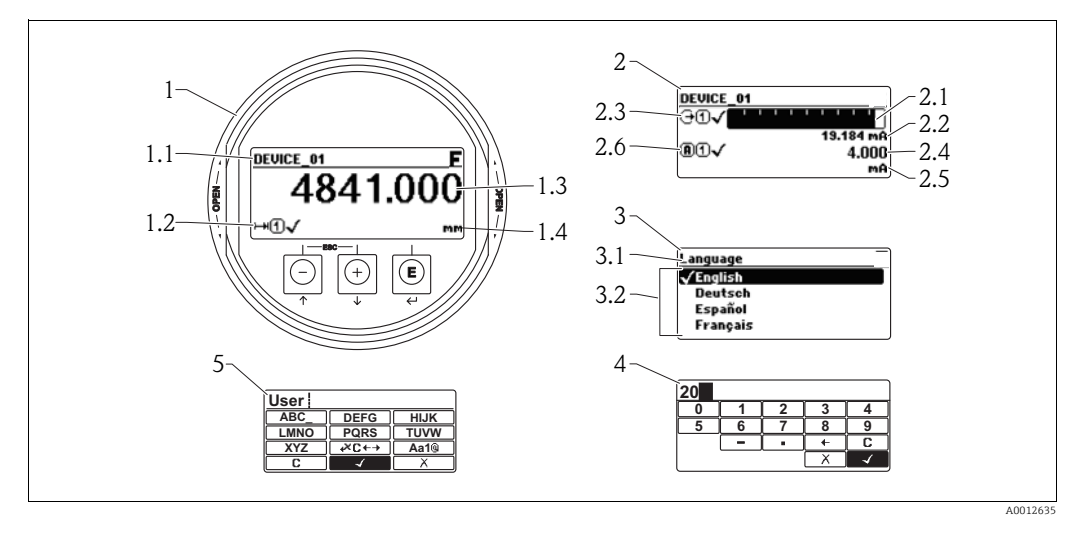

24: Display- og betjeningsmodulets udseende ved betjening på stedet

- 1 Display med målt værdi (1 værdi maks. størrelse)
- 1.1 Toplinje med tag og fejlsymbol (hvis der findes en aktiv fejl)
- 1.2 Symboler for målt værdi
- 1.3 Målt værdi
- 1.4 Enhed
- 2 Display med målt værdi (1 søjle + 1 værdi)
- 2.1 Søjle for målt værdi 1
- 2.2 Målt værdi 1 (inklusive enhed)
- 2.3 Symboler for målt værdi 1
- 2.4 Målt værdi 2
- 2.5 Enhed for målt værdi 2
- 2.6 Symboler for målt værdi 2
- *3 Visning af en parameter (her: en parameter med valgliste)*
- 3.1 Toplinje med parameternavn og fejlsymbol (hvis der findes en aktiv fejl)
- 3.2 Valgliste; ✓ markerer den aktuelle parameterværdi.
- 4 Indtastningsskema for tal
- 5 Indtastningsskema for alfanumeriske tegn og specialtegn

# Displaysymboler for undermenuerne

| Symbol   | Betydning                                                                                                    |
|----------|----------------------------------------------------------------------------------------------------|
| A0011975 | Display/operation<br>Vises:<br>• i hovedmenuen ved siden af valget "Display/operation"<br>• i toplinjen, hvis du er i menuen "Display/operation" |
| A0011974 | <ul> <li>Setup</li> <li>Vises:</li> <li>i hovedmenuen ved siden af valget "Setup"</li> <li>i toplinjen, hvis du er i menuen "Setup"</li> </ul>   |
| A0011976 | Expert<br>Vises:<br>• i hovedmenuen ved siden af valget "Expert"<br>• i toplinjen, hvis du er i menuen "Expert"                                  |
| <b>V</b> | Diagnostics<br>Vises:<br>• i hovedmenuen ved siden af valget "Diagnostics"<br>• i toplinjen, hvis du er i menuen "Diagnostics"                   |

# Statussignaler

| A0013956                     | <b>"Failure"</b><br>Der findes en fejl på enheden. Den målte værdi er ikke længere gyldig.                                                                                                    |
|------------------------------|----------------------------------------------------------------------------------------------------|
| С                            | <b>"Function check"</b><br>Enheden er i servicetilstand (f.eks. under en simulation).                                                                                                    |
| A0013959                     |                                                                                                    |
| <b>S</b> <sub>A0013958</sub> | <ul> <li>"Out of specification"</li> <li>Enheden anvendes:</li> <li>Uden for dens tekniske specifikationer (f.eks. under opstart eller rengøring)</li> <li>Uden for den konfiguration, som er udført af brugeren (f.eks. niveau uden for det konfigurerede område)</li> </ul> |
| M<br>40013957                | <b>"Maintenance required"</b><br>Der skal udføres vedligeholdelse. Den målte værdi er stadig gyldig.                                                                                                    |

# Displaysymboler for låst tilstand

| Symbol   | Betydning                                                                                                    |
|----------|----------------------------------------------------------------------------------------------------|
| A0011978 | Display parameter<br>Angiver parametre, som kan vises, men ikke redigeres.                                                                                                    |
| A0011979 | <ul> <li>Device locked</li> <li>Foran et parameternavn: Enheden er låst via software og/eller hardware.</li> <li>I toplinjen på skærmen med den målte værdi: Enheden er låst via hardware.</li> </ul> |

# Symboler for målt værdi

| Symbol                     | Betydning                                                                                                    |  |
|----------------------------|----------------------------------------------------------------------------------------------------|--|
| Målte værdier              |                                                                                                    |  |
| A0011995                   | Level                                                                                                    |  |
| A0011996                   | Afstand                                                                                                    |  |
|                            | Strømudgang                                                                                                    |  |
| (A)<br>A0011999            | Målt strøm                                                                                                    |  |
| A0012106                   | Klemmespænding                                                                                                    |  |
| A0012104                   | Temperatur på elektronik eller sensor                                                                                |  |
| Målekanal                  | er                                                                                                    |  |
| (1)<br>A0012000            | Målekanal 1                                                                                                    |  |
| 2                          | Målekanal 2                                                                                                    |  |
| Status for den målte værdi |                                                                                                    |  |
| A0012102                   | Status "Alarm"<br>Målingen afbrydes. Udgangen får den definerede alarmværdi. Der genereres en<br>diagnosemeddelelse. |  |
| A0012103                   | <b>Status "Warning"</b><br>Enheden fortsætter med at måle. Der genereres en diagnosemeddelelse.                      |  |
# 8.3.2 Betjeningselementer

| Tast                | Betydning                                                                                                    |
|---------------------|----------------------------------------------------------------------------------------------------|
| A0013965            | Minus-tast<br>I menu, undermenu<br>Flytter valgbjælken opad i en valgliste.<br>I tekst- og tal-editor<br>Flytter valgbjælken til venstre (tilbage) i inputmasken.                                                                                                    |
| (+)<br>A0013970     | <b>Plus-tast</b><br><i>I menu, undermenu</i><br>Flytter valgbjælken nedad i en valgliste.<br><i>I tekst- og tal-editor</i><br>Flytter valgbjælken til højre (fremad) i inputmasken.                                                                                                    |
| (E)<br>A0013952     | <ul> <li>Enter-tast I display med målt værdi <ul> <li>Når du trykker kort på tasten, åbnes betjeningsmenuen.</li> <li>Når du trykker på tasten i 2 s, åbnes genvejsmenuen.</li> </ul> I menu, undermenu <ul> <li>Når du trykker kort på tasten Åbner den valgte menu, undermenu eller parameter.</li> <li>Når du trykker på tasten i 2 s for parameter:</li> <li>Hvis den findes, åbnes hjælpeteksten til parameterens funktion.</li> </ul></li></ul>                                                                                             |
|                     | I tekst- og tal-editor<br>Når du trykker kort på tasten<br>– Åbner den valgte gruppe.<br>– Udfører den valgte handling.<br>• Når du trykker på tasten i 2 s, bekræftes den redigerede parameterværdi.                                                                                                    |
| (C)+(+)<br>A0013971 | <ul> <li>Escape-tastkombination (tryk samtidig på tasterne)</li> <li>I menu, undermenu</li> <li>Når du trykker kort på tasten <ul> <li>Afslutter det aktuelle menuniveau og går til det næste, højere niveau.</li> <li>Hvis en hjælpetekst er åbnet, lukkes hjælpeteksten for parameteren.</li> </ul> </li> <li>Når du trykker på tasten i 2 s, går du tilbage til displayet med den målte værdi ("startpositionen").</li> <li>I tekst- og tal-editor <ul> <li>Lukker tekst- eller tal-editoren uden at anvende ændringer.</li> </ul> </li> </ul> |
| ()+(E)              | Minus/Enter-tastkombination (tryk og hold tasterne nede samtidig)<br>Reducerer kontrasten (lysere indstilling).                                                                                                    |
| (+)+(E)<br>A0013954 | <b>Plus/Enter-tastkombination (tryk og hold tasterne nede samtidig)</b><br>Øger kontrasten (mørkere indstilling).                                                                                                    |
| -++++E<br>A0013955  | <b>Minus/Plus/Enter-tastkombination (tryk og hold tasterne nede<br/>samtidig)</b><br><i>I display med målt værdi</i><br>Aktiverer eller deaktiverer tastaturlåsen.                                                                                                    |

### 8.3.3 Indtastning af tal og tekst

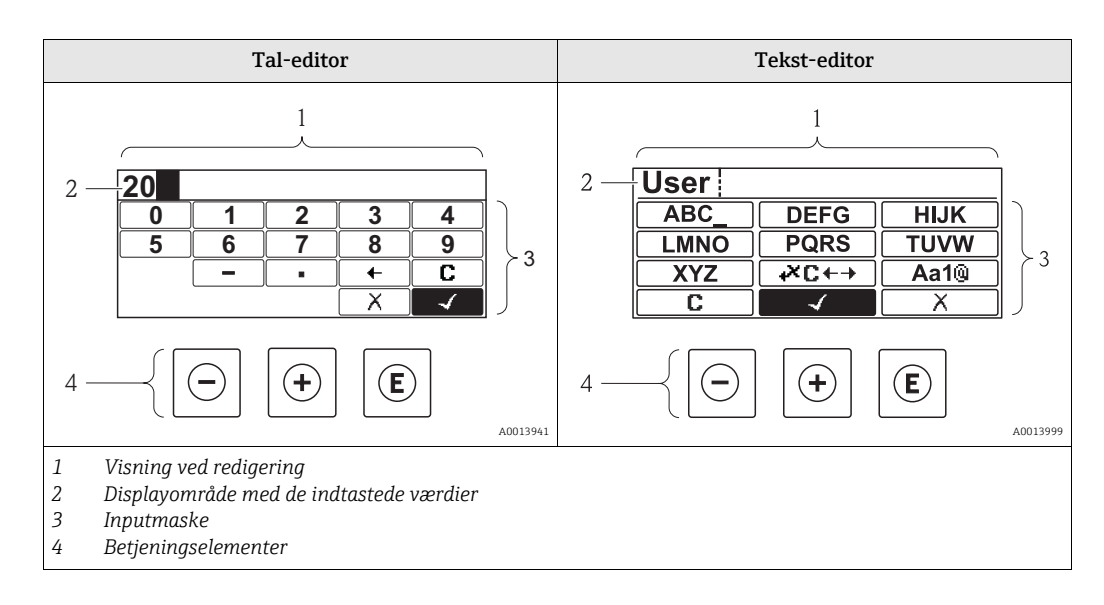

#### Inputmaske

Følgende indtastningssymboler er til rådighed i tal- og tekst-editorens inputmaske:

Symboler i tal-editor

| Symbol                 | Betydning                                               |
|------------------------|---------------------------------------------------------|
| 0<br><br>9<br>.0013998 | Valg af tal fra 0 til 9.                                |
|                        | Indsætter decimalseparator på indtastningspositionen.   |
|                        | Indsætter minus-tegn på indtastningspositionen.         |
| A0013985               | Bekræfter valg.                                         |
| A0016621               | Flytter indtastningspositionen en position til venstre. |
| A0013986               | Forlader indtastningen uden at anvende ændringerne.     |
| A0014040               | Sletter alle indtastede tegn.                           |

Symboler i tekst-editor

| Symbol                          | Betydning                     |
|---------------------------------|-------------------------------|
| (ABC_)<br><br>(XYZ)<br>A0013997 | Valg af bogstaver fra A til Z |

| <b>Aa1@</b><br>A0013981 | Skift<br>• Mellem store og små bogstaver<br>• For at indtaste tal<br>• For at indtaste specialtegn |
|-------------------------|----------------------------------------------------------------------------------------------------|
| A0013985                | Bekræfter valg.                                                                                    |
|                         | Skifter til valg af korrektionsværktøjer.                                                          |
| A0013986                | Forlader indtastningen uden at anvende ændringerne.                                                |
| A0014040                | Sletter alle indtastede tegn.                                                                      |

#### Betjeningssymboler i tal-editor

| A0013985                                                 | A0016621                                                | X A0013986                                             |
|----------------------------------------------------------|---------------------------------------------------------|--------------------------------------------------------|
| Bekræfter valg.                                          | Flytter indtastningspositionen en position til venstre. | Forlader indtastningen uden at<br>anvende ændringerne. |
| A0016619                                                 | A0016620                                                | <b>C</b>                                               |
| Indsætter decimalseparator på<br>indtastningspositionen. | Indsætter minus-tegn på<br>indtastningspositionen.      | Sletter alle indtastede tegn.                          |

### Betjeningssymboler i tekst-editor

| A0013985                      |                                                                                                    | X A0013986                                             |  |  |
|-------------------------------|----------------------------------------------------------------------------------------------------|--------------------------------------------------------|--|--|
| Bekræfter valg.               | Skifter til valg af<br>korrektionsværktøjer.                                                       | Forlader indtastningen uden at<br>anvende ændringerne. |  |  |
| <b>C</b>                      | <b>Aa1</b> <sup>®</sup>                                                                            |                                                        |  |  |
| Sletter alle indtastede tegn. | Skift<br>• Mellem store og små bogstaver<br>• For at indtaste tal<br>• For at indtaste specialtegn |                                                        |  |  |

# Korrektionssymboler under ⊮C+→

| <b>C</b> | Sletter alle indtastede tegn.                                |
|----------|--------------------------------------------------------------|
| A0013991 | Flytter indtastningspositionen en position til højre.        |
| A0013990 | Flytter indtastningspositionen en position til venstre.      |
| A0013988 | Sletter et tegn lige til venstre for indtastningspositionen. |

| Korrektionssymboler und          | er ŧ×℃↔                                                       |                                                             |                                                                    |
|----------------------------------|---------------------------------------------------------------|-------------------------------------------------------------|--------------------------------------------------------------------|
| <b>C</b>                         | A0013990                                                      | A0013991                                                    | <b>6</b> 013988                                                    |
| Sletter alle indtastede<br>tegn. | Flytter<br>indtastningspositionen en<br>position til venstre. | Flytter<br>indtastningspositionen en<br>position til højre. | Sletter et tegn lige til<br>venstre for<br>indtastningspositionen. |

#### 8.3.4 Indhyllingskurve på display- og betjeningsmodul

For at kunne vurdere målesignalet kan indhyllingskurven og - hvis der er registreret en afbildning - afbildningskurven vises:

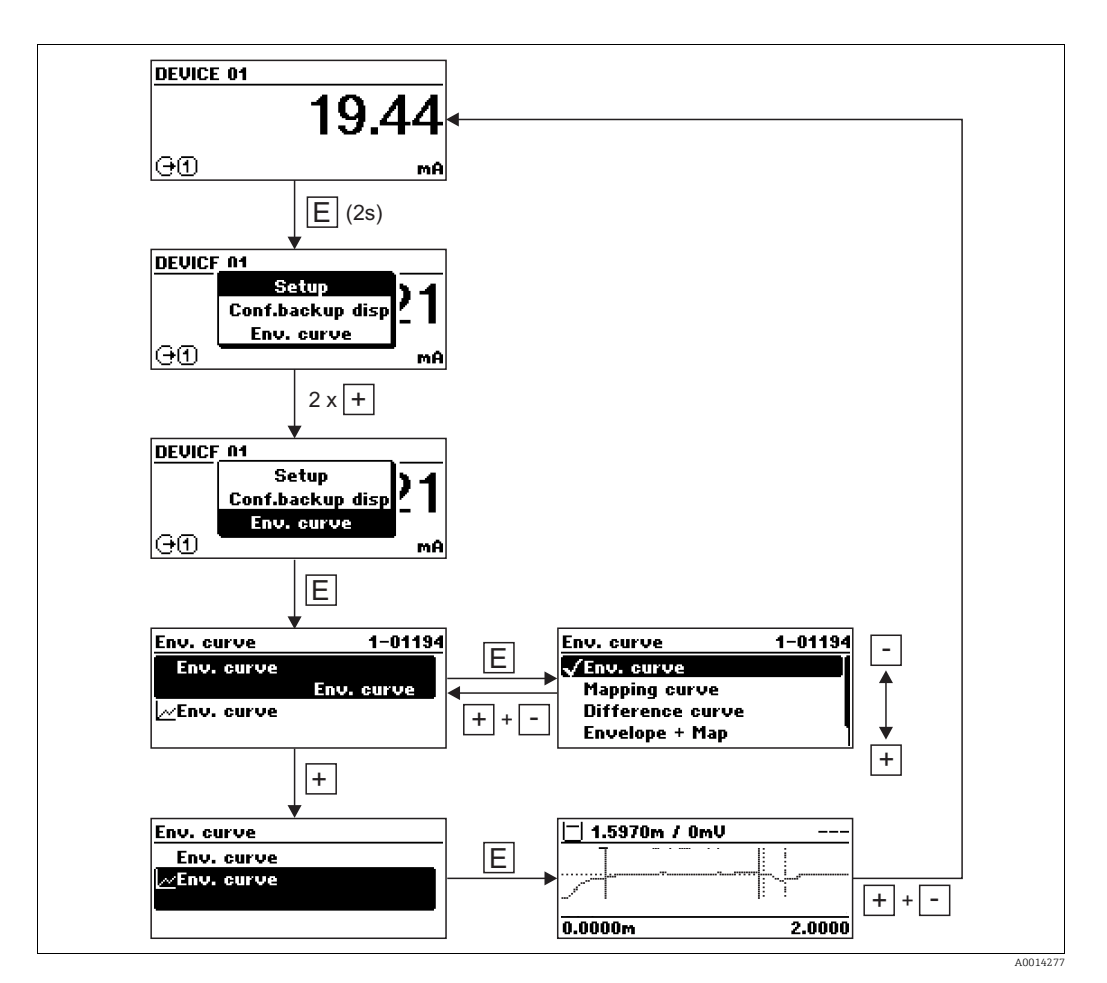

# 9 Enhedsintegration via HART-protokollen

### 9.1 Oversigt over enheds-beskrivelsesfilerne (DD)

HART

| Producent-ID       | 0x11                                                                       |
|--------------------|----------------------------------------------------------------------------|
| Enhedstype         | 0x34                                                                       |
| HART-specifikation | 6                                                                          |
| DD-filer           | Oplysninger og filer findes på:<br>• www.endress.com<br>• www.hartcomm.org |

# 9.2 HART-enhedsvariabler og måleværdier

Ved levering er følgende måleværdier tildelt til HART-enhedsvariabler:

Enhedsvariabler for niveaumålinger

| Enhedsvariabel             | Måleværdi              |
|----------------------------|------------------------|
| Primær enhedsvariabel (PV) | Niveau lineariseret    |
| Anden enhedsvariabel (SV)  | Afstand                |
| Tredje enhedsvariabel (TV) | Absolut ekko-amplitude |
| Fjerde enhedsvariabel (QV) | Relativ ekko-amplitude |

#### Enhedsvariabler for niveaumålinger

| Enhedsvariabel             | Måleværdi                    |
|----------------------------|------------------------------|
| Primær enhedsvariabel (PV) | Grænseflade                  |
| Anden enhedsvariabel (SV)  | Niveau lineariseret          |
| Tredje enhedsvariabel (TV) | Skillelagshøjde              |
| Fjerde enhedsvariabel (QV) | Absolut skillelags-amplitude |

Tildelingen af enhedsvariabler kan ændres i betjeningsmenuen: **Expert**  $\rightarrow$  **Communication**  $\rightarrow$  **HART output**.

# 10 Idrifttagning via betjeningsmenu (display på stedet, FieldCare)

### 10.1 Installations- og funktionskontrol

Sørg for, at alle afsluttende kontroller er fuldført, før du opstarter dit målepunkt:

- Kontrollisten "Kontrol efter installation" ( $\rightarrow$   $\triangleq$  55)
- Kontrollisten "Kontrol efter tilslutning" ( $\rightarrow$  🖹 64)

### 10.2 Justering af displayets kontrast

- 🕂 + 🗉 (trykkes ned samtidig): Øger kontrasten.
- - + (trykkes ned samtidig): Reducerer kontrasten.

### 10.3 Oplåsning af enheden

Hvis enheden er låst, skal den oplåses, før målingen kan konfigureres.

#### 10.3.1 Annullering af hardware-låsning

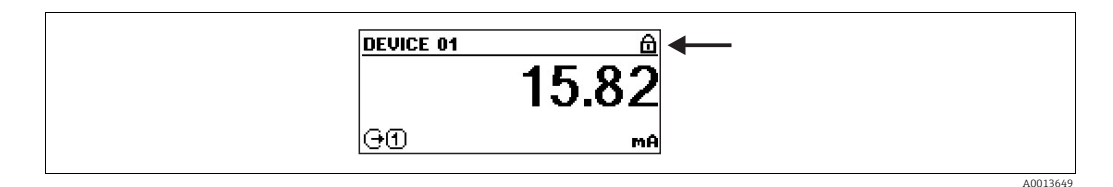

#### 25: Skærmbillede med værdi på hardware-låst enhed

Hængelåsen i toplinjen på skærmen med den målte værdi angiver, at enheden er hardware-låst. For at oplåse enheden skal du omskifte låsekontakten (som sidder under displaymodulet og er markeret med "WP") til positionen "off" ( $\rightarrow \triangleq 68$ ).

#### 10.3.2 Annullering af software-låsning

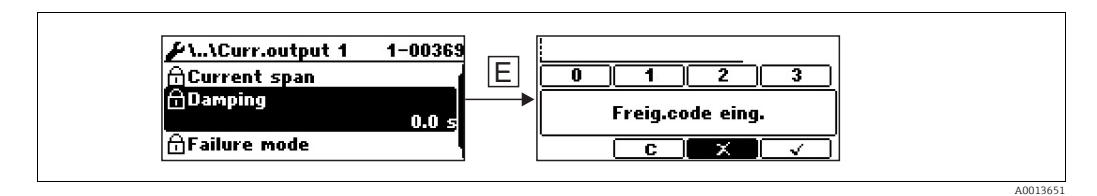

26: Indtastningsprompt for adgangskode til oplåsning af software-låste parametre.

Parametre, som er påvirket af software-låsen, er markeret med en hængelås foran parameternavnet. Når du har trykket på F, vises der en indtastningsprompt. Indtast den brugerdefinerede låsekode for at oplåse enheden ( $\rightarrow \triangleq 69$ ).

# 10.4 Indstilling af betjeningssprog

10.4.1 Indstilling af betjeningssprog via displaymodul

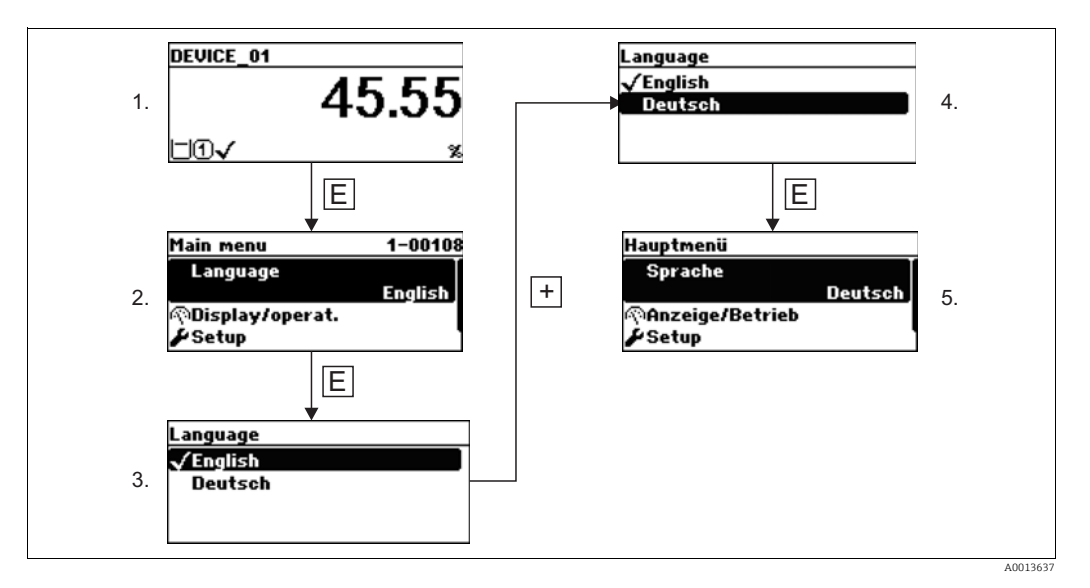

10.4.2 Indstilling af sprog via betjeningsværktøj (FieldCare)

|                                                                                                    |                | 0                                         |                                       |   |
|----------------------------------------------------------------------------------------------------|----------------|-------------------------------------------|---------------------------------------|---|
| Menu / Variable                                                                                                    | Value          | Language:                                 | English 🛛 🕹                           | - |
| FMP5x     FMP5     Access status tooling:     Display/operation                                                                                                    | Maintenance    | Access status display:<br>Locking status: | English<br>Deutsch<br>Hardware locked |   |
| P Language:                                                                                                    | English        |                                           | SIL locked                            |   |
| P     Access status display:     Locking status:                                                                                                    | Maintenance    |                                           | Cust. trans. active                   |   |
|                                                                                                    | (b) 1 bargrapł |                                           | FDA locked                            |   |
| Image:       Image:         Image:       Image:         Image:       Image: <td< td=""><td></td><td></td><td>Temporarily locked</td><td></td></td<> |                |                                           | Temporarily locked                    |   |
| 🕀 🛅 Setup                                                                                                    |                | Format display (1):                       | (b) 1 bargraph + 1 value              | 2 |
| Diagnostics     Expert                                                                                                    |                | Contrast display:                         | 30                                    | ) |
| Expert                                                                                                    |                | Display interval (36):                    | 5                                     | 5 |

#### 10.5 Kontrol af referenceafstand

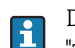

i

Dette afsnit gælder kun for FMP54 med gasfasekompensation (produktstruktur: egenskab 540 "applikationspakke", mulighed EF eller EG).

Koaksialprober med gasfasekompensation er kalibreret ved levering. Stavprober skal derimod genkalibreres efter montering:

Efter montering af stavproben i måleskakten eller omføringen, skal du kontrollere og - om nødvendigt - korrigere indstillingen af referenceafstanden i trykfri tilstand. Mens du gør dette, skal niveauet være mindst 200 mm under referenceafstanden  $L_{ref}$  for at opnå maksimal præcision.

| Trin | Parameter                                                                                                    | Handling                                                                                                    |
|------|----------------------------------------------------------------------------------------------------|----------------------------------------------------------------------------------------------------|
| 1    | Expert $\rightarrow$ Sensor $\rightarrow$ Gas phase compensation $\rightarrow$ GPC mode                      | Vælg indstillingen "On" for at aktivere<br>gasfasekompensation.                                                                                                    |
| 2    | Expert $\rightarrow$ Sensor $\rightarrow$ Gas phase compensation<br>$\rightarrow$ Present reference distance | Kontrollér, om den viste referenceafstand stemmer<br>overens med den nominelle værdi (hhv. 300 mm og<br>550 mm; se typeskiltet).<br>Hvis svaret er ja: der skal ikke foretages yderligere.<br>Hvis svaret er nej: Fortsæt med trin 3. |
| 3    | Expert $\rightarrow$ Sensor $\rightarrow$ Gas phase compensation $\rightarrow$ Reference distance            | Indtast den værdi, som er angivet i "Present reference<br>distance".                                                                                                    |

Du finder en detaljeret beskrivelse af alle parametre for gasfasekompensation under:

GP01000F, "Levelflex - beskrivelse af enhedsparametre - HART"

### 10.6 Konfiguration af en niveaumåling

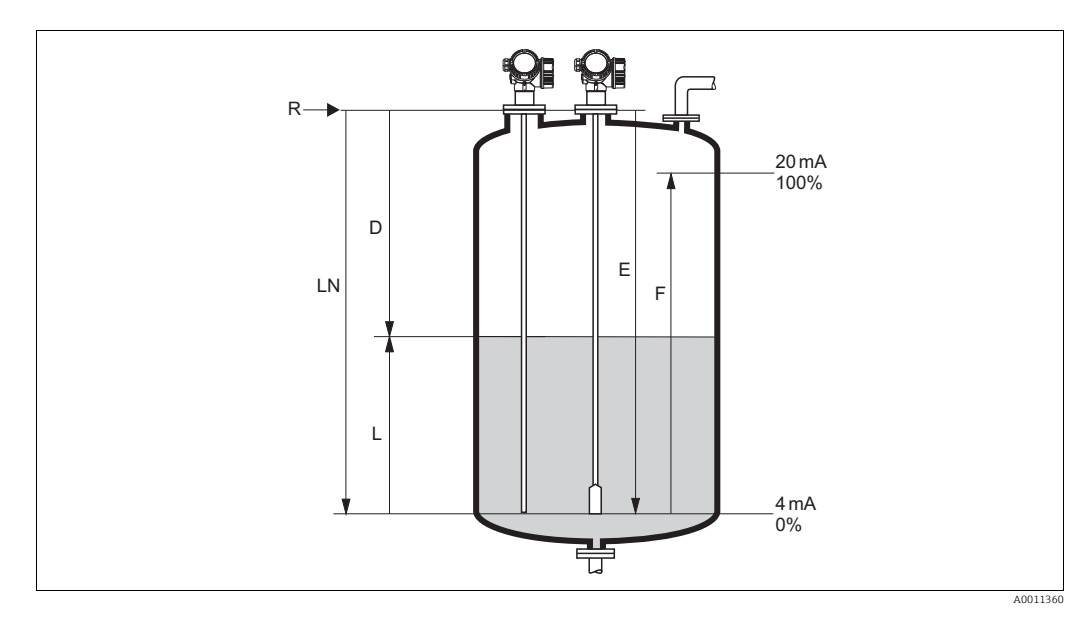

27: Konfigurationsparametre for niveaumålinger i væsker

| LN = probelængde | R = målingens referencepunkt     |
|------------------|----------------------------------|
| D = afstand      | E = tom kalibrering (= nulpunkt) |
| L = niveau       | F = fuld kalibrering (= spænd)   |

Hvis DC-værdien for wireprober er mindre end 7, er måling ikke mulig i trækvægt-området. I disse tilfælde er den anbefalede maksimumvægt for den tomme kalibrering E *LN* - 250 mm (*LN* - 10 in).

| Trin | Parameter                                                                | Handling                                                                                                    | Beskrivelse |
|------|--------------------------------------------------------------------------|----------------------------------------------------------------------------------------------------|-------------|
| 1    | Setup $\rightarrow$ Distance unit                                        | Vælg afstandsenhed.                                                                                            | (→ 🖹 114)   |
| 2    | Setup $\rightarrow$ Operating mode <sup>1)</sup>                         | Vælg "Level".                                                                                                  | (→ 🖹 114)   |
| 3    | Setup $\rightarrow$ Tank type                                            | Vælg beholdertype.                                                                                             | (→ 🖹 114)   |
| 4    | Setup $\rightarrow$ Tube diameter <sup>2)</sup>                          | Indtast omføringens eller måleskaktens<br>diameter.                                                            | (→ 🖹 115)   |
| 5    | Setup $\rightarrow$ Medium group                                         | Vælg mediegruppe ("water based": DC>4 eller "other": DC> 1.9) <sup>3)</sup> .                                  | (→ 🖹 117)   |
| 6    | Setup $\rightarrow$ Empty calibration                                    | Indtast afstanden E mellem referencepunktet R og minimumniveauet (0%).                                         | (→ 🖹 117)   |
| 7    | Setup $\rightarrow$ Full calibration                                     | Indtast afstanden F mellem minimumniveauet (0%) og maksimumniveauet (100%).                                    | (→ 🖹 118)   |
| 8    | Setup $\rightarrow$ Level                                                | Viser det målte niveau L.                                                                                      | (→ 🖹 118)   |
| 9    | Setup $\rightarrow$ Distance                                             | Viser afstanden D mellem referencepunktet R<br>og niveauet L.                                                  | (→ 🖹 119)   |
| 10   | Setup $\rightarrow$ Signal quality                                       | Viser niveau-ekkoets signalkvalitet.                                                                           | (→ 🖹 120)   |
| 11   | Setup $\rightarrow$ Mapping $\rightarrow$ Confirm distance <sup>4)</sup> | Sammenlign den viste afstand med den faktiske<br>afstand for at starte registreringen af<br>afbildningskurven. | (→ 🖹 121)   |

<sup>1)</sup> kun synligt for enhed med applikationspakken "skillelagsmåling"

kun synligt for prober med coating, og hvis "Tank type" = "Bypass/pipe"

<sup>3)</sup> Om nødvendigt kan lavere DC-værdier indtastes i "Setup  $\rightarrow$  Advanced Setup  $\rightarrow$  Level  $\rightarrow$  Medium property".

Men for DC-værdier <1,6 kan måleområdet blive reduceret. Kontakt Endress+Hauser for oplysninger.

<sup>4)</sup> Ved FMP54 med gasfasekompensation (produktstruktur: egenskab 540 "Application Package", mulighed EF eller EG) skal der IKKE registreres en afbildning.

### 10.7 Konfiguration af en skillelagsmåling

Kun enheder med den passende softwaremulighed kan anvendes til skillelagsmålinger. Denne softwaremulighed vælges i produktstrukturen: Egenskab 540 "applikationspakke", mulighed EB "skillelagsmåling".

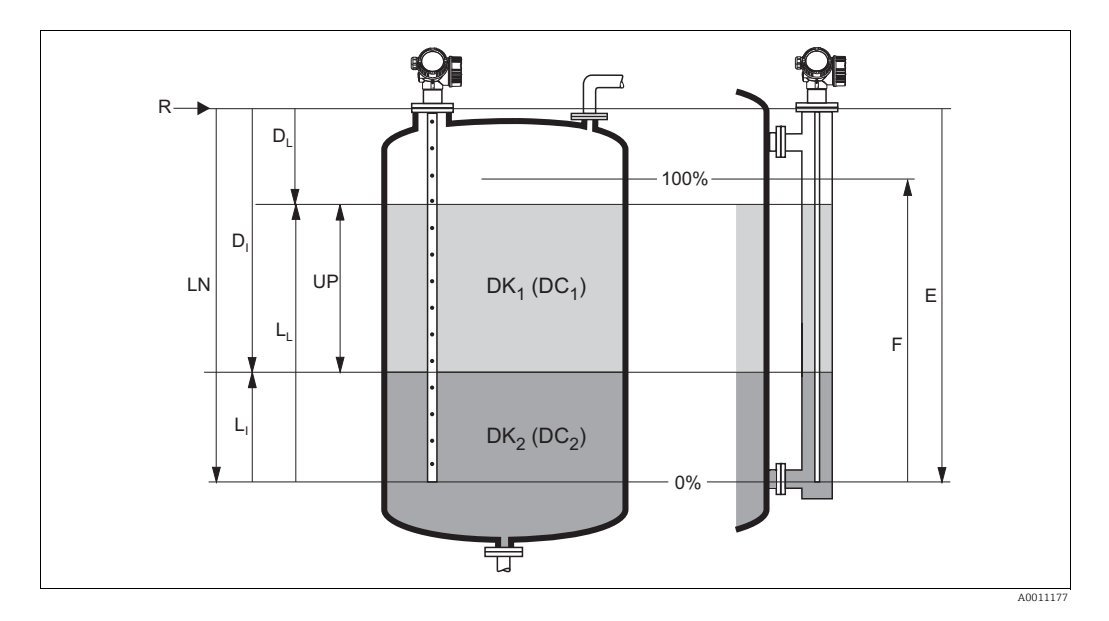

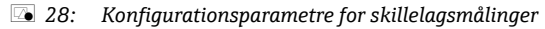

- R = målingens referencepunkt
- E = tom kalibrering (= nulpunkt)

F = fuld kalibrering (= spænd)

LN = probelængde

 $D_{I} = skillelagsafstand$  (afstand fra referencepunkt til det nederste medium)

- $L_I = skillelagsniveau$
- $D_L$  = afstand fra referencepunktet R til totalniveau

 $L_L = totalniveau$ 

UP = tykkelse på øverste medium

| Trin | Parameter                                        | Handling                                                                                                    | Beskrivelse |
|------|--------------------------------------------------|----------------------------------------------------------------------------------------------------|-------------|
| 1    | Setup $\rightarrow$ Distance unit                | Vælg afstandsenhed.                                                                                                    | (→ 🖹 114)   |
| 2    | Setup $\rightarrow$ Operating mode <sup>1)</sup> | Vælg "Interface".                                                                                                    | (→ 🖹 114)   |
| 3    | Setup $\rightarrow$ Tank type                    | Vælg beholdertype.                                                                                                    | (→ 🖹 114)   |
| 4    | Setup $\rightarrow$ Tube diameter <sup>2)</sup>  | Indtast omføringens eller måleskaktens diameter.                                                                                                    | (→ 🖹 115)   |
| 5    | Setup $\rightarrow$ Tank level                   | Vælg beholderniveau:<br>• Delvist fyldt (typisk valg for måling i beholdere)<br>• Fyldt (typisk valg for måling i omføringer)                                                                   | (→ 🖹 115)   |
| 6    | Setup $\rightarrow$ Distance upper connection    | <ul> <li>Til måling i omføringer: Indtast afstanden fra<br/>referencepunktet R til den nederste kant på den øverste<br/>tilslutning.</li> <li>Ellers: Behold fabrikkens indstilling.</li> </ul> | (→ 🖹 116)   |
| 7    | Setup $\rightarrow$ DC value                     | Indtast det øverste mediums dielektriske konstant.                                                                                                    | (→ 🖹 116)   |
| 8    | Setup $\rightarrow$ Empty calibration            | Indtast afstanden E mellem referencepunktet R og minimumniveauet (0%).                                                                                                    | (→ 🖹 117)   |
| 9    | Setup $\rightarrow$ Full calibration             | Indtast afstanden F mellem minimumniveauet (0%) og maksimumniveauet (100%).                                                                                                    | (→ 🖹 118)   |
| 10   | Setup $\rightarrow$ Level                        | Viser det målte niveau L.                                                                                                    | (→ 🖹 118)   |
| 11   | Setup $\rightarrow$ Interface                    | Viser skillelagshøjden L <sub>I</sub> .                                                                                                    | (→ 🖹 119)   |
| 12   | Setup $\rightarrow$ Distance                     | Viser afstanden D mellem referencepunktet R og<br>niveauet L.                                                                                                    | (→ 🖹 119)   |

| Trin | Parameter                                                  | Handling                                                                                                    | Beskrivelse |
|------|------------------------------------------------------------|----------------------------------------------------------------------------------------------------|-------------|
| 13   | Setup $\rightarrow$ Interface distance                     | Viser afstanden $\mathrm{D}_{\mathrm{I}}$ mellem referencepunktet R og skillelaget $\mathrm{L}_{\mathrm{I}}.$ | (→ 🖹 120)   |
| 14   | Setup $\rightarrow$ Signal quality                         | Viser niveau-ekkoets signalkvalitet.                                                                          | (→ 🖹 120)   |
| 15   | Setup $\rightarrow$ Mapping $\rightarrow$ Confirm distance | Sammenlign den viste afstand med den faktiske afstand for at starte registreringen af afbildningskurven.      | (→ 🖹 121)   |

<sup>1)</sup> kun synligt for enhed med applikationspakken "skillelagsmåling"

<sup>2)</sup> kun synligt for prober med coating, og hvis "Tank type" = "Bypass/pipe"

#### **10.8** Konfiguration af strømudgange

#### 10.8.1 Standardindstilling for strømudgangene til niveaumålinger

| Strømudgang | Tilknyttet måleværdi | 4 mA-værdi                                      | 20 mA-værdi                                       |
|-------------|----------------------|-------------------------------------------------|---------------------------------------------------|
| 1           | Niveau lineariseret  | 0% eller den tilsvarende<br>lineariserede værdi | 100% eller den tilsvarende<br>lineariserede værdi |
| 2 1)        | Afstand              | 0                                               | Tom kalibrering                                   |

<sup>1)</sup> for enheder med 2 strømudgange

#### 10.8.2 Standardindstilling for strømudgangene til skillelagsmålinger

| Strømudgang | Tilknyttet måleværdi | 4 mA-værdi                                      | 20 mA-værdi                                       |
|-------------|----------------------|-------------------------------------------------|---------------------------------------------------|
| 1           | Grænseflade          | 0% eller den tilsvarende<br>lineariserede værdi | 100% eller den tilsvarende<br>lineariserede værdi |
| 2 1)        | Niveau lineariseret  | 0% eller den tilsvarende<br>lineariserede værdi | 100% eller den tilsvarende<br>lineariserede værdi |

<sup>1)</sup> for enheder med 2 strømudgange

#### 10.8.3 Justering af strømudgange

Strømudgangene kan justeres i følgende menuer:

#### Grundlæggende indstillinger

- Setup  $\rightarrow$  Advanced Setup  $\rightarrow$  Current output 1 ( $\rightarrow$  143)
- Setup  $\rightarrow$  Advanced Setup  $\rightarrow$  Current output 2 ( $\rightarrow \equiv 143$ )

#### Avancerede indstillinger

- Expert → Output → Curr. output 1; se dokumentet "Beskrivelse af enhedsparametre" GP01000F (HART) eller GP01001F (PROFIBUS PA)
- Expert → Output → Curr. output 2; se dokumentet "Beskrivelse af enhedsparametre" GP01000F (HART) eller GP01001F (PROFIBUS PA)

#### 10.9 Konfiguration af displayet på stedet

#### 10.9.1 Standardindstillinger for displayet på stedet til niveaumålinger

| Parameter       | Standardindstilling for enheder med<br>1 strømudgang | Standardindstilling for enheder med<br>2 strømudgange |
|-----------------|------------------------------------------------------|-------------------------------------------------------|
| Format display  | 1 værdi, maks. størrelse                             | 1 værdi, maks. størrelse                              |
| Value 1 display | Niveau lineariseret                                  | Niveau lineariseret                                   |
| Value 2 display | Afstand                                              | Afstand                                               |
| Value 3 display | Strømudgang 1                                        | Strømudgang 1                                         |
| Value 4 display | Ingen                                                | Strømudgang 2                                         |

| Parameter       | Standardindstilling for enheder med<br>1 strømudgang | Standardindstilling for enheder med<br>2 strømudgange |
|-----------------|------------------------------------------------------|-------------------------------------------------------|
| Format display  | 1 værdi, maks. størrelse                             | 1 værdi, maks. størrelse                              |
| Value 1 display | Grænseflade                                          | Grænseflade                                           |
| Value 2 display | Niveau lineariseret                                  | Niveau lineariseret                                   |
| Value 3 display | Tykkelse på øverste skillelag                        | Strømudgang 1                                         |
| Value 4 display | Strømudgang 1                                        | Strømudgang 2                                         |

#### 10.9.2 Standardindstillinger for displayet på stedet til skillelagsmålinger

#### 10.9.3 Justering af displayet på stedet

Displayet på stedet kan justeres i følgende menu:

Setup  $\rightarrow$  Advanced setup  $\rightarrow$  Display ( $\rightarrow \ge 147$ )

#### 10.10Konfigurationsstyring

Efter idrifttagning kan du gemme enhedens aktuelle konfiguration, kopiere den til et andet målested eller gendanne enhedens tidligere konfiguration. Du kan gøre det vha. parameteren Configuration management og dens indstillinger.

#### Navigationssti

Setup  $\rightarrow$  Advanced setup  $\rightarrow$  Conf.backup disp  $\rightarrow$  Config. managem.

Parameterindstillingernes funktioner

| Indstillinger     | Beskrivelse                                                                                                    |
|-------------------|----------------------------------------------------------------------------------------------------|
| Execute backup    | Der gemmes en sikkerhedskopi af enhedens aktuelle konfiguration i HistoROM i<br>enhedens displaymodul. Sikkerhedskopien består af enhedens transmitterdata.    |
| Restore           | Den nyeste sikkerhedskopi af enhedens konfiguration kopieres fra displaymodulet til<br>enhedens HistoROM. Sikkerhedskopien består af enhedens transmitterdata. |
| Duplicate         | En anden enheds transmitterkonfiguration kopieres til enheden vha. displaymodulet.                                                                             |
| Compare           | Enhedens konfiguration, som er gemt i displaymodulet, sammenlignes med den aktuelle konfiguration af enheden i HistoROM.                                       |
| Clear backup data | Sikkerhedskopien af enhedens konfiguration slettes fra enhedens displaymodul.                                                                                  |

#### **HistoROM**

HistoROM er en "ikke-flygtig" hukommelse i form af en EEPROM.

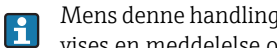

Mens denne handling er i gang, kan konfigurationen ikke redigeres via det lokale display, og der vises en meddelelse om status for processen på displayet.

#### 10.11Beskyttelse af indstillingerne mod uautoriserede ændringer

Indstillingerne kan beskyttes mod uautoriserede ændringer på to måder:

- Med låsekontakt (hardware-låsning) ( $\rightarrow \ge 68$ )
- Med parameterindstillinger (software-låsning) ( $\rightarrow \ge 69$ )

# 11 Fejlfinding

# 11.1 Fejlfindingsanvisninger

Generelle fejl

| Fejl                                   | Mulig årsag                                                                                   | Afhjælpning                                                                                                    |
|----------------------------------------|-----------------------------------------------------------------------------------------------|----------------------------------------------------------------------------------------------------|
| Enheden reagerer ikke.                 | Forsyningsspændingen stemmer ikke<br>overens med den værdi, der er<br>angivet på typeskiltet. | Tilslut den korrekte spænding.                                                                                                    |
|                                        | Forsyningsspændingen har forkert polaritet.                                                   | Korriger polariteten.                                                                                                    |
|                                        | Kablerne har ikke korrekt kontakt til<br>klemmerne.                                           | Sørg for, at der er elektrisk kontakt<br>mellem kablet og klemmen.                                                                        |
| Værdierne kan ikke ses på<br>displayet | Kontrastindstillingen er for svag eller<br>for kraftig.                                       | <ul> <li>Øg kontrasten ved at trykke samtidig<br/>på → og E.</li> <li>Reducer kontrasten ved at trykke<br/>samtidig på - og E.</li> </ul> |
|                                        | Displaykablets stik er ikke tilsluttet<br>korrekt.                                            | Tilslut stikket korrekt.                                                                                                    |
|                                        | Displayet er defekt.                                                                          | Udskift displayet.                                                                                                    |
| Udgangsstrøm < 3,6 mA                  | Signalkablets tilslutning er ukorrekt.                                                        | Kontrollér tilslutningen.                                                                                                    |
|                                        | Elektronikken er defekt.                                                                      | Udskift elektronikken.                                                                                                    |
| HART-kommunikation<br>fungerer ikke.   | Kommunikationsmodstand mangler<br>eller er installeret ukorrekt.                              | Installer kommunikationsmodstanden (250 $\Omega$ ) korrekt ( $\rightarrow \square$ 56).                                                   |
|                                        | Commubox tilsluttet ukorrekt.                                                                 | Tilslut Commubox korrekt ( $\rightarrow$ $\stackrel{\frown}{=}$ 66).                                                                      |
|                                        | Commubox ikke omskiftet til HART-<br>tilstand.                                                | Stil omskifteren på Commubox til<br>HART-position.                                                                                        |
| CDI-kommunikation fungerer<br>ikke.    | Forkert indstilling af COM-porten på computeren.                                              | Kontrollér indstillingen af COM-porten<br>på computeren, og rediger den om<br>nødvendigt.                                                 |
| Enheden måler ukorrekt.                | Parametreringsfejl                                                                            | Kontrollér parametreringen, og juster<br>den om nødvendigt (se nedenstående<br>skema).                                                    |

Parametreringsfejl for niveaumålinger

| Fejl                                                        | Mulig årsag                                                                                                    | Afhjælpning                                                                                                    |
|-------------------------------------------------------------|----------------------------------------------------------------------------------------------------|----------------------------------------------------------------------------------------------------|
| Målt værdi forkert                                          | Hvis den målte afstand ( <b>Setup →</b><br><b>Distance</b> ) stemmer overens med den<br>faktiske afstand:<br>Kalibreringsfejl               | <ul> <li>Kontrollér parameteren Empty calibration, og juster den om nødvendigt. (→  117)</li> <li>Kontrollér parameteren Full calibration, og juster den om nødvendigt (→  118).</li> <li>Kontrollér lineariseringen, og juster den om nødvendigt (→  134).</li> </ul> |
|                                                             | Hvis den målte afstand (Setup →<br>Distance) ikke stemmer overens med<br>den faktiske afstand:<br>Et interferens-ekko påvirker<br>målingen. | Udfør afbildning (undertrykkelse af<br>interferens-ekko) (→ 🖹 121).                                                                                                    |
| Ingen ændring af den målte<br>værdi ved tømning/fyldning af | Et interferens-ekko påvirker<br>målingen.                                                                                                   | Udfør afbildning (undertrykkelse af interferens-ekko) ( $\rightarrow {\cong} 121$ ).                                                                                                    |
| tanken                                                      | Ophobning af materiale på proben.                                                                                                    | Rengør proben.                                                                                                    |

| Fejl                                                                                                    | Mulig årsag                        | Afhjælpning                                                                                                    |
|----------------------------------------------------------------------------------------------------|------------------------------------|----------------------------------------------------------------------------------------------------|
| Diagnosehændelse F941 eller<br>S941 "Echo lost" vises, efter at<br>forsyningsspændingen er<br>blevet slået til. | Ekko-grænse er for høj.            | Kontrollér parameteren <b>Medium group</b><br>( $\rightarrow \stackrel{\frown}{=} 117$ ).<br>Vælg om nødvendigt en mere detaljeret<br>indstilling i parameteren <b>Medium</b><br><b>property</b> ( $\rightarrow \stackrel{\frown}{=} 125$ ). |
|                                                                                                    | Niveau-ekko undertrykket.          | Slet undertrykkelsen, og registrer om<br>nødvendigt en ny.                                                                                                    |
| Enheden viser et niveau, når                                                                                    | Ukorrekt probelængde               | Korriger probelængden (→ 🖹 141).                                                                                                    |
| beholderen er tom.                                                                                              | Interferens-ekko                   | Udfør afbildning i hele probens længde, mens beholderen er tom ( $\rightarrow$ 121).                                                                                                    |
| Forkert niveauhældning i hele<br>måleområdet                                                                    | Der er valgt forkert beholdertype. | Indstil parameteren <b>Tank type</b> korrekt ( $\rightarrow \square 114$ ).                                                                                                    |

Parametreringsfejl for skillelagsmålinger

| Fejl                                                                                                    | Mulig årsag                                                                           | Afhjælpning                                                                                                    |
|----------------------------------------------------------------------------------------------------|---------------------------------------------------------------------------------------|----------------------------------------------------------------------------------------------------|
| Hvis der er valgt "flooded" i                                                                                                   | Det registrerede totalniveau ligger                                                   | Øg blokeringsafstanden ( $\rightarrow$ 🖹 127).                                                                                |
| "lank level", springer det målte<br>skillelagsniveau til højere<br>værdier under tømning.                                       | uden for den øverste<br>blokeringsafstand.                                            | Vælg "Tank level" = "Partially filled" ( $\rightarrow \square 114$ ).                                                         |
| Hvis der er valgt "Partially<br>filled" i "Tank level", springer<br>det målte totalniveau til lavere<br>værdier under fyldning. | Totalniveauet går ind i den øverste<br>blokeringsafstand.                             | Reducer blokeringsafstanden<br>(→ 🖹 127).                                                                                     |
| Forkert hældning på det målte<br>skillelagsniveau                                                                               | Forkert dielektrisk konstant (DC-<br>værdi).                                          | Indtast den korrekte dielektriske<br>konstant (DC-værdi) for det øverste<br>medium ( $\rightarrow \stackrel{>}{\cong} 116$ ). |
| De målte værdier for<br>skillelagsniveauet og<br>totalniveauet er identiske                                                     | Ekko-grænsen for totalniveauet er for<br>høj pga. en forkert dielektrisk<br>konstant. | Indtast den korrekte dielektriske<br>konstant (DC-værdi) for det øverste<br>medium ( $\rightarrow \exists 116$ ).             |
| Hvis skillelagene er tynde,<br>springer totalniveauet til<br>skillelagsniveauet.                                                | Tykkelsen på det øverste medium er<br>mindre end 60 mm (2.4 in).                      | Skillelagsmåling er kun mulig, hvis<br>tykkelsen på skillelaget er større end<br>60 mm (2.4 in).                              |
| Det målte skillelag springer.                                                                                                   | Der findes et emulsionslag.                                                           | Emulsionslag påvirker målingen.<br>Kontakt Endress+Hauser.                                                                    |

# 11.2 Diagnoseoplysninger på det lokale display

#### 11.2.1 Diagnosemeddelelse

Fejl, der registreres af måleenhedens selvovervågningssystem, vises som en diagnosemeddelelse skiftevist med visningen af den målte værdi.

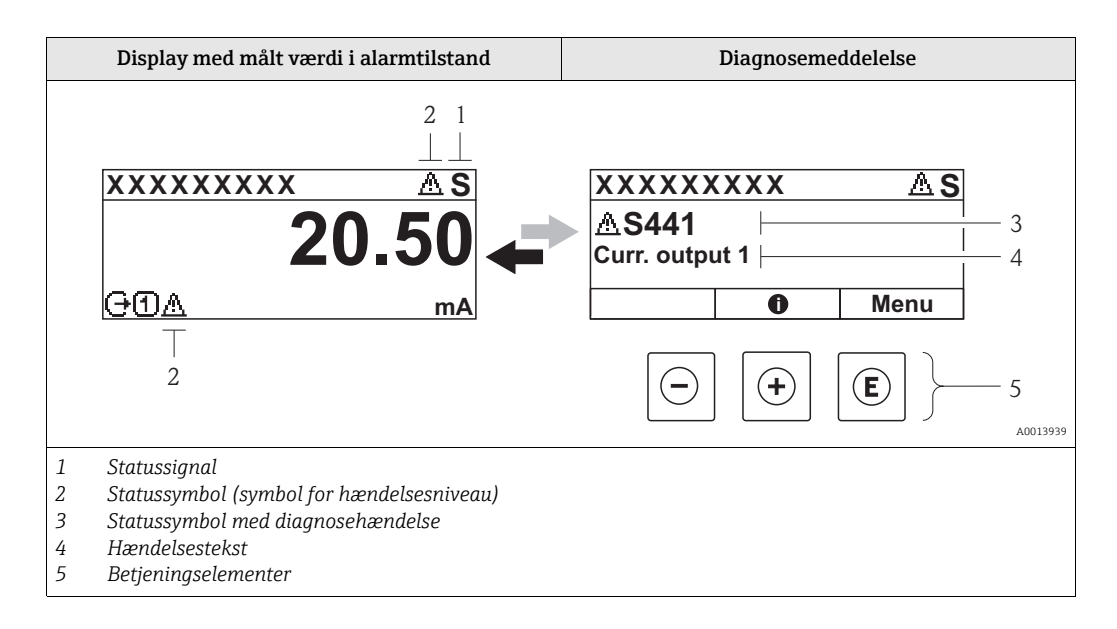

#### Statussignaler

| A0013956                     | <b>"Failure"</b><br>Der findes en fejl på enheden. Den målte værdi er ikke længere gyldig.                                                                                                    |
|------------------------------|----------------------------------------------------------------------------------------------------|
| <b>C</b> 40013959            | <b>"Function check"</b><br>Enheden er i servicetilstand (f.eks. under en simulation).                                                                                                    |
| <b>S</b> <sub>A0013958</sub> | <ul> <li>"Out of specification"</li> <li>Enheden anvendes:</li> <li>Uden for dens tekniske specifikationer (f.eks. under opstart eller rengøring)</li> <li>Uden for den konfiguration, som er udført af brugeren (f.eks. niveau uden for det konfigurerede område)</li> </ul> |
| A0013957                     | <b>"Maintenance required"</b><br>Der skal udføres vedligeholdelse. Den målte værdi er stadig gyldig.                                                                                                    |

#### Statussymbol (symbol for hændelsesniveau)

| 8 | A0013961 | <b>Status "Alarm"</b><br>Målingen afbrydes. Udgangssignalerne får den definerede alarmtilstand. Der genereres en<br>diagnosemeddelelse. |
|---|----------|----------------------------------------------------------------------------------------------------|
| Δ | A0013962 | <b>Status "Warning"</b><br>Enheden fortsætter med at måle. Der genereres en diagnosemeddelelse.                                         |

#### Diagnosehændelse og hændelsestekst

Fejlen kan identificeres vha. diagnosehændelsen. Hændelsesteksten hjælper dig ved at give oplysninger om fejlen. Derudover vises det tilhørende symbol før diagnosehændelsen.

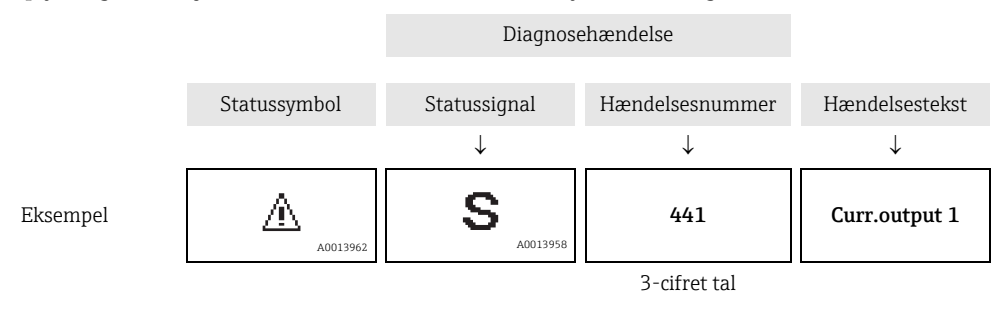

Hvis to eller flere diagnosemeddelelser venter samtidig, vises der kun den meddelelse, som har højeste prioritet. Yderligere ventende diagnosemeddelelser kan vises i undermenuen **Diagnostics list** ( $\rightarrow \triangleq 89$ ).

Tidligere diagnosemeddelelser, som ikke længere venter, vises i undermenuen **Event logbook**  $(\rightarrow \triangleq 92)$ .

Betjeningselementer

l i

| Betjeningsfunktioner i menu, undermenu |                                                       |  |
|----------------------------------------|-------------------------------------------------------|--|
| (+)<br>A0013970                        | <b>Plus-tast</b><br>Åbner meddelelsen om afhjælpning. |  |
| E 40013952                             | <b>Enter-tast</b><br>Åbner betjeningsmenuen.          |  |

#### 11.2.2 Åbning af afhjælpende foranstaltninger

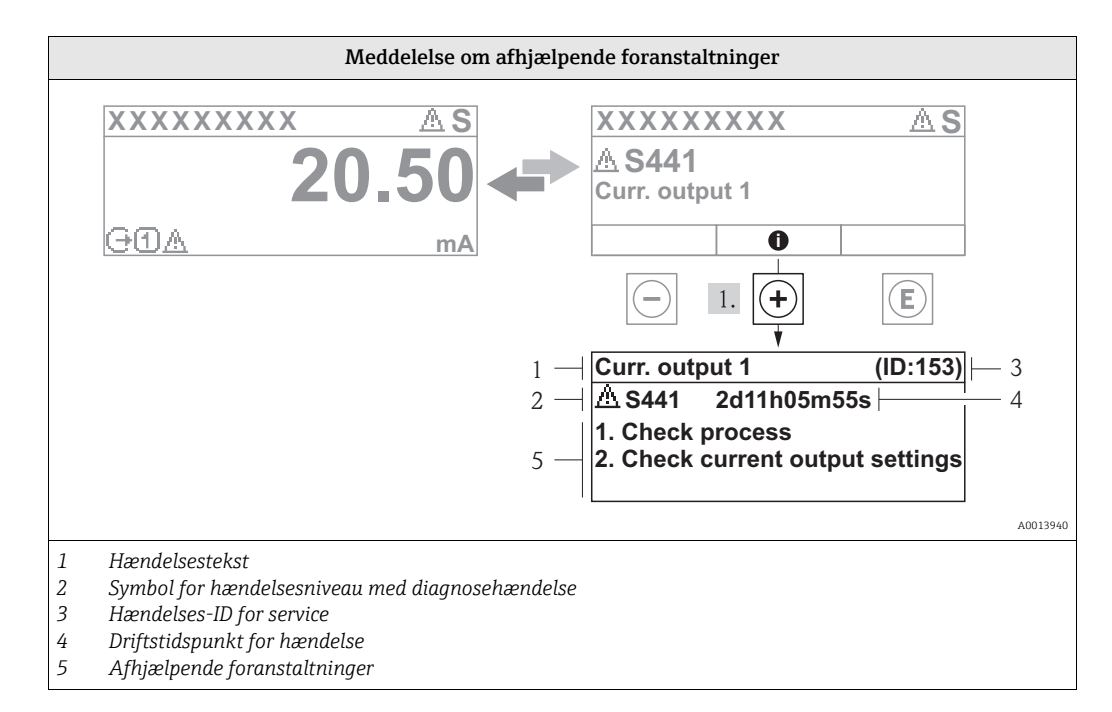

Brugeren står i diagnosemeddelelsen.

1. Tryk på tasten 🕒 (symbolet 🕦 ).

- ✓ Meddelelsen med afhjælpende foranstaltninger for diagnosehændelsen åbnes.
- 2. Tryk samtidig på ⊡ + +.
  - ✔ Meddelelsen om de afhjælpende foranstaltninger lukkes.

### 11.3 Diagnosehændelse i betjeningsværktøjet

Hvis der findes en diagnosehændelse i betjeningsværktøjet, vises statussignalet i statusområdet øverst til venstre sammen med det tilhørende symbol for hændelsesniveauet i overensstemmelse med NAMUR NE 107:

- Failure (F)
- Function check (C)
- Out of specification (S)
- Maintenance required (M)

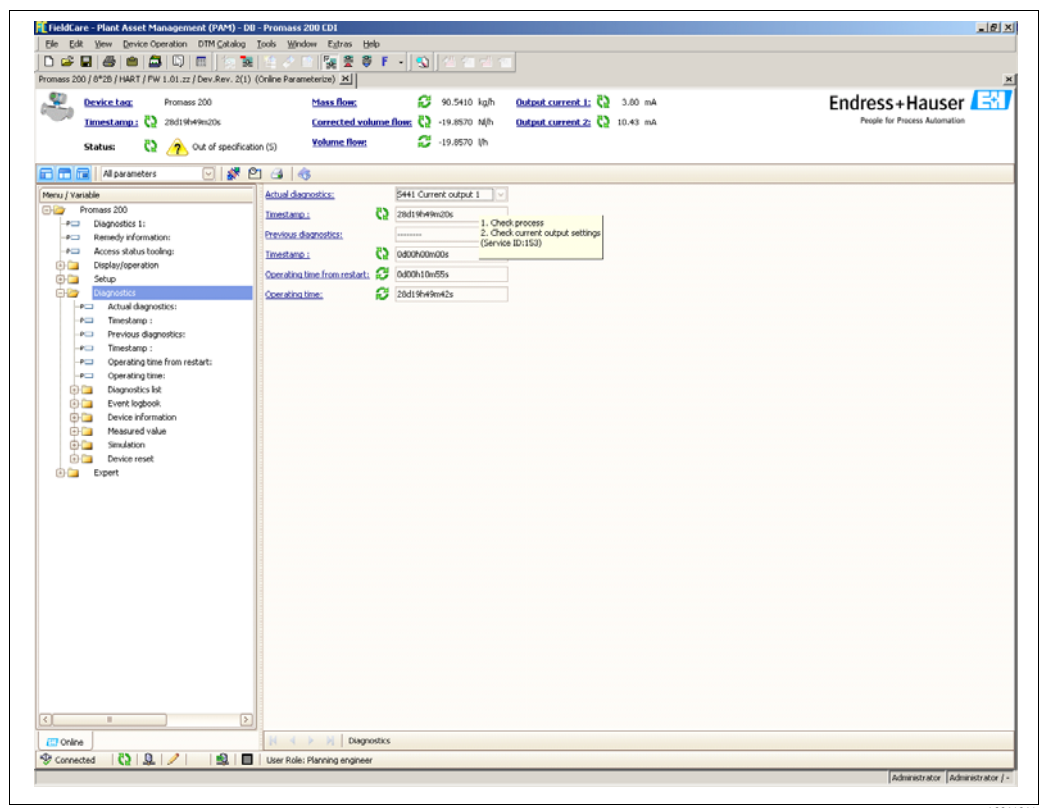

#### Åbning af afhjælpende foranstaltninger

- 1. Gå til menuen "Diagnostics".
  - ✔ Diagnosehændelsen vises med hændelsesteksten i parameteren "Actual diagnostics".
- 2. Bevæg markøren hen over parameteren "Actual diagnostics" til højre i skærmbilledet.
   ✓ Der vises et værktøjstip med afhjælpende foranstaltninger for diagnosehændelsen.

#### 11.4 Diagnoseliste

I undermenuen **Diagnostics list** kan der vises op til 5 aktuelt ventende diagnosemeddelelser. Hvis der venter mere end 5 meddelelser, vises meddelelserne med højeste prioritet på skærmbilledet.

#### Navigationssti

 $Diagnostics \rightarrow Diagnostics list$ 

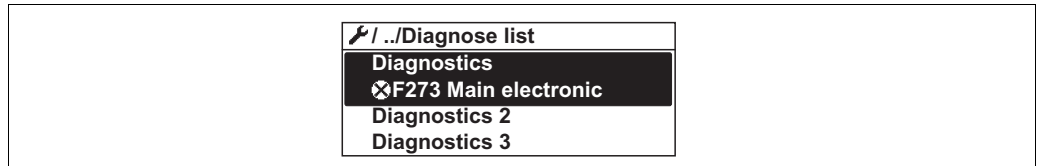

1. Tryk på 🗉.

✔ Meddelelsen med afhjælpende foranstaltninger for den valgte diagnosehændelse åbnes.

1. Tryk samtidig på ⊡ + ↔.

- ✓ Meddelelsen om de afhjælpende foranstaltninger lukkes.
- Om strukturen i meddelelsen med den afhjælpende foranstaltning ( $\rightarrow \triangleq 88$ )

# 11.5 Oversigt over diagnosehændelser

# 11.5.1 Sensorelementfejl

| Diagnosehændelse |                                  | Anvisninger for vedligeholdelse                                               | Fejladfærd |
|------------------|----------------------------------|-------------------------------------------------------------------------------|------------|
| Kode             | Beskrivelse                      |                                                                               |            |
| F003             | Ødelagt probe<br>registreret     | 1. Kontrollér afbildning.<br>2. Kontrollér sensor.                            | Alarm      |
| F046             | Ophobet materiale<br>registreret | Rengør sensor.                                                                | Alarm      |
| F083             | Hukommelsesindhold               | 1. Genstart enheden.<br>2. Gendan S-Dat-data.<br>3. Udskift sensor.           | Alarm      |
| F104             | HF-kabel                         | 1. Tør HF-kablets tilslutning, og kontrollér tætningen.<br>2. Skift HF-kabel. | Alarm      |
| F105             | HF-kabel                         | 1. Spænd HF-kabel-tilslutningen.<br>2. Skift HF-kabel.                        | Alarm      |
| F106             | Sensor                           | 1. Kontrollér probeisoleringen.<br>2. Udskift sensor.                         | Alarm      |

# 11.5.2 Elektroniske fejl

| Diagnosehændelse |                           | Anvisninger for vedligeholdelse                                                                           | Fejladfærd        |
|------------------|---------------------------|----------------------------------------------------------------------------------------------------|-------------------|
| Kode             | Beskrivelse               |                                                                                                    |                   |
| F242             | Software inkompatibel     | 1. Kontrollér softwaren<br>2. Flash-programmér eller udskift<br>hovedelektronikmodulet.                   | Alarm             |
| F252             | Moduler inkompatible      | 1. Kontrollér elektronikmodulerne.<br>2. Udskift I/O- eller hovedelektronikmodul.                         | Alarm             |
| F261             | Elektronikmoduler         | 1. Genstart enheden.<br>2. Kontrollér elektronikmodulerne.<br>3. Udskift I/O-modul eller hovedelektronik. | Alarm             |
| F262             | Modultilslutning          | 1. Kontrollér modultilslutningen.<br>2. Udskift elektronikmodulerne.                                      | Alarm             |
| F270<br>M270     | Fejl i hovedelektronik    | Udskift hovedelektronikmodulet.                                                                           | Alarm<br>Advarsel |
| F271             | Fejl i hovedelektronik    | 1. Genstart enheden.<br>2. Udskift hovedelektronikmodulet.                                                | Alarm             |
| F272<br>M272     | Fejl i hovedelektronik    | 1. Genstart enheden.<br>2. Kontakt service.                                                               | Alarm             |
| F273             | Fejl i hovedelektronik    | 1. Nødbetjening via display.<br>2. Udskift hovedelektronikken.                                            | Alarm             |
| F275             | I/O-modul-fejl            | Udskift I/O-modulet.                                                                                      | Alarm             |
| F276             | I/O-modul-fejl            | 1. Genstart enheden.<br>2. Udskift I/O-modulet.                                                           | Alarm             |
| F282             | Elektronisk<br>hukommelse | 1. Genstart enheden.<br>2. Kontakt service.                                                               | Alarm             |
| F283             | Hukommelsesindhold        | 1. Genstart enheden.<br>2. Kontakt service.                                                               | Alarm             |
| F311<br>M311     | Elektronikfejl            | 1. Overfør data, eller nulstil enhed.<br>2. Kontakt service.                                              | Alarm<br>Advarsel |

### 11.5.3 Konfigurationsfejl

| Diagnosehændelse |                                     | Anvisninger for vedligeholdelse                                                                              | Fejladfærd        |
|------------------|-------------------------------------|----------------------------------------------------------------------------------------------------|-------------------|
| Kode             | Beskrivelse                         |                                                                                                    |                   |
| F410             | Dataoverførsel                      | 1. Kontrollér tilslutningen.<br>2. Kontrollér konfigurationen (sprog, udgange).<br>3. Gentag dataoverførsel. | Alarm             |
| F411<br>C411     | Up-/download                        | Up-/download aktiv, vent venligst.                                                                           | Alarm<br>Advarsel |
| C431             | Trim                                |                                                                                                    | Advarsel          |
| F435             | Linearisering                       | Kontrollér lineariseringstabel.                                                                              | Alarm             |
| F437             | Konfiguration<br>inkompatibel       | 1. Genstart enheden.<br>2. Kontakt service.                                                                  | Alarm             |
| M438             | Datasæt                             | 1. Kontrollér datasætfilen.<br>2. Kontrollér enhedens konfiguration.<br>3. Up- og download ny konfiguration. | Advarsel          |
| S441             | Strømudgang 1                       | 1. Kontrollér processen.<br>2. Kontrollér strømudgangens indstillinger.                                      | Advarsel          |
| C484             | Simulationsfejltilstand             | Deaktiver simulation.                                                                                        | Alarm             |
| C485             | Målt simulationsværdi               | Deaktiver simulation.                                                                                        | Advarsel          |
| C491             | Simulation af<br>strømudgangssignal | Deaktiver simulation.                                                                                        | Advarsel          |
| C585             | Simulationsafstand                  | Deaktiver simulation.                                                                                        | Alarm             |

# 11.5.4 Fejl forårsaget af processen

| Diagnosehændelse |                                | Anvisninger for                                                                          | Fejladfærd                   |  |
|------------------|--------------------------------|------------------------------------------------------------------------------------------|------------------------------|--|
| Kode             | Beskrivelse                    | vedligeholdelse                                                                          |                              |  |
| S801             | For lav energi                 | 1. Øg spændingen.<br>2. Udskift I/O-modulet.                                             | Advarsel                     |  |
| F803<br>M803     | Strømsløjfe 1                  | 1. Kontrollér<br>ledningsføringen.<br>2. Kontrollér I/O-modulet.                         | Alarm<br>Advarsel            |  |
| F825<br>S825     | Driftstemperatur               | 1. Kontrollér den<br>omgivende temperatur.<br>2. Kontrollér<br>procestemperaturen.       | Alarm<br>Advarsel            |  |
| S921             | Referenceskift                 | 1. Kontrollér<br>referencekonfiguration.<br>2. Kontrollér tryk.<br>3. Kontrollér sensor. | Advarsel                     |  |
| F936             | EMC-interferens                | Kontrollér installation vedr.<br>EMC.                                                    | Alarm                        |  |
| F941<br>S941     | Mistet ekko                    | Kontrollér parameteren "DC<br>value"                                                     | Alarm/advarsel <sup>1)</sup> |  |
| S942             | Inden for<br>sikkerhedsafstand | 1. Kontrollér niveauet.<br>2. Kontrollér<br>sikkerhedsafstanden.<br>3. Nulstil selvhold. | Advarsel/alarm <sup>2)</sup> |  |
| S943             | Inden for<br>blokeringsafstand | Kontrollér niveauet.                                                                     | Advarsel                     |  |
| S944             | Niveauområde                   | Reduceret præcision. Niveau ved procestilslutning.                                       | Advarsel                     |  |

| Diagnosehændelse |                  | Anvisninger for                                                           | Fejladfærd |
|------------------|------------------|---------------------------------------------------------------------------|------------|
| Kode             | Beskrivelse      | vedligeholdelse                                                           |            |
| S968             | Niveau begrænset | 1. Kontrollér niveauet.<br>2. Kontrollér<br>grænseparametre.              | Advarsel   |
| F970             | Linearisering    | 1. Kontrollér niveauet.<br>2. Kontrollér<br>lineariseringsindstillingerne | Alarm      |

- Denne fejls adfærd kan defineres i opsætningsmenuen (Setup → Advanced Setup → Safety settings → Output echo loss)
- 2) Denne fejls adfærd kan defineres i ekspertmenuen (Expert $\rightarrow$  Sensor $\rightarrow$  Safety settings $\rightarrow$  In safety distance)

### 11.6 Hændelseslogbog

#### 11.6.1 Hændelseshistorik

Der findes en kronologisk oversigt over de opståede hændelsesmeddelelser i undermenuen Events list.

#### Navigationssti

 $\texttt{Diagnostics} \rightarrow \texttt{Event logbook} \rightarrow \texttt{Events list}$ 

| 인 //Eventlist 🔹 🕏 F                    |       |
|----------------------------------------|-------|
| I1091 Config. change                   |       |
| l1157 Mem.err. ev.list<br>God01h19m10s |       |
| F311 Electr. failure                   |       |
|                                        | A0014 |

Der kan maksimalt vises 20 hændelsesmeddelelser i kronologisk rækkefølge. Hvis den avancerede HistoROM-funktion er aktiveret i enheden (ekstraudstyr), kan der vises op til 100 poster.

Hændelshistorikken indeholder poster for:

- Diagnosehændelser
- Informationshændelser

Ud over driftstidspunktet for hændelsens forekomst får hver hændelse også tilknyttet et symbol, som angiver, om hændelsen er opstået eller afsluttet:

- Diagnosehændelse
  - 🕣 : Hændelsen er opstået
  - ⊖: Hændelsen er afsluttet
- Informationshændelse

➔: Hændelsen er opstået

#### Åbning og lukning af afhjælpende foranstaltninger

1. Tryk på 🗉.

✔ Meddelelsen med afhjælpende foranstaltninger for den valgte diagnosehændelse åbnes.

- 2. Tryk samtidig på 🖃 + 🕂.
  - ✔ Meddelelsen om de afhjælpende foranstaltninger lukkes.
  - Om strukturen i meddelelsen med den afhjælpende foranstaltning ( $ightarrow extsf{B}$ 88)
  - Om filtrering af de viste hændelsesmeddelelser ( $\rightarrow$   $\supseteq$  92)

#### 11.6.2 Filtrering af hændelseslogbogen

Vha. parameteren **Filter options** kan du definere hvilken kategori af hændelsesmeddelelser, der vises i undermenuen **Events list**.

#### Navigationssti

 $\mathsf{Diagnostics} \rightarrow \mathsf{Event} \ \mathsf{logbook} \rightarrow \mathsf{Filter} \ \mathsf{options}$ 

#### Filterkategorier

All

i

- Failure (F)
- Maintenance required (M)
- Function check (C)

- Out of specification (S)
- Information (I)

#### 11.6.3 Oversigt over informationshændelser

I modsætning til en diagnosehændelse vises en informationshændelse kun i hændelseslogbogen og ikke i diagnoselisten.

| Informations-<br>hændelse | Hændelsestekst                         |
|---------------------------|----------------------------------------|
| I1000                     | (device OK)                            |
| I1089                     | PowerOn                                |
| I1090                     | Configuration reset                    |
| I1091                     | Configuration modified                 |
| I1092                     | Data logging cleared                   |
| I1110                     | Write protection switch changed        |
| I1111                     | Density adjust. error                  |
| I1137                     | Electronics changed                    |
| I1151                     | History reset                          |
| I1154                     | Minimum/maximum terminal voltage reset |
| I1155                     | Electronics temperature reset          |
| I1156                     | Trend block memory error               |
| I1157                     | Memory content events list             |
| I1185                     | Device saved in display                |
| I1186                     | Device with display restored           |
| I1187                     | Measuring point copied via display     |
| I1188                     | Display data cleared                   |
| I1189                     | Device backup compared                 |
| I1264                     | Safety sequence aborted                |
| I1335                     | Firmware changed                       |

### 11.7 Softwarehistorik

| Dato Softwa | Software- | - Ændringer                                | Dokumentation (FMP51, FMP52, FMP54, HART)            |                                                      |                                                      |                                              |
|-------------|-----------|--------------------------------------------|------------------------------------------------------|------------------------------------------------------|------------------------------------------------------|----------------------------------------------|
|             | version   |                                            | Cd-rom                                               | Betjenings-<br>vejledning                            | Beskrivelse af<br>parametre                          | Tekniske oplysninger                         |
| 07.2010     | 01.00.zz  | Original software.                         | CD00518F/00/<br>A2/05.10                             | BA01001F/00/EN/<br>05.10                             | GP01000F/00/EN/<br>05.10                             | TI01001F/00/EN/05.10                         |
| 01.2011     | 01.01.zz  | SIL integreret<br>Mindre rettelser af bugs | CD00518F/00/<br>A2/13.10<br>CD00518F/00/<br>A2/14.11 | BA01001F/00/EN/<br>10.10<br>BA01001F/00/EN/<br>13.11 | GP01000F/00/EN/<br>10.10<br>GP01000F/00/EN/<br>13.11 | TI01001F/00/EN/10.10<br>TI01001F/00/EN/13.11 |

# 12 Reparationer

#### 12.1 Generelle oplysninger om reparationer

#### 12.1.1 Reparationskoncept

Endress+Hauser-reparationskonceptet antager, at enhederne har en modulopbygget konstruktion, og at reparationer kan udføres af Endress+Hauser-service eller særligt oplærte kunder.

Reservedele findes i passende sæt De indeholder de tilhørende anvisninger for udskiftning.

Yderligere oplysninger om service og reservedele får du ved at kontakte serviceafdelingen hos Endress+Hauser.

#### 12.1.2 Reparationer af Ex-godkendte enheder

Bemærk følgende ved udførelse af reparationer på Ex-godkendte enheder:

- Reparationer af Ex-godkendte enheder må kun foretages af uddannet personale eller af Endress+Hauser Service.
- Følg de gældende standarder, nationale bestemmelser for Ex-områder, sikkerhedsanvisninger (XA) og certifikater.
- Brug kun originale reservedele fra Endress+Hauser.
- Når du bestiller reservedele, skal du være opmærksom på enhedens betegnelse på typeskiltet. Udskift kun reservedele med identiske reservedele.
- Udfør reparationer i overensstemmelse med anvisningerne. Når reparationerne er udført, skal du udføre den angivne rutinetest af enheden.
- Kun Endress+Hauser Service må konvertere en certificeret enhed til en anden certificeret variant.
- Dokumentér alt reparationsarbejde og alle konverteringer.

#### 12.1.3 Udskiftning af et elektronikmodul

Hvis et elektronikmodul er blevet udskiftet, er det ikke nødvendigt at foretage en ny grundlæggende opsætning, fordi kalibreringsparametrene gemmes i HistoROM, som findes i huset. Det kan dog være nødvendigt at registrere en ny afbildning (undertrykkelse af interferens-ekko) efter udskiftning af hovedelektronikmodulet.

#### 12.1.4 Udskiftning af en enhed

Når en hel enhed eller et elektronikmodul er blevet udskiftet, kan parametrene downloades til instrumentet igen på en af følgende måder:

- Via displaymodulet
- Betingelse: Konfigurationen af den gamle enhed er blevet gemt i displaymodulet ( $\rightarrow \triangleq 153$ ). • Via FieldCare
  - Betingelse: Konfigurationen af den gamle enhed er blevet gemt i en computer via FieldCare.

Du kan fortsætte med at måle uden at udføre en ny opsætning. Der skal kun registreres en linearisering og en beholderafbildning (undertrykkelse af interferens-ekko) igen.

### 12.2 Reservedele

- Nogle få udskiftelige komponenter i måleenheden er angivet på et reservedels-typeskilt. Her står der oplysninger om reservedelen.
- På dækslet til enhedens klemmerum er der et reservedels-typeskilt med følgende oplysninger:
  - En liste med de vigtigste reservedele til måleenheden, inklusive bestillingsoplysninger.
    URL til W@M Device Viewer (www.endress.com/deviceviewer): Der er alle reservedele til måleenheden inklusive ordrekode angivet, og der kan de bestilles. Hvis der findes en tilhørende installationsvejledning, kan den også downloades der.

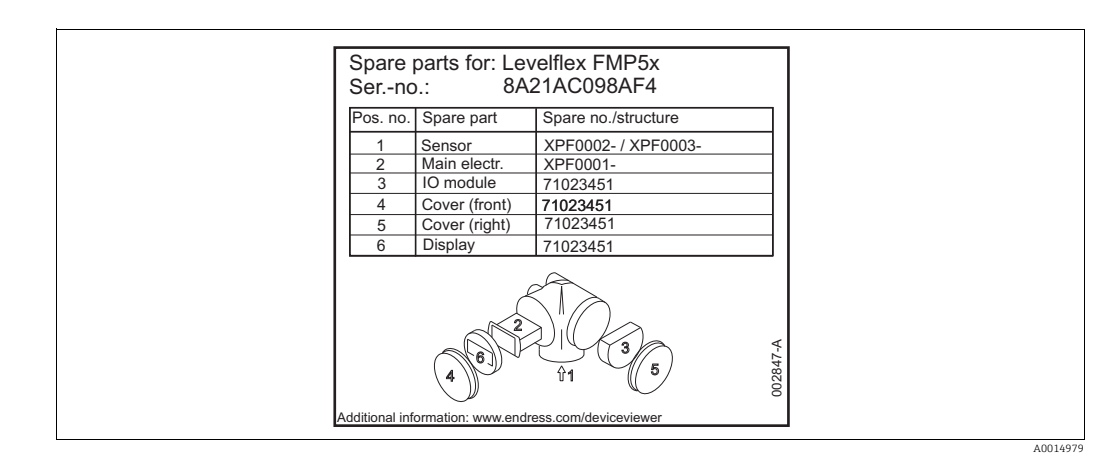

29: Eksempel på reservedels-typeskilt på dækslet til klemmerummet

Måleenhedens serienummer:

- Findes på enheden og reservedels-typeskiltet.
- Kan udlæses via parameteren "Serial number" i undermenuen "Device information".

# 13 Vedligeholdelse

Måleenheden kræver ingen særlig vedligeholdelse.

# 13.1 Udvendig rengøring

Ved udvendig rengøring af enheden skal der altid bruges rengøringsmidler, der ikke angriber husets flader og tætningerne.

# 14 Tilbehør

# 14.1 Specifikt tilbehør til enheden

| Tilbehør                         | Beskrivelse                                                                                                    |
|----------------------------------|----------------------------------------------------------------------------------------------------|
| Vejrbeskyttelses-<br>afskærmning |                                                                                                    |
|                                  | A0015466                                                                                                    |
|                                  | 298.5 (11.8)<br>255.1 (10)<br>255.1 (10)<br>255. |
|                                  | mm (in)                                                                                                    |
|                                  | <ul> <li>a 37,8 mm (1.49 in)</li> <li>b 54 mm (2.13 in)</li> <li>Vejrbeskyttelsesafskærmningen kan bestilles sammen med enheden<br/>(produktstruktur, egenskab 620 "Medfølgende tilbehør", option PB<br/>"Vejrbeskyttelsesafskærmning").<br/>Den kan også bestilles separat som tilbehør; ordrekode 71132889.</li> </ul>                                                                                                    |

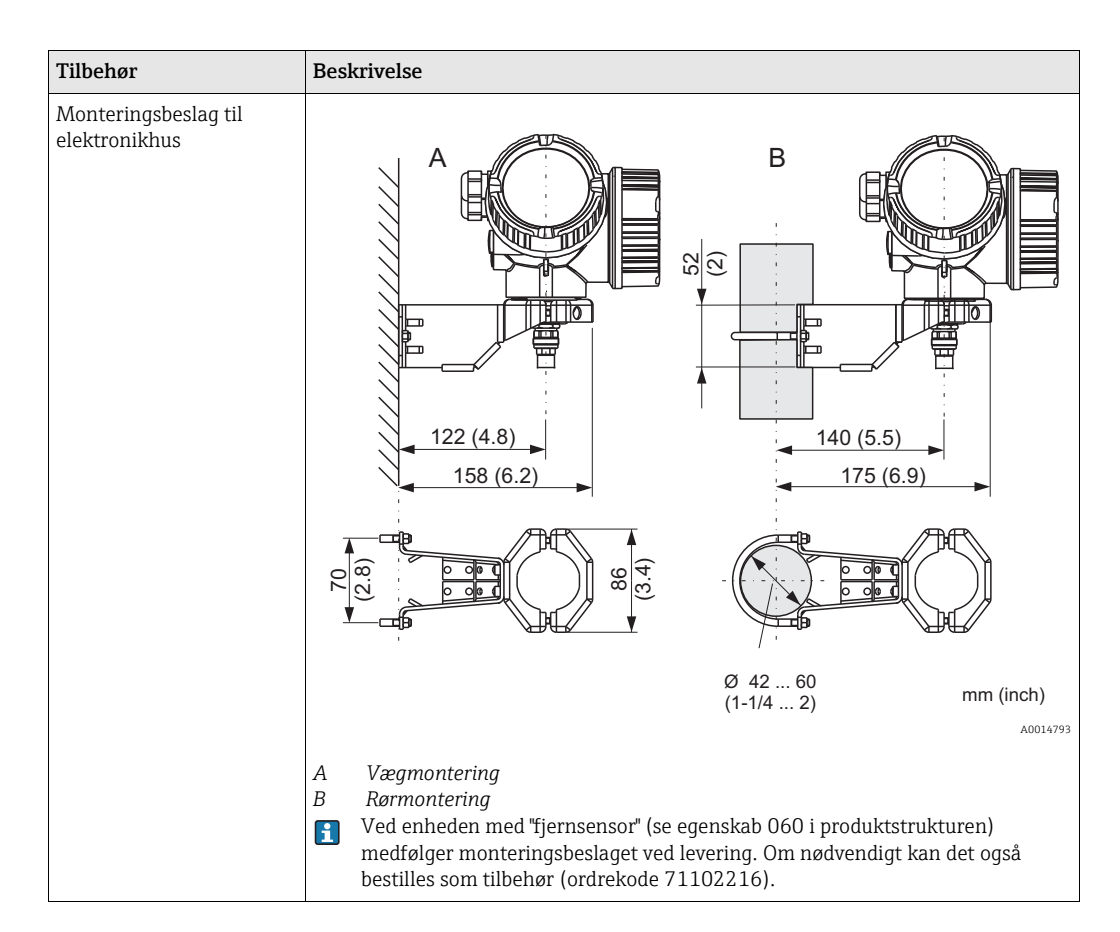

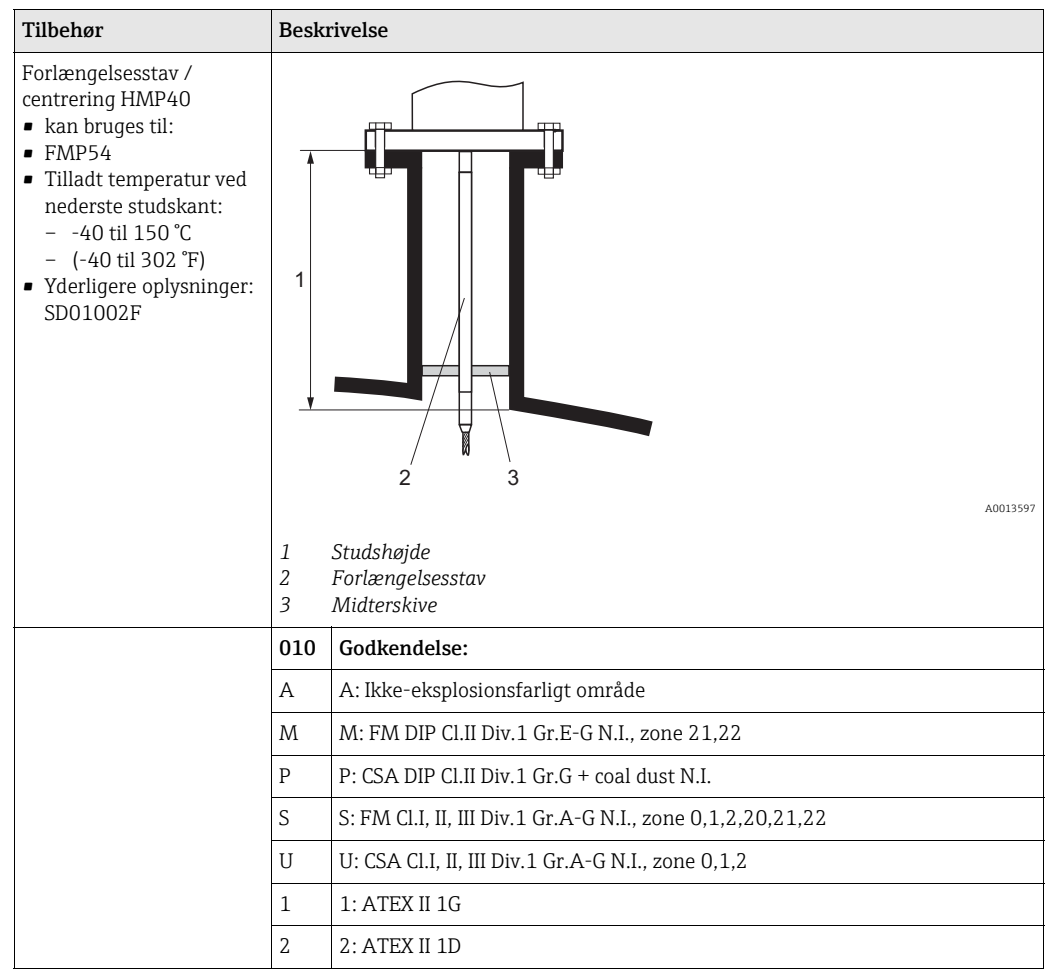

| Tilbehør | Beskrivelse |                                         |
|----------|-------------|-----------------------------------------|
|          | 020         | Forlængelsesstav; studshøjde:           |
|          | 1           | 115 mm; 150-250 mm / 6-10"              |
|          | 2           | 215 mm; 250-350 mm / 10-14"             |
|          | 3           | 315 mm; 350-450 mm / 14-18"             |
|          | 4           | 415 mm; 450-550 mm / 18-22"             |
|          | 9           | Specialversion, TSP-nr. angives         |
|          | 030         | Midterskive:                            |
|          | А           | Ikke valgt                              |
|          | В           | DN40 / 1-1/2", indv. d. = 40-45 mm, PPS |
|          | С           | DN50 / 2", indv. d. = 50-57 mm, PPS     |
|          | D           | DN80 / 3", indv. d. = 80-85 mm, PPS     |
|          | Е           | DN80 / 3", indv. d. = 76-78 mm, PPS     |
|          | G           | DN100 / 4", indv. d. = 100-110 mm, PPS  |
|          | Н           | DN150 / 6", indv. d. = 152-164 mm, PPS  |
|          | J           | DN200 / 8", indv. d. = 210-215 mm, PPS  |
|          | К           | DN250 / 10", indv. d. = 253-269 mm, PPS |
|          | Y           | Specialversion, TSP-nr. angives         |

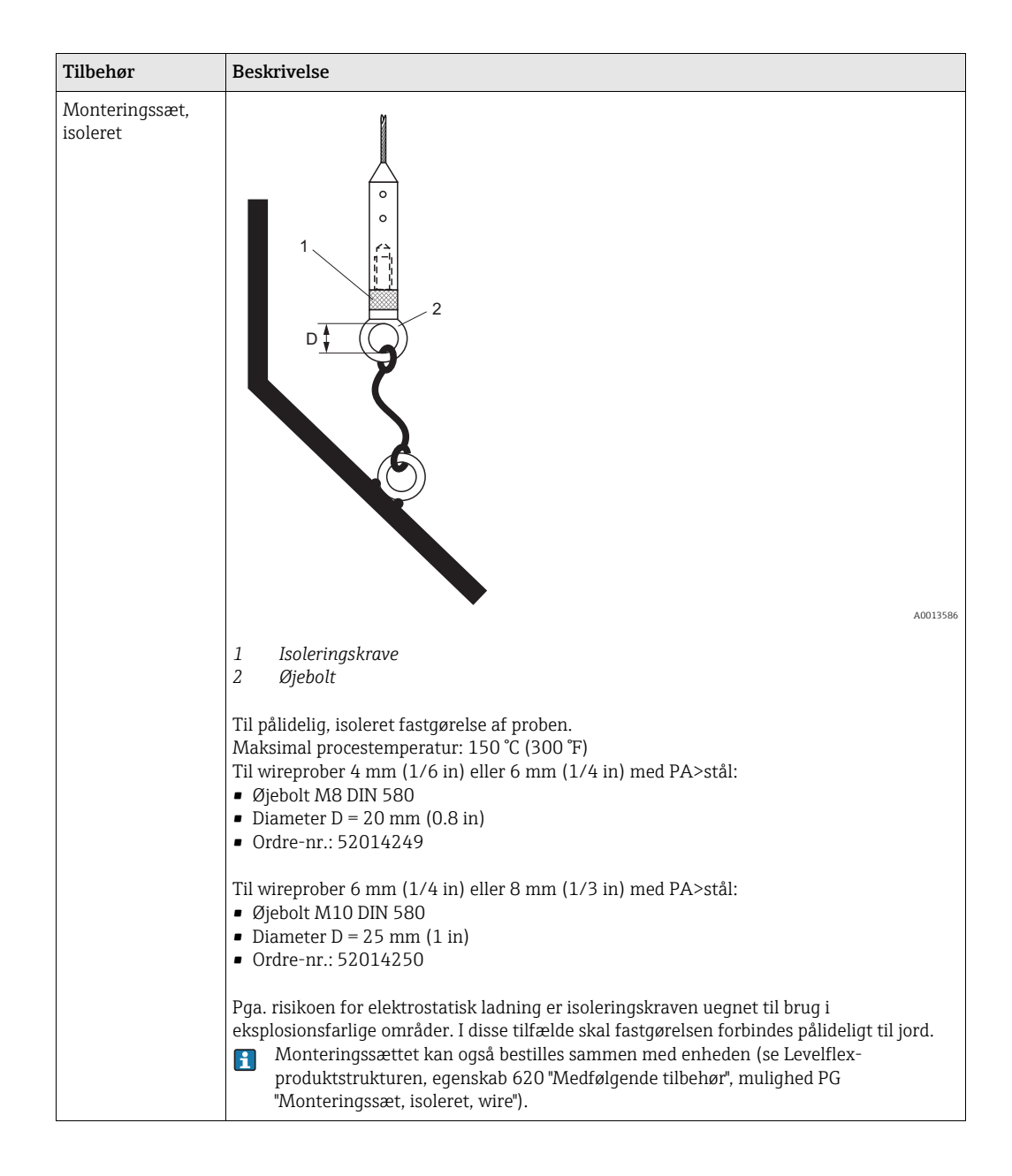

| Tilbehør                                                                                             | Beskrivelse                                                                                                    |
|----------------------------------------------------------------------------------------------------|----------------------------------------------------------------------------------------------------|
| Centreringsskive PEEK Ø 48 til<br>95 mm (1.89 til 3.74 inch)<br>kan bruges til<br>• FMP51<br>• FMP54 | (L6T) 05. Xem<br>(10 (0.39)<br>(0.0)<br>(0.0) |
|                                                                                                    | Centreringsskiven er egnet til prober med en stavdiameter på Ø 16 mm<br>(0.63 in) og kan anvendes i rør fra DN40 (1½") til DN100 (4").<br>Afmærkninger på centreringsskiven sikrer enkel tilpasning. Derfor kan<br>centreringsskiven tilpasses til rørdiameteren. Se også<br>betjeningsvejledningen BA377F.                                                                                                    |
|                                                                                                    | <ul> <li>Centreringsskivens materiale: PEEK (statisk afledende)</li> <li>Holderingenes materiale: PH15-7Mo (UNS S15700)</li> <li>Tilladt procestemperatur: -60+200 °C (-76+392 °F)</li> <li>Ordrekode: 71069064</li> </ul>                                                                                                    |
|                                                                                                    | Hvis centreringsskiven indsættes i en omføring, skal den anbringes<br>under omføringens nederste udløb. Dette skal der tages hensyn til,<br>når probelængden fastlægges. Generelt bør centreringsskiven ikke<br>monteres højere end 50 mm (1.97") fra probe-enden. Det<br>anbefales ikke at indsætte PEEK-centreringsskiven i stavprobens<br>måleområde.                                                                                                    |
|                                                                                                    | PEEK-centreringsskiven kan også bestilles sammen med enheden<br>(se Levelflex-produktstrukturen, egenskab 610 "Monteret tilbehør",<br>mulighed OD). I dette tilfælde er den ikke fastgjort af<br>holderingene. I stedet er den fastgjort til enden af probestaven<br>med en sekskantbolt (A4-70) og en Nord-Lock-skive (1.4547).                                                                                                    |

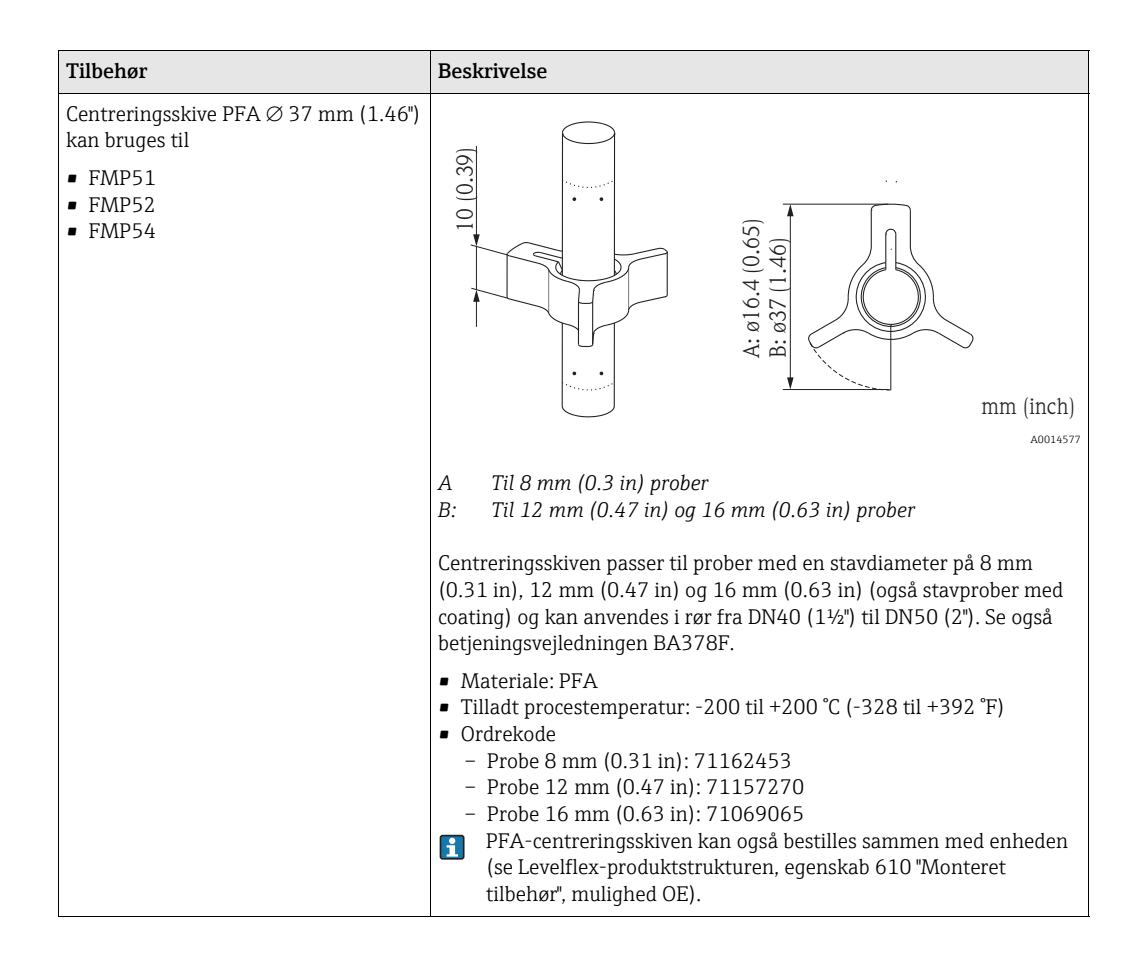

| Tilbehør           | Beskrivelse                                                                                                    |
|--------------------|----------------------------------------------------------------------------------------------------|
| Fjerndisplay FHX50 |                                                                                                    |
|                    | <ul> <li>Materiale: <ul> <li>Plast PBT</li> <li>316L (under forberedelse)</li> </ul> </li> <li>Egnet til displaymodulerne: <ul> <li>SD02 (trykknapper)</li> <li>SD03 (touch-betjening) (under forberedelse)</li> </ul> </li> <li>Tilslutningskabel: <ul> <li>Kabel med M12-stik; følger med FHX50; op til 30 m (98 ft)</li> <li>Standardkabel stillet til rådighed af kunde; op til 60 m (196 ft)</li> </ul> </li> <li>Hvis fjerndisplayet skal anvendes, skal Levelflex bestilles i versionen <ul> <li>"Forberedt til display FHX50" (egenskab 030, mulighed L eller M). For FHX50 skal der til gengæld vælges mulighed A: "Forberedt til display FHX50" i egenskab 050: "Mulighed måleenhed".</li> <li>Hvis en Levelflex ikke er blevet bestilt i versionen "Forberedt til display FHX50", men alligevel skal udstyres med et FHX50, er det vigtigt at vælge mulighed B: "Tkke forberedt til display FHX50" i egenskab 050: "Mulighed måleenhed".</li> </ul> </li> </ul> |
|                    | Yderligere oplysninger finder du i dokumentet SD01007F.                                                                                                    |

# 14.2 Kommunikationsspecifikt tilbehør

| Tilbehør             | Beskrivelse                                                                                                    |
|----------------------|----------------------------------------------------------------------------------------------------|
| Commubox FXA195 HART | Til egensikker HART-kommunikation med FieldCare via USB-porten.<br>I Yderligere oplysninger finder du i de tekniske oplysninger TI404F/00 |

| Tilbehør        | Beskrivelse                                                                                                    |
|-----------------|----------------------------------------------------------------------------------------------------|
| Commubox FXA291 | Tilslutter Endress+Hauser-feltenheder med CDI-grænseflade (= Endress+Hauser<br>Common Data Interface) til en computers USB-port.<br>(1) Yderligere oplysninger finder du i de tekniske oplysninger TI405C/07 |

| Tilbehør                     | Beskrivelse                                                                                                    |
|------------------------------|----------------------------------------------------------------------------------------------------|
| HART loop converter<br>HMX50 | Vurderer de dynamiske HART-variabler og konverterer dem til analoge<br>strømsignaler eller grænseværdier.<br>Yderligere oplysninger finder du i de tekniske oplysninger TI429F/00 og<br>betjeningsvejledningen BA371F/00 |

| Tilbehør                      | Beskrivelse                                                                                                    |
|-------------------------------|----------------------------------------------------------------------------------------------------|
| WirelessHART-adapter<br>SWA70 | Tilslutter feltenheder til et WirelessHART-netværk.<br>WirelessHART-adapteren kan monteres direkte på en HART-enhed og integreres<br>enkelt i et eksisterende HART-netværk. Den sørger for sikker dataoverførsel og<br>kan anvendes parallelt med andre trådløse netværk.<br>I Yderligere oplysninger finder du i betjeningsvejledningen BA061S/04 |

| Tilbehør         | Beskrivelse                                                                                                    |
|------------------|----------------------------------------------------------------------------------------------------|
| Fieldgate FXA320 | Gateway til fjernovervågning af tilsluttede 4-20 mA-måleenheder via web-<br>browser.<br>Yderligere oplysninger finder du i de tekniske oplysninger TI025S/04 og<br>betjeningsvejledningen BA053S/04 |

| Tilbehør         | Beskrivelse                                                                                                    |
|------------------|----------------------------------------------------------------------------------------------------|
| Fieldgate FXA520 | Gateway til fjerndiagnose og parametrering af tilsluttede HART-måleenheder via<br>web-browser.<br>Yderligere oplysninger finder du i de tekniske oplysninger TI025S/04/xx og<br>betjeningsvejledningen BA051S/04 |

| Tilbehør           | Beskrivelse                                                                                                    |
|--------------------|----------------------------------------------------------------------------------------------------|
| Field Xpert SFX100 | Kompakt, fleksibel og robust industriel håndholdt terminal til fjernparametrering<br>og kontrol af målte værdier via HART-udgangen eller FOUNDATION Fieldbus.<br>I Vderligere oplysninger finder du i betjeningsvejledningen BA060S/04 |

# 14.3 Servicespecifikt tilbehør

| Tilbehør  | Beskrivelse                                                                                                    |
|-----------|----------------------------------------------------------------------------------------------------|
| FieldCare | Endress+Hausers FDT-baserede anlægs-Asset-Management-værktøj.<br>Hjælper med at konfigurere og vedligeholde alle feltenheder i anlægget. Ved at<br>forsyne det med statusoplysninger hjælper det også med diagnose af enhederne.<br>Vderligere oplysninger finder du i betjeningsvejledningerne BA027S/04 og<br>BA059S/04 |

# 14.4 Systemkomponenter

| Tilbehør                           | Beskrivelse                                                                                                    |
|------------------------------------|----------------------------------------------------------------------------------------------------|
| Grafisk datastyring<br>Memograph M | <ul> <li>Den grafiske datastyring Memograph M giver oplysninger om alle relevante procesvariabler. De målte værdier registreres korrekt, grænseværdier overvåges, og målepunkter analyseres. Dataene gemmes i den interne hukommelse på 256 MB samt på SD-kort eller USB-stick.</li> <li>Yderligere oplysninger finder du i de tekniske oplysninger TI133R/09 og betjeningsvejledningen BA247R/09</li> </ul>                                                                                                    |
| RN221N                             | Aktiv barriere med strømforsyning til sikker adskillelse af 4 til 20 mA<br>strømkredsløb. Giver to-vejs-HART-overførsel.<br>Yderligere oplysninger finder du i de tekniske oplysninger TI073R/09 og<br>betjeningsvejledningen BA202R/09                                                                                                    |
| RNS221                             | Transmitterforsyning til 2-leder-sensorer og transmittere udelukkende til ikke-<br>eksplosionsfarlige områder. Giver to-vejs-kommunikation med HART-<br>kommunikationsstik.Image: State of the sense of the sense of the |

# 15 Returnering

Måleenheden skal returneres, hvis der er behov for reparationer eller en fabrikskalibrering, eller hvis der er blevet bestilt eller leveret den forkerte måleenhed. I henhold til de juridiske krav skal Endress+Hauser, som er en ISO-certificeret virksomhed, følge bestemte procedurer ved håndtering af returnerede produkter, der er i kontakt med medier.

Opnå hurtig, sikker og professionel returnering af enheder ved at læse de returneringsprocedurer og betingelser, der findes på Endress+Hauser webside på www.services.endress.com/return-material

# 16 Bortskaffelse

Ved bortskaffelse skal de forskellige komponenter sorteres efter materialetype.

#### Oversigt over betjeningsmenuen 17

| Language                        |                              |                            |                     | (→ 🖹 111) |
|---------------------------------|------------------------------|----------------------------|---------------------|-----------|
| Display/operation $\rightarrow$ | Access status display        |                            |                     | (→ 🖹 111) |
|                                 | Locking status               |                            |                     | (→ 🖹 111) |
|                                 | Format display               |                            |                     | (→ 🖹 112) |
|                                 | Contrast display             |                            |                     | (→ 🖹 113) |
|                                 | Display interval             |                            |                     | (→ 🖹 113) |
|                                 |                              |                            |                     |           |
| Setup $\rightarrow$             | Operating mode               |                            |                     | (→ 🖹 114) |
|                                 | Distance unit                |                            |                     | (→ 🖹 114) |
|                                 | Tank type                    |                            |                     | (→ 🖹 114) |
|                                 | Tube diameter                |                            |                     | (→ 🖹 115) |
|                                 | Tank level                   |                            |                     | (→ 🖹 115) |
|                                 | Distance upper connection    |                            |                     | (→ 🖹 116) |
|                                 | DC value                     |                            |                     | (→ 🖹 116) |
|                                 | Medium group                 |                            |                     | (→ 🖹 117) |
|                                 | Tom kalibrering(             |                            |                     | (→ 🖹 117) |
|                                 | Fuld kalibrering             |                            |                     | (→ 🖹 118) |
|                                 | Level                        |                            |                     | (→ 🖹 118) |
|                                 | Grænseflade                  |                            |                     | (→ 🖹 119) |
|                                 | Afstand                      |                            |                     | (→ 🖹 119) |
|                                 | Interface distance           |                            |                     | (→ 🖹 120) |
|                                 | Signal quality               |                            |                     | → 🖹 120)  |
| Setup →                         | Mapping →                    | Confirm distance           |                     | (→ 🖹 121) |
|                                 |                              | Mapping end point          |                     | (→ 🖹 121) |
|                                 |                              | Record map                 |                     | (→ 🖹 122) |
|                                 |                              |                            |                     |           |
| Setup →                         | Advanced setup $\rightarrow$ | Locking status             |                     | (→ 🖹 123) |
|                                 |                              | Access status display      |                     | (→ 🖹 123) |
|                                 |                              | Enter access code          |                     | (→ 🖹 123) |
|                                 |                              | Define access code         |                     | (→ 🖹 123) |
|                                 |                              | Device tag                 |                     | (→ 🖹 124) |
|                                 |                              |                            |                     |           |
| Setup $\rightarrow$             | Advanced setup $\rightarrow$ | $\text{Level} \rightarrow$ | Medium type         | (→ 🖹 124) |
|                                 |                              |                            | Medium property     | (→ 🖹 125) |
|                                 |                              |                            | Process property    | (→ 🖹 125) |
|                                 |                              |                            | Advanced conditions | (→ 🖹 126) |
|                                 |                              |                            | Level unit          | (→ 🖹 126) |
|                                 |                              |                            | Blocking distance   | (→ 🖹 127) |
|                                 |                              |                            | Level correction    | (→ 🖹 127) |

| Setup →  | Advanced setup $\rightarrow$ | Interface $\rightarrow$               | Process property           | (→ 🖹 129)                        |
|----------|------------------------------|---------------------------------------|----------------------------|----------------------------------|
|          |                              |                                       | DC lower medium            | (→ 🖹 129)                        |
|          |                              |                                       | Level unit                 | (→ 🖹 130)                        |
|          |                              |                                       | Blocking distance          | (→ 🖹 130)                        |
|          |                              |                                       | Level correction           | (→ 🖹 131)                        |
| 1        |                              |                                       |                            |                                  |
| Setup →  | Advanced setup $\rightarrow$ | Interface / Automatic DC              | Manual interface thickness | (→ 🖹 131)                        |
|          |                              | calculation $\rightarrow$             | DC value                   | (→ 🖹 132)                        |
|          |                              |                                       | Calculated DC              | (→ 🖹 132)                        |
|          |                              |                                       | Use calculated DC          | (→ 🖹 132)                        |
|          |                              |                                       |                            |                                  |
| Setup →  | Advanced setup $\rightarrow$ | Linearization $\rightarrow$           | Linearization type         | (→ 🖹 134)                        |
|          |                              |                                       | Unit linearized            | (→ 🖹 134)                        |
|          |                              |                                       | Free text                  | (→ 🖹 135)                        |
|          |                              |                                       | Maximum value              | (→ 🖹 135)                        |
|          |                              |                                       | Diameter                   | (→ 🖹 136)                        |
|          |                              |                                       | Intermediate height        | (→ 🖹 136)                        |
|          |                              |                                       | Table mode                 | (→ 🖹 137)                        |
|          |                              |                                       | Table number               | (→ 🖹 137)                        |
|          |                              |                                       | Level                      | (→ 🖹 137)                        |
|          |                              |                                       | Customer value             | (→ 🖹 138)                        |
|          |                              |                                       | Activate table             | (→ 🖹 138)                        |
| <u> </u> |                              |                                       |                            |                                  |
| Setup →  | Advanced setup $\rightarrow$ | Safety settings $\rightarrow$         | Output echo lost           | (→ 🖹 139)                        |
|          | r                            |                                       | Value echo lost            | (→ 🖹 139)                        |
|          |                              |                                       | Ramp echo lost             | (→ 🖹 139)                        |
|          |                              |                                       | Blocking distance          | (→ 🖹 140)                        |
|          |                              |                                       | 5                          | · · ·                            |
| Setun -> | Advanced setun →             | SIL /W/HG confirmation ->             |                            | (_> 🖹 1/1)                       |
| Setup /  |                              |                                       |                            | ( / = 111)                       |
| Sotun    | Advanced setup               |                                       |                            | ( ) 🖹 141)                       |
| Setup →  | Auvanceu setup $\rightarrow$ |                                       |                            | (→ 🖻 141)                        |
|          | <b>. .</b> .                 |                                       |                            |                                  |
| Setup →  | Advanced setup $\rightarrow$ | Probe length correction $\rightarrow$ | Confirm length             | $(\rightarrow \blacksquare 141)$ |
|          |                              |                                       | Present length             | (→ 🗏 142)                        |
| _        |                              |                                       |                            |                                  |
| Setup →  | Advanced setup $\rightarrow$ | Current output $1/2 \rightarrow$      | Assign current             | (→ 🖹 143)                        |
|          |                              |                                       | Current span               | (→ 🖹 143)                        |
|          |                              |                                       | Fixed current              | (→ 🖹 144)                        |
|          |                              |                                       | Dæmpning                   | (→ 🖹 144)                        |
|          |                              |                                       | Failure mode               | (→ 🖹 145)                        |
|          |                              |                                       | Failure current            | (→ 🖹 145)                        |
|          |                              |                                       | Output current 1/2         | (→ 🖹 146)                        |

| Sotup ) | Advanced extremest                                 | Diaplay | Format diaplay      | ( ) 🖹 1/7)               |
|---------|----------------------------------------------------|---------|---------------------|--------------------------|
| setup → | Advanced setup $\rightarrow$ Display $\rightarrow$ |         | Format usplay       | $(\rightarrow \Box 14/)$ |
|         |                                                    |         | Value 1 display     | (→ 🖹 147)                |
|         |                                                    |         | Decimal places 1    | (→ 🖹 147)                |
|         |                                                    |         | Value 2 display     | (→ 🖹 148)                |
|         |                                                    |         | Decimal places 2    | (→ 🖹 148)                |
|         |                                                    |         | Value 3 display     | (→ 🖹 148)                |
|         |                                                    |         | Decimal places 3    | (→ 🖹 149)                |
|         |                                                    |         | Value 4 display     | (→ 🖹 149)                |
|         |                                                    |         | Decimal places 4    | (→ 🖹 150)                |
|         |                                                    |         | Display interval    | (→ 🖹 150)                |
|         |                                                    |         | Display damping     | (→ 🖹 150)                |
|         |                                                    |         | Header              | (→ 🖹 151)                |
|         |                                                    |         | Header text         | (→ 🖹 151)                |
|         |                                                    |         | Separator           | (→ 🖹 152)                |
|         |                                                    |         | Number format       | (→ 🖹 152)                |
|         |                                                    |         | Decimal places menu | (→ 🖹 152)                |

| Setup → | Advanced setup $\rightarrow$ | Config. backup display $ ightarrow$ | Operating time           | (→ 🖹 153) |
|---------|------------------------------|-------------------------------------|--------------------------|-----------|
|         |                              |                                     | Last backup              | (→ 🖹 153) |
|         |                              |                                     | Configuration management | (→ 🖹 153) |
|         |                              |                                     | Comparison result        | (→ 🖹 154) |
|         |                              |                                     |                          |           |

| Diagnostics $\rightarrow$ | Actual diagnostics          | (→ 🖹 155) |
|---------------------------|-----------------------------|-----------|
|                           | Previous diagnostics        | (→ 🖹 155) |
|                           | Operating time from restart | (→ 🖹 155) |
|                           | Operating time              | (→ 🖹 155) |

| Diagnostics $\rightarrow$ | Diagnostics list $\rightarrow$ | Diagnostics 1 | (→ 🖹 156) |
|---------------------------|--------------------------------|---------------|-----------|
|                           |                                | Diagnostics 2 | (→ 🖹 156) |
|                           |                                | Diagnostics 3 | (→ 🖹 156) |
|                           |                                | Diagnostics 4 | (→ 🖹 156) |
|                           |                                | Diagnostics 5 | (→ 🖹 156) |
|                           |                                |               |           |

| Diagnostics $\rightarrow$ | Event logbook $\rightarrow$ | Filter options | (→ 🖹 157) |
|---------------------------|-----------------------------|----------------|-----------|
|                           |                             | Event list     | (→ 🖹 157) |
| Diagnostics $\rightarrow$ | Device information $\rightarrow$ | Device          | (→ 🖹 158) |
|---------------------------|----------------------------------|-----------------|-----------|
|                           |                                  | Serial number   | (→ 🖹 158) |
|                           |                                  | Firmwareversion | (→ 🖹 158) |
|                           |                                  | Device name     | (→ 🖹 158) |
|                           | Ordrekode                        | (→ 🖹 159)       |           |
|                           | Extended order code 1            | (→ 🖹 159)       |           |
|                           | Extended order code 2            | (→ 🖹 159)       |           |
|                           | Extended order code 3            | (→ 🖹 159)       |           |
|                           |                                  | Device revision | (→ 🖹 159) |
|                           | Device ID                        | (→ 🖹 159)       |           |
|                           | Enhedstype                       | (→ 🖹 160)       |           |
|                           |                                  | Manufacturer ID | (→ 🖹 160) |

| Diagnostics $\rightarrow$ | Measured value $\rightarrow$ | Afstand              | (→ 🖹 161) |
|---------------------------|------------------------------|----------------------|-----------|
|                           |                              | Level linearized     | (→ 🖹 161) |
|                           |                              | Interface distance   | (→ 🖹 161) |
|                           |                              | Interface linearized | (→ 🖹 161) |
|                           |                              | Interface thickness  | (→ 🖹 161) |
|                           |                              | Output current 1/2   | (→ 🖹 161) |
|                           |                              | Measured current 1   | (→ 🖹 162) |
|                           |                              | Terminal voltage 1   | (→ 🖹 162) |

| Diagnostics $\rightarrow$ | Data logging $\rightarrow$ | Assign channel 1  | (→ 🖹 163) |
|---------------------------|----------------------------|-------------------|-----------|
|                           |                            | Assign channel 2  | (→ 🖹 163) |
|                           | Assign channel 3           | (→ 🖹 163)         |           |
|                           |                            | Assign channel 4  | (→ 🖹 163) |
|                           |                            | Logging interval  | (→ 🖹 163) |
|                           |                            | Clear logging     | (→ 🖹 164) |
|                           |                            | Display channel 1 | (→ 🖹 164) |
|                           |                            | Display channel 2 | (→ 🖹 164) |
|                           |                            | Display channel 3 | (→ 🖹 164) |
|                           |                            | Display channel 4 | (→ 🖹 164) |
|                           |                            |                   |           |

| Diagnostics $\rightarrow$ | Simulation $\rightarrow$ | Assignment of measured variable | (→ 🖹 165) |
|---------------------------|--------------------------|---------------------------------|-----------|
|                           |                          | Value measured variable         | (→ 🖹 165) |
|                           |                          | Simulation current output 1/2   | (→ 🖹 165) |
|                           |                          | Value current output 1/2        | (→ 🖹 166) |
|                           |                          | Simulation device alarm         | (→ 🖹 166) |

| Diagnostics $\rightarrow$ | Device check $\rightarrow$ | Start device check                                  | (→ 🖹 167) |
|---------------------------|----------------------------|-----------------------------------------------------|-----------|
|                           |                            | Result device check                                 | (→ 🖹 167) |
|                           |                            | Last check time                                     | (→ 🖹 167) |
|                           |                            | Level signal                                        | (→ 🖹 167) |
|                           |                            | Launch signal                                       | (→ 🖹 168) |
|                           |                            | Interface signal                                    | (→ 🖹 168) |
|                           |                            |                                                     |           |
| Diagnostics $\rightarrow$ | Device reset $\rightarrow$ | Device reset                                        | (→ 🖹 169) |
|                           |                            |                                                     |           |
| Expert                    | Menuen "Expert" beskrives  | s i dokumentet GP01000F ("Beskrivelse af enhedspara | metre").  |

# 18 Beskrivelse af enhedsparametre (betjeningsmenu)

- 💼 🛛 🖲 : Angiver navigationsstien til parameteren via display- og betjeningsmodulet.
  - 🗐 : Angiver navigationsstien til parameteren via et betjeningsværktøj (f.eks. FieldCare).
  - $\square$  : Angiver de parametre, som kan låses via software-låsning ( $\rightarrow \square$  69).

| Language            |                                                                                                    |
|---------------------|----------------------------------------------------------------------------------------------------|
| Navigation          | □ Language □ Display/operation → Language                                                                                           |
| Beskrivelse         | Sprogindstilling for det lokale display                                                                                             |
| Indstillinger       | <ul> <li>English</li> <li>Et yderligere betjeningssprog (se produktstruktur, egenskab 500, "Yderligere betjeningssprog")</li> </ul> |
| Standardindstilling | English                                                                                                    |
|                     | <b>18.1 Menuen "Display/operation"</b> Denne menu vises kun, hvis enheden har et lokalt display.                                    |

| Access status display  |                                                                                                    |  |
|------------------------|----------------------------------------------------------------------------------------------------|--|
| Navigation             | Image: Display/operationAccess stat. disp.Image: Display/operationAccess stat. disp.Image: Display/operationAccess stat. disp.                                                                                                    |  |
| Beskrivelse            | <ul> <li>Brug denne funktion til at se adgangsautorisation til parametre via betjening på stedet. Hvis symbolet  i vises foran en parameter, kan parameteren ikke ændres via det lokale display med den aktuelle adgangsautorisation.</li> <li>Adgangsautorisationen kan ændres via parameteren Enter access code (→ 123).</li> <li>Hvis der endvidere er aktiveret skrivebeskyttelse, begrænser dette den aktuelle adgangsautorisation yderligere. Status for skrivebeskyttelse kan ses via parameteren Locking status (→ 111).</li> </ul> |  |
| Displayindstillinger   | <ul><li>Operatør</li><li>Vedligeholdelse</li></ul>                                                                                                    |  |
| Yderligere oplysninger | Oplysninger om brugerrollerne "Operatør" og "Vedligeholdelse": ( $ ightarrow 	extsf{B}$ 68)                                                                                                    |  |
| Locking status         |                                                                                                    |  |
| Navigation             | Image: Display/operation $\rightarrow$ Locking statusImage: Display/operation $\rightarrow$ Locking statusImage: Display/operation $\rightarrow$ Locking status                                                                                                    |  |
| Beskrivelse            | Brug denne funktion til at se den aktive skrivebeskyttelse. Hvis to eller flere typer af skrivebeskyttelse<br>er aktive, vises skrivebeskyttelsen med den højeste prioritet på displayet.<br>Symbolet 🖻 vises foran parametre, der ikke kan ændres, fordi de er skrivebeskyttet.                                                                                                    |  |

#### Displayindstillinger

- Hardware locked (priority 1)
   DIP-switchen til hardware-låsning er aktiveret på hovedelektronikmodulet. Den låser adgangen til parametrene (f.eks. via det lokale display eller betjeningsværktøjet).
- Temporarily locked (priority 2) Adgangen til skrivning af parametre er midlertidigt låst pga. interne igangværende processer i enheden (f.eks. data-upload/-download, nulstilling etc.). Parametrene kan ændres, så snart processerne er afsluttet.
- See access status (priority 3) Den adgangsautorisation, som vises i parameteren Access status display, anvendes (→ 
  111).

| Format display         |                                                                                                    |
|------------------------|----------------------------------------------------------------------------------------------------|
| Navigation             | Image: Display/operation $\rightarrow$ Format displayImage: Display/operation $\rightarrow$ Format displayImage: Display $\rightarrow$ Advanced setup $\rightarrow$ Display $\rightarrow$ Format display                                                                                                    |
| Beskrivelse            | Brug denne funktion til at vælge, hvordan den målte værdi vises på det lokale display. Displayformatet<br>(størrelse, søjle etc.) og antallet af målte værdier, der vises samtidigt (1 til 4), kan konfigureres. Denne<br>indstilling gælder kun for normal betjening.                                                                                                    |
|                        | <ul> <li>Parametrene Value 1 display - Value 4 display bruges til at angive, hvilke målte værdier der vises på displayet, og i hvilken rækkefølge (→ 🖹 147).</li> <li>Hvis der angives flere målte værdier, end den valgte displaytilstand tillader, vises værdierne skiftevist på enhedens display. Visningstiden indtil den næste ændring konfigureres med parameteren Display interval (→ 🖹 113).</li> </ul> |
| Indstillinger          | <ul> <li>1 value, max. size</li> <li>1 bargraph + 1 value</li> <li>2 values</li> <li>1 value large + 2 values</li> <li>4 values</li> </ul>                                                                                                    |
| Standardindstilling    | 1 value, max. size                                                                                                    |
| Yderligere oplysninger | 1 value, max. size                                                                                                    |
|                        | Levelflex<br>4841.000<br>→①√ mm<br>1 bargraph + 1 value<br>Levelflex<br>→①√                                                                                                    |

Levelflex ⊕①√ 19.184 mA ®①√ 4.000 mA

2 values

| Levelflex |        |
|-----------|--------|
| େପ√       | 19.229 |
|           | mA     |
| @①√       | 4.000  |
|           | mA     |

A0012013

A0012011

A0012016

A0012019

1 value large + 2 values

| Levelflex |         |        |
|-----------|---------|--------|
| []]]√     | 95.988% |        |
| ⊬⊕√       | 2.005m  |        |
| େଇ√       |         | 19.358 |
|           |         | mA     |

4 values

| Levelflex |          |
|-----------|----------|
| 10√       | 96.334%  |
| ⊶⊙√       | 1.833m   |
| GŪ√       | 19.414mA |
| ®ी√       | 4.000mA  |

| Contrast display    |                                                                                                    |
|---------------------|----------------------------------------------------------------------------------------------------|
| Navigation          | $\square$ Display/operation $\rightarrow$ Contrast display                                                                                                    |
| Beskrivelse         | <ul> <li>Brug denne funktion til at tilpasse displayets kontrast til de omgivende forhold (f.eks. lyset eller læsevinklen).</li> <li>Indstil kontrasten med trykknapper:</li> <li>Lysere: Tryk samtidig på knapperne </li> <li>Mørkere: Tryk samtidig på knapperne </li> </ul>                                                                                                    |
| Indstillingsområde  | 2080 %                                                                                                    |
| Standardindstilling | 30 %                                                                                                    |
| Display interval    | Â                                                                                                    |
| Navigation          | $ \square Display/operation \rightarrow Display interval \\ \square Display \rightarrow Display interval $                                                                                                    |
| Beskrivelse         | <ul> <li>Brug denne funktion til at indstille tidsrummet, hvor de målte værdier vises, hvis værdierne skifter på displayet. Denne type skiftende visning forekommer kun automatisk, hvis antallet af definerede målte værdier overskrider antallet af værdier, som det valgte visningsformat kan vise samtidigt.</li> <li>Parametrene Value 1 display - Value 4 display anvendes til at angive, hvilke målte værdier der vises på displayet (→ <a>□</a> 147).</li> <li>Visningsformatet for de viste, målte værdier angives vha. parameteren Format display (→ <a>□</a> 112).</li> </ul> |
| Indstillingsområde  | 110 s                                                                                                    |
| Standardindstilling | 5 s                                                                                                    |

# 18.2 Menuen "Setup"

| Operating mode      |                                                                                                    |
|---------------------|----------------------------------------------------------------------------------------------------|
| Navigation          |                                                                                                    |
| Betingelser         | Vises kun på enheder med applikationspakken "skillelagsmåling" (produktstruktur: Egenskab 540<br>"Applikationspakke", mulighed EB "Skillelagsmåling"). |
| Beskrivelse         | Definerer betjeningstilstanden                                                                                                    |
| Valg                | <ul><li>Level</li><li>Interface</li></ul>                                                                                                    |
| Standardindstilling | Level                                                                                                    |

| Distance unit       |                                                           |  |
|---------------------|-----------------------------------------------------------|--|
| Navigation          |                                                           |  |
| Beskrivelse         | Definerer afstandsenheden                                 |  |
| Valg                | <ul> <li>m</li> <li>ft</li> <li>in</li> <li>mm</li> </ul> |  |
| Standardindstilling | m                                                         |  |

| Tank type              |                                                                                                    |  |
|------------------------|----------------------------------------------------------------------------------------------------|--|
| Navigation             | $ \bigcirc \  \  \bigcirc \  \  \bigcirc \  \  \bigcirc \  \  \bigcirc \  \ $                                                                                |  |
| Beskrivelse            | Definerer beholdertypen                                                                                                    |  |
| Valg                   | <ul> <li>Metallic</li> <li>Bypass/pipe</li> <li>Non metallic</li> <li>Mounted outside</li> <li>Der kan være flere muligheder afhængigt af proben.</li> </ul> |  |
| Standardindstilling    | Afhængigt af probetypen.                                                                                                    |  |
| Yderligere oplysninger | Ved koaksialprober er "Tank type" altid fastlagt til "Coax".                                                                                                 |  |

• •

Partially filled Flooded

UB Øverste blokeringsafstand

1 2 ₽

| Tube diameter       |                                                                                                    | A |
|---------------------|----------------------------------------------------------------------------------------------------|---|
| Navigation          |                                                                                                    |   |
| Betingelser         | Vises kun, hvis følgende betingelser er opfyldt:<br>• "Tank type" = "Bypass/pipe"<br>• Proben er coatet. |   |
| Beskrivelse         | Definerer omføringens eller måleskaktens diameter.                                                       |   |
| Indstillingsområde  | 0 til 9999 mm (0 til 390 inch)                                                                           |   |
| Standardindstilling | 80 mm (3.15 inch)                                                                                        |   |

| Tank level             |                                                                                                    | Â |
|------------------------|----------------------------------------------------------------------------------------------------|---|
| Navigation             |                                                                                                    |   |
| Betingelser            | Vises kun på enheder med applikationspakken "skillelagsmåling" (produktstruktur: Egenskab 540<br>"Applikationspakke", mulighed EB "Skillelagsmåling").                                                                                                    | ) |
| Beskrivelse            | Valg af beholderniveau                                                                                                    |   |
| Valg                   | <ul><li>Partially filled</li><li>Flooded</li></ul>                                                                                                    |   |
| Standardindstilling    | Partially filled                                                                                                    |   |
| Yderligere oplysninger | <ul> <li>Partially filled:<br/>Enheden søger efter 2 ekko-signaler, et for<br/>skillelaget og et for det samlede niveau.</li> <li>Flooded:<br/>Enheden søger kun efter skillelagsniveauet. Med<br/>denne indstilling er det nødvendigt, at det øverste<br/>niveausignal altid er inden for den øverste<br/>blokeringsafstand (UB), så det ikke fejlagtigt<br/>analyseres.</li> </ul> |   |

A001317

| Distance upper connection |                                                                                                    | Â |
|---------------------------|----------------------------------------------------------------------------------------------------|---|
| Navigation                |                                                                                                    |   |
| Betingelser               | Vises kun på enheder med applikationspakken "skillelagsmåling" (produktstruktur: Egenskab 54<br>"Applikationspakke", mulighed EB "Skillelagsmåling").                                                                                                    | 0 |
| Beskrivelse               | Definerer afstanden $\mathrm{D}_\mathrm{U}$ til den øverste tilslutning                                                                                                    |   |
| Indstillingsområde        | 0 til 9999 mm (0 til 390 inch)                                                                                                    |   |
| Standardindstilling       | <ul> <li>For "Tank level" = "Partially filled": 0 mm (0 ft)</li> <li>For "Tank level" = "Flooded": 250 mm (0.8202 ft)</li> </ul>                                                                                                    |   |
| Yderligere oplysninger    | <ul> <li>For "Tank level" = "Partially filled" (typisk valg ved brug af måleskakt) er denne værdi uden betydning. Derfor kan standardindstillingen (0 mm) bibeholdes.</li> <li>Ved "Tank level" = "Flooded" (typisk valg ved brug af omføring) indtastes afstanden D<sub>U</sub> fra målingens referencepunkt til den nederste kant af den øverste tilslutning</li> </ul> |   |

| DC value    |                                                                                                    |
|-------------|----------------------------------------------------------------------------------------------------|
| Navigation  |                                                                                                    |
| Betingelser | Vises kun på enheder med applikationspakken "skillelagsmåling" (produktstruktur: Egenskab 540<br>"Applikationspakke", mulighed EB "Skillelagsmåling"). |
| Beskrivelse | Definerer den relative dielektriske konstant $e_r$ for den øverste fase (DC <sub>1</sub> ).                                                            |

01217

DC1

÷

•

-DC1

## Standardindstilling 1.9

Yderligere oplysningerDielektriske konstanter for mange ofte anvendte medier i industrien er angivet i dokumentet SD106F,<br/>som kan downloades fra Endress+Hausers websted (www.endress.com).

| Medium group        |                                                                    | A |
|---------------------|--------------------------------------------------------------------|---|
| Navigation          | $  \Box Setup \to Medium group $                                   |   |
| Betingelse          | Vises kun i "Operating mode" = "Level".                            |   |
| Beskrivelse         | Definerer mediegruppen for det målte produkt.                      |   |
| Valg                | <ul> <li>Water based DC &gt; 4</li> <li>Others DC ≥ 1.9</li> </ul> |   |
| Standardindstilling | Others $DC \ge 1.9$                                                |   |

| Tom kalibrering |                                                                                                    | Ê |
|-----------------|----------------------------------------------------------------------------------------------------|---|
| Navigation      |                                                                                                    |   |
| Beskrivelse     | Definerer tom kalibrering E.                                                                                                   |   |
|                 | E er afstanden mellem referencepunktet (den<br>nederste kant på flange- eller gevindtilslutningen)<br>og minimumniveauet (0%). |   |

Indstillingsområde

Afhænger af den valgte afstandsenhed og proben.

Standardindstilling

Afhænger af den valgte afstandsenhed og proben.

÷

## Fuld kalibrering

Navigation

Beskrivelse

Definerer fuld kalibrering F.

F er afstanden mellem minimumniveauet (0%) og maksimumniveauet (100%).

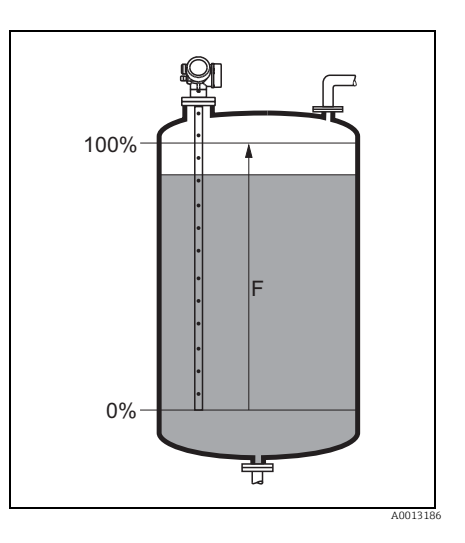

0%

ŧ

A

Indstillingsområde

Afhænger af den valgte afstandsenhed og proben.

Standardindstilling

Afhænger af den valgte afstandsenhed og proben.

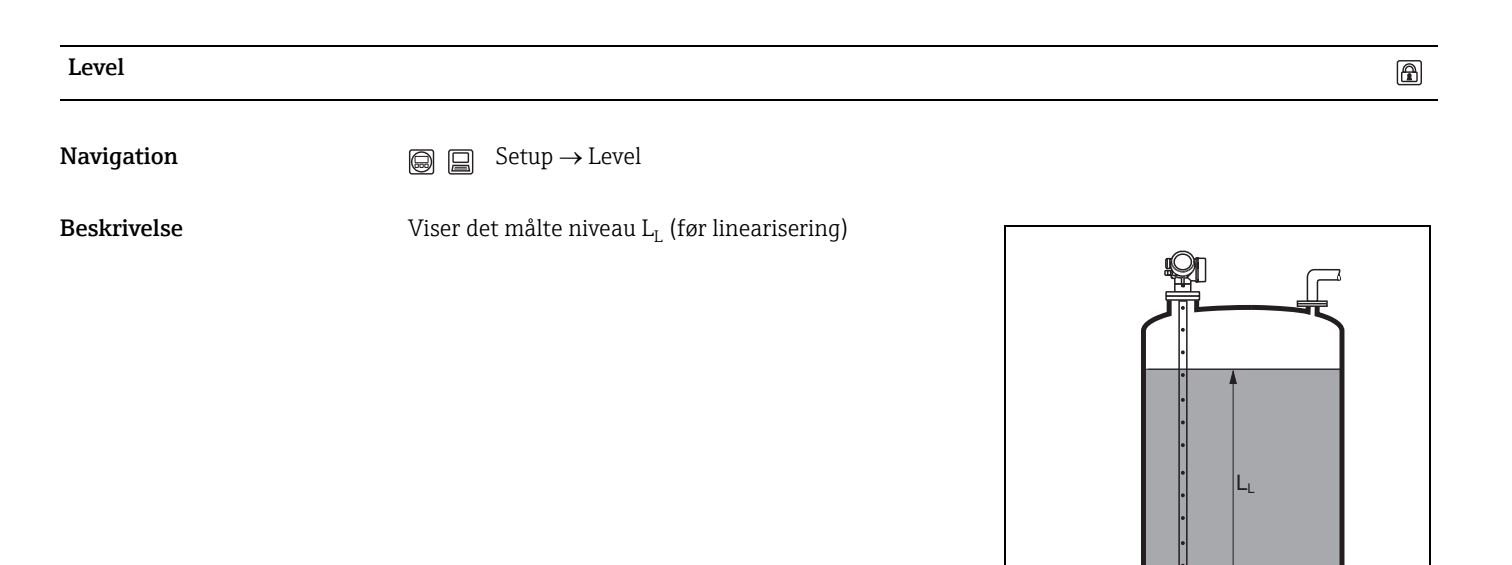

Yderligere oplysninger

Værdien vises i den valgte "Level unit" ( $\rightarrow$  🖹 126).

118

# Grænseflade A Navigation

Beskrivelse

Setup  $\rightarrow$  Interface 

Viser skillelagsniveauet  $L_I$  (før linearisering)

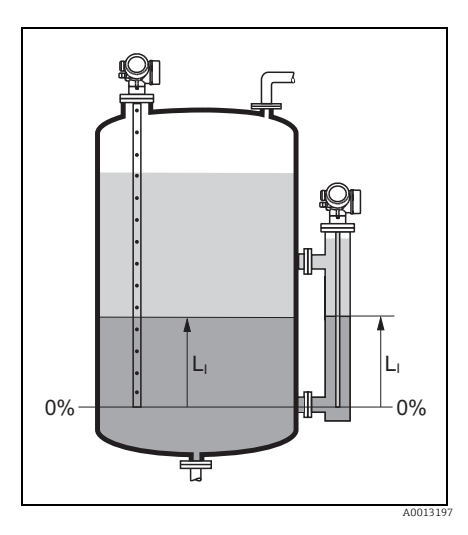

÷

Yderligere oplysninger

Værdien vises i den valgte "Level unit" ( $\rightarrow$  126).

Afstand æ Navigation Setup  $\rightarrow$  Distance  $Diagnostics \rightarrow Measured val. \rightarrow Distance$ Beskrivelse Viser den målte afstand  $\mathrm{D}_\mathrm{L}$  fra referencepunktet (nederste kant på flange- eller gevindtilslutningen) til niveauet.  $D_L$ •

Yderligere oplysninger

Værdien vises i den valgte "Level unit" ( $\rightarrow$  126).

## Interface distance

Navigation

 $\bigcirc \ \ \bigcirc \ \ Setup \rightarrow \text{Interface distance}$ 

Beskrivelse

Viser den målte afstand D<sub>I</sub> fra referencepunktet (nederste kant på flange- eller gevindtilslutningen) til skillelaget.

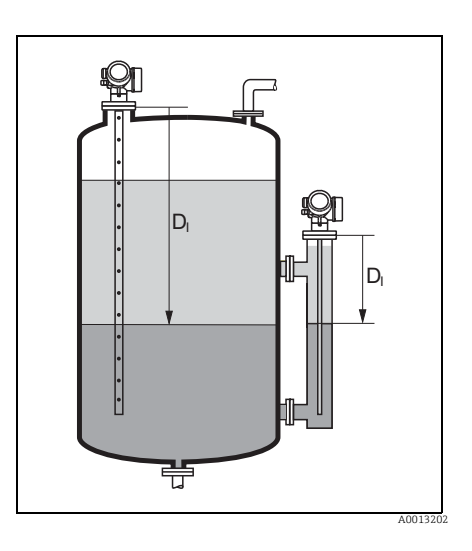

A

| 371 | 1.   |      |     |      | •    |     |
|-----|------|------|-----|------|------|-----|
| YO  | riic | iere | on  | IVSI | าเทด | ier |
|     |      | ,    | ~ P | .,   |      | ~~  |

Værdien vises i den valgte "Level unit" ( $\rightarrow$  🖹 126).

| <u> </u>               |                                                                                                    |                  |
|------------------------|----------------------------------------------------------------------------------------------------|------------------|
| Signal quality         |                                                                                                    | æ                |
| Navigation             |                                                                                                    |                  |
| Beskrivelse            | Viser signalkvaliteten                                                                                                    |                  |
| Displayindstillinger   | <ul> <li>Strong<br/>Det analyserede ekko overskrider grænseværdien med mindst 10 mV</li> <li>Medium<br/>Det analyserede ekko overskrider grænseværdien med mindst 5 mV</li> <li>Weak<br/>Det analyserede ekko overskrider grænseværdien med mindre end 5 mV</li> <li>No signal<br/>Enheden kan ikke finde et brugbart ekko og genererer følgende fejlmeddelelse</li> <li>F941, hvis indstillingen Alarm er valgt i parameteren Output echo lost (→ 🖹 139).</li> <li>S941, hvis der er valgt en anden indstilling i parameteren Output echo lost (→ 🖹 139).</li> </ul> |                  |
| Yderligere oplysninger | Signalkvaliteten, som angives med denne parameter, henviser altid til det aktuelt analyserede<br>Enten niveau-/skillelags-ekkoet eller ekkoet fra enden af proben <sup>1)</sup> . For at kunne skelne melle<br>to vises ekkoet fra enden af proben altid i parentes.                                                                                                    | ekko:<br>m disse |

1) Af disse to ekkoer vises det med den laveste kvalitet.

# 18.2.1 Forløbet "Mapping"

| Confirm distance       | Â                                                                                                    |
|------------------------|----------------------------------------------------------------------------------------------------|
| Navigation             |                                                                                                    |
| Beskrivelse            | Bekræftelse af, om den målte afstand stemmer overens med den faktiske afstand. Afhængigt af valget<br>bestemmer enheden automatisk, over hvilket område afbildningen skal registreres.                                                                                                    |
| Valg                   | <ul> <li>Manual map<br/>Skal vælges, hvis afbildningsområdet skal defineres manuelt i parameteren Mapping end point. I<br/>dette tilfælde er det ikke nødvendigt at bekræfte afstanden.</li> <li>Distance ok<br/>Skal vælges, hvis den målte afstand stemmer overens med den faktiske afstand. Enheden udfører en<br/>afbildning og forlader forløbet ("End of sequence" vises på displayet).</li> <li>Distance unknown<br/>Skal vælges, hvis den faktiske afstand er ukendt. Der kan ikke udføres nogen afbildning, og enheden<br/>forlader forløbet ("End of sequence" vises på displayet).</li> <li>Distance too small<br/>Skal vælges, hvis den målte afstand er mindre end den faktiske afstand. Enheden udfører en<br/>afbildning og går tilbage til parameteren Confirm distance. Afstanden beregnes igen og vises.<br/>Sammenligningen skal gentages, indtil den viste afstand stemmer overens med den faktiske afstand.</li> <li>Distance too big<br/>Skal vælges, hvis den målte afstand er større end den faktiske afstand. Enheden justerer<br/>signalanalysen og går tilbage til parameteren Confirm distance. Afstanden beregnes igen og vises.<br/>Sammenligningen skal gentages, indtil den viste afstand stemmer overens med den faktiske afstand.</li> <li>Tank empty<br/>Skal vælges, hvis beholderen er helt tom. Enheden registrerer en afbildning, der dækker hele<br/>probens længde, og forlader forløbet ("End of sequence" vises på displayet).</li> <li>Delete all<br/>Skal vælges, hvis den aktuelle afbildningskurve (hvis der findes en) skal slettes. Enheden går tilbage<br/>til parameteren Confirm distance, og en ny afbildning kan registreres.</li> </ul> |
| Standardindstilling    | Distance unknown                                                                                                    |
| Yderligere oplysninger | Den målte afstand vises sammen med denne parameter til referenceformål.<br>Ved skillelagsmålinger henviser afstanden altid til det totale niveau (ikke til skillelagsniveauet).                                                                                                    |
|                        | Hvis indlæringsproceduren <b>Distance too small</b> eller <b>Distance too big</b> forlades, før afstanden er blevet bekræftet, registreres der <b>ikke</b> nogen afbildning, og indlæringsproceduren nulstilles efter 60 s.                                                                                                    |
|                        | Ved FMP54 med gasfasekompensation (produktstruktur: egenskab 540 "Applikationspakke", mulighed EF eller EG) skal der IKKE registreres en afbildning.                                                                                                    |
|                        |                                                                                                    |
|                        |                                                                                                    |

| Mapping end point  |                                                                                                  | A |
|--------------------|--------------------------------------------------------------------------------------------------|---|
| Navigation         | $ \blacksquare Setup \to Mapping \to Map. end point $                                            |   |
| Betingelse         | Vises kun, hvis indstillingen <b>Manual map</b> er valgt i parameteren <b>Confirm distance</b> . |   |
| Beskrivelse        | Definition af den afstand, hvortil afbildningskurven registreres.                                |   |
| Indstillingsområde | 0,1 m (0.33 ft) til probelængden (LN)                                                            |   |

| Standardindstilling    | 0,1 m (0.33 ft)                                                                                                    |
|------------------------|----------------------------------------------------------------------------------------------------|
| Yderligere oplysninger | Afstanden måles fra referencepunktet, dvs. fra nederste kant på monteringsflangen eller<br>gevindtilslutningen.                                                                            |
|                        | Parameteren <b>Present mapping</b> vises sammen med denne parameter til referenceformål. <b>Present mapping</b> angiver, op til hvilken afstand der allerede er registreret en afbildning. |

| Record map          |                                                                                                    |
|---------------------|----------------------------------------------------------------------------------------------------|
| Navigation          |                                                                                                    |
| Betingelser         | Vises kun, hvis der er indtastet en værdi under parameteren Mapping end point.                                                                                                    |
| Beskrivelse         | Starter registrering af afbildningen.                                                                                                    |
| Valg                | <ul> <li>No<br/>Afbildningen registreres ikke. Enheden forlader forløbet ("End of sequence" vises).</li> <li>Record map<br/>Afbildningen registreres. Når registreringen er afsluttet, vises den nye målte afstand og det nye<br/>afbildningsområde på displayet. Disse værdier skal bekræftes ved at trykke på ✓. Enheden forlader<br/>forløbet ("End of sequence" vises).</li> <li>Delete all<br/>Afbildningen (hvis der findes en) slettes, og enheden viser den genberegnede afstand og<br/>afbildningsområdet. Disse værdier skal bekræftes ved at trykke på ✓. Enheden forlader forløbet.<br/>"End of sequence" vises.</li> </ul> |
| Standardindstilling | No                                                                                                    |

# 18.2.2 Undermenuen "Advanced setup"

| Locking status        | $(\rightarrow \square 111)$                                                                                                    |
|-----------------------|----------------------------------------------------------------------------------------------------|
|                       |                                                                                                    |
|                       |                                                                                                    |
| Access status display | (→ 🖹 111)                                                                                                    |
|                       |                                                                                                    |
|                       |                                                                                                    |
| Enter access code     |                                                                                                    |
| Navigation            |                                                                                                    |
| Beskrivelse           | Brug denne funktion til at aktivere skrivebeskyttede parametre vha. lokal betjening eller et betjeningsværktøj. Ved lokal betjening indtastes den kundespecifikke adgangskode, som defineres i parameteren <b>Define access code</b> ( $\rightarrow \triangleq 123$ ). Hvis der indtastes en ukorrekt adgangskode, bevarer brugeren sin aktuelle adgangsautorisation. |
|                       | Skrivebeskyttelsen påvirker alle parametre, som er markeret med symbolet 🖻 i dokumentet. På det<br>lokale display angiver symbolet 🖻 foran en parameter, at parameteren er skrivebeskyttet.                                                                                                    |
|                       | Hvis der ikke trykkes på en tast i 10 minutter, eller brugeren skifter fra navigations- og<br>redigeringstilstand tilbage til visning af den målte værdi, låser enheden automatisk de<br>skrivebeskyttede parametre efter yderligere 60 s.                                                                                                    |
|                       | Kontakt Endress+Hausers salgsafdeling, hvis du mister din adgangskode                                                                                                    |
| Indstillingsområde    | 0 til 9999                                                                                                    |
|                       |                                                                                                    |
|                       |                                                                                                    |
| Define access code    |                                                                                                    |
| Novigation            | Sotup Advanced setup Advanced setup                                                                                                    |
| ivavigation           | $\bigcirc \ \ \square  \text{Setup} \to \text{Advanced setup} \to \text{Define access code}$                                                                                                    |
| Beskrivelse           | Brug denne funktion til at begrænse skriveberettiget adgang til parametre for at beskytte enhedens<br>konfiguration mod utilsigtede ændringer via lokal betjening. Der er angivet en brugerspecifik<br>adgangskode til dette formål.                                                                                                    |
|                       | Skrivebeskyttelsen påvirker alle parametre, som er markeret med symbolet 🗃 i dokumentet. På det<br>lokale display angiver symbolet 👜 foran en parameter, at parameteren er skrivebeskyttet.                                                                                                    |
|                       | Når adgangskoden er defineret, kan skrivebeskyttede parametre kun ændres, hvis adgangskoden indtastes under parameteren <b>Enter access code</b> ( $\rightarrow \equiv$ 123).                                                                                                    |
|                       | <ul> <li>Ændring af adgangskoden</li> <li>Indtast den aktuelle adgangskode under parameteren Enter access code, og bekræft.</li> <li>Definer den nye adgangskode.</li> </ul>                                                                                                    |
|                       | Kontakt Endress+Hausers salgsafdeling, hvis du mister din adgangskode                                                                                                    |
| Indstillingsområde    | 0 til 9999                                                                                                    |
| Standardindstilling   | 0                                                                                                    |

## Yderligere oplysninger

*Brugerindtastning* Der vises en meddelelse, hvis adgangskoden ikke er inden for indtastningsområdet.

#### Standardindstilling

Hvis standardindstillingen ikke ændres eller defineres som adgangskode, er parametrene ikke skrivebeskyttet, og enhedens konfigurationsdata kan derefter altid ændres. Brugeren logges på med rolle som *Maintenance*.

| Device tag          |                                                                                                    | A        |
|---------------------|----------------------------------------------------------------------------------------------------|----------|
| Navigation          | $  \Box  \text{Setup} \to \text{Advanced setup} \to \text{Device tag} $                                                                              |          |
| Beskrivelse         | Brug denne funktion til at indtaste et unikt navn for målepunktet, således at det hurtigt kan<br>identificeres i anlægget. Navnet vises i toplinjen: |          |
|                     |                                                                                                    |          |
|                     | 1 Toplinjetekst                                                                                                    | A0013375 |
| Indstillingsområde  | Maks. 32 tegn, som f.eks. bogstaver, tal og specialtegn (f.eks. @, %, /)                                                                             |          |
| Standardindstilling | Levelflex                                                                                                    |          |
|                     | <b>Undermenuen "Level"</b> Denne undermenu er kun synlig i "Operating mode" = "Level".                                                               |          |
| Medium type         |                                                                                                    |          |
| Navigation          | $ \bigcirc \  \  \bigcirc \  \  Setup \rightarrow Advanced setup \rightarrow Level \rightarrow Medium type $                                         |          |
| Beskrivelse         | Definerer medietypen                                                                                                    |          |
| Indstillinger       | <ul><li>Liquid</li><li>Solid</li></ul>                                                                                                    |          |
| Standardindstilling | Liquid                                                                                                    |          |

| Medium property        |                                                                                                    |        |
|------------------------|----------------------------------------------------------------------------------------------------|--------|
| Navigation             | $  \qquad                                  $                                                                                                    |        |
| Beskrivelse            | Definerer den dielektriske konstant                                                                                                    |        |
| Indstillinger          | <ul> <li>Unknown</li> <li>DC 1.4 1.6</li> <li>DC 1.6 1.9</li> <li>DC 1.9 2.5</li> <li>DC 2.5 4</li> <li>DC 4 7</li> <li>DC 7 15</li> <li>DC &gt; 15</li> </ul>     |        |
| Standardindstilling    | Unknown                                                                                                    |        |
| Yderligere oplysninger | Dielektriske konstanter for mange ofte anvendte medier i industrien er angivet i doku<br>SD106F, som kan downloades fra Endress+Hausers websted (www.endress.com). | mentet |

| Process property    |                                                                                                    |  |
|---------------------|----------------------------------------------------------------------------------------------------|--|
| Navigation          | $ \qquad \qquad \qquad \qquad \qquad \qquad \qquad \qquad \qquad \qquad \qquad \qquad \qquad \qquad \qquad \qquad \qquad \qquad \qquad$              |  |
| Beskrivelse         | Definerer en typisk værdi for niveauændring                                                                                                    |  |
| Indstillinger       | For "Medium type" = "Liquid" Fast > 1 m(40")/min Standard < 1 m(40")/min Medium < 10 cm(4")/min Slow < 1 cm(0.4")/min No filter                      |  |
|                     | For "Medium type" = "Solid"<br>• Fast > 10 m(33ft)/h<br>• Standard < 10 m(33ft)/h<br>• Medium < 1 m(3ft)/h<br>• Slow < 0.1 m(0.3ft)/h<br>• No filter |  |
| Standardindstilling | Standard < 1m(40")/min                                                                                                    |  |

| Yderligere oplysninger | Enheden justerer signalanalysefiltrene og dæmpningen af udgangssignalet til den typiske værdi for<br>niveauændring, som defineres med denne parameter: |                                                                                                    |  |
|------------------------|----------------------------------------------------------------------------------------------------|----------------------------------------------------------------------------------------------------|--|
|                        | For "Medium type" = "Liquid"                                                                                                    |                                                                                                    |  |
|                        | Procesegenskab                                                                                                    | Trinreaktionstid [s]                                                                                                    |  |
|                        | Fast > 1m(40")/min                                                                                                    | 3                                                                                                    |  |
|                        | Standard < 1 m(40")/min                                                                                                    | 13                                                                                                    |  |
|                        | Medium < 10 cm(4")/min                                                                                                    | 38                                                                                                    |  |
|                        | Slow < 1 cm(0.4")/min                                                                                                    | 73                                                                                                    |  |
|                        | No filter                                                                                                    | < 0.8                                                                                                    |  |
|                        | For "Medium type" = "Solid"                                                                                                    |                                                                                                    |  |
|                        | Procesegenskab                                                                                                    | Trinreaktionstid [s]                                                                                                    |  |
|                        | Fast > 10 m(33ft)/h                                                                                                    | 37                                                                                                    |  |
|                        | Standard < 10 m(33 ft)/h                                                                                                    | 74                                                                                                    |  |
|                        | Medium < 1 m(3ft)/h                                                                                                    | 145                                                                                                    |  |
|                        | Slow < 0.1 m (0.03ft)/h                                                                                                    | 290                                                                                                    |  |
|                        | No filter                                                                                                    | < 0.8                                                                                                    |  |
|                        | I menuen "Expert" kan der defin<br>mellemliggende værdier). Yde<br>FMP50/51/52/53/54/55/56                                                             | neres andre værdier end de på forhånd fastlagte (f.eks.<br>rligere oplysninger finder du i GP01000F, "Levelflex<br>/57 - beskrivelse af enhedsparametre - HART". |  |

| Advanced conditions    |                                                                                                    |
|------------------------|----------------------------------------------------------------------------------------------------|
|                        |                                                                                                    |
| Navigation             | $ \blacksquare  \text{Setup} \to \text{Advanced setup} \to \text{Level} \to \text{Adv. conditions} $                                                 |
| Beskrivelse            | Definerer yderligere procesforhold (om nødvendigt)                                                                                                   |
| Indstillinger          | <ul><li>Build up</li><li>None</li></ul>                                                                                                    |
|                        | Yderligere for "Medium type" = "Liquid"                                                                                                    |
|                        | <ul> <li>Emulsion layer</li> <li>Probe near bottom</li> </ul>                                                                                        |
| Standardindstilling    | None                                                                                                    |
| Yderligere oplysninger | "Advanced conditions" bør kun anvendes i driftstilstanden "Level".                                                                                   |
|                        | For to-fase-medier sikrer indstillingen "Emulsion layer", at det altid er totalniveauet, der registreres<br>(eksempel: anvendelse af olie/kondensat) |
|                        | Indstillingen "Probe near bottom" hjælper med at forbedre "tom"-registreringen, især hvis proben er<br>monteret i nærheden af beholderens bund.      |

| Level unit  |                                                                                                    |  |
|-------------|----------------------------------------------------------------------------------------------------|--|
| Navigation  | $ \qquad \qquad \qquad \qquad \qquad \qquad \qquad \qquad \qquad \qquad \qquad \qquad \qquad \qquad \qquad \qquad \qquad \qquad \qquad$ |  |
| Beskrivelse | Definerer niveauenheden                                                                                                    |  |

| Indstillinger          | <ul> <li>%</li> <li>m</li> <li>mm</li> <li>ft</li> <li>in</li> </ul>                                                                                                    |
|------------------------|----------------------------------------------------------------------------------------------------|
| Standardindstilling    | %                                                                                                    |
| Yderligere oplysninger | Niveauenheden kan være forskellig fra afstandsenheden, som defineres i parameteren <b>Distance</b> unit ( $\rightarrow \stackrel{\text{l}}{=} 114$ ):                                            |
|                        | <ul> <li>Afstandsenheden anvendes til grundlæggende kalibrering ("Empty calibration" og "Full calibration").</li> <li>Niveauenheden anvendes til at vise det (ulineariserede) niveau.</li> </ul> |

| Blocking distance      |                                                                                                    | ß |
|------------------------|----------------------------------------------------------------------------------------------------|---|
| Navigation             | $ \bigcirc \ \ \bigcirc \ \ \ \ \ \ \ \ \ \ \ \ \ \ \ $                                                                                                    |   |
| Beskrivelse            | Definerer den øverste blokeringsafstand UB                                                                                                    |   |
| Indstillingsområde     | 0 to 200 mm (0 to 7.8 in)                                                                                                    |   |
| Standardindstilling    | For niveaumåling:<br>• med koaksialprober: 0 mm<br>• med stav- og wireprober op til 8 m (26 ft): 200 mm (8")<br>• med stav- og wireprober over 8 m (26 ft): 0,025 * (probelængde) |   |
| Yderligere oplysninger | Der vurderes ingen ekkoer inden for<br>blokeringsafstanden UB. Derfor kan UB anvendes<br>til at undertrykke interferens-ekkoer ved den<br>øverste ende af proben.                 |   |

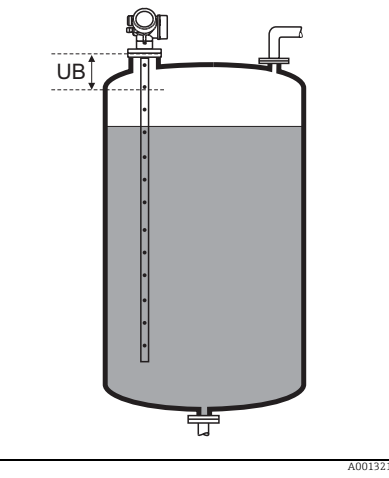

Level correction

Navigation

 $\textcircled{\ } \boxdot \ \ \mathsf{Setup} \to \mathsf{Advanced} \ \mathsf{setup} \to \mathsf{Level} \to \mathsf{Level} \ \mathsf{correction}$ 

A

| Beskrivelse            | Definerer en niveaukorrektion                                                                                                    |
|------------------------|----------------------------------------------------------------------------------------------------|
| Indstillingsområde     | Afhænger af den valgte niveauenhed:<br>- 100,0 to 100,0 %<br>- 200,0 to +200,0 m<br>- 656,2 to +656,2 ft<br>- 7874,0 to +7874,0 inch<br>- 200.000,0 to +200.000,0 mm |
| Standardindstilling    | 0%                                                                                                    |
| Yderligere oplysninger | Værdien, som angives med denne parameter, tilføjes til det målte niveau (før linearisering).                                                                         |

#### Undermenuen "Interface"

| •  | D |
|----|---|
| 1. |   |

enne undermenu er kun synlig i "Operating mode" = "Interface".

| Process property       |                                                                                                    |                                  |
|------------------------|----------------------------------------------------------------------------------------------------|----------------------------------|
| Navigation             |                                                                                                    | $e \rightarrow$ Process property |
| Beskrivelse            | Definerer en typisk værdi for niveauændring                                                                                                    |                                  |
| Indstillinger          | <ul> <li>Fast &gt; 1 m(40")/min</li> <li>Standard &lt; 1 m(40")/min</li> <li>Medium &lt; 10 cm(4")/min</li> <li>Slow &lt; 1 cm(0.4")/min</li> <li>No filter</li> </ul> |                                  |
| Standardindstilling    | Standard < 1m(40")/min                                                                                                    |                                  |
| Yderligere oplysninger | Enheden justerer signalanalysefiltrene og dæmpningen af udgangssignalet til den typiske værdi fo<br>niveauændring, som defineres med denne parameter:                  |                                  |
|                        | For skillelagsmålinger                                                                                                    |                                  |
|                        | Procesegenskab                                                                                                    | Trinreaktionstid [s]             |
|                        | Fast > 1m(40")/min                                                                                                    | 5                                |
|                        | Standard < 1 m(40")/min                                                                                                    | 15                               |
|                        | Medium < 10 cm(4")/min                                                                                                    | 40                               |
|                        | Slow < 1 cm(0.4")/min                                                                                                    | 74                               |
|                        | No filter                                                                                                    | 2.2                              |

DC lower medium

A

Navigation

 $\textcircled{\begin{tindex} \hline \end{tindex}}$  Setup  $\rightarrow$  Advanced setup  $\rightarrow$  Interface  $\rightarrow$  DC lower medium

#### Beskrivelse

Definerer den dielektriske konstant for det nederste medium  $(DC_2)$ 

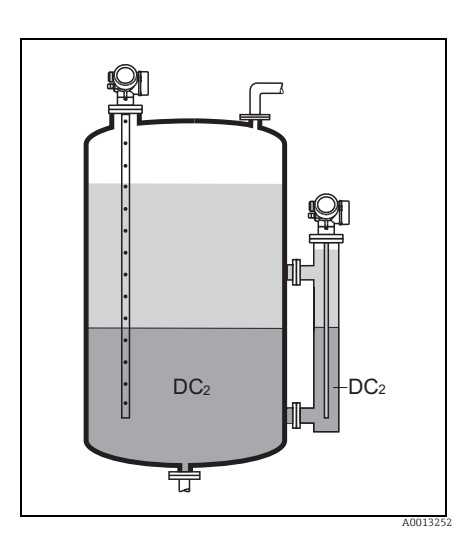

| Indstillingsområde |  |
|--------------------|--|
|                    |  |

10 ... 100

Standardindstilling

Yderligere oplysninger

80 (dielelektrisk konstant for vand ved 20  $^\circ\text{C}$  / 68  $^\circ\text{F})$ 

Dielektriske konstanter for mange ofte anvendte medier i industrien er angivet i dokumentet SD106F, som kan downloades fra Endress+Hausers websted (www.endress.com).

| Level unit             |                                                                                                    | A      |
|------------------------|----------------------------------------------------------------------------------------------------|--------|
| Navigation             |                                                                                                    |        |
| Beskrivelse            | Definerer niveauenheden                                                                                                    |        |
| Indstillinger          | <ul> <li>%</li> <li>m</li> <li>mm</li> <li>ft</li> <li>in</li> </ul>                                                                                                    |        |
| Standardindstilling    | %                                                                                                    |        |
| Yderligere oplysninger | Niveauenheden kan være forskellig fra afstandsenheden, som defineres i parameteren <b>Distance</b> ( $\rightarrow \triangleq 114$ ):                                                        | unit   |
|                        | <ul> <li>Afstandsenheden anvendes til grundlæggende kalibrering ("Empty calibration" og "Full calibrati</li> <li>Niveauenheden anvendes til at vise det (ulineariserede) niveau.</li> </ul> | ion"). |

| Blocking distance |                                                                                                    |  |
|-------------------|----------------------------------------------------------------------------------------------------|--|
| Navigation        | $ \bigcirc \ \bigcirc \ Setup \rightarrow Advanced setup \rightarrow Interface \rightarrow Blocking dist. $ $ \bigcirc \ \bigcirc \ \odot \ Setup \rightarrow Advanced setup \rightarrow Safety settings \rightarrow Blocking dist. $ |  |
| Beskrivelse       | Definerer den øverste blokeringsafstand, UB                                                                                                    |  |

| Indstillingsområde     | 0 to 200 mm (0 to 7.8 in)                                                                                                    |
|------------------------|----------------------------------------------------------------------------------------------------|
| Standardindstilling    | 0 m (0 ft)                                                                                                    |
| Yderligere oplysninger | Ekkoer inden for blokeringsafstanden tages ikke<br>med i betragtning i signalanalysen. Den øverste<br>blokeringsafstand anvendes                                                              |
|                        | <ul> <li>til at undertrykke interferens-ekkoer i den<br/>øverste ende af proben (1).</li> <li>til at undertrykke ekkoet for totalniveauet i<br/>tilfælde af fyldte omføringer (2).</li> </ul> |

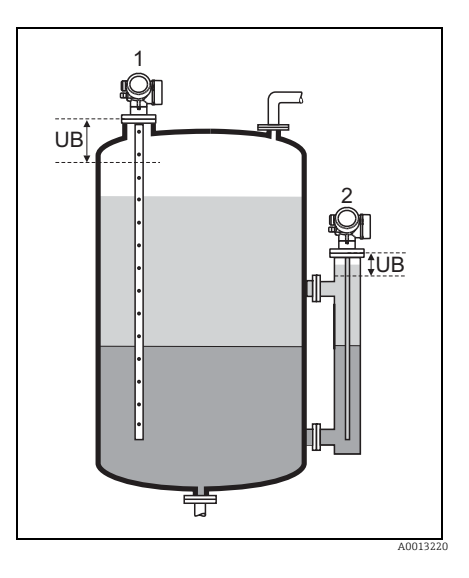

| Level correction       |                                                                                                    |             |
|------------------------|----------------------------------------------------------------------------------------------------|-------------|
| Navigation             | $ \bigcirc \  \  \bigcirc \  \  \bigcirc \  \  \bigcirc \  \  \bigcirc \  \ $                                                                                                    |             |
| Beskrivelse            | Definerer niveaukorrektionen                                                                                                    |             |
| Indstillingsområde     | Afhænger af den valgte niveauenhed:<br>- 100,0 100,0 %<br>- 200,0 +200,0 m<br>- 656,2 +656,2 ft<br>- 7874,0 +7874,0 inch<br>- 200.000,0 +200.000,0 mm                                                                                                    |             |
| Standardindstilling    | 0%                                                                                                    |             |
| Yderligere oplysninger | Værdien, som angives med denne parameter, tilføjes til det målte total- og skillelagsniveau.<br><i>Forløbet "Automatic DC calculation"</i><br>Hvis tykkelsen på det øverste medium - i forbindelse med skillelagsmålinger - kendes på et bes<br>tidspunkt (f.eks. vha. en manuel måling), kan forløbet <b>Automatic DC calculation</b> anvendes til<br>beregne den dielektriske konstant for det øverste medium. | stemt<br>at |

Manual interface thickness

Navigation

 $\textcircled{\ } \fbox{\ } \mathsf{Setup} \to \mathsf{Advanced \ } \mathsf{setup} \to \mathsf{Interface} \to \mathsf{Autom.} \ \mathsf{DC \ } \mathsf{calc.} \to \mathsf{Man.} \ \mathsf{int.} \ \mathsf{thickn.}$ 

A

# Betydning

Indtastning af den manuelt fastlagte skillelagstykkelse UP (dvs. tykkelsen på det øverste medium).

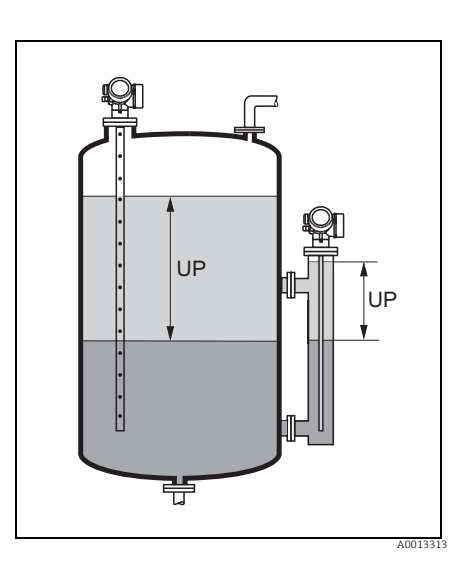

| Indgang                | 0 to 200 m (0 to 656 ft)                                                                                                    |
|------------------------|----------------------------------------------------------------------------------------------------|
| Standardindstilling    | 0 m (0 ft)                                                                                                    |
| Yderligere oplysninger | Den målte skillelagstykkelse angives på displayet sammen med den manuelle skillelagstykkelse. Ved<br>at sammenligne disse to værdier kan enheden automatisk justere det øverste mediums DC-værdi. |

| DC value   |                                                                                                    |  |
|------------|----------------------------------------------------------------------------------------------------|--|
|            |                                                                                                    |  |
| Navigation | $ \blacksquare  \text{Setup} \rightarrow \text{Advanced setup} \rightarrow \text{Interface} \rightarrow \text{Autom. DC calc.} \rightarrow \text{DC value} $ |  |
| Betydning  | Viser det øverste mediums DC-værdi (før korrektion).                                                                                                    |  |

| Calculated DC |                                                                                                    |  |
|---------------|----------------------------------------------------------------------------------------------------|--|
| Navigation    | $ \blacksquare  \text{Setup} \rightarrow \text{Advanced setup} \rightarrow \text{Interface} \rightarrow \text{Autom. DC calc.} \rightarrow \text{Calcul. DC} $ |  |
| Betydning     | Viser det øverste mediums beregnede DC-værdi.                                                                                                    |  |

| Use calculated DC |                                                                                                    |  |
|-------------------|----------------------------------------------------------------------------------------------------|--|
| Navigation        | $ \blacksquare  \text{Setup} \rightarrow \text{Advanced setup} \rightarrow \text{Interface} \rightarrow \text{Autom. DC calc.} \rightarrow \text{Use calc. DC} $ |  |
| Betydning         | Bekræfter, om den automatisk beregnede DC-værdi skal anvendes.                                                                                                   |  |
| Valg              | <ul> <li>Save and exit<br/>Den beregnede DC-værdi accepteres. Enheden forlader forløbet ("End of sequence" vises).</li> </ul>                                    |  |

|                        | <ul> <li>Cancel and exit<br/>Den beregnede DC-værdi forkastes; enheden bruger fortsat den gamle DC-værdi og forlader forløbet<br/>("End of sequence" vises).</li> <li>Re-input thickness<br/>Den beregnede DC-værdi forkastes. Enheden går tilbage til parameteren Manual interface<br/>thickness, således at der kan indtastes en korrigeret værdi for den manuelle skillelagstykkelse.</li> </ul> |
|------------------------|----------------------------------------------------------------------------------------------------|
| Standardindstilling    | Cancel and exit                                                                                                    |
| Yderligere oplysninger | Den beregnede DC-værdi angives på displayet sammen med denne parameter.                                                                                                    |

### Undermenuen "Linearization"

| Linearization type |                                                                                                    | Â               |
|--------------------|----------------------------------------------------------------------------------------------------|-----------------|
| Navigation         | $  \qquad                                  $                                                                                                    | earization type |
| Beskrivelse        | Definerer lineariseringstypen                                                                                                    |                 |
| Valg               | <ul> <li>None<br/>Niveauet overføres til udgangen uden linearisering.</li> <li>Linear (A)</li> <li>Table (B)</li> <li>Pyramid bottom (C)</li> <li>Conical bottom (D)</li> <li>Angled bottom (E)</li> <li>Horizontal cylinder (F)</li> <li>Sphere (G)</li> </ul> |                 |

Standardindstilling

None

Unit linearized

Navigation

 $\textcircled{\ } \Box \quad Setup \rightarrow Advanced \ setup \rightarrow Linearization \rightarrow Unit \ linearized$ 

| Betingelse             | Vises kun, hvis der er valgt en linearisering (dvs. Linearization type ≠ None)                                                                                                    |
|------------------------|----------------------------------------------------------------------------------------------------|
| Beskrivelse            | Definerer enheden for den lineariserede værdi.                                                                                                    |
| Valg                   | <ul> <li>Free text</li> <li>t</li> <li>lb</li> <li>ton</li> <li>kg</li> <li>impGal</li> <li>UsGal</li> <li>cf</li> <li>cm<sup>3</sup></li> <li>dm<sup>3</sup></li> <li>m<sup>3</sup></li> <li>hl</li> <li>l</li> <li>%</li> </ul> |
| Standardindstilling    | %                                                                                                    |
| Yderligere oplysninger | Den valgte enhed bruges kun til visning på displayet. Den målte værdi omregnes <b>ikke</b> på baggrund af den valgte enhed.                                                                                                    |

| Free text           |                                                                                                    |  |
|---------------------|----------------------------------------------------------------------------------------------------|--|
| Navigation          | $ \qquad \qquad \qquad \qquad \qquad \qquad \qquad \qquad \qquad \qquad \qquad \qquad \qquad \qquad \qquad \qquad \qquad \qquad \qquad$ |  |
| Betingelse          | Kun synlig for <b>Unit linearized</b> = <b>Free text</b> .                                                                              |  |
| Beskrivelse         | Definition af enheden                                                                                                    |  |
| Indstillingsområde  | Op til 32 alfanumeriske tegn (bogstaver, tal, specialtegn)                                                                              |  |
| Standardindstilling | Free text                                                                                                    |  |
|                     |                                                                                                    |  |

| Maximum value |                                                                                                    | A |
|---------------|----------------------------------------------------------------------------------------------------|---|
| Navigation    | $ \blacksquare Setup \rightarrow Advanced setup \rightarrow Linearization \rightarrow Maximum value $ |   |
| Betingelse    | Vises kun, hvis der er valgt en af de følgende lineariseringstyper:                                   |   |
|               | <ul> <li>Linear</li> </ul>                                                                            |   |
|               | <ul> <li>Pyramid bottom</li> </ul>                                                                    |   |
|               | <ul> <li>Conical bottom</li> </ul>                                                                    |   |
|               | <ul> <li>Angled bottom</li> </ul>                                                                     |   |
|               | <ul> <li>Horizontal cylinder</li> <li>Sphere</li> </ul>                                               |   |
|               | - Sphere                                                                                              |   |
| Beskrivelse   | Definition af beholderens maksimumindhold (100%), som målt i <b>Unit linearized</b> .                 |   |

| Beskrivelse af enhedsparametre | (betjeningsmenu) |
|--------------------------------|------------------|
|--------------------------------|------------------|

| Indstillingsområde | -50000 +50000 |
|--------------------|---------------|
|                    |               |

100

Standardindstilling

| Diameter               |                                                                                                    | Â |
|------------------------|----------------------------------------------------------------------------------------------------|---|
| Navigation             | $  \Box  \text{Setup} \rightarrow \text{Advanced setup} \rightarrow \text{Linearization} \rightarrow \text{Diameter} $ |   |
| Betingelse             | Vises kun, hvis en af de følgende lineariseringstyper er valgt:<br>• Horizontal cylinder<br>• Sphere                   |   |
| Beskrivelse            | Definition af beholderens diameter                                                                                     |   |
| Indstillingsområde     | 0 9999.999 m (32808 ft)                                                                                                |   |
| Standardindstilling    | 2 m (6.6 ft)                                                                                                    |   |
| Yderligere oplysninger | Værdien skal angives i den valgte afstandsenhed ( $ ightarrow 	extsf{B}$ 114).                                         |   |

| Intermediate height |                                                                                                    |  |
|---------------------|----------------------------------------------------------------------------------------------------|--|
| Navigation          | $ \bigcirc \  \  \bigcirc \  \  \bigcirc \  \  \bigcirc \  \  \bigcirc \  \ $                                              |  |
| Betingelse          | Vises kun, hvis en af de følgende lineariseringstyper er valgt:<br>• Pyramid bottom<br>• Conical bottom<br>• Angled bottom |  |
| Beskrivelse         | Definition af mellemhøjden H                                                                                               |  |

0 m (0 ft) Standardindstilling

0 to 200 m (0 to 656 ft)

Yderligere oplysninger

Indstillingsområde

Værdien skal angives i den valgte afstandsenhed ( $\rightarrow$  🖹 114).

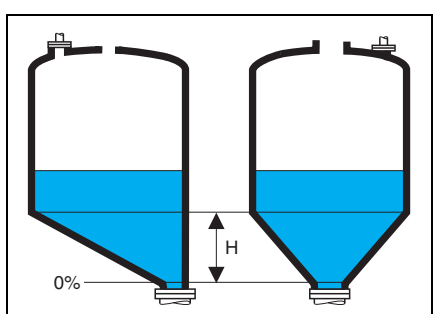

| Table mode             |                                                                                                    |
|------------------------|----------------------------------------------------------------------------------------------------|
| Navigation             | $  \Box  \text{Setup} \rightarrow \text{Advanced setup} \rightarrow \text{Linearization} \rightarrow \text{Table mode} $                                                                                                    |
| Betingelse             | Vises kun, hvis lineariseringstypen "Table" er valgt.                                                                                                    |
| Beskrivelse            | Definerer den anvendte metode til indtastning af lineariseringspunkter i tabellen.                                                                                                    |
| Valg                   | <ul> <li>Manual<br/>Niveauet og den tilhørende lineariserede værdi indtastes manuelt for hvert lineariseringspunkt.</li> <li>Semi-automatic<br/>Niveauet måles af enheden for hvert lineariseringspunkt. Den tilhørende lineariserede værdi<br/>indtastes manuelt.</li> <li>Clear table<br/>Sletter den eksisterende lineariseringstabel.</li> <li>Sort table<br/>Omarrangerer lineariseringspunkterne til stigende rækkefølge.</li> </ul> |
| Standardindstilling    | Manual                                                                                                    |
| Yderligere oplysninger | Lineariseringstabellen skal opfylde følgende betingelser:<br>Tabellen kan bestå af op til 32 værdipar af typen "Level - Linearized Value".<br>Tabellen skal være monoton (monotont stigende eller faldende).<br>Det første lineariseringspunkt skal henvise til minimumniveauet.<br>Det sidste lineariseringspunkt skal henvise til maksimumniveauet.                                                                                      |

| Table number        |                                                                                                    | Â      |
|---------------------|----------------------------------------------------------------------------------------------------|--------|
| Navigation          | $  \Box  \text{Setup} \rightarrow \text{Advanced setup} \rightarrow \text{Linearization} \rightarrow \text{Table number} $                                                 |        |
| Betingelse          | Vises kun, hvis lineariseringstypen "Table" er valgt.                                                                                                    |        |
| Beskrivelse         | Angiver det lineariseringspunkt, som indtastes i de efterfølgende parametre.                                                                                               |        |
| Indstillingsområde  | 1 32                                                                                                    |        |
| Standardindstilling | 1                                                                                                    |        |
|                     |                                                                                                    |        |
| Level               |                                                                                                    | A      |
| Navigation          | $  \Box  \text{Setup} \rightarrow \text{Advanced setup} \rightarrow \text{Linearization} \rightarrow \text{Level} $                                                        |        |
| Betingelse          | Vises kun, hvis lineariseringstypen "Table" er valgt.                                                                                                    |        |
| Beskrivelse         | Definition eller visning af det pågældende lineariseringspunkts (ulineariserede) niveau.                                                                                   |        |
| Indstillingsområde  | Afhænger af det parametrerede måleområde. Se parametrene <b>Empty calibration</b> ( $\rightarrow \triangleq 117$ ) og <b>calibration</b> ( $\rightarrow \triangleq 118$ ). | J Full |

# Standardindstilling 0 Yderligere oplysninger Ved Table mode = Manual: Level er en redigerbar parameter. Ved Table mode = Semi-automatic: Level er en skrivebeskyttet parameter.

| Customer value      |                                                                                                    |  |
|---------------------|----------------------------------------------------------------------------------------------------|--|
| Navigation          | $ \qquad \qquad \qquad \qquad \qquad \qquad \qquad \qquad \qquad \qquad \qquad \qquad \qquad \qquad \qquad \qquad \qquad \qquad \qquad$ |  |
| Betingelse          | Vises kun, hvis lineariseringstypen "Table" er valgt.                                                                                   |  |
| Beskrivelse         | Specifikation af den lineariserede værdi for det pågældende lineariseringspunkt.                                                        |  |
| Indstillingsområde  | -3,0 x 10 <sup>38</sup> +3,0 x 10 <sup>38</sup>                                                                                         |  |
| Standardindstilling | 0                                                                                                    |  |

| Activate table         |                                                                                                    |   |
|------------------------|----------------------------------------------------------------------------------------------------|---|
| Navigation             | $  \Box  \text{Setup} \rightarrow \text{Advanced setup} \rightarrow \text{Linearization} \rightarrow \text{Activate table} $                                                                                                    |   |
| Betingelse             | Vises kun, hvis lineariseringstypen "Table" er valgt.                                                                                                    |   |
| Beskrivelse            | Aktiverer eller deaktiverer lineariseringstabellen.                                                                                                    |   |
| Valg                   | <ul> <li>Disable<br/>Der beregnes ikke nogen linearisering. Hvis parameteren Linearization type er indstillet til Table<br/>genereres fejlmeddelelsen F435.</li> <li>Enable<br/>Den målte værdi lineariseres i henhold til tabellen, før den sendes til udgangen.</li> </ul> | , |
| Standardindstilling    | Disable                                                                                                    |   |
| Yderligere oplysninger | Ved redigering af tabellen nulstilles denne parameter automatisk til indstillingen <b>Disable</b> . Når<br>redigeringen er afsluttet, skal den igen indstilles til indstillingen <b>Enable</b> .                                                                             |   |

# Undermenuen "Safety settings"

| Output echo lost    |                                                                                                    |
|---------------------|----------------------------------------------------------------------------------------------------|
| Navigation          | $ \bigcirc \  \  \square  Setup \rightarrow Advanced setup \rightarrow Safety settings \rightarrow Output echo lost $                                                                                                    |
| Beskrivelse         | Definerer udgangssignalet i tilfælde af et mistet ekko.                                                                                                    |
| Valg                | <ul> <li>Last valid value<br/>Den sidste gyldige værdi bibeholdes i tilfælde af et mistet ekko.</li> <li>Ramp echo lost<br/>I tilfælde af et mistet ekko ændres udgangsværdien kontinuerligt mod 0% eller 100%. Rampens<br/>hældning defineres i parameteren Ramp echo lost.</li> <li>Value echo lost<br/>I tilfælde af et mistet ekko får udgangen den værdi, som er defineret under parameteren Value echo<br/>lost.</li> <li>Alarm<br/>I tilfælde af et mistet ekko genererer enheden en alarm, og udgangen får den værdi, som er defineret<br/>i parameteren Failure mode (→  145).</li> </ul> |
| Standardindstilling | Last valid value                                                                                                    |

| Value echo lost        |                                                                                                    |  |
|------------------------|----------------------------------------------------------------------------------------------------|--|
| Navigation             | $ \bigcirc \  \  \bigcirc \  \  Setup \rightarrow Advanced setup \rightarrow Safety settings \rightarrow Value echo lost $                                                                                           |  |
| Betingelse             | Vises kun, hvis indstillingen <b>Value echo lost</b> er valgt i parameteren <b>Output echo lost</b> .                                                                                                    |  |
| Beskrivelse            | Definerer udgangens konstante værdi i tilfælde af et mistet ekko.                                                                                                    |  |
| Indstillingsområde     | 0 til 200000                                                                                                    |  |
| Standardindstilling    | 0                                                                                                    |  |
| Yderligere oplysninger | Enheden er den samme som for udgangens værdi:                                                                                                    |  |
|                        | <ul> <li>Uden linearisering: Som defineret i parameteren Level unit (→          <sup>1</sup> 126).</li> <li>Med linearisering: Som defineret i parameteren Unit linearized (→          <sup>1</sup> 134).</li> </ul> |  |

| Ramp echo lost |                                                                                                    | Â |
|----------------|----------------------------------------------------------------------------------------------------|---|
| Navigation     | $ \bigcirc \  \  \bigcirc \  \  Setup \rightarrow Advanced setup \rightarrow Safety settings \rightarrow Ramp echo lost $ |   |
| Betingelse     | Vises kun, hvis indstillingen <b>Ramp echo lost</b> er valgt i parameteren <b>Output echo lost</b> .                      |   |

#### Beskrivelse

Definerer rampens hældning i tilfælde af et mistet ekko.

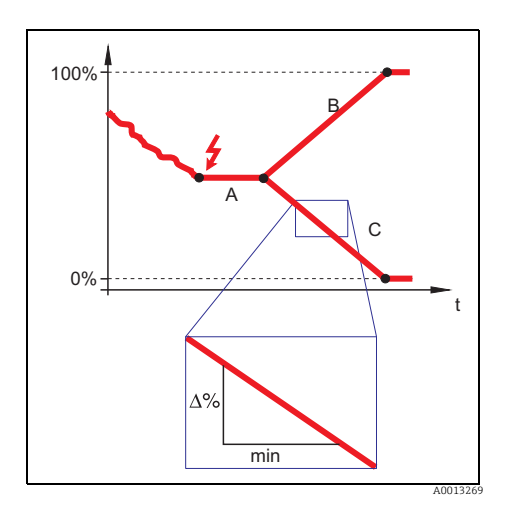

A Forsinkelse mistet ekko

- B Rampe mistet ekko (positiv værdi)
- C Rampe mistet ekko (negativ værdi)

Indstillingsområde

-9999999,0 to + 9999999,0 %/min

Standardindstilling

0 %/min

Yderligere oplysninger

- Enheden for rampens hældning er "procentdel af måleområdet pr. minut" (%/min).
- For negativ hældning på rampe: Den målte værdi reduceres kontinuerligt, indtil den når 0%.
- For positiv hældning på rampe: Den målte værdi øges kontinuerligt, indtil den når 100%.

| Blocking distance | (→ 🖹 127) |  |  |
|-------------------|-----------|--|--|
|-------------------|-----------|--|--|

#### Forløbet "SIL/WHG confirmation"

Forløbet "SIL/WHG confirmation" er kun til rådighed på enheder med SIL- eller WHGgodkendelse (egenskab 590: "Yderligere godkendelse", mulighed LA: "SIL" eller LC: "WHG overfill prevention"), som aktuelt **ikke** er i SIL- eller WHG-låst tilstand.

Forløbet SIL/WHG confirmation er nødvendigt til låsning af enheden i henhold til SIL eller WHG.

Yderligere oplysninger finder du i "Vejledning i funktionel sikkerhed", SD00326F, som beskriver låseproceduren og forløbets parametre.

#### Forløbet "Deactivate SIL/WHG"

Forløbet "Deactivate SIL/WHG" er kun til rådighed på enheder med SIL- eller WHG-godkendelse (egenskab 590: "Yderligere godkendelse", mulighed LA: "SIL" eller LC: "WHG overfill prevention"), som aktuelt er i SIL- eller WHG-låst tilstand.

Forløbet **Deactivate SIL/WHG** er nødvendigt til oplåsning af enheden, hvis den har været låst i henhold til SIL eller WHG.

Yderligere oplysninger finder du i "Vejledning i funktionel sikkerhed", SD00326F, som beskriver oplåsningsproceduren og forløbets parametre.

#### Forløbet "Probe length correction"

i

Forløbet **Probe length correction** hjælper med at sikre, at signalet fra enden af proben inden for indhyllingskurven tildeles korrekt af analysealgoritmen. Tildelingen er korrekt, hvis den probelængde, som enheden angiver, stemmer overens med probens faktiske længde. Den automatiske korrektion af probelængden kan kun udføres, hvis proben er installeret i beholderen og er helt utildækket (intet medium). Ved delvist fyldte beholdere, og hvis probelængden er kendt, skal du vælge indstillingen **Manual input** i parameteren **Confirm length** for at indtaste værdien manuelt.

Hvis der er registreret en afbildning (undertrykkelse af interferens-ekko) efter afkortning af proben, er det ikke længere muligt at udføre en automatisk korrektion af probelængden. I så fald er der to valgmuligheder:

- Slet afbildningen (→ 
   <sup>1</sup> 121), før du udfører automatisk korrektion af probelængden.
   Derefter kan der registreres en ny afbildning.
- Alternativ: Vælg indstillingen Manual input i parameteren Confirm length, og indtast probelængden manuelt i parameteren Present length.

I tilfælde af en jordforbundet probe-ende skal indstillingen **Positive EOP** vælges i parameteren **Expert** → **Sensors** → **EOP** evaluation → **EOP** search mode. Ellers fungerer den automatiske korrektion af probelængden ikke.

| Confirm length | ٨                                                                                                    |
|----------------|----------------------------------------------------------------------------------------------------|
| Navigation     | $ \blacksquare Setup \rightarrow Advanced setup \rightarrow Probe length corr. \rightarrow Confirm length $                                                                                                    |
| Beskrivelse    | Bekræft, om den længde, der er angivet i parameteren <b>Present length</b> stemmer overens med probens<br>faktiske længde.                                                                                                    |
| Valg           | <ul> <li>Probe length OK<br/>Skal vælges, hvis den angivne længde er korrekt. Justering er ikke nødvendig. Enheden forlader<br/>forløbet. ("End of sequence" vises).</li> <li>Length too small<br/>Skal vælges, hvis den angivne længde er mindre end probens faktiske længde. Der tilknyttes et andet<br/>probe-ende-signal, og den nyberegnede længde angives i parameteren <b>Present length</b>. Denne<br/>procedure gentages, indtil den viste værdi stemmer overens med probens faktiske længde.</li> <li>Length too big<br/>Skal vælges, hvis den angivne længde er større end probens faktiske længde. Der tilknyttes et andet<br/>probe-ende-signal, og den nyberegnede længde angives i parameteren <b>Present length</b>. Denne<br/>procedure gentages, indtil den viste værdi stemmer overens med probens faktiske længde.</li> </ul> |

|                     | Skal vælges, hvis proben er (delvist eller helt) dækket. Det er umuligt at korrigere probelængden i dette tilfælde. Enheden forlader forløbet. ("End of seguence" vises)                                                                                                    |
|---------------------|----------------------------------------------------------------------------------------------------|
|                     | <ul> <li>Manual input</li> <li>Manual input</li> <li>Skal vælges, hvis der ikke skal udføres en automatisk korrektion af probelængden. I stedet vises parameteren <b>Present length</b>, og den faktiske længde skal indtastes manuelt.</li> <li>I DTM skal <b>Manual input</b> ikke vælges eksplicit. Her er det altid muligt at redigere probelængden manuelt.</li> <li>Length unknown</li> <li>Det er umuligt at korrigere probelængden i dette tilfælde. Enheden forlader forløbet. ("End of sequence" vises).</li> </ul> |
| Standardindstilling | Probe length OK                                                                                                    |
| Present length      |                                                                                                    |
| Navigation          | End Setur -> Advanced setur -> Probe length corr -> Pres length                                                                                                    |

| Navigation          | Setup $\rightarrow$ Advanced setup $\rightarrow$ Probe length corr. $\rightarrow$ Pres. length                                                                                                    |
|---------------------|----------------------------------------------------------------------------------------------------|
| Beskrivelse         | Afhænger af parametreringen:                                                                                                    |
|                     | <ul> <li>I de fleste tilfælde:<br/>Viser probens målte længde (iht. til det registrerede probe-ende-signal).</li> <li>Kun for Confirm length = Manual input:<br/>Indtastning af den faktiske probelængde.</li> </ul> |
| Indstillingsområde  | 0 to 200 m (0 to 656 ft)                                                                                                    |
| Standardindstilling | 4 m (13 ft)                                                                                                    |

# Undermenuerne "Current output 1"/"Current output 2" <sup>2</sup>))

| Assign current                                                               |                                                                                                    |  |
|------------------------------------------------------------------------------|----------------------------------------------------------------------------------------------------|--|
| Navigation                                                                   | $ \bigcirc \ \ \bigcirc \ \ \bigcirc \ \ \bigcirc \ \ \land \ \land \ \land \ \land \$                                                                                                    |  |
| Beskrivelse                                                                  | Brug denne funktion til at tilknytte en procesvariabel til strømudgangen.                                                                                                    |  |
| Indstillinger                                                                | <ul> <li>Level linearized</li> <li>Distance</li> <li>Interface (kun for Operating mode = Interface)</li> <li>Interface distance (kun for Operating mode = Interface)</li> <li>Interface thickness (kun for Operating mode = Interface)</li> <li>Electronic temperature     <ul> <li>(-50 °C / -58 °F = 4mA; 100 °C / 212 °F = 20 mA)</li> </ul> </li> <li>Relative echo amplitude     <ul> <li>(0 mV = 4 mA; 2000 mV = 20 mA)</li> </ul> </li> <li>Relative interface amplitude (kun for Operating mode = Interface)</li> <li>(0 mV = 4 mA; 2000 mV = 20 mA)</li> </ul> |  |
| Standardindstilling                                                          | <ul> <li>For niveaumålinger</li> <li>Current output 1: Level linearized</li> <li>Current output 2: Relative echo amplitude <sup>1)</sup></li> <li>For skillelagsmålinger</li> <li>Current output 1:Interface</li> </ul>                                                                                                    |  |
| <ol> <li>kun for enheder med 2 s</li> <li>kun for enheder med 2 s</li> </ol> | <ul> <li>Current output 2: Level linearized <sup>2</sup>/<br/>strømudgange</li> <li>strømudgange</li> </ul>                                                                                                    |  |

| Current span          |                                                                                                    |
|-----------------------|----------------------------------------------------------------------------------------------------|
| Navigation            | $\bigcirc$ $\bigcirc$ Setup $\rightarrow$ Advanced setup $\rightarrow$ Curr. output 1 $\rightarrow$ Current span $\bigcirc$ $\bigcirc$ Setup $\rightarrow$ Advanced setup $\rightarrow$ Curr. output 2 $\rightarrow$ Current span                                                                                                    |
|                       | Beskrivelse                                                                                                    |
|                       | Brug denne funktion til at vælge strømspændet. Valget angiver driftsområdet for procesværdien og for<br>øverste og nederste niveau for signal ved alarm.                                                                                                    |
|                       | <ul> <li>I tilfælde af en fejl overtager strømudgangen den værdi, som er defineret i parameteren Failure mode (→ ≧ 145).</li> <li>Hvis den målte værdi er uden for måleområdet, viser enheden meddelelsen S441 Current output. Måleområdet defineres af parametrene Empty calibration (→ ≧ 117) og Full calibration (→ ≧ 118).</li> </ul> |
| Indstillinger         | <ul> <li>4 to 20 mA NAMUR</li> <li>4 to 20 mA US</li> <li>4 to 20 mA</li> <li>Fixed current</li> </ul>                                                                                                    |
| 2) Undermenuen "Curre | FIXED CURRENT<br>FIXED CURRENT<br>ent output 2" er kun til rådighed for enheder med to strømudgange                                                                                                    |

## Standardindstilling

4 to 20 mA NAMUR

Yderligere oplysninger

Fixed current Strømværdien indstilles via parameteren **Fixed current** ( $\rightarrow \triangleq 144$ ).

Eksempel

Viser forholdet mellem strømspændet for procesvariablens udgang samt det nederste og øverste alarmniveau.

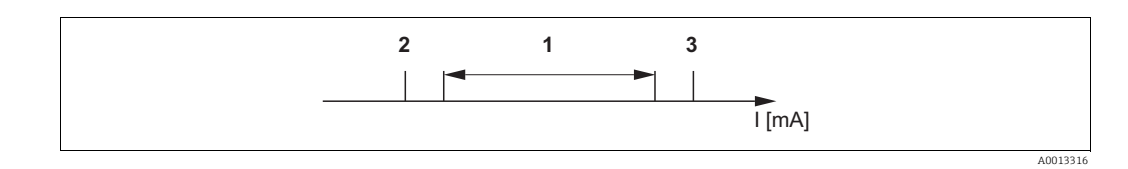

Ι Strøm

Strømspænd for procesværdien 1

2 Nederste niveau for signal ved alarm Øverste niveau for signal ved alarm

3

| Indstillinger    | 1                 | 2       | 3         |
|------------------|-------------------|---------|-----------|
| 4 to 20 mA NAMUR | 3,8 to 20,5 mA    | <3,6 mA | >21,95 mA |
| 4 to 20 mA US    | 3,9 to 20,8 mA US | <3,6 mA | >21,95 mA |
| 4 to 20 mA       | 4 to 20,5 mA      | <3,6 mA | >21,95 mA |

| Fixed current       |                                                                                                    | â |
|---------------------|----------------------------------------------------------------------------------------------------|---|
| Navigation          | $\bigcirc$ $\bigcirc$ |   |
| Betingelse          | Vises kun, hvis indstillingen <b>Fixed current</b> er valgt i parameteren <b>Current span</b> .                                                                                                    |   |
| Beskrivelse         | Definerer den faste værdi for strømmen.                                                                                                    |   |
| Indstillingsområde  | 3.6 to 20 mA                                                                                                    |   |
| Standardindstilling | 4.0 mA                                                                                                    |   |

| Damping             |                                                                                                    |  |
|---------------------|----------------------------------------------------------------------------------------------------|--|
| Navigation          | $ \blacksquare Setup \rightarrow Advanced setup \rightarrow Curr. output 1/2 \rightarrow Damping $ |  |
| Beskrivelse         | Definerer tidskonstanten for dæmpning af udgangsstrømmen.                                          |  |
| Indstillingsområde  | 0 til 999.9 s                                                                                      |  |
| Standardindstilling | 0 s (dvs.: ingen dæmpning)                                                                         |  |
#### Yderligere oplysninger

Udsving i den målte værdi påvirker udgangsstrømmen med en eksponentiel forsinkelse, hvis tidskonstant defineres i denne parameter.

Med en lille tidskonstant reagerer udgangen straks på ændringer i den målte værdi. Med en stor tidskonstant forsinkes udgangens reaktion.

| Failure mode           | ه                                                                                                    |
|------------------------|----------------------------------------------------------------------------------------------------|
| Navigation             | $ \bigcirc \ \bigcirc \ Setup \rightarrow Advanced setup \rightarrow Curr. output 1 \rightarrow Failure mode $ $ \bigcirc \ \bigcirc \ \odot \ Setup \rightarrow Advanced setup \rightarrow Curr. output 2 \rightarrow Failure mode $                                                                                                    |
| Forudsætning           | En af de følgende indstillinger er valgt i parameteren <b>Current span</b> :<br>• 4 to 20 mA NAMUR<br>• 4 to 20 mA US<br>• 4 to 20 mA                                                                                                    |
| Beskrivelse            | Brug denne funktion til at vælge strømudgangens værdi i tilfælde af alarm. Denne indstilling påvirker<br>ikke andre udganges og adderingsmaskiners fejladfærd. Disse angives i separate parametre.                                                                                                    |
| Indstillinger          | <ul> <li>Min.<br/>Strømudgangen overtager værdien for det nederste niveau for signal ved alarm.</li> <li>Max.<br/>Strømudgangen overtager værdien for det øverste niveau for signal ved alarm.</li> <li>Last valid value<br/>Strømudgangen udsender den senest målte værdi, som var gældende, før fejlen opstod.</li> <li>Actual value<br/>Strømudgangen udsender den faktisk målte værdi på grundlag af strømmålingen; fejlen ignoreres.</li> <li>Defined value<br/>Strømudgangens værdi er defineret i parameteren Failure current (→ 🖹 145).</li> </ul> |
| Standardindstilling    | Max.                                                                                                    |
| Yderligere oplysninger | Min. og Max.<br>Signalniveauet ved alarm angives vha. parameteren <b>Current span</b> ( $\rightarrow \square 143$ ).                                                                                                    |
| Failure current        |                                                                                                    |

| Navigation          | $\bigcirc$ $\bigcirc$ Setup $\rightarrow$ Advanced setup $\rightarrow$ Curr. output 1 $\rightarrow$ Failure current $\bigcirc$ $\bigcirc$ Setup $\rightarrow$ Advanced setup $\rightarrow$ Curr. output 2 $\rightarrow$ Failure current |
|---------------------|----------------------------------------------------------------------------------------------------|
| Forudsætning        | Indstillingen <b>Defined value</b> vælges under parameteren <b>Failure mode</b> ( $\rightarrow$ 145).                                                                                                    |
| Beskrivelse         | Brug denne funktion til at definere den værdi, som strømudgangen udsender i tilfælde af alarm.                                                                                                    |
| Indstillingsområde  | 3,59 to 22,5 mA                                                                                                    |
| Standardindstilling | 22,5 mA                                                                                                    |

# Output current 1 / Output current 2

| Navigation  | 0  <br>0  <br>0  <br>1 | Setup $\rightarrow$ Advanced setup $\rightarrow$ Curr. output 1 $\rightarrow$ Output curr. 1<br>Diagnostics $\rightarrow$ Measured value $\rightarrow$ Output curr. 1<br>Setup $\rightarrow$ Advanced setup $\rightarrow$ Curr. output 1 $\rightarrow$ Output curr. 2<br>Diagnostics $\rightarrow$ Measured value $\rightarrow$ Output curr. 2 |
|-------------|------------------------|----------------------------------------------------------------------------------------------------|
| Beskrivelse | Viser ud               | lgangsstrømmen i mA.                                                                                                    |

146

### Undermenuen "Display"

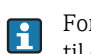

For betjeningsværktøjer: Undermenuen **Display** vises kun, hvis der er tilsluttet et displaymodul til enheden.

| Format display      | $(\rightarrow \blacksquare 112)$                                                                                                    |
|---------------------|----------------------------------------------------------------------------------------------------|
|                     |                                                                                                    |
| Value 1 display     |                                                                                                    |
| Navigation          | $ \qquad \qquad \qquad \qquad \qquad \qquad \qquad \qquad \qquad \qquad \qquad \qquad \qquad \qquad \qquad \qquad \qquad \qquad \qquad$                                                                                                    |
| Beskrivelse         | Brug denne funktion til at vælge en af de målte værdier, som skal vises på det lokale display. Hvis der<br>vises flere værdier samtidig, vil den målte værdi, som vælges her, være den første værdi, der vises.<br>Værdien vises kun under normal drift.                                                                                                    |
|                     | Parameteren <b>Format display</b> anvendes til at angive, hvor mange målte værdier, der skal vises samtidig, og hvordan ( $\rightarrow \triangleq 112$ ).                                                                                                    |
| Indstillinger       | <ul> <li>None</li> <li>Level linearized</li> <li>Distance</li> <li>Interface (kun for Operating mode = Interface eller Interface with capacitance)</li> <li>Interface distance (kun for Operating mode = Interface eller Interface with capacitance)</li> <li>Upper interface thickness (kun for Operating mode = Interface eller Interface with capacitance)</li> <li>Current output 1</li> <li>Current output 2</li> <li>Measured current</li> <li>Terminal voltage</li> <li>Electronics temperature</li> </ul> |
| Standardindstilling | <b>For niveaumålinger</b><br>Level linearized                                                                                                    |
|                     | <b>For skillelagsmålinger</b><br>Interface                                                                                                    |
| Decimal places 1    | ھ                                                                                                    |
| Navigation          | $ \blacksquare Setup \rightarrow Advanced setup \rightarrow Display \rightarrow Decimal places 1 $                                                                                                    |
| Forudsætning        | Der er angivet en målt værdi under parameteren <b>Value 1 display</b> ( $ ightarrow 	extsf{B}$ 147).                                                                                                    |
| Beskrivelse         | Brug denne funktion til at angive antallet af decimaler for den målte værdi 1. Denne indstilling<br>påvirker ikke målingen eller enhedens præcision. Pilen, som vises mellem den målte værdi og<br>enheden, angiver, at enheden beregner med flere cifre, end der vises på det lokale display.                                                                                                    |
| Indstillinger       | <ul> <li>x</li> <li>x.x</li> <li>x.xx</li> <li>x.xxx</li> <li>x.xxx</li> <li>x.xxxx</li> </ul>                                                                                                    |
| Standardindstilling | X.XX                                                                                                    |

| Value 2 display     |                                                                                                    |
|---------------------|----------------------------------------------------------------------------------------------------|
| Navigation          | $ \qquad \qquad \qquad \qquad \qquad \qquad \qquad \qquad \qquad \qquad \qquad \qquad \qquad \qquad \qquad \qquad \qquad \qquad \qquad$                                                                                                    |
| Beskrivelse         | Brug denne funktion til at vælge en af de målte værdier, som skal vises på det lokale display. Hvis der<br>vises flere værdier samtidig, vil den målte værdi, som vælges her, være den anden værdi, der vises.<br>Værdien vises kun under normal drift.                                                                                                    |
|                     | Parameteren <b>Format display</b> anvendes til at angive, hvor mange målte værdier, der skal vises samtidig, og hvordan ( $\rightarrow \square$ 112).                                                                                                    |
| Indstillinger       | <ul> <li>None</li> <li>Level linearized</li> <li>Distance</li> <li>Interface (kun for Operating mode = Interface eller Interface with capacitance)</li> <li>Interface distance (kun for Operating mode = Interface eller Interface with capacitance)</li> <li>Upper interface thickness (kun for Operating mode = Interface eller Interface with capacitance)</li> <li>Current output 1</li> <li>Current output 2</li> <li>Measured current</li> <li>Terminal voltage</li> <li>Electronics temperature</li> </ul> |
| Standardindstilling | <b>For niveaumålinger</b><br>Distance                                                                                                    |
|                     | <b>For skillelagsmålinger</b><br>Level linearized                                                                                                    |

| Decimal places 2    |                                                                                                    |   |
|---------------------|----------------------------------------------------------------------------------------------------|---|
| Navigation          | $ \qquad \qquad \qquad \qquad \qquad \qquad \qquad \qquad \qquad \qquad \qquad \qquad \qquad \qquad \qquad \qquad \qquad \qquad \qquad$                                                                                                    |   |
| Forudsætning        | Der er angivet en målt værdi under parameteren <b>Value 2 display</b> ( $\rightarrow$ 🖹 148).                                                                                                    |   |
| Beskrivelse         | Brug denne funktion til at angive antallet af decimaler for den målte værdi 2. Denne indstilling<br>påvirker ikke målingen eller enhedens præcision. Pilen, som vises mellem den målte værdi og<br>enheden, angiver, at enheden beregner med flere cifre, end der vises på det lokale display.<br>Definerer antallet af decimaler for den anden displayværdi. | ſ |
| Indstillinger       | <ul> <li>X</li> <li>X.X</li> <li>X.XX</li> <li>X.XXX</li> <li>X.XXXX</li> </ul>                                                                                                    |   |
| Standardindstilling | x.xx                                                                                                    |   |
| Value 3 display     |                                                                                                    |   |
| Navigation          | $ \blacksquare Setup \rightarrow Advanced setup \rightarrow Display \rightarrow Value 3 display $                                                                                                    |   |

| Beskrivelse         | <ul> <li>Brug denne funktion til at vælge en af de målte værdier, som skal vises på det lokale display. Hvis der vises mere end to værdier samtidig, vil den målte værdi, som vælges her, være den tredje værdi, der vises. Værdien vises kun under normal drift.</li> <li>Parameteren Format display anvendes til at angive, hvor mange målte værdier, der skal vises samtidig, og hvordan (→ 112).</li> </ul>                                                                                                   |
|---------------------|----------------------------------------------------------------------------------------------------|
| Indstillinger       | <ul> <li>None</li> <li>Level linearized</li> <li>Distance</li> <li>Interface (kun for Operating mode = Interface eller Interface with capacitance)</li> <li>Interface distance (kun for Operating mode = Interface eller Interface with capacitance)</li> <li>Upper interface thickness (kun for Operating mode = Interface eller Interface with capacitance)</li> <li>Current output 1</li> <li>Current output 2</li> <li>Measured current</li> <li>Terminal voltage</li> <li>Electronics temperature</li> </ul> |
| Standardindstilling | <b>For niveaumålinger</b><br>Current output 1                                                                                                    |
|                     | <b>For skillelagsmålinger og 1 strømudgang</b><br>Upper interface thickness                                                                                                    |
|                     | <b>For skillelagsmålinger og 2 strømudgange</b><br>Current output 1                                                                                                    |

| Decimal places 3    |                                                                                                    | æ      |
|---------------------|----------------------------------------------------------------------------------------------------|--------|
| Navigation          | $ \qquad \qquad \qquad \qquad \qquad \qquad \qquad \qquad \qquad \qquad \qquad \qquad \qquad \qquad \qquad \qquad \qquad \qquad \qquad$                                                                                                    |        |
| Forudsætning        | Der er angivet en målt værdi under parameteren <b>Value 3 display</b> ( $\rightarrow$ 🖹 148).                                                                                                    |        |
| Beskrivelse         | Brug denne funktion til at angive antallet af decimaler for den målte værdi 3. Denne indstilling<br>påvirker ikke målingen eller enhedens præcision. Pilen, som vises mellem den målte værdi og<br>enheden, angiver, at enheden beregner med flere cifre, end der vises på det lokale display. |        |
| Indstillinger       | <ul> <li>X</li> <li>X.X</li> <li>X.XX</li> <li>X.XXX</li> <li>X.XXXX</li> </ul>                                                                                                    |        |
| Standardindstilling | X.XX                                                                                                    |        |
| Value 4 display     |                                                                                                    | A      |
| Navigation          | $ \qquad \qquad \qquad \qquad \qquad \qquad \qquad \qquad \qquad \qquad \qquad \qquad \qquad \qquad \qquad \qquad \qquad \qquad \qquad$                                                                                                    |        |
| Beskrivelse         | Brug denne funktion til at vælge en af de målte værdier, som skal vises på det lokale display. Hvi                                                                                                    | is der |

Brug denne funktion til at vælge en af de målte værdier, som skal vises på det lokale display. Hvis der vises fire værdier samtidig, vil den målte værdi, som vælges her, være den fjerde værdi, der vises. Værdien vises kun under normal drift.

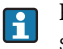

Parameteren **Format display** anvendes til at angive, hvor mange målte værdier, der skal vises samtidig, og hvordan ( $\rightarrow \exists 112$ ).

| Indstillinger       | <ul> <li>None</li> <li>Level linearized</li> <li>Distance</li> <li>Interface (kun for Operating mode = Interface eller Interface with capacitance)</li> <li>Interface distance (kun for Operating mode = Interface eller Interface with capacitance)</li> <li>Upper interface thickness (kun for Operating mode = Interface eller Interface with capacitance)</li> <li>Current output 1</li> <li>Current output 2</li> <li>Measured current</li> <li>Terminal voltage</li> <li>Electronics temperature</li> </ul> |
|---------------------|----------------------------------------------------------------------------------------------------|
| Standardindstilling | For niveaumålinger og 1 strømudgang<br>None                                                                                                    |
|                     | For niveaumålinger og 2 strømudgange<br>Current output 2                                                                                                    |
|                     | <b>For skillelagsmålinger og 1 strømudgang</b><br>Current output 1                                                                                                    |
|                     | <b>For skillelagsmålinger og 2 strømudgange</b><br>Current output 2                                                                                                    |

| Decimal places 4    |                                                                                                    |  |
|---------------------|----------------------------------------------------------------------------------------------------|--|
| Navigation          | $ \blacksquare  Setup \rightarrow Advanced setup \rightarrow Display \rightarrow Decimal places 4 $                                                                                                    |  |
| Forudsætning        | Der er angivet en målt værdi under parameteren <b>Value 4 display</b> ( $ ightarrow ig 149$ ).                                                                                                    |  |
| Beskrivelse         | Brug denne funktion til at angive antallet af decimaler for den målte værdi 4. Denne indstilling<br>påvirker ikke målingen eller enhedens præcision. Pilen, som vises mellem den målte værdi og<br>enheden, angiver, at enheden beregner med flere cifre, end der vises på det lokale display. |  |
| Valg                | <ul> <li>x</li> <li>x.x</li> <li>x.xx</li> <li>x.xxx</li> <li>x.xxx</li> </ul>                                                                                                    |  |
| Standardindstilling | X.XX                                                                                                    |  |
| Display interval    | (→ 🖹 113)                                                                                                    |  |
|                     |                                                                                                    |  |

| Display damping | Â                                                                                                    |
|-----------------|----------------------------------------------------------------------------------------------------|
| Navigation      | $  I \subseteq Setup \rightarrow Advanced setup \rightarrow Display \rightarrow Display damping $                                                                                                    |
| Beskrivelse     | Brug denne funktion til at indstille det lokale displays reaktionstid på udsving i den målte værdi, som<br>skyldes procesforhold. Her indtastes der en tidskonstant: Hvis der indtastes en lav tidskonstant,<br>reagerer displayet meget hurtigt på udsving i de målte variabler. Hvis der indtastes en høj tidskonstant,<br>øges displayets reaktionstid. |

| Indstillingsområde     | 0 to 999 s                                                                                                    |
|------------------------|----------------------------------------------------------------------------------------------------|
|                        |                                                                                                    |
| Standardindstilling    | U s                                                                                                    |
|                        |                                                                                                    |
| Header                 |                                                                                                    |
| Navigation             | $ \qquad \qquad \qquad \qquad \qquad \qquad \qquad \qquad \qquad \qquad \qquad \qquad \qquad \qquad \qquad \qquad \qquad \qquad \qquad$ |
| Beskrivelse            | Brug denne funktion til at vælge indholdet i toplinjen på det lokale display. Toplinjeteksten vises kun<br>under normal drift.          |
|                        |                                                                                                    |
|                        |                                                                                                    |
|                        | 1 Toplinjetekstens position på displayet                                                                                                |
| Indstillinger          | <ul><li>Device tag</li><li>Free text</li></ul>                                                                                          |
| Standardindstilling    | Device tag                                                                                                    |
| Yderligere oplysninger | <i>Device tag</i><br>Defineres i parameteren <b>Device tag</b> (→ 🖹 124).                                                               |
|                        | Free text<br>Defineres i parameteren <b>Header text</b> ( $\rightarrow \triangleq 151$ ).                                               |
|                        |                                                                                                    |
| Header text            |                                                                                                    |
| Navigation             | $ \blacksquare  \text{Setup} \rightarrow \text{Advanced setup} \rightarrow \text{Display} \rightarrow \text{Header text} $              |

Forudsætning

Beskrivelse

Indstillingen Free text vælges under parameteren Header ( $ightarrow extsf{B}$  151).

Brug denne funktion til at indtaste en kundespecifik tekst i toplinjen på det lokale display. Toplinjeteksten vises kun under normal drift.

| 1 | XXXXXXXXX |          |
|---|-----------|----------|
|   |           |          |
|   |           |          |
|   |           | A0013375 |

1 Toplinjetekstens position på displayet

Brugerindtastning

Maks. 12 tegn, som f.eks. bogstaver, tal og specialtegn (f.eks. @, %, /)

#### Standardindstilling

```
- - - - - - - - - - - -
```

Yderligere oplysningerBrugerindtastningAntallet af viste tegn afhænger af de anvendte tegn.

| Separator           |                                                                                                    |  |
|---------------------|----------------------------------------------------------------------------------------------------|--|
| Navigation          | $ \bigcirc \  \  \bigcirc \  \  Setup \rightarrow Advanced setup \rightarrow Display \rightarrow Separator $ |  |
| Beskrivelse         | Brug denne funktion til at vælge decimalseparator.                                                           |  |
| Indstillinger       | <ul> <li>. (punktum)</li> <li>, (komma)</li> </ul>                                                           |  |
| Standardindstilling | . (punktum)                                                                                                  |  |

Number format Navigation Setup  $\rightarrow$  Advanced setup  $\rightarrow$  Display  $\rightarrow$  Number format Beskrivelse Valg af talformat for angivelse af målte værdier. Valg Decimal • ft-in-1/16" (gælder kun for afstandsenheder) Standardindstilling Decimal Decimal places menu A  $\bigcirc$  Setup  $\rightarrow$  Advanced setup  $\rightarrow$  Display  $\rightarrow$  Dec. places menu Navigation Beskrivelse Antallet af decimaler til visning af tal i betjeningsmenuen. Valg • X • x.x X.XX X.XXX x.xxxx Standardindstilling x.xxxx Yderligere oplysninger Denne parameter fastlægger kun visningen af tal i betjeningsmenuen (f.eks. Empty calibration, Full calibration). Den påvirker ikke visningen af den målte værdi. For målte værdier defineres antallet af decimaler i parametrene Decimal places 1 til Decimal places 4 (→ 🖹 152).

#### Undermenuen "Configuration backup display"

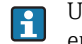

i

Undermenuen **Configuration backup display** vises kun, hvis der er tilsluttet et displaymodul til enheden.

Konfigurationen af enheden kan gemmes i displaymodulet på et vilkårligt tidspunkt (backup). Den gemte konfiguration kan gendannes i enheden, hvis det bliver nødvendigt, f.eks. for at gendanne en bestemt tilstand. Konfigurationen kan også overføres til en anden enhed af samme type vha. displaymodulet.

Konfigurationer kan kun udveksles mellem enheder, som er i samme betjeningstilstand (se parameteren Setup  $\rightarrow$  Operating mode).

| Operating time         |                                                                                                    |  |
|------------------------|----------------------------------------------------------------------------------------------------|--|
| Navigation             | $\bigcirc \square Setup \rightarrow Advanced setup \rightarrow Conf. backup display \rightarrow Operating time$ $\bigcirc \square Diagnostics \rightarrow Operating time$ |  |
| Beskrivelse            | Brug denne funktion til at vise det tidsrum, som enheden har været i drift indtil nu.                                                                                     |  |
| Visningsformat         | Dage (d), timer (h), minutter (m) og sekunder (s)                                                                                                    |  |
| Yderligere oplysninger | <i>Display</i><br>Det maksimale antal dage er 9999, som er lig med 27 år.                                                                                                 |  |

| Last backup    |                                                                                                    |
|----------------|----------------------------------------------------------------------------------------------------|
| Navigation     | $ \bigcirc \  \  \bigcirc \  \  \bigcirc \  \  \bigcirc \  \  \bigcirc \  \ $                                              |
| Beskrivelse    | Brug denne funktion til at vise tidspunktet for, hvornår en sikkerhedskopi af dataene sidst blev gemt i<br>displaymodulet. |
| Visningsformat | Dage (d), timer (h), minutter (m) og sekunder (s)                                                                          |

| Configuration management |                                                                                                    | A   |
|--------------------------|----------------------------------------------------------------------------------------------------|-----|
| Navigation               | $ \blacksquare Setup \rightarrow Advanced setup \rightarrow Conf. backup display \rightarrow Config. managem. $                                                                                                    |     |
| Beskrivelse              | Brug denne funktion til at vælge en handling, hvor der gemmes data i displaymodulet. Mens der<br>handling er i gang, kan konfigurationen ikke redigeres via det lokale display, og der vises en<br>meddelelse om status for processen på displayet.                                                                        | nne |
| Indstillinger            | <ul> <li>Cancel<br/>Der udføres ingen handling, og brugeren forlader parameteren.</li> <li>Execute backup<br/>Der gemmes en sikkerhedskopi af enhedens aktuelle konfiguration i HistoROM (indbygget i<br/>enheden) i enhedens displaymodul. Sikkerhedskopien består af enhedens transmitter- og<br/>sensordata.</li> </ul> |     |

|                        | <ul> <li>Restore<br/>Den nyeste sikkerhedskopi af enhedens konfiguration kopieres fra displaymodulet til enhedens<br/>HistoROM. Sikkerhedskopien består af enhedens transmitter- og sensordata.</li> <li>Duplicate<br/>Transmitterkonfigurationen kopieres til en anden enhed vha. displaymodulet.</li> <li>Compare<br/>Enhedens konfiguration, som er gemt i displaymodulet, sammenlignes med den aktuelle<br/>konfiguration af enheden i HistoROM.</li> <li>Clear backup data<br/>Sikkerhedskopien af enhedens konfiguration slettes fra enhedens displaymodul.</li> </ul> |
|------------------------|----------------------------------------------------------------------------------------------------|
| Standardindstilling    | Cancel                                                                                                    |
| Yderligere oplysninger | Compare Resultatet kan vises under parameteren <b>Comparison result</b> ( $\rightarrow$ 154).                                                                                                    |
|                        | <i>HistoROM</i><br>HistoROM er en "ikke-flygtig" hukommelse i form af en EEPROM.                                                                                                    |

| Comparison result    |                                                                                                    |
|----------------------|----------------------------------------------------------------------------------------------------|
| Navigation           | $ \qquad \qquad \bigcirc \qquad \bigcirc \qquad \\ Setup \rightarrow Advanced setup \rightarrow Conf. backup display \rightarrow Compar. result $                                                                                                    |
| Beskrivelse          | Brug denne funktion til at vise det seneste resultat af sammenligningen mellem den aktuelle<br>konfiguration af enheden og sikkerhedskopien i displaymodulet.                                                                                                    |
|                      | Sammenligningen startes via indstillingen <b>Compare settings</b> i parameteren <b>Configuration</b> management ( $\rightarrow \ge 153$ ).                                                                                                    |
| Displayindstillinger | <ul> <li>Settings identical<br/>Den aktuelle konfiguration af enheden i HistoROM er identisk med sikkerhedskopien i<br/>displaymodulet.</li> <li>Settings not identical<br/>Den aktuelle konfiguration af enheden i HistoROM er ikke identisk med sikkerhedskopien i<br/>displaymodulet.</li> <li>No backup available<br/>Der er ingen sikkerhedskopi af enhedens konfiguration i HistoROM i displaymodulet.</li> <li>Backup settings corrupt<br/>Den aktuelle konfiguration af enheden i HistoROM er ødelagt eller ikke kompatibel med<br/>sikkerhedskopien i displaymodulet.</li> <li>Check not done<br/>Enhedens konfiguration i HistoROM er endnu ikke blevet sammenlignet med sikkerhedskopien i<br/>displaymodulet.</li> </ul> |

# 18.3 Menuen "Diagnostics"

| Actual diagnostics     |                                                                                                    |
|------------------------|----------------------------------------------------------------------------------------------------|
| Navigation             | $\square Diagnostics \rightarrow Actual diagnos.$                                                                                                    |
| Beskrivelse            | Brug denne funktion til at vise den aktuelle diagnosemeddelelse. Hvis to eller flere meddelelser opstår<br>samtidig, vises meddelelsen med den højeste prioritet på displayet. |
|                        | Oplysninger om, hvad der er årsag til meddelelsen, og afhjælpende foranstaltninger kan vises via symbolet ① på displayet.                                                      |
| Brugergrænseflade      | Symbol for hændelsesadfærd, diagnosehændelse, tidspunkt for opstået hændelse og hændelsestekst                                                                                 |
| Yderligere oplysninger | Brugergrænseflade                                                                                                    |
|                        | Eksempel på visningsformat:<br>▲ S441 01d4h12min30s<br>Current output 1                                                                                                    |

 

 Previous diagnostics

 Navigation
 Diagnostics → Prev. diagnostics

 Beskrivelse
 Brug denne funktion til at vise den diagnosemeddelelse, der blev vist før den aktuelle meddelelse. Denne tilstand kan stadig være gældende.

 Image: Comparison of the symbole of the symbole of the symbol of the symbol of

| Operating time from restart |                                                                                                    |  |
|-----------------------------|----------------------------------------------------------------------------------------------------|--|
| Navigation                  | $\square  \text{Diagnostics} \rightarrow \text{Operating time fr. restart}$                                     |  |
| Beskrivelse                 | Brug denne funktion til at vise det tidsrum, som enheden har været i drift siden sidste genstart af<br>enheden. |  |
| Brugergrænseflade           | Dage (d), timer (h), minutter (m) og sekunder (s)                                                               |  |
|                             |                                                                                                    |  |

| <b>Operating time</b> $(\rightarrow \triangleq 155)$ |
|------------------------------------------------------|
|------------------------------------------------------|

#### 18.3.1 Undermenuen "Diagnostics list"

I denne undermenu vises der op til 5 aktuelt forekommende diagnosemeddelelser. Hvis der venter mere end 5 meddelelser, vises meddelelserne med højeste prioritet på displayet.

Oplysninger om, hvad der er årsag til meddelelsen, og afhjælpende foranstaltninger kan vises via symbolet () på displayet.

i

Information om diagnoseforanstaltninger i enheden og en oversigt over alle diagnosemeddelelser ( $\rightarrow \ge 87$ ):

#### **Diagnostics 1-5**

| Navigation             | <ul> <li>Diagnostics → Diagnose list → Diagnostics 1</li> <li>Diagnostics → Diagnose list → Diagnostics 2</li> <li>Diagnostics → Diagnose list → Diagnostics 3</li> <li>Diagnostics → Diagnose list → Diagnostics 4</li> <li>Diagnostics → Diagnose list → Diagnostics 5</li> </ul> |
|------------------------|----------------------------------------------------------------------------------------------------|
| Beskrivelse            | Brug denne funktion til at vise de aktuelle diagnosemeddelelser fra højeste prioritet til femtehøjeste prioritet.                                                                                                    |
| Brugergrænseflade      | Symbol for hændelsesadfærd, diagnosehændelse, tidspunkt for opstået hændelse og hændelsestekst                                                                                                    |
| Yderligere oplysninger | Brugergrænseflade<br>Eksempel 1 på visningsformat:<br>▲ S441 01d4h12min30s<br>Current output 1<br>Eksempel 2 på visningsformat:<br>◆ F276 10d8h12min22s<br>I/O module error                                                                                                    |

### 18.3.2 Undermenuen "Event logbook"

| Filter options         |                                                                                                    |
|------------------------|----------------------------------------------------------------------------------------------------|
| Navigation             | $  \Box                                  $                                                                                                    |
| Beskrivelse            | Brug denne funktion til at vælge den kategori (statussignal), hvis hændelsesmeddelelser skal vises på<br>hændelseslisten.                                                                                                    |
|                        | Statussignalerne er kategoriseret iht. NAMUR NE 107: $F = fejl$ , $M = anmodning om vedligeholdelse$ , $C = funktionskontrol$ , $S = uden for specifikation$                                                                                                    |
| Indstillinger          | <ul> <li>All</li> <li>Failure (F)</li> <li>Maintenance required (M)</li> <li>Function check (C)</li> <li>Out of specification (S)</li> <li>Information (I)</li> </ul>                                                                                                    |
| Standardindstilling    | All                                                                                                    |
| Event list             |                                                                                                    |
| Navigation             | $\square  \text{Diagnostics} \rightarrow \text{Event logbook} \rightarrow \text{Event list}$                                                                                                    |
|                        | Beskrivelse                                                                                                    |
|                        | Brug denne funktion til at vise historikken for hændelsesmeddelelser i den kategori, som er valgt i parameteren <b>Filter options</b> ( $\rightarrow \triangleq 157$ ). Der vises maksimalt 20 hændelsesmeddelelser i kronologisk rækkefølge. Hvis den avancerede HistoROM-funktion er aktiveret i enheden, kan hændelseslisten indeholde op til 100 poster. |
|                        | De følgende symboler angiver, om en hændelse er opstået eller afsluttet (statussymboler):<br>■ ④ : Hændelsen er opstået<br>■ ⓒ : Hændelsen er afsluttet                                                                                                    |
|                        | Oplysninger om, hvad der er årsag til meddelelsen, og afhjælpende foranstaltninger kan vises via symbolet ① på displayet.                                                                                                    |
| Brugergrænseflade      | <ul> <li>For hændelsesmeddelelser i kategori I (statussignal): statussignal, hændelsesnummer, tidspunkt<br/>hvor hændelse opstod, hændelsestekst</li> <li>For hændelsesmeddelelser i kategori F, M, C, S (statussignal): diagnosehændelse, statussymbol,<br/>tidspunkt hvor hændelse opstod, hændelsestekst</li> </ul>                                       |
| Yderligere oplysninger | Brugergrænseflade                                                                                                    |
| 5 1 5 5                | Eksempel 1 på visningsformat:<br>I 1091                                                                                                    |
|                        | Eksempel 2 på visningsformat:<br>S441 €01d4h12min30s<br>Current output 1                                                                                                    |
|                        | HistoROM                                                                                                    |
|                        | HistoROM er en "ikke-flygtig" hukommelse i form af en EEPROM.                                                                                                    |
|                        | Ved bestilling af HistoROM med avancerede funktioner, se afsnittet "Tilbehør" i dokumentet<br>"Tekniske oplysninger".                                                                                                    |

#### 18.3.3 Undermenuen "Device information"

| Device              |                                                                                                    |
|---------------------|----------------------------------------------------------------------------------------------------|
| Navigation          | $\square Diagnostics \rightarrow Device info \rightarrow Device$                                                                                                    |
| Beskrivelse         | Brug denne funktion til at vise enhedens betegnelse.                                                                                                    |
| Display             | Tegnstreng med maks. 32 tegn, som f.eks. bogstaver, tal og specialtegn (f.eks. @, %, /)                                                                                                    |
| Standardindstilling | Levelflex                                                                                                    |
| Serial number       |                                                                                                    |
| Navigation          | $ \square Diagnostics \rightarrow Device info \rightarrow Serial number $                                                                                                    |
| Beskrivelse         | <ul> <li>Brug denne funktion til at vise enhedens serienummer. Det kan også ses på typeskiltet.</li> <li>Brug af serienummeret         <ul> <li>Til hurtig identifikation af enheden, f.eks. når du kontakter Endress+Hauser.</li> <li>Til at få specifikke oplysninger om enheden vha. Device Viewer:</li></ul></li></ul> |
| Display             | Tegnstreng med maks. 11 tegn bestående af bogstaver og tal                                                                                                    |
| Firmware version    |                                                                                                    |
| Navigation          | $ \square Diagnostics \rightarrow Device info \rightarrow Firmware version $                                                                                                    |
| Beskrivelse         | Brug denne funktion til at vise enhedens installerede firmwareversion.                                                                                                    |
| Display             | Tegnstreng med maks. 6 cifre i formatet xx.yy.zz                                                                                                    |
| Device name         |                                                                                                    |
| Navigation          | $\square  \text{Diagnostics} \rightarrow \text{Device info} \rightarrow \text{Device name}$                                                                                                    |
| Beskrivelse         | Brug denne funktion til at vise transmitterens navn. Det står også på transmitterens typeskilt.                                                                                                    |

| Order code            |                                                                                                    |
|-----------------------|----------------------------------------------------------------------------------------------------|
| Navigation            | $  \Box  \text{Diagnostics} \rightarrow \text{Device info} \rightarrow \text{Order code} $                                                                                                    |
| Beskrivelse           | Brug denne funktion til at vise enhedens ordrekode. Den kan også ses på typeskiltet. Ordrekoden er<br>genereret ud fra en en-til-en-omdannelse af den udvidede ordrekode, som definerer alle enhedens<br>egenskaber ud fra produktstrukturen. Derimod kan enhedens egenskaber ikke læses direkte ud af<br>ordrekoden.                                                         |
|                       | <ul> <li>Brug af ordrekoden</li> <li>Til bestilling af en identisk reserveenhed.</li> <li>Til hurtig og enkel identifikation af enheden, f.eks. når du kontakter Endress+Hauser.</li> </ul>                                                                                                    |
| Display               | Tegnstreng med maks. 20 tegn bestående af bogstaver, tal, tegnsætningstegn og +, -                                                                                                    |
| Extended order code 1 | -3                                                                                                    |
| Navigation            | Diagnostics $\rightarrow$ Device info $\rightarrow$ Extended order code 1Diagnostics $\rightarrow$ Device info $\rightarrow$ Extended order code 2Diagnostics $\rightarrow$ Device info $\rightarrow$ Extended order code 3                                                                                                    |
| Beskrivelse           | Brug denne funktion til at vise første, anden eller tredje del af den udvidede ordrekode. Pga.<br>længdebegrænsninger er den udvidede ordrekode opdelt i maks. 3 parametre.<br>Den udvidede ordrekode angiver de valgte muligheder blandt egenskaberne i produktstrukturen for<br>enheden og giver dermed en unik identifikation af enheden. Den kan også ses på typeskiltet. |
|                       | <ul> <li>Brug af den udvidede ordrekode</li> <li>Til bestilling af en identisk reserveenhed.</li> <li>Til kontrol af den bestilte enheds egenskaber i forhold til følgesedlen.</li> </ul>                                                                                                    |
| Display               | Tegnstreng med maks. 20 tegn                                                                                                    |
| Device revision       |                                                                                                    |
| Navigation            | $\square  \text{Diagnostics} \rightarrow \text{Device info} \rightarrow \text{Device revision}$                                                                                                    |
| Forudsætning          | Enhed med HART-protokol                                                                                                    |
| Beskrivelse           | Brug denne funktion til at vise den version, som enheden er registreret med hos HART Communication<br>Foundation. Den skal bruges til at knytte den passende enheds-beskrivelsesfil (DD) til enheden.                                                                                                    |
| Display               | 2-cifret hexadecimalt tal                                                                                                    |
| Device ID             |                                                                                                    |
| Navigation            | $  \Box  \text{Diagnostics} \rightarrow \text{Device info} \rightarrow \text{Device ID} $                                                                                                    |
| Forudsætning          | Enhed med HART-protokol                                                                                                    |
| Beskrivelse           | Brug denne funktion til at vise enhedens ID for at identificere enheden i et HART-netværk.                                                                                                    |

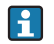

Enhedens ID er en del af det unikke ID ud over enhedstype og producentens ID. Hver HARTenhed identificeres unikt med det unikke enheds-ID.

Display

6-cifret hexadecimalt tal

| Enhedstype          |                                                                                                    |
|---------------------|----------------------------------------------------------------------------------------------------|
| Navigation          | $\square  \text{Diagnostics} \rightarrow \text{Device info} \rightarrow \text{Device type}$                                                                                                    |
| Forudsætning        | Enhed med HART-protokol                                                                                                    |
| Beskrivelse         | Brug denne funktion til at vise den type, som enheden er registreret med hos HART Communication<br>Foundation. Enhedens type angives af producenten. Den skal bruges til at knytte den passende<br>enheds-beskrivelsesfil (DD) til enheden. |
| Display             | 2-cifret hexadecimalt tal                                                                                                    |
| Standardindstilling | 0x34 (for Levelflex FMP5x)                                                                                                    |

| Manufacturer ID     |                                                                                                    |
|---------------------|----------------------------------------------------------------------------------------------------|
| Navigation          | $\square  \text{Diagnostics} \rightarrow \text{Device info} \rightarrow \text{Manufacturer ID}$                        |
| Forudsætning        | Enhed med HART-protokol                                                                                                |
| Beskrivelse         | Brug denne funktion til at vise det producent-ID, som enheden er registreret med hos HART<br>Communication Foundation. |
| Display             | 2-cifret hexadecimalt tal                                                                                              |
| Standardindstilling | 0x11 (for Endress+Hauser)                                                                                              |

### 18.3.4 Undermenuen "Measured value"

| Distance             | $(\rightarrow \blacksquare 119)$                                                        |
|----------------------|-----------------------------------------------------------------------------------------|
|                      |                                                                                         |
|                      |                                                                                         |
| Level linearized     |                                                                                         |
|                      |                                                                                         |
| Navigation           | $\square  Diagnostics \rightarrow Measured val. \rightarrow Level linearized$           |
| Beskrivelse          | Viser det lineariserede niveau.                                                         |
|                      |                                                                                         |
| Interface distance   | (→ 🖹 120)                                                                               |
|                      |                                                                                         |
|                      |                                                                                         |
| Interface linearized |                                                                                         |
| Interface linearized |                                                                                         |
| Navigation           | $ \square Diagnostics \rightarrow Measured val. \rightarrow Interf. lineariz. $         |
| Beskrivelse          | Viser den lineariserede skillelagshøjde.                                                |
|                      |                                                                                         |
|                      |                                                                                         |
| Interface thickness  |                                                                                         |
|                      |                                                                                         |
| Navigation           | $\square \square Diagnostics \rightarrow Measured val. \rightarrow Interface thickness$ |
|                      |                                                                                         |
| Beskrivelse          | Viser tykkelsen på det øverste medium, UP                                               |
|                      |                                                                                         |
|                      |                                                                                         |
|                      |                                                                                         |
|                      |                                                                                         |
|                      |                                                                                         |
|                      |                                                                                         |
|                      |                                                                                         |
|                      |                                                                                         |
|                      |                                                                                         |
|                      | A0013313                                                                                |
|                      |                                                                                         |

#### Measured current 1

| Navigation     | $\square  \text{Diagnostics} \rightarrow \text{Measured val.} \rightarrow \text{Measured current 1}$ |
|----------------|----------------------------------------------------------------------------------------------------|
| Beskrivelse    | Brug denne funktion til at vise den aktuelt målte strømværdi fra strømudgangen.                      |
| Visningsområde | 3,59 to 22,5 mA                                                                                      |

# Terminal voltage 1 Navigation □ Diagnostics → Measured val. → Terminal volt. 1 Beskrivelse Brug denne funktion til at vise den aktuelle klemmespænding, som findes på strømudgangen. Visningsområde 12 til 36 V

# 18.3.5 Undermenuen "Data logging"

| Assign channel 1-4  |                                                                                                    |
|---------------------|----------------------------------------------------------------------------------------------------|
| Navigation          | Diagnostics $\rightarrow$ Data logging $\rightarrow$ Assign channel 1Diagnostics $\rightarrow$ Data logging $\rightarrow$ Assign channel 2Diagnostics $\rightarrow$ Data logging $\rightarrow$ Assign channel 3Diagnostics $\rightarrow$ Data logging $\rightarrow$ Assign channel 4                                                                                                    |
| Beskrivelse         | Brug denne funktion til at tilknytte en procesvariabel til data-logging-kanalen.<br>Der kan logges i alt 1000 målte værdier. Det betyder:<br><ul> <li>1000 datapunkter, hvis der anvendes 1 logging-kanal</li> <li>500 datapunkter, hvis der anvendes 2 logging-kanaler</li> <li>333 datapunkter, hvis der anvendes 3 logging-kanaler</li> <li>250 datapunkter, hvis der anvendes 4 logging-kanaler</li> </ul> <li>Hvis det maksimale antal datapunkter er nået, overskrives de ældste datapunkter i dataloggen cyklisk,</li> |
|                     | således at de seneste 1000, 500, 333 eller 250 målte værdier altid findes i loggen<br>(ringhukommelsesprincippet).<br>Loggens indhold slettes, hvis den valgte indstilling ændres.                                                                                                    |
| Indstillinger       | <ul> <li>Off</li> <li>Level</li> <li>Distance</li> <li>Interface</li> <li>Interface distance</li> <li>Interface thickness</li> <li>Current output 1</li> <li>Measured current</li> <li>Terminal voltage</li> <li>Electronics temperature</li> <li>Absolute echo amplitude</li> <li>Relative echo amplitude</li> <li>Relative interface amplitude</li> <li>Absolute EOP amplitude</li> <li>Signal to noise</li> <li>Tank noise</li> <li>EOPshift</li> <li>Dielectric constant of upper medium</li> </ul>                       |
| Standardindstilling | Off                                                                                                    |
| Logging interval    |                                                                                                    |
| Navigation          | $\square Diagnostics \rightarrow Data \ logging \rightarrow Logging \ interval$                                                                                                    |
| Beskrivelse         | Definition af logging-intervallet $t_{log}$ for data-logging. Denne definerer intervallet mellem de individuelle datapunkter i dataloggen og dermed den maksimale procestid $T_{log}$ , som kan logges:<br>• Hvis 1 logging-kanal anvendes: $T_{log} = 1000 \cdot t_{log}$<br>• Hvis 2 logging-kanaler anvendes: $T_{log} = 500 \cdot t_{log}$<br>• Hvis 3 logging-kanaler anvendes: $T_{log} = 333 \cdot t_{log}$<br>• Hvis 4 logging-kanaler anvendes: $T_{log} = 250 \cdot t_{log}$                                        |

Når denne tid er gået, overskrives de ældste datapunkter i dataloggen cyklisk, således at et tidsrum på  $T_{log}$  altid findes i hukommelsen (ringhukommelsesprincippet).

Loggens indhold slettes, hvis længden på logging-intervallet ændres.

| Indstillingsområde     | 1,03600,0 s                                                                                                    |
|------------------------|----------------------------------------------------------------------------------------------------|
| Standardindstilling    | 10,0 s                                                                                                    |
| Yderligere oplysninger | Eksempel<br>Hvis 1 logging-kanal anvendes:                                                                                                    |
|                        | • $T_{log} = 1000 \cdot 1 s = 1000 s \cong 15 min$<br>• $T_{log} = 1000 \cdot 10 s = 10000 s \cong 3 h$<br>• $T_{log} = 1000 \cdot 80 s = 80000 s \cong 1 d$ |

•  $T_{log}^{rog} = 1000 \cdot 3600 \text{ s} = 3600000 \text{ s} \cong 41 \text{ d}$ 

| Clear logging data  |                                                                                                    |  |
|---------------------|----------------------------------------------------------------------------------------------------|--|
| Navigation          | $\square$ Diagnostics $\rightarrow$ Data logging $\rightarrow$ Clear logging data                                                                               |  |
| Beskrivelse         | Brug denne funktion til at slette alle logging-data.                                                                                                    |  |
| Indstillinger       | <ul> <li>Cancel<br/>Dataene slettes ikke. Alle data bevares.</li> <li>Clear data<br/>Logging-dataene slettes. Logging-processen starter helt forfra.</li> </ul> |  |
| Standardindstilling | Cancel                                                                                                    |  |

#### Display channel 1-4

#### Navigation

- $\textcircled{Diagnostics} \rightarrow \text{Data logging} \rightarrow \text{Display channel 2}$
- $\square$  Diagnostics  $\rightarrow$  Data logging  $\rightarrow$  Display channel 3
- $\textcircled{\mbox{\footnotesize Diagnostics}} \rightarrow \mbox{Data logging} \rightarrow \mbox{Display channel 4}$

#### Beskrivelse

Brug denne funktion til at vise tendensen for den målte værdi for logging-kanalen i form af et diagram.

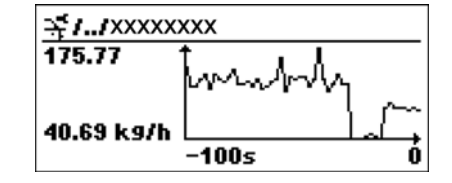

A0013859

A

- x-aksen: Afhængigt af antallet af valgte kanaler vises der 250 til 1000 målte værdier for en procesvariabel.
- y-aksen: Viser det omtrentlige målte værdispænd og tilpasser hele tiden dette til den igangværende måling.
- Procesvariablen, hvis kurve for den målte værdi vises, angives i parameteren Assign channel 1 Assign channel 4 ( $\rightarrow \triangleq 163$ ).

#### 18.3.6 Undermenuen "Simulation"

| Assignment of measured | variable                                                                                                    |
|------------------------|----------------------------------------------------------------------------------------------------|
| Navigation             | $\square Diagnostics \rightarrow Simulation \rightarrow Assign. meas. var.$                                                                                                    |
| Beskrivelse            | Brug denne funktion til at vælge en procesvariabel til den simulationsproces, som aktiveres. Visningen skifter mellem den målte værdi og en diagnosemeddelelse for " <i>funktionskontrol</i> " - <i>kategorien (C)</i> , mens simulationen er i gang:                                                            |
|                        | Simulationsværdien for den valgte procesvariabel defineres i parameteren Value process variable ( $\rightarrow \triangleq 165$ ).                                                                                                    |
| Valg                   | <ul> <li>Off</li> <li>Level</li> <li>Interface (for Operating mode = Interface)</li> <li>Interface thickness (for Operating mode = Interface)</li> <li>Level linearized</li> <li>Interface linearized (for Operating mode = Interface)</li> <li>Thickness linearized (for Operating mode = Interface)</li> </ul> |
| Standardindstilling    | Off                                                                                                    |
| Value process variable |                                                                                                    |
| Navigation             | $ \square Diagnostics \rightarrow Simulation \rightarrow Value proc. var. $                                                                                                    |
| Forudsætning           | En af de følgende indstillinger er valgt i parameteren <b>Assignment of measured variable</b> : <ul> <li>Level</li> <li>Interface</li> <li>Interface thickness</li> <li>Level linearized</li> <li>Interface linearized</li> <li>Thickness linearized</li> </ul>                                                  |
| Beskrivelse            | Brug denne funktion til at indtaste en simulationsværdi for den valgte procesvariabel. Den<br>efterfølgende behandling af målte værdier og signaludgangen bruger denne simulationsværdi. På<br>denne måde kan brugerne kontrollere, om måleenheden er konfigureret korrekt.                                      |
| Indstillingsområde     | Afhænger af den valgte procesvariabel                                                                                                    |
| Standardindstilling    | Den aktuelle værdi for den valgte procesvariabel (på det tidspunkt, hvor simulationen aktiveres).                                                                                                    |

Simulation current output 1-2

 $\Theta \square$ 

A

Navigation

Diagnostics  $\rightarrow$  Simulation  $\rightarrow$  Sim.curr.out. 1

 $\bigcirc$   $\bigcirc$   $\bigcirc$   $\bigcirc$  Diagnostics → Simulation → Sim.curr.out. 2 (for enheder med 2 strømudgange)

| Beskrivelse         | Brug denne funktion til at slå simulationen af strømudgangen til og fra. Visningen skifter mellem den målte værdi og en diagnosemeddelelse for <b>"funktionskontrol"-kategorien (C)</b> , mens simulationen er i gang: |
|---------------------|----------------------------------------------------------------------------------------------------|
|                     | Simulationsværdien defineres i parameteren Value current output 1-2 ( $\rightarrow \triangleq 166$ ).                                                                                                    |
| Indstillinger       | <ul> <li>On<br/>Strømsimulationen er aktiv.</li> <li>Off<br/>Strømsimulationen er deaktiveret. Enheden er i normal måletilstand, eller der simuleres en anden<br/>procesvariabel.</li> </ul>                           |
| Standardindstilling | Off                                                                                                    |

| Value current output 1-2 |                                                                                                    |    |
|--------------------------|----------------------------------------------------------------------------------------------------|----|
| Navigation               |                                                                                                    |    |
| Forudsætning             | Indstillingen <b>On</b> er valgt under parameteren <b>Simulation current output 1-2</b> .                                                                                                    |    |
| Beskrivelse              | Brug denne funktion til at indtaste en strømværdi for simulationen. På denne måde kan brugern<br>kontrollere korrekt justering af strømudgangen og korrekt funktion af efterkoblede<br>omskiftningsenheder. | ıe |
| Indstillingsområde       | 3,6 to 22,5 mA                                                                                                    |    |
| Standardindstilling      | Strømværdi i det øjeblik, hvor simulationen aktiveres.                                                                                                    |    |

| Simulation device alarm |                                                                                                    |
|-------------------------|----------------------------------------------------------------------------------------------------|
| Navigation              | $\square Diagnostics \rightarrow Simulation \rightarrow Sim. alarm$                                                                                                    |
| Beskrivelse             | Brug denne funktion til at slå enhedsalarmen til og fra. På denne måde kan brugerne kontrollere<br>korrekt justering af strømudgangen og korrekt funktion af efterkoblede omskiftningsenheder.<br>Visningen skifter mellem den målte værdi og en diagnosemeddelelse for " <i>funktionskontrol</i> " - <i>kategorien</i><br><i>(C)</i> , mens simulationen er i gang: |
| Indstillinger           | <ul><li>On</li><li>Off</li></ul>                                                                                                    |
| Standardindstilling     | Off                                                                                                    |

#### 18.3.7 Undermenuen "Device check"

| Start device check  | Â                                                                                                    |
|---------------------|----------------------------------------------------------------------------------------------------|
| Navigation          | $ \square Diagnostics \rightarrow Device check \rightarrow Start device check $                                                                                                    |
| Beskrivelse         | Start af kontrol af enheden.                                                                                                    |
| Valg                | <ul> <li>No<br/>Der udføres ingen kontrol af enheden.</li> <li>Yes<br/>Der udføres kontrol af enheden.</li> <li>Hvis fejlen S941 "Ekko mistet" findes, er det ikke muligt at kontrollere enheden. Først skal du<br/>fjerne årsagen til denne fejl.</li> </ul>                                                                                                  |
| Standardindstilling | No                                                                                                    |
| Result device check |                                                                                                    |
| Navigation          | $ \square Diagnostics \rightarrow Device check \rightarrow Result device check $                                                                                                    |
| Beskrivelse         | Angiver resultatet af kontrollen af enheden.                                                                                                    |
| Display             | <ul> <li>Installation ok</li> <li>Accuracy reduced<br/>Måling er mulig. Målenøjagtigheden kan dog være reduceret pga. signalamplituderne.</li> <li>Measurement capability reduced<br/>Måling er mulig aktuelt. Der er dog risiko for ekko-tab. Kontrollér enhedens monteringsposition og<br/>mediets dielektriske konstant.</li> <li>Check not done</li> </ul> |

| Last check time        |                                                                                    |
|------------------------|------------------------------------------------------------------------------------|
| Navigation             | $\square \square Diagnostics \rightarrow Device check \rightarrow Last check time$ |
| Beskrivelse            | Viser det driftstidspunkt, hvor den seneste kontrol er blevet udført.              |
| Yderligere oplysninger | Visningsformat<br>Dage (d), timer (h), minutter (m), sekunder (s): 0000d00h00m00s  |

| Level signal |                                                                                 |
|--------------|---------------------------------------------------------------------------------|
| Navigation   | $\square \square Diagnostics \rightarrow Device check \rightarrow Level signal$ |
| Betingelser  | Vises kun, hvis der skal udføres kontrol af enheden.                            |

#### Beskrivelse

Display

Viser resultatet af kontrollen af enheden hvad angår niveausignalet.

- Check not done
- Check not ok
- Kontrollér enhedens monteringsposition og mediets dielektriske konstant.
- Check ok

| Launch signal |                                                                                                    |
|---------------|----------------------------------------------------------------------------------------------------|
| Navigation    | $\square Diagnostics \rightarrow Device check \rightarrow Launch signal$                                                                                                    |
| Betingelse    | Vises kun, hvis der skal udføres kontrol af enheden.                                                                                                    |
| Beskrivelse   | Viser resultatet af kontrollen af enheden for startsignalet (reference).                                                                                                    |
| Display       | <ul> <li>Check not done</li> <li>Check not ok</li> <li>Kontrollér enhedens monteringsposition. Brug en metalplade eller en metalflange i beholdere, der ikke er af metal.</li> </ul> |

Check ok

| Interface signal |                                                                                                    |
|------------------|----------------------------------------------------------------------------------------------------|
| Navigation       | $ \square Diagnostics \rightarrow Device check \rightarrow Interface signal $                         |
| Betingelse       | Vises kun ved enheder med mulighed for skillelagsmåling, og hvis der skal udføres kontrol af enheden. |
| Beskrivelse      | Viser resultatet af kontrollen af enheden hvad angår skillelagssignalet.                              |
| Display          | <ul> <li>Check not done</li> <li>Check not ok</li> <li>Check ok</li> </ul>                            |

#### 18.3.8 Undermenuen "Device reset"

| Device reset        |                                                                                                    |
|---------------------|----------------------------------------------------------------------------------------------------|
| Navigation          | $\square Diagnostics \rightarrow Device reset \rightarrow Device reset$                                                                                                    |
| Beskrivelse         | Brug denne funktion til at nulstille konfigurationen af enheden - enten helt eller delvist - til en bestemt<br>tilstand.                                                                                                    |
| Indstillinger       | <ul> <li>Cancel<br/>Der udføres ingen handling, og brugeren forlader parameteren.</li> <li>To factory defaults<br/>Alle parametre nulstilles til den standardindstilling, der er specifik for ordrekoden.</li> <li>To delivery settings<br/>Alle parametre nulstilles til indstillingen ved levering. Indstillingen ved levering kan være<br/>anderledes end standardindstillingen, hvis der er bestilt kundespecifikke indstillinger.</li> <li>Of customer settings<br/>Alle kundeparametre nulstilles til standardindstillingen. Serviceparametre bevarer imidlertid deres<br/>aktuelle værdi.</li> <li>To transducer defaults<br/>Alle målerelaterede parametre nulstilles til standardindstillingen. Serviceparametre og<br/>kommunikationsrelaterede parametre bevarer dog deres aktuelle værdi.</li> <li>Restart device<br/>Genstarten nulstiller alle de parametre, hvis data findes i den flygtige hukommelse (RAM), til<br/>standardindstillingen (f.eks. data for målte værdier). Enhedens konfiguration ændres ikke.</li> </ul> |
| Standardindstilling | Cancel                                                                                                    |

# Indeks

| Α                                           |      |
|---------------------------------------------|------|
| Access status display (parameter) 111,      | 123  |
| Activate table (parameter)                  | 138  |
| Actual diagnostics (parameter)              | 155  |
| Advanced conditions (parameter)             | 126  |
| Advanced setup (undermenu)                  | 123  |
| Afhjælpende foranstaltninger                |      |
| Åbning                                      | . 88 |
| Lukning                                     | . 88 |
| Anvendelse                                  | 9    |
| Restrisici                                  | 9    |
| Assign channel 1 (parameter)                | 163  |
| Assign channel 2 (parameter)                | 163  |
| Assign channel 3 (parameter)                | 163  |
| Assign channel 4 (parameter)                | 163  |
| Assign current (parameter)                  | 143  |
| Assignment of measured variable (parameter) | 165  |
|                                             |      |

# В

| Betjening på stedet 65                      |
|---------------------------------------------|
| Betjeningselementer                         |
| Diagnosemeddelelse                          |
| Betjeningsmenu                              |
| Beskrivelse af parametre 111                |
| Hardware-låsning68                          |
| Oversigt 106                                |
| Softwarelåsning 69                          |
| Struktur                                    |
| Undermenuer og brugerroller 68              |
| Betjeningsmodul 70                          |
| Blocking distance (parameter) 127, 130, 140 |
| Bortskaffelse 105                           |
| Brugerroller                                |

# С

| Calculated DC (parameter) 132                |
|----------------------------------------------|
| CE-mærkning (overensstemmelseserklæring) 10  |
| Clear logging data (parameter) 164           |
| Comparison result (parameter) 154            |
| Configuration backup display (undermenu) 153 |
| Configuration management (parameter) 153     |
| Confirm distance (parameter) 121             |
| Confirm length (parameter) 141               |
| Contrast display (parameter) 113             |
| Current output 1 (undermenu) 143             |
| Current output 2 (undermenu) 143             |
| Current span (parameter) 143                 |
| Customer value (parameter) 138               |

# D

| Damping (parameter) 144             |
|-------------------------------------|
| Data logging (undermenu) 163        |
| DC lower medium (parameter) 129     |
| DC value (parameter) 132            |
| DD                                  |
| Decimal places 1 (parameter) 147    |
| Decimal places 2 (parameter) 148    |
| Decimal places 3 (parameter) 149    |
| Decimal places 4 (parameter) 150    |
| Decimal places menu (parameter) 152 |
| Define access code (parameter) 123  |
| Device (parameter) 158              |
|                                     |

| Device check (undermenu)              | 167      |
|---------------------------------------|----------|
| Device ID (parameter)                 | 159      |
| Device information (undermenu)        | 158      |
| Device name (parameter)               | 158      |
| Device reset (parameter)              | 169      |
| Device reset (undermenu)              | 169      |
| Device revision (parameter)           | 159      |
| Device tag (parameter)                | 124      |
| Device type (parameter)               | 160      |
| Diagnose                              |          |
| Symboler                              | 87       |
| Diagnosehændelse                      |          |
| I betjeningsværktøjet                 | 89       |
| Diagnosehændelser                     | 87-88    |
| Diagnoseliste                         | 89       |
| Diagnostics (menu)                    | 155      |
| Diagnostics 1 (parameter)             | 156      |
| Diagnostics 2 (parameter)             | 156      |
| Diagnostics 3 (parameter)             | 156      |
| Diagnostics 4 (parameter)             | 156      |
| Diagnostics 5 (parameter)             | 156      |
| Diagnostics list (undermenu)          | 156      |
| Diameter (parameter)                  | 136      |
| Display (undermenu)                   | 147      |
| Display channel 1 (parameter)         | 164      |
| Display channel 2 (parameter)         | 164      |
| Display channel 3 (parameter)         | 164      |
| Display channel 4 (parameter)         | 164      |
| Display damping (parameter)           | 150      |
| Display interval (parameter)          | 113, 150 |
| Display- og betjeningsmodul FHX50     | 65       |
| Display/Operation (menu)              | 111      |
| Displayets kontrast                   | 78       |
| Displaymodul                          | 70       |
| Displaysymboler for låst tilstand     | 71       |
| Displaysymboler for undermenuer       | 71       |
| Distance (parameter)                  | 119, 161 |
| Distance unit (parameter)             | 114      |
| Distance upper connection (parameter) | 116      |
| Drejning af displaymodulet            | 55       |
| Driftssikkerhed                       | 9        |

# Ε

| Drejning | Elektronikhus |   |
|----------|---------------|---|
|          | Drejning      | _ |

| se Drejning af transmitterhuset       |
|---------------------------------------|
| Konstruktion 12                       |
| Elektroniske fejl 90                  |
| Empty calibration (parameter) 117     |
| Enhedsbeskrivelser                    |
| Enhedsudskiftning 94                  |
| Enter access code (parameter) 123     |
| Event list (parameter) 157            |
| Event logbook (undermenu) 157         |
| Extended order code 1 (parameter) 159 |
| Extended order code 2 (parameter) 159 |
| Extended order code 3 (parameter) 159 |
|                                       |

# F

| Failure current (parameter)  | 145 |
|------------------------------|-----|
| Failure mode (parameter)     | 145 |
| Fejl forårsaget af processen | 91  |

| Fejlfinding 85                      |
|-------------------------------------|
| Fejlmeddelelser                     |
| Elektroniske fejl 90                |
| Fejl forårsaget af processen 91     |
| Konfigurationsfejl 91               |
| Sensorfejl 90                       |
| FHX50                               |
| Filter options (parameter) 157      |
| Filtrering af hændelseslogbogen 92  |
| Firmware version (parameter) 158    |
| Fixed current (parameter)144        |
| Fjernbetjening via HART 66          |
| Flange 52                           |
| Forløbet Automatic DC calculation   |
| Format display (parameter) 112, 147 |
| Free text (parameter) 135           |
| Full calibration (parameter) 118    |
| FV (HART-enhedsvariabel)            |

# G

| Gasfasekompensation    |    |
|------------------------|----|
| Montering af probestav | 51 |
| Gevindtilslutning      | 52 |

# Η

| HART                         |
|------------------------------|
| HART loop converter HMX50 60 |
| HART-enhedsvariabler         |
| HART-integration             |
| Hændelseshistorik            |
| Hændelsesliste               |
| Hændelsesniveau              |
| Forklaring                   |
| Symboler                     |
| Hændelsestekst               |
| Header (parameter)151        |
| Header text (parameter) 151  |
| HistoROM (beskrivelse)       |
| HMX50                        |
| Hus                          |
| Konstruktion 12              |

# I

# K

| Kabeldiameter                          | 0 |
|----------------------------------------|---|
| Konfiguration af en niveaumåling 8     | 1 |
| Konfiguration af en skillelagsmåling82 | 2 |
| Konfigurationsfejl 9                   | 1 |
|                                        |   |

# L

| Language                        |  |
|---------------------------------|--|
| Last backup (parameter) 153     |  |
| Last check time (parameter) 167 |  |

se I alarmtilstand

# М

| Mål                                    |       |
|----------------------------------------|-------|
| Elektronikhus                          |       |
| Procestilslutning/probe FMP51          | 28-29 |
| Procestilslutning/probe FMP52          |       |
| Procestilslutning/probe FMP54          |       |
| Måleskakt                              |       |
| Målte materialer                       |       |
| Manual interface thickness (parameter) |       |
| Manufacturer ID (parameter)            |       |
| Mapping (forløb)                       |       |
| Mapping end point (parameter)          |       |
| Maximum value (parameter)              |       |
| Measured current 1 (parameter)         |       |
| Measured value (undermenu)             |       |
| Medium group (parameter)               |       |
| Medium property (parameter)            | 125   |
| Medium type (parameter)                |       |
| Menu                                   |       |
| Beskrivelse af parametre               |       |
| Oversigt                               |       |
| Montering mod ydervæg                  |       |
| Monteringsposition for niveaumålinger  |       |
| 51                                     |       |

### Ν

| Niveaumålingskonfiguration | 81  |
|----------------------------|-----|
| Nulstilling                | 169 |
| Number format (parameter)  | 152 |

# 0

| Omføring 43                                 |
|---------------------------------------------|
| Operating mode (parameter) 114              |
| Operating time (parameter) 153, 155         |
| Operating time from restart (parameter) 155 |
| Order code (parameter) 159                  |
| Output current 1 (parameter) 146            |
| Output current 2 (parameter) 161            |
| Output echo lost (parameter) 139            |
| Overensstemmelseserklæring 10               |
| Overspændingsbeskyttelse                    |
| Generelle oplysninger 61                    |
| P                                           |
| Patenter                                    |
| Personale                                   |
| Krav 9                                      |
| Present length (parameter) 142              |
| Previous diagnostics (parameter)            |
| Probe length correction (forløb) 141        |
| Process property (parameter) 125, 129       |

| Produktsikkerhed 10         |
|-----------------------------|
| Produktstruktur FMP51 16    |
| Produktstruktur FMP52 16    |
| Produktstruktur FMP54 16    |
| PV (HART-enhedsvariabel) 77 |

# R

| Ramp echo lost (parameter)139      |
|------------------------------------|
| Record map (parameter) 122         |
| Registrerede varemærker 12         |
| Rengøring                          |
| Reparationskoncept                 |
| Reservedele                        |
| Typeskilt                          |
| Result device check (parameter)167 |
| Returnering af enheder 105         |

# S

| -                                           |
|---------------------------------------------|
| Safety settings (undermenu) 139             |
| Sensorfejl 90                               |
| Separator (parameter) 152                   |
| Serial number (parameter) 158               |
| Setup (menu) 114                            |
| Signal quality (parameter) 120              |
| Sikkerhed på arbejdspladsen 9               |
| Sikkerhedsanvisninger                       |
| Grundlæggende 9                             |
| Sikkerhedsanvisninger (XA) 5                |
| Sikring af koaksialprober 41                |
| Sikring af stavprober 40                    |
| Sikring af wireprober 40                    |
| Simulation (undermenu) 165                  |
| Simulation current output 1 (parameter) 165 |
| Simulation device alarm (parameter) 166     |
| Skillelagsmåling, konfiguration 82          |
| Sprog (parameter) 111                       |
| Start device check (parameter) 167          |
| Statussignaler                              |
| Stavprober                                  |
| Afkortning                                  |
| Bøjningsstyrke                              |
| Konstruktion                                |
| Styring af enhedens konfiguration           |
| SV (HART-enhedsvariabel)77                  |
| Symboler                                    |
| I tekst- og tal-editor                      |
| Til korrektion                              |
| Symboler for målt værdi 72                  |
| Systemkomponenter                           |
|                                             |

# Т

| Table mode (parameter)    137      |
|------------------------------------|
| Table number (parameter)    137    |
| Tank level (parameter) 115         |
| Tank type (parameter) 114          |
| Terminal voltage 1 (parameter) 162 |
| Tilbehør                           |
| Enhedsspecifikt                    |
| Kommunikationsspecifikt103         |
| Servicespecifikt104                |
| Systemkomponenter104               |
| Tilsigtet brug                     |
| Transmitter                        |
| Drejning af displaymodulet 55      |
| Drejning af huset 54               |
|                                    |

| Transmitterhus            |     |
|---------------------------|-----|
| Transmitter               | 54  |
| Tube diameter (parameter) | 115 |
| TV (HART-enhedsvariabel)  | 77  |
| Typeskilt                 | 16  |
|                           |     |

# U

| 0                                 |
|-----------------------------------|
| Udskiftning af en enhed           |
| Udvendig rengøring                |
| Underjordiske beholdere 44        |
| Undermenu                         |
| Events list                       |
| Undermenuer                       |
| Unit linearized (parameter) 134   |
| Use calculated DC (parameter) 132 |

# V

| •                                       |
|-----------------------------------------|
| Value 1 display (parameter)147          |
| Value 2 display (parameter) 148         |
| Value 3 display (parameter) 148         |
| Value 4 display (parameter) 149         |
| Value current output 1 (parameter) 166  |
| Value echo lost (parameter) 139         |
| Value measured variable (parameter) 165 |
| Value process variable (parameter) 165  |
| Varmeisolering                          |
| Værktøj                                 |
| Vedligeholdelse                         |

# W

| W@M Device Viewer | 95 |
|-------------------|----|
| Wireprober        |    |
| Afkortning        | 50 |
| Konstruktion      | 11 |
| Montering         | 52 |
| Strækbelastning   | 35 |

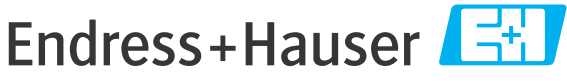

People for Process Automation

# **Declaration of Hazardous Material and De-Contamination** Erklärung zur Kontamination und Reinigung

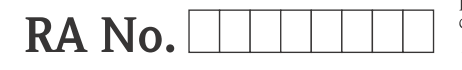

Please reference the Return Authorization Number (RA#), obtained from Endress+Hauser, on all paperwork and mark the RA# clearly on the outside of the box. If this procedure is not followed, it may result in the refusal of the package at our facility. Bitte geben Sie die von E+H mitgeteilte Rücklieferungsnummer (RA#) auf allen Lieferpapieren an und vermerken Sie diese auch außen auf der Verpackung, Nichtbeachtung dieser Anweisung führt zur Ablehnung ihrer Lieferung.

Because of legal regulations and for the safety of our employees and operating equipment, we need the "Declaration of Hazardous Material and De-Contamination", with your signature, before your order can be handled. Please make absolutely sure to attach it to the outside of the packaging.

Aufgrund der gesetzlichen Vorschriften und zum Schutz unserer Mitarbeiter und Betriebseinrichtungen, benötigen wir die unterschriebene "Erklärung zur Kontamination und Reinigung", bevor Ihr Auftrag bearbeitet werden kann. Bringen Sie diese unbedingt außen an der Verpackung an.

#### Type of instrument / sensor

Geräte-/Sensortyp

Serial number Seriennummer

#### Used as SIL device in a Safety Instrumented System / Einsatz als SIL Gerät in Schutzeinrichtungen

Process data/Prozessdaten

Temperature / *Temperatur* [°F] [°C] Conductivity / *Leitfähigkeit* \_\_\_\_\_ [µS/cm]

Pressure / Druck \_\_\_\_\_ [psi] \_\_\_\_\_ [ Pa ] Viscosity / Viskosität \_\_\_\_\_ [cp] \_\_\_\_\_ [mm<sup>2</sup>/s]

 $\land$   $\land$ 

#### Medium and warnings

Warnhinweise zum Medium

|                                                                                |                                                       |                           | 101                             |                        |                            |                                                               |                       | •                        |
|--------------------------------------------------------------------------------|-------------------------------------------------------|---------------------------|---------------------------------|------------------------|----------------------------|---------------------------------------------------------------|-----------------------|--------------------------|
|                                                                                | Medium /concentration<br><i>Medium /Konzentration</i> | Identification<br>CAS No. | flammable<br><i>entzündlich</i> | toxic<br><i>giftig</i> | corrosive<br><i>ätzend</i> | harmful/<br>irritant<br>gesundheits-<br>schädlich/<br>reizend | other *<br>sonstiges* | harmless<br>unbedenklich |
| Process<br>medium<br>Medium im<br>Prozess                                      |                                                       |                           |                                 |                        |                            |                                                               |                       |                          |
| Medium for<br>process cleaning<br><i>Medium zur</i><br><i>Prozessreinigung</i> |                                                       |                           |                                 |                        |                            |                                                               |                       |                          |
| Returned part<br>cleaned with<br>Medium zur<br>Endreinigung                    |                                                       |                           |                                 |                        |                            |                                                               |                       |                          |

\* explosive; oxidising; dangerous for the environment; biological risk; radioactive

\* explosiv; brandfördernd; umweltgefährlich; biogefährlich; radioaktiv

Please tick should one of the above be applicable, include safety data sheet and, if necessary, special handling instructions. Zutreffendes ankreuzen; trifft einer der Warnhinweise zu, Sicherheitsdatenblatt und ggf. spezielle Handhabungsvorschriften beilegen.

#### **Description of failure /** *Fehlerbeschreibung*

| Company da | t <b>a /</b> Angaben | zum Absender |
|------------|----------------------|--------------|
|------------|----------------------|--------------|

Company / Firma

Phone number of contact person / Telefon-Nr. Ansprechpartner:

Address / Adresse

Fax / E-Mail

Your order No. / Ihre Auftragsnr.

"We hereby certify that this declaration is filled out truthfully and completely to the best of our knowledge. We further certify that the returned parts have been carefully cleaned. To the best of our knowledge they are free of any residues in dangerous quantities."

"Wir bestätigen, die vorliegende Erklärung nach unserem besten Wissen wahrheitsgetreu und vollständig ausgefüllt zu haben. Wir bestätigen weiter, dass die zurückgesandten Teile sorgfältig gereinigt wurden und nach unserem besten Wissen frei von Rückständen in gefahrbringender Menge sind."

www.addresses.endress.com

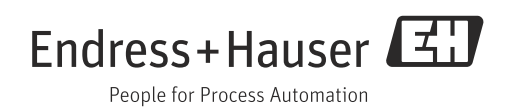